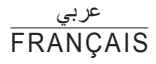

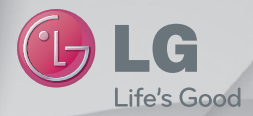

# دليل المستخدم Guide de l'utilisateur

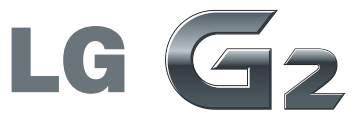

www.lg.com

MFL68043864 (1.0)

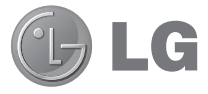

# دليل المستخدم

يعرّفك دليل الفيديو إلى الميزات الأساسية الجديدة التي يتمتع بها G2. يتوفر هذا الدليل على الهاتف:

◄ اضغط على ⊡ > Wideo Guide (متوفر بالإنجليزية والفرنسية والألمانية والإيمانية والإيمانية والإيمانية والإيطالية والإسبانية و اللغة الصينية التقليدية.)

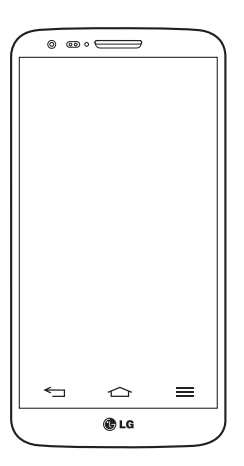

- قد يختلف ما تعرضه الشائشة وأشكالها التوضيحية عن تلك التي تراها على هاتف فعلي.
   قد لا تنطبق بعض محتويات هذا الدليل على هاتفك، ويتوقف هذا على برنامج الهاتف وموفر الخدمة لديك. إن كافة المعلومات المذكورة في هذا المستند قابلة للتغيير من دون إشعار.
   هذا الهاتف لا يلائم الأشخاص الضعيفي البصر نظرًا
  - ، هذا الهاتف لا يلائم الاشخاص الضعيفي البصر نظرًا لاحتوائه على لوحة مفاتيح تعمل باللمس.
  - . Copyright ©2013 LG Electronics, Inc. جميع الحقوق محفوظة. LG وشعار LG هما علامتان تجاريتان مسجلتان لمجموعة LG Group والكيانات التابعة. كل العلامات التجارية الأخرى تعود إلى مالكيها.
  - Google Maps و ™Google و Maps و Maps و Play Store ™ و Hangouts س هي علامات تجارية لشركة Google, Inc.

# جدول المحتويات

| 5  | إرشادات لاستخدام آمن وفعال            |
|----|---------------------------------------|
| 12 | ملاحظة هامة                           |
| 18 | التعرّف على الهاتف الخاص بك           |
| 18 | نظرة عامة حول الهاتف                  |
| 20 | تثبيت بطاقة micro-USIM                |
| 21 | شحن الهاتف                            |
| 22 | إقفال الشاشبة وفتح قفلها              |
| 22 | تشغيل/إيقاف تشغيل الشاشة              |
| 23 | سماعة رأس ستيريو مزوّدة بميكروفون     |
| 24 | Plug & Pop                            |
| 25 | الشاشة الرئيسية الخاصة بك             |
| 25 | تلميحات شاشة اللمس                    |
| 26 | الشاشة الرئيسية                       |
| 26 | الشاشة الرئيسية الموسّعة              |
| 27 | تخصيص الشاشة الرئيسية                 |
| 28 | العودة إلى التطبيقات المستخدمة مؤخرًا |
| 28 | لوحة الإشعارات                        |
| 29 | فتح لوحة الإشعارات                    |
| 29 | رموز المؤشر على شريط الحالة           |
| 31 | لوحة المفاتيح على الشاشة              |
| 31 | إدخال الأحرف المشكّلة                 |
| 32 | إعداد حساب Google                     |
|    |                                       |
| 33 | الإتصال بالشبكات و الأجهزة            |
| 33 | Wi-Fi                                 |
| 33 | الإتصال بشبكات Wi-Fi                  |
|    | تشغيل ميزة Wi-Fi والاتصال بشبكة       |
| 33 | Wi-Fi                                 |

| 34 | البلوتوث                       |
|----|--------------------------------|
| 35 | مشاركة اتصال بيانات الهاتف     |
| 37 | Wi-Fi Direct                   |
| 37 | استخدام SmartShare             |
| 39 | اتصالات الكمبيوتر بكيبل USB    |
|    |                                |
| 40 | المكالمات                      |
| 40 | إجراء مكالمة                   |
| 40 | الاتصال بالاسماء               |
| 40 | الرد على مكالمة ورفضها         |
| 41 | ضبط مستوى الصوت أثناء المكالمة |
| 41 | إجراء مكالمة ثانية             |
| 41 | عرض سجلات المكالمات            |
| 42 | إعدادات المكالمات              |
| 40 | a1 - Šti                       |
| 43 |                                |
| 43 | البحت عن اسم                   |
| 43 | إصافه اسم جديد                 |
| 43 | الأسماء المفضلة                |
| 44 | إنشاء مجموعه                   |
| 45 | الر سائل                       |
| 45 | ارسال رسالة                    |
| 46 | إربيا والمترابط                |
| 40 | تغديد إعدادات الدسائل          |
| 40 | لعيير إحادك الرساني            |
| 47 | البريد-الالكتروني              |
| 47 | إدارة حساب بريد إلكتروني       |
| 47 | العمل مع مجلدات الحسابات       |
| 48 | إنشاء بريد إلكتروني وإرساله    |
|    |                                |

| 49  | الكاميرا                      |
|-----|-------------------------------|
| 49  | التعرّف على محدّد المنظر      |
| 50  | استخدام الإعدادات المتقدمة    |
| 51  | التقاط صورة سريعة             |
| 51  | إستخدام وضع إلتقاط وتصفية     |
| 52  | استخدام وضع الكاميرا المزدوجة |
| 52  | إستخدام وضع لقطة التقاط الوقت |
| 53  | بمجرد التقاط صورة             |
| 54  | من المعرض                     |
| E E | ما با القديم                  |
| 55  | التورير (العيديون             |
| 55  | التغرف على محدد المنظر        |
| 56  | استحدام الإعدادات المتقدمة    |
| 57  | تسجيل فيديو سريع              |
| 57  | بعد تسجيل فيديو               |
| 58  | من المعرض                     |
| 58  | ضبط مستوى الصوت عند عرض فيديو |
| 58  | استخدام تكبير/تصغير الصوت     |
| 59  | استخدام وضع التسجيل المزدوج   |
| 59  | استخدام وضع تكبير التعقب      |
| 60  | الوظيفة.                      |
| 60  | QuickMemo                     |
| 61  | استخدام خیارات QuickMemo      |
| 61  | عرض QuickMemo المحفوظة        |
| 62  | QuickTranslator               |
| 63  | QSlide                        |
| 64  | QuickRemote                   |
| 65  | تكبير التعقب                  |
| 66  |                               |
| 66  | تسجيل VuTalk قبل الاستخدام    |
|     |                               |

| 66                                      | إعدادات VuTalk                       |  |
|-----------------------------------------|--------------------------------------|--|
| 67                                      | الاتصال مرئيًا بواسطة VuTalk         |  |
| 68                                      | LG SmartWorld                        |  |
| من                                      | كيف تحصل على LG SmartWorld           |  |
| 68                                      | الهاتف لديك                          |  |
| 68                                      | كيفية استخدام LG SmartWorld          |  |
| 69                                      | On-Screen Phone                      |  |
| 69                                      | رموز On-Screen Phone                 |  |
| 70                                      | میزات On-Screen Phone                |  |
| ى                                       | كيفية تثبيت On-Screen Phone عا       |  |
| 70                                      | الكمبيوتر الشخصي                     |  |
| 71                                      | الوسائط المتعددة                     |  |
| 71                                      | المعرض                               |  |
| 71                                      | عرض الصور                            |  |
| 72                                      | تشغيل ملفات الفيديو                  |  |
| 72                                      | تحرير الصور                          |  |
| 72                                      | حذف الصور /ملفات الفيديو             |  |
| 72                                      | ضبط كخافية الشاشة                    |  |
| 72                                      | مقاطع الفيديو                        |  |
| 73                                      | تشغيل مقطع فيديو                     |  |
| 74                                      | محرر الفيديو                         |  |
| 75                                      | موسيقى                               |  |
| 75                                      | إضافة ملفات موسيقي إلى هاتفك         |  |
|                                         | نقل الموسيقي باستخدام مزامنة الوسائط |  |
| 76                                      | (MTP)                                |  |
| 76                                      | تشغيل أغنية                          |  |
| 78                                      | الأدوات المساعدة                     |  |
| Slide aside (التبديل السريع من مهمة إلى |                                      |  |
| 78                                      | أخرى باستخدام ثلاثة أصابع)           |  |

# جدول المحتويات

| ضع الضيف                    | و    |
|-----------------------------|------|
| سبط المنبِّه                | à    |
| ستخدام الحاسبة              | 1    |
| ضافة حدث إلى التقويم        | ı)   |
| سجّل الصوت                  | A    |
| تسجيل ملف صوتي أو صوت80     |      |
| رسال التسجيل الصوتي         | ļ    |
| دير المهام                  | A    |
| هام                         | A    |
| 81POLARIS Viewer \$         | 5    |
| 82 Google-                  | F    |
| حث صوتى82                   | ÷    |
| لتنزيلات                    | 11   |
|                             |      |
|                             | الوي |
| ئترنت                       | ij   |
| استخدام شريط أدوات ويب      |      |
| عرض صفحات ويب               |      |
| فتح صفحة                    |      |
| البحث في ويب باستخدام الصوت |      |
| الإشارات المرجعية           |      |
| سجل                         |      |
| استخدام المتصفح المنبثق     |      |
| 85Chrome                    | Э    |
| عرض صفحات ويب               |      |
| فتح صفحة                    |      |
| المرامنة مع الأجهزة الأخرى  |      |
|                             | - 11 |
| 00                          | - e1 |
| لتبكات                      | 1)   |
| لصوت                        | 1)   |

| 90<br>92 | اعدادات الشاشة<br>عامة     |
|----------|----------------------------|
| 99(LG    | برنامج الكمبيوتر (PC Suite |
| 102      | تحديث برنامج الهاتف        |
| 102      | تحديث برنامج الهاتف        |
| 104      | حول دليل المستخدم هذا      |
| 104      | حول دليل المستخدم هذا      |
| 104      | علامات تجارية              |
| 105      | DivX HD                    |
| 105      | Dolby Digital Plus         |
| 106      | الملحقات                   |
| 107      | استكشاف الأخطاء وإصلاحها   |
| 110      | الأسئلة الشائعة            |

## إرشادات لاستخدام آمن وفعال

يرجى قراءة هذه الإرشادات البسيطة. عدم النَّقَيَد بهذه الإرشادات قد يكون أمراً خطراً أو غير قانوني.

#### التعرض لطاقة التردد اللاسلكى

معلومات حول التعرّض للموجات اللاسلكية ومعدل الامتصاص المحدّد (SAR). تم تصميم طراز الهاتف المحمول هذا LG G2 بحيث يفي بمتطلبات السلامة القابلة للتطبيق والتي تتعلق بالتعرّض للموجات اللاسلكية. وتستند هذه المتطلبات إلى إرشادات علمية تتضمّن هو امش سلامة مصمّمة لضمان السلامة لكل الأشخاص، دون أخذ العمر والصحة بعين الاعتبار.

- تستخدم إرشادات التباين للموجات اللاسلكية وحدة قياس معروفة بمعدل الامتصاص المحدّد، أو SAR. وتجري اختبارات SAR باستخدام أساليب قياسية فيما ينفذ الهاتف عملية الإرسال بأعلى مستوى طاقة مسموح به في كل نطاقات التردد التي تم اختبارها.
- و على الرغم من وجود اختلافات بين مستويات SAR لمختلف طر از ات هواتف LG، فهي كلها مصممة بحيث تفي بالإرشادات المتعلقة بالتعرّض للموجات اللاسلكية.
- حد SAR الذي توصى به اللجنة الدولية للحماية من الإشعاع غير المؤين Commission on
   د مقدم (ICNIRP) هو 2 واط/كجم و هو حد مقسم Ano-Ionizing Radiation Protection (ICNIRP)
   على نحو متناسب إلى 10 جرامات من النسيج العضوي.
  - تبلغ أعلى قيمة لمعدل الامتصاص النوعي (SAR) لطر از الهاتف هذا الذي تم اختباره للاستخدام على الأنن 0.409 واط/كجم (10 جر امات) وعند الاستخدام على الجسم 0.470 واط/كجم (10 جر امات).

## إرشادات لاستخدام آمن وفعال

## العناية بالمنتج وصيانته

🔬 تحذير

استخدم فقط البطاريات، والشواحن، والملحقات الموافق على استخدامها مع طراز المهاتف المعيّن هذا. إن استخدام أي أنواع أخرى قد يؤدي إلى إبطال أي كفالة أو موافقة تنطبق على الهاتف المحمول، وقد يكون خطيرًا.

- لا تقم بتفكيك الوحدة. اعمل على نقل الوحدة إلى تقنى صيانة مؤهل عندما تكون بحاجة إلى إصلاحها.
- قد تتضمن الإصلاحات المشمولة بالكفالة، وفقًا لـ LG، لوحات أو قطع الغيار سواء كانت جديدةً أو مجددةً، على أن تتمتع بوظائف موازية لوظائف الأجزاء التي تم استبدالها.
  - ضع هذه الوحدة في مكان بعيد عن الأجهزة الإلكترونية مثل أجهزة التلفاز ، والراديو ، وأجهزة الكمبيوتر الشخصي.
    - يجب إبقاء الوحدة بعيدة عن مصادر السخونة مثل أجهزة التدفئة أو الأفران المنزلية.
      - تجنب إسقاط الوحدة.
      - لا تعرّض هذه الوحدة للاهتزاز الميكانيكي أو الصدمات.
  - أوقف تشغيل الهاتف في أي منطقة حيثما تطالب القوانين الخاصة بذلك. على سبيل المثال، لا تستخدم الهاتف في المستشفيات إذ قد يؤثر على المعدات الطبية الحساسة.
  - لا تمسك الهاتف بيدين رطبتين أثناء شحنه. فقد يتسبّب هذا الأمر بحدوث صدمة كهربائية أو الحاق ضرر بالغ بالهاتف.
  - يجب عدم شحن الهاتف بالقرب من مواد قابلة للاشتعال إذ قد يصبح الهاتف ساخناً وقد يؤدي ذلك إلى اندلاع حريق.
  - استخدم قطعة قماش جافة لتنظيف الوحدة من الخارج (لا تستخدم مواد مذيبة كالبنزين أو التينر أو الكحول).
    - · لا تشحن الهاتف عندما يكون موضوعًا على أثاث ناعم.
      - يجب أن يتم شحن الهاتف في منطقة ذات تهوية جيدة.
        - لا تعرّض هذه الوحدة للدخان أو الغبار الزائد.

- لا تضع الهاتف بالقرب من بطاقات الانتمان أو تذاكر النقل؛ فقد يؤثر ذلك على المعلومات الموجودة على الأشرطة المعدنية.
  - لا تضغط على الشاشة بواسطة شيء حاد إذ قد يؤدي ذلك إلى إلحاق الضرر بالهاتف.
    - لا تعرّض الهاتف للسوائل أو الرطوبة.
- استخدم الملحقات مثل سماعات الأذن بحذر. لا تلمس الهوائي من دون وجود سبب يدعوك إلى ذلك.
- لا تستخدم الزجاج المكسور أو تلمسه أو تحاول إزالته أو إصلاحه إذا كان مكسورًا أو متحولاً إلى شظايا أو متحطمًا. لا تشمل الكفالة تلف الشاشة الزجاجية نتيجة سوء الاستخدام.
- هذا الهاتف عبارة عن جهاز الكتروني يولد الحرارة أثناء الاستخدام العادي. قد يؤدي احتكاك المنتج بالبشرة مباشرة ولفترة طويلة في غياب التهوية المناسبة إلى عدم الشعور بالراحة أو التسبب بحروق طفيفة. لذا، استخدم الهاتف بعناية أثناء التشغيل أو بعده مباشرة.
- إذا تعرّض الهاتف للبلل، قم فورًا بفصل الطاقة عنه ليجف بشكل كامل. لا تحاول تسريع عملية التجفيف باستخدام مصدر تجفيف خارجي مثل الفرن أو المايكروويف أو مجفف الشعر.
- يغيّر السائل في الهاتف المبلل لون تسمية المنتج داخل الهاتف. لا تشمل الكفالة الضرر الناتج عن تعرض الجهاز للسوائل.

#### تشغيل فعال للهاتف

#### الأجهزة الإلكترونية

قد تتعرّض كل الهواتف المحمولة للتشويش، مما قد يؤثر على أدائها.

- . لا تستخدم الهاتف المحمول بالقرب من الأجهزة الطبية من دون طلب الإذن للقيام بذلك. تجنّب وضع الهاتف على أجهزة ضبط النبض، مثلاً، في الجيب على مستوى الصدر. تَرَبِّ مَرَبِّ مُسَاسًا المُسَاسًا المُسَاسًا المُسَاسًا المُسَاسًا المُسَاسًا المُسَاسًا المُسَاسًا المُسَاسُ
  - قد تسبّب بعض الهواتف المحمولة الإز عاج للأدوات المساعدة للسمع.
  - قد يؤثر الحد الأدنى من التشويش على أجهزة التلفزيون والراديو والكمبيوتر الشخصي.
  - استخدم الهاتف في مكان تتراوح فيه درجة الحرارة بين 0 و 40 درجة مئوية، إذا أمكن. قد يؤدي تعريض الهاتف إلى درجات حرارة مرتفعة أو منخفضة جدًا إلى إلحاق الضرر به أو تعطله أو حتى إلى حدوث انفجار.

## إرشادات لاستخدام آمن وفعال

## السلامة على الطرقات

تحقق من القوانين والأنظمة المتعلقة باستخدام الهواتف المحمولة في المناطق أثناء القيادة. • لا تستخدم هاتفاً محمولاً بالبد أثناء القيادة.

- عليك دومًا تركيز كامل الانتباه على القيادة.
- توقّف عند جانب الطريق قبل إجراء مكالمة أو الإجابة على المكالمة إذا كانت ظروف القيادة تستدعى ذلك.
- قد تؤثر طاقة RF على بعض الأنظمة الإلكترونية في المركبة مثل أجهزة الستيريو ومعدات السلامة في السيارة.
- عندما تكون المركبة مزودة بكيس هوائي، عليك عدم إعاقة عمله بواسطة تجهيزات لاسلكية مثبتة أو محمولة. فقد يبطل ذلك عمل الكيس الهوائي أو قد يتسبب ذلك بإصابات خطيرة بسبب أداء غير صحيح.
- إذا كنت تستمع إلى الموسيقى أثناء تنقلك، فتأكد من كون مستوى الصوت معقولاً بحيث تكون مدركًا لما يحيط بك. هذا الأمر غاية في الأهمية خصوصًا بالقرب من الطرقات.

## تجنّب إلحاق الضرر بسمعك

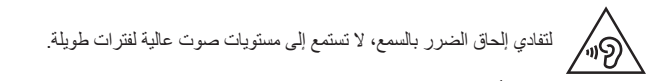

قد يؤدي تعرّضنك إلى أصوات عالية لفترات وقت طويلة إلى إلحاق الضرر بسمعك. ونوصى بالتالى بألا تقوم بتشغيل المهتف أو ايقافه عندما يكون قريبًا من أذنك. كما نوصى بضبط صوت الموسيقى والمكالمات على مستوى معقول.

، عند استخدام سماعات الرأس، اخفض مستوى الصوت إذا كنت لا تسمع الأشخاص الذين يتحدثون بالقرب منك أو في حالة تمكَّن الشخص الجالس بجوارك من سماع ما تنصت إليه.

**ملاحظة:** قد يؤدي ضغط الصوت المرتفع من سماعات الأذن وسماعات الرأس إلى فقدان السمع

## القطع الزجاجية

بعض قطع الجهاز المحمول مصنوعة من الزجاج. قد ينكسر الزجاج في حال وقع الجهاز على سطح صلب أو تلقى ضربة قوية. في حال انكسر الزجاج، لا تلمسه أو تحاول إزالته. توقف عن استخدام الجهاز المحمول إلى أن يتم استبدال الزجاج من قِبل موفر خدمة معتمد.

#### مناطق التفجير

لا تستخدم الهاتف في الأماكن حيث تكون عمليات التفجير جارية. التزم بالقيود، واتبع الأنظمة أو القوانين.

## مناطق تتسم أجواؤها بالقابلية للانفجار

- لا تستخدم الهاتف في محطة لإعادة التزود بالوقود.
- · لا تستخدم الهاتف بالقرب من الوقود أو المواد الكيميائية.
- لا تقم بنقل أو تخزين غاز أو سائل قابل للاشتعال أو متفجرات في حجرة السيارة نفسها التي تحتوي على الهاتف المحمول أو ملحقاته.

## في الطائرة

باستطاعة الأجهزة اللاسلكية أن تتسبّب بحدوث تشويش في الطائرة. • أوقف تشغبل الهاتف المحمول قبل الصعود على متن أى طائرة.

· لا تستعمله على الأرض من دون الحصول على إذن من قِبل طاقم الطائرة.

#### الأطفال

ضع الهاتف في مكان أمن بعيداً عن متناول الأطفال. فهو يحتوي على أجزاء صغيرة قد تنفصل عنه وتتسبّب بالاختناق.

## إرشادات لاستخدام آمن وفعال

#### مكالمات الطوارئ

قد لا تكون مكالمات الطوارئ متوفرةً على جميع شبكات الهاتف المحمول. وبالتالي عليك ألا تعتمد على هاتفك المحمول فقط لإجراء مكالمات الطوارئ. راجع موفر الخدمة المحلي لديك لمزيد من المعلومات.

#### معلومات حول البطارية والعناية بها

- لست بحاجة إلى إفراغ البطارية بشكل كامل قبل إعادة شحنها. وبخلاف أنظمة البطاريات الأخرى، ليس هناك من تأثير للذاكرة من شأنه تخفيض أداء البطارية.
  - استخدم بطاريات وشواحن LG فقط. فشواحن LG مصمّمة لإطالة فترة عمل البطارية.
    - · لا تعمل على تفكيك البطارية أو تعريضها لحدوث تماس.
- استبدل البطارية عندما يصبح أداؤها غير مقبول. فمن الممكن إعادة شحن حزمة البطارية مئات المرات قبل أن تصبح بحاجة إلى الاستبدال.
- أعد شحن البطارية في حال عدم استخدامها لفترة طويلة وذلك لزيادة فترة صلاحية استخدامها.
- لا تعرّض شاحن البطارية لنور الشمس المباشر أو لا تستخدمه في أماكن عالية الرطوبة، مثل الحمام.
- لا تترك البطارية في الأماكن الساخنة أو الباردة، فقد يؤدي ذلك إلى تراجع في أداء البطارية.
  - هناك خطر الانفجار إذا تم استبدال البطارية بواحدة أخرى من نوع غير صحيح.
- يجب التخلص من البطاريات المستعملة وفق إرشادات الشركة المصنّعة. يرجى إعادة التدوير عندما يكون ذلك ممكنًا. لا تتخلص منها كمهملات منزلية.
- إذا كنت بحاجة إلى استبدال البطارية، خذها إلى أقرب فرع للصيانة أو وكيل معتمد من LG Electronics للحصول على المساعدة.
- قم دائمًا بفصل الشاحن عن المقبس بعد شحن الهاتف بالكامل لتفادي استهلاك الشاحن طاقة غير ضرورية.
- إن عمر البطارية الفعلى يتوقف على تكوين الشبكة وإعدادات المنتج وأنماط الاستخدام والبطارية والأوضاع البينية.

- احرص على عدم ملامسة البطارية لأغراض حادة الأطراف كأنياب الحيوانات أو الأظافر. فقد يسبب هذا الأمر حريقًا.
  - لسلامتك، لا تزل البطارية المثبتة في المنتج.

بيان التوافق تعلن LG Electronics بموجب هذا الإشعار أن هذا المنتج LG-D802 يتوافق مع المتطلبات الأساسية والأحكام الأخرى ذات الصلة الخاصة بالتوجيه 1999/5/EC. يمكن العثور على نسخة من إعلان التوافق على العنوان التالي http://www.lg.com/global/support/cedoc/RetrieveProductCeDOC.jsp

ملاحظة: برنامج مفتوح المصدر للحصول على التعليمات البرمجية المصدر المناسبة وفقًا لـ GPL و LGPL و MPL وتراخيص أخرى مفتوحة المصدر، يُرجى زيارة الموقع /http://opensource.lge.com كل شروط الترخيص وإشعارات إخلاء المسؤولية والإشعارات المشار إليها متوفرة للتنزيل مع التعليمات البرمجية المصدر.

**القواعد المنظيمية والسلامة** انتقل إلى "إعدادات النظام > حول الهاتف > (Regulatory and safety) القواعد التنظيمية و السلامة" للحصول على المعلومات التي تتعلق بالقواعد التنظيمية والسلامة

## ملاحظة هامة

## يرجى قراءة ما يلي قبل استخدام الهاتف!

يرجى التحقق لمعرفة ما إذا كان قد تم وصف أي مشكلة من المشاكل التي تواجهها مع هاتفك في هذا القسم قبل نقل الهاتف إلى الصيانة أو قبل الاتصال بممثل الخدمة.

#### ذاكرة الهاتف

لا يتمكن الهاتف من استلام الرسائل الجديدة، عندما تكون المساحة المتاحة على ذاكرة الهاتف أقل من 10%. لذا تحتاج إلى التحقق من ذاكرة الهاتف وحذف بعض البيانات مثل التطبيقات أو الرسائل لتوفير المزيد من المساحة في الذاكرة.

#### لإلغاء تثبيت التطبيقات:

- 1 اضغط على 2 ] = ] > علامة التبويب التطبيقات > 0 الإعدادات > علامة التبويب. عامة > التطبيقات.
  - 2 بمجرد ظهور جميع التطبيقات، قم بالتمرير وحدد التطبيق الذي تريد إلغاء تثبيته.
    - 3 اضغط على إلغاء التثبيت.

#### 2. تحسين عمر البطارية

يمكنك تمديد فترة عمل البطارية عن طريق إيقاف تشغيل الميزات التي لا تحتاج إلى تشغيلها بصورة مستمرة في الخلفية. كما يمكنك مراقبة كيفية استهلاك التطبيقات وموارد النظام لطاقة البطارية.

#### إطالة عمر بطارية الهاتف:

- قم بايقاف تشغيل الاتصالات اللاسلكية التي لا تستخدمها. أوقف تشغيل Wi-Fi أو البلوتوث أو
   GPS إذا كنت لا تستخدمها.
  - قلل سطوع الشاشة واضبط مهلة أقصر لإضاءة الشاشة.
  - أوقف تشغيل المزامنة التلقائية لـ Google Mail والتقويم والأسماء والتطبيقات الأخرى.
    - قد تؤدى بعض التطبيقات التي قمت بتنزيلها إلى تقليل طاقة البطارية.
    - أثناء استخدام التطبيقات التي تم تنزيلها، تحقق من مستوى شحن البطارية.

ملاحظة: إذا ضغطت عن طريق الخطأ على مفتاح الطاقة/القفل أثناء تواجد الجهاز في جيبك، سيتم إيقاف تشغيل الشاشة تلقاتيًا بهدف توفير طاقة البطارية.

#### للتحقق من مستوى طاقة البطارية:

اضغط على [2] > 1] > علامة النبويب التطبيقات > [3] الإعدادات > علامة التبويب عامة
 > حول المهاتف > البطارية.

يتم عرض حالة البطارية (الشحن أو التقريغ) والمستوى (النسبة المئوية للشحن) في أعلى الشائشة. لمراقبة كيفية استخدام طاقة البطارية والتحكم فيها:

اضغط على [2] > 3 علامة النبويب التطبيقات > [3] الإعدادات > علامة التبويب عامة
 > حول الهاتف > البطارية > استخدام البطارية.

يتم عرض وقت استخدام البطارية على الشاشة. يعلمك الوقت بالمدة الزمنية منذ آخر مرة تم توصيل الهاتف بمصدر طاقة أو بالمدة الزمنية منذ آخر تشغيل للهاتف على البطارية إذا كان متصلاً بالطاقة حاليًا. تعرض الشاشة التطبيقات أو الخدمات التي تستخدم طاقة البطارية، مدرجة بالترتيب من كم الطاقة المستهلكة الأكبر إلى الأصغر.

## 3. قبل تثبيت تطبيق مفتوح المصدر ونظام التشغيل

الله تحذير إذا قمت بتثبيت نظام تشغيل بخلاف نظام التشغيل المتوفر من قبل الجهة المصنّعة واستخدامه، فقد يتسبب في تعطّل الهاتف. علاوة على ذلك، يُلغى الضمان الذي يغطي الهاتف.

ألك تحذير لحماية الهاتف والبيانات الشخصية، قم بتنزيل التطبيقات من المصادر الموثوق بها فقط، على سبيل المثال Play Store™. في حالة عدم تثبيت بعض التطبيقات بالهاتف بشكل صحيح، قد لا يعمل الهاتف بشكل طبيعي أو قد يحدث خطأ جسيم. يجب إلغاء تثبيت هذه التطبيقات وكل البيانات والإعدادات المرتبطة بها من الهاتف.

## ملاحظة هامة

## 4. استخدام نقش إلغاء القفل

قم بضبط نقش المغاء القفل لتأمين المهاتف. اضغط على <ir>

 قم بضبط نقش المغاء القفل لتأمين المهاتف. اضغط على <ir>
 الإعدادات > علامة التبويب إعدادات الشاشة > تأمين الشاشة > إختر قفل الشاشة > النقش.

 يؤدي هذا الخيار إلى فتح شاشة ترشدك حول كيفية رسم نقش الغاء قفل الشاشة. يتعين عليك إنشاء نسخة احتياطية للها الذي يتعين عليك إنشاء نسخة احتياطية للها الذي المعاشة.

 يؤدي هذا الخيار إلى فتح شاشة ترشدك حول كيفية رسم نقش إلغاء قفل الشاشة. يتعين عليك إنشاء نسخة احتياطية للها الذي الذي المعاشة.

 يؤدي هذا الخيار إلى فتح شاشة ترشدك حول كيفية رسم نقش الغاء قفل الشاشة. يتعين عليك إنشاء نسخة احتياطية له العالم المعالم.

 نسخة احتياطية له ID كاجراء أمني في حالة نسيان نقش الغاء القفل.

 تشبع: قم بإنشاء حساب Google قبل ضبط نقش إلغاء القفل.

 اثناء انشاء نقش الغاء القفل وتذكر النسخة الاحتياطية لها التوابي المعالم المعالم.

🔬 تحذير

#### احتياطات يجب اتباعها عند استخدام نقش القفل

من الهام جدًا تذكر نقش إلغاء القفل الذي قمت بتعيينه. لن تتمكن من الوصول إلى الهاتف إذا استخدمت نقشًا غير صحيح 5 مرات. لديك 5 فرص لإدخال نقش نمط إلغاء القفل أو رمز PIN أو كلمة المرور. إذا استخدمت كل الفرص الخمس، فيمكنك إعادة المحاولة بعد 30 ثانية.

عند تعمَّر استعادة نقش إلغاء القفل، أو رمز PIN، أو كلمة المرور: < إذا نسبت النقش > إذا قمت بتسجيل الدخول إلى حساب Google على الهاتف ولكن فشلت في إدخال النقش الصحيح 5 مرات، فاضغط على هل نسبت النقش؟ في أسفل الشاشة. عندنذ يُطلب منك تسجيل الدخول باستخدام حساب Google أو يتعين عليك إدخال النسخة الاحتياطية لـ PIN التي أدخاتها أثناء في حال لم تقم بإنشاء حساب Google على الهاتف أو نسبت النسخة الاحتياطية لـ PIN فعليك في حال لم تقم بإنشاء حساب Google على الهاتف أو نسبت النسخة الاحتياطية لـ PIN فعليك في حال لم تقم بإنشاء حساب Google على الهاتف أو نسبت النسخة الاحتياطية لـ PIN، فعليك في حال لم تقم بإنشاء حساب Google على الهاتف أو نسبت النسخة الاحتياطية لـ PIN، فعليك في حال لم تقم بإنشاء حساب Google على الهاتف أو نسبت النسخة الاحتياطية لـ PIN فيذا يعادة ضبط ثانية. و ذا نسبت رمز PIN أو كلمة المرور > ستحتاج إلى إجراء إعادة الضبط الكامل. تنبيه: في حالة تنفيذ إعادة الضبط الكامل، سيتم حذف تطبيقات وبيانات المستخدم كافة.

ملاحظة: إذا لم تقم بتسجيل الدخول إلى حساب Google ونسيت نقش إلغاء القفل، ستحتاج إلى إدخال نسخة احتياطية لـ PIN.

## 5. استخدام إعادة الضبط الكامل (إعادة الضبط على إعدادات الشركة المصنعة)

في حالة عدم استعادة الهاتف حالته الأصلية، استخدم إعادة الضبط الكامل (إعادة الضبط على إعدادات الشركة المصنعة) لتهيئته.

- 1 أوقف تشغيل الطاقة.
- 2 اضغط باستمرار على مفتاح الطاقة/القفل + مفتاح خفض مستوى الصوت على الجهة الخلفية من الهاتف.
- 3 حرّر مفتاح الطاقة/القفل فقط عند عرض شعار LG، ثم اضغط فورًا وباستمرار على مفتاح الطاقة/القفل مجددًا.
  - 4 عند عرض شاشة إعادة الضبط الكامل للشركة المصنعة، حرّر المفاتيح كافة.
  - 5 اضغط على مفتاح الطاقة/القفل للمتابعة، أو على أي من مفاتيح مستوى الصوت للإلغاء.
  - 6 اضغط على مفتاح الطاقة/القفل مرة أخرى للتأكيد، أو على أي من مفاتيح مستوى الصوت للإلغاء.

## 🔬 تحذير

في حالة تنفيذ "إعادة الضبط الكامل"، سيتم حذف تطبيقات المستخدم وبيانات المستخدم وتر اخيص DRM كافة. يُرجى تذكر إجراء نسخ احتياطي لأي بيانات هامة قبل تنفيذ إعادة الضبط الكامل.

#### 6. فتح التطبيقات وتغييرها

يعدّ تعدد المهام أمرًا سهلاً مع نظام Android نظرًا لإمكانية تشغيل أكثر من تطبيق واحد في الوقت نفسه. لا حاجة لإنهاء تطبيق قبل فتح تطبيق آخر. يمكنك استخدام العديد من التطبيقات المفتوحة والتنقل فيما بينها. يقوم نظام Android بإدارة كل تطبيق وإيقافه وتشغيله عند الحاجة وذلك للتأكد من أن التطبيقات الخاملة لا تستهلك الموارد بشكل غير ضروري.

- 1 المس باستمر ار مفتاح الشاشة الرئيسية ]. ستظهر قائمة بالنطبيقات المستخدمة مؤخرًا.
- 2 اضغط على التطبيق الذي تريد الوصول إليه. لا يؤدي هذا إلى إيقاف تشغيل التطبيق السابق في الخلفية على الهاتف. احرص على الضغط على مفتاح الرجوع الح اللخروج من تطبيق بعد استخدامه.

#### ملاحظة هامة

- لإيقاف التطبيقات، اضغط على مدير المهام من قائمة التطبيقات الحديثة، ثم اضغط على علامة التبويب إيقاف أو إيقاف الكل.
- لإزالة تطبيق من قائمة التطبيقات الحديثة، قم بتمرير معاينة التطبيق إلى اليسار أو اليمين. لمسح التطبيقات كافة، اضغط على مسح الكل.

## ۲. نقل الصور والموسيقى والفيديو باستخدام مزامنة الوسائط (MTP)

- - 2 قم بتوصيل الهاتف بجهاز الكمبيوتر الشخصي باستخدام كيبل USB.
- 3 سيظهر حدد طريقة اتصال USB على شاشة الهاتف، عندئذٍ، حدد الخيار مزامنة الوسائط (MTP).
- 4 افتح مجلد الذاكرة على جهاز الكمبيوتر الشخصي. يمكنك عرض محتوى التخزين ذو السعة الكبيرة على الكمبيوتر وتحويل الملفات من الكمبيوتر إلى مجلد الذاكرة الخاصة بالجهاز أو العكس.
- 5 بعد نقل الملفات، مرّر شريط الحالة لأسفل واضغط على تم توصيل USB وحدد شحن الهاتف من قائمة حدد طريقة اتصال USB.

## 8. حمل الهاتف بشكل رأسى

احمل الهاتف الخلوي بشكلٍ عمودي، تمامًا مثلما تحمل الهاتف العادي. يحتوي الهاتف على هوائي داخلي. احرص على عدم خدش الجانب الخلفي من الهاتف أو إلحاق الضرر به إذ قد يؤثر ذلك في الأداء. أثناء إجراء/تلقي مكالمات أو إرسال/تلقي بيانات، تجنب الإمساك بالجزء السفلي من الهاتف حيث يكون الهوائي مثبتًا. قد يؤثر ذلك على جودة صوت المكالمة.

## 9. في حال تجمّدت الشاشة

إذا تجمدت الشاشة أو في حالة عدم استجابة الهاتف عند محاولة تشغيله: اضغط باستمر ار على مفتاح الطاقة/الإقفال لمدة 10 ثواني لإيقاف تشغيل الهاتف. إذا استمرت المشكلة، فيرجى الاتصال بمركز الخدمة.

#### 10. لا تقم بتوصيل هاتفك عند تشغيل/إيقاف تشغيل الكمبيوتر الشخصى.

تأكد من فصل الهاتف عن الكمبيوتر عند تشغيل الكمبيوتر أو إيقاف تشغيله إذ قد يتسبب ذلك في حدوث أخطاء بالكمبيوتر.

#### 11. وضع التحكم بمفتاح الجهاز

في حال كانت شاشة الهاتف تالفة أو مكسورة، يمكنك الرد على مكالمة واردة، أو إنهاء مكالمة، أو إيقاف منبّه باستخدام مفاتيح الجهاز .

- 1 أوقف تشغيل الهاتف.
- 2 اضغط باستمرار على مفتاح الطاقة/القفل و على مفاتيح مستوى الصوت في الوقت نفسه لأكثر من 6 ثواني للدخول إلى وضع التحكم بمفتاح الجهاز.
  - 3 اضغط على مفاتيح مستوى الصوت للتمرير إلى الخيار المطلوب، ثم اضغط على مفتاح الطاقة/القفل للتأكيد.
    - الرد على مكالمة: اضغط على مفاتيح مستوى الصوت في الوقت نفسه.
      - إنهاء مكالمة: اضغط على مفتاح الطاقة/القفل أثناء المكالمة.
  - إيقاف منبّه: عندما يُصدر المنبّه رنينًا، اضغط باستمرار على مقتاح رفع مستوى الصوت أو مفتاح خفض مستوى الصوت لإيقاف المنبّه.

**ملاطقة**: إذا كنت تستخدم هاتفك مع زجاج شاشة مكسور ، يمكن لهاتفك أن يتضرر أكثر ، أو يمكن لذلك أن يؤدي إلى إصابتك. احرص على زيارة مركز الخدمة المعتمد من LG ليتم إصلاح هاتفك.

## التعرّف على الهاتف الخاص بك

نظرة عامة حول الهاتف

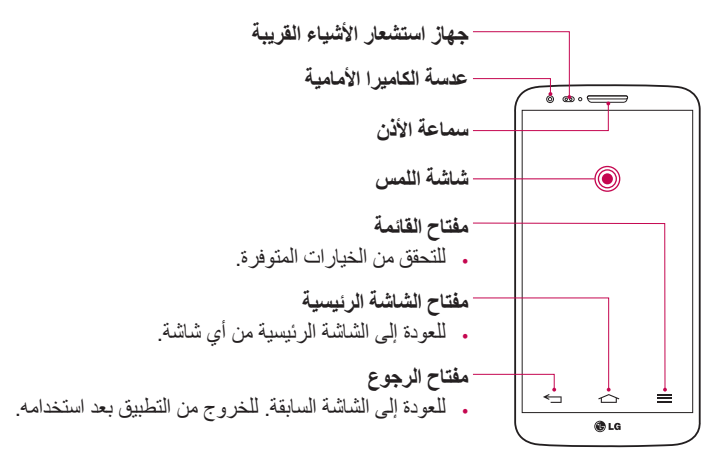

**ملاحظة: جهاز استشعار الأشياء القريبة** عند تلقى مكامة أو إجرائها، يقوم جهاز استشعار الأشياء القريبة تلقائبًا بايقاف تشغيل الإضاءة الخلفية وإقفال شاشة اللمس من خلال تحسس اقتراب المهاتف من الأذن. وهذا الإجراء يطيل من عمر البطارية ويمنعك من تتشيط شاشة اللمس من دون قصد أثناء المكالمات.

المم تحذير قد يؤدي وضع شيء ثقيل الوزن على الهاتف أو الجلوس عليه إلى إلحاق ضرر بشائشة LCD ووظائف شائشة اللمس. لا تغطي جهاز استشعار الأشياء القريبة في شائشة LCD بطبقة واقية. فقد يتسبب هذا في تعطل جهاز الاستشعار .

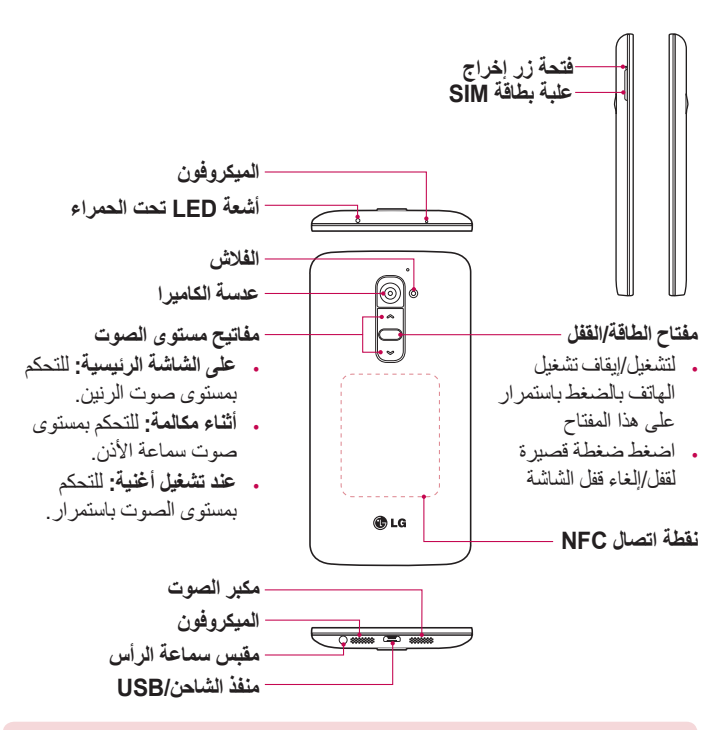

٨ تحذير
• يتضمن هذا الجزء حجرة البطارية. يُرجى عدم فتح الغطاء الخلفي.
• احرص على عدم تلف نقطة توصيل NFC بالهاتف، والتي تعد جزءًا من هوائي NFC.

## التعرّف على الهاتف الخاص بك

## تثبيت بطاقة micro-USIM

قبل بدء استكشاف هاتفك الجديد، يمكنك إدراج بطاقة micro-USIM. إن زر الإخراج هو عبارة عن فتحة مستديرة صغيرة تقع فوق باب العلبة مباشرة. لتثبيت بطاقة micro-USIM الجديدة:

- 1 أدخل أداة إخراج بطاقة micro-USIM المزوّدة مع الهاتف (أو دبوس رفيع) في فتحة زر الإخراج وادفع بلطف ولكن بإحكام حتى تخرج العلبة من مكانها.
- 2 أزل العلبة ثم ضع بطاقة micro-USIM داخلها، مع توجيه الملامسات نحو الخارج والزاوية المائلة أو المقصوصة إلى اليمين. ثمة طريقة واحدة لإدخال البطاقة بطريقة محكمة في العلبة.
  - 3 أعد وضع العلبة بعناية في الفتحة وادفعها بلطف لتستقر في مكانها في الهاتف.

ملاحظة: تأكد من توجيه ناحية الملامسات الذهبية الموجودة على البطاقة نحو الأسفل.

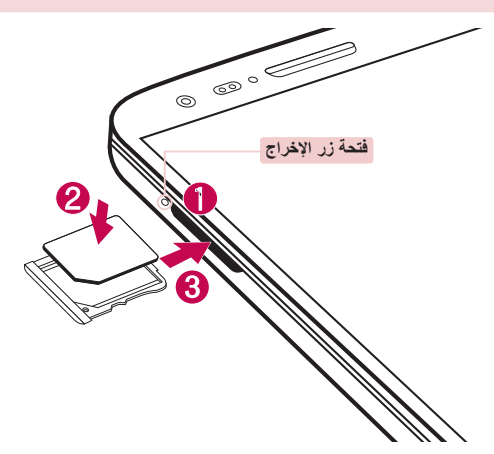

#### شحن الهاتف

اشحن البطارية قبل استخدامها للمرة الأولى. استخدم الشاحن لشحن البطارية. يمكنك أيضًا استخدام الكمبيوتر لشحن الجهاز من خلال توصيله عبر كيبل USB.

٨ تحذير استخدم الشواحن والبطاريات والكبيلات المعتمدة من قبل LG فقط إذا استخدمت شواحن أو بطاريات أو كيبلات غير معتمدة، من قبل LG فقط إذا استخدمت شواحن أو بطاريات أو كيبلات غير معتمدة، قد يسبب هذا بطنا في شحن البطارية أو قد يؤدي إلى ظهور رسالة منبئةة تتعلق بالشحن البطى أو يمكن أن يؤدي هذا أيضًا إلى انفجار البطارية أو إلحاق ضرر بالجهاز، وتجدر الإشارة إلى أن كل تلك الأمور لا يغطيها الضمان.

يوجد موصل الشاحن في أسفل الهاتف. أدخل الشاحن وقم بتوصيله بمقبس كهربائي.

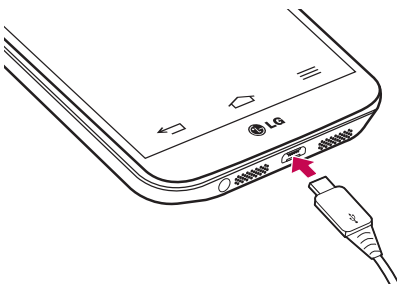

ملاحظة

- يجب شحن البطارية بالكامل أو لأ لتحسين فترة عمل البطارية.
  - لا تفتح الغطاء الخلفي أثناء شحن الهاتف.

## التعرّف على الهاتف الخاص بك

#### إقفال الشاشة وفتح قفلها

إذا كنت لا تستخدم الهاتف لفترة وجيزة، يتم إطفاء الشائشة وقفلها تلقائيًا. يساعد هذا في منع الضغط على الهاتف عن طريق الخطأ وتوفير طاقة البطارية. عند عدم استخدام الهاتف، اضغط على مفتاح الطفة/القفل ) لقفل الهاتف. في حالة تشغيل أي برامج عند قفل الشائسة، فقد تظل قيد التشغيل في وضع القفل. يُنصح بالخروج من جميع البرامج قبل دخول وضع القفل لتجنّب أي رسوم غير ضرورية (مثلاً، المكالمات الهاتفية، والوصول إلى ويب واتصالات البيانات). ومررها في أي اتجاه لإلغاء قفل الشائشة الرئيسية. سيتم فتح آخر شائشة القفل. المس شائشة القفل ومررها في أي اتجاه لإلغاء قفل الشائشة الرئيسية. سيتم فتح آخر شائشة القفل. المس شائشة القفل يتشغيل/إيقاف تشغيل الشائشة لتتشيط ميزة تشغيل/ايقاف تشغيل الشائشة عامة > إيماءات.

2 ضع علامة اختيار على تشغيل/إيقاف الشاشة.

اضغط مرتين وبسر عة على وسط الشاشة لإلغاء قفلها. لإقفال الشاشة، اضغط مرتين على شريط الحالة في أي شاشة (باستثناء محدد منظر الكاميرا) أو مساحة فارغة على الشاشة الرئيسية.

ملاحظة: عند تشغيل الشاشة، تأكد من عدم تغطية جهاز استشعار الأشياء القريبة. يؤدي ذلك إلى إيقاف تشغيل الشاشة مباشرة بعد تشغيلها لمنع التشغيل غير الطبيعي أثناء وجود الهاتف في الجيب أو الحقيبة.

## سماعة رأس ستيريو مزودة بميكروفون

عند توصيل سماعة الرأس، يمكنك الاستمتاع بالموسيقي أو الفيديو بفضل صوت ستيريو والتبديل بسهولة بين الموسيقى/الفيديو والرّد على المكالمات وإنهانها. <الجهة الأمامية >

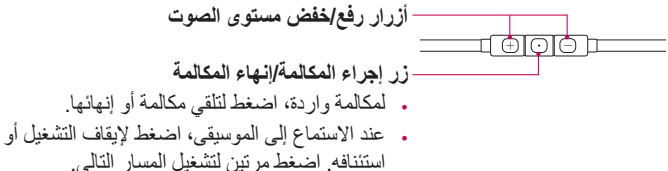

< الجهة الخلفية >

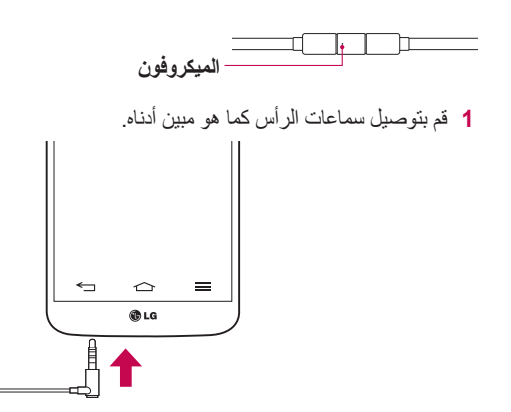

## التعرّف على الهاتف الخاص بك

2 عندئذ يتم عرض لوحة التطبيقات، وسنتمكن من تحديد تطبيق لتشغيله.

**ملاحظة**: يمكنك تعديل التطبيقات لعرضها على اللوحة وضبطها على عدم إظهار لوحة التطبيقات. يرجى مراجعة < إضافي >.

- 3 إذا وردت مكالمة عندما تكون سماعة الرأس متصلة بالهاتف، اضغط على ) للرّد على المكالمة.
  - 4 لإنهاء المكالمة، اضغط على 💽 مجددًا.

## Plug & Pop

تسمح لك ميزة Plug & Pop باختيار تطبيقات بسرعة لاستخدامها عند توصيل سماعة أذن أو جهاز أثناء التنقّل، مثل فأرة أو لوحة مفاتيح.

- 1 قم بتوصيل سماعة أذن أو جهاز أثناء التنقل (OTG) (مثل فأرة أو لوحة مفاتيح، الخ).
  - 2 عندئذ يتم عرض لوحة التطبيقات، وستتمكّن من تحديد تطبيق لتشغيله.

ملاحظة: يمكنك تعديل التطبيقات لعرضها على اللوحة وضبطها على عدم إظهار لوحة التطبيقات.

اضغط على 2 ] > = علمة التبويب التطبيقات > ] الإعدادات > علامة التبويب. عامة > إضافي > وحدة تخزين USB أو سماعة أذن.

## الشاشة الرئيسية الخاصة بك

#### تلميحات شاشة اللمس

في ما يلى بعض التلميحات حول كيفية التنقل على الهاتف. الضغط أو اللمس – اضغط بإصبع واحد لتحديد عناصر وارتباطات واختصارات وأحرف على لوحة المفاتيح على الشاشة. اللمس باستمرار – المس باستمر ار عنصرًا على الشاشة عبر الضغط عليه من دون رفع إصبعك إلى حين حدوث الإجراء. على سبيل المثال، لفتح الخيار ات المتاحة لإسم ما، المس باستمر ار الإسم في قائمة الأسماء حتى تفتح قائمة السياق. السحب – المس باستمر ار عنصرًا ما لفترة وجيزة مع تحريك إصبعك على الشاشة من دون رفعه حتى تصل إلى الموضع الهدف. يمكنك سحب عناصر على الشاشة الرئيسية لتغبير موضعها. التمرير أو التحريك – للتمرير أو التحريك، مرّر إصبعك بسرعة على سطح الشاشة من دون توقف عند الضغط عليها للمرة الأولى (لتجنُّب سحب عنصر بدلاً من ذلك). على سبيل المثال، يمكنك تحريك الشاشة لأعلى أو لأسفل للتمرير عبر قائمة أو التصفح خلال الشاشات الرئيسية المختلفة بالتمرير من البسار إلى اليمين (والعكس). الضغط مرتين – اضغط مرتين لتكبير /تصغير صفحة ويب أو خريطة. على سبيل المثال، اضغط مرتين بسرعة على قسم معين في صفحة ويب لتعديل حجم هذا القسم ليلائم عرض الشاشة. يمكنك أيضًا الضغط مرتين للتكبير والتصغير أثناء عرض الصورة. **التصغير والتكبير باستخدام الاصبعين –** استخدم الإصبعين السبابة والإبهام في حركة تقريب أو توسيع لتكبير أو تصغير المتصفح أو الخرائط، أو عند استعراض الصور. **تدوير الشاشة** – من العديد من التطبيقات و القوائم، يتم تعديل اتجاه الشاشة و فقًا للاتجاه الفعلي للجهاز .

#### ملاحظة:

- لتحديد عنصر، اضغط على وسط الرمز.
- لا تضغط بقوة، فشاشة الضغط حساسة بشكل كافٍ يتيح لها التعرّف على ضغطة خفيفة ولكن ثابتة.
- استخدم طرف إصبعك للضغط على الخيار المطلوب. احرص على عدم الضغط على أي مفاتيح أخرى.

## الشاشة الرئيسية الخاصة بك

#### الشاشة الرئيسية

تعتبر الشائشة الرئيسية نقطة البداية لتشغيل العديد من التطبيقات والوظائف، وتتيح لك إضافة عناصر مثل اختصارات التطبيقات أو عناصر واجهة الاستخدام الخاصة بـ Google لتمنحك وصولاً فوريًا إلى المعلومات والتطبيقات. هذه هي المساحة المحيطة الافتراضية والتي يمكن الوصول إليها من أي قائمة عبر الضغط على [2].

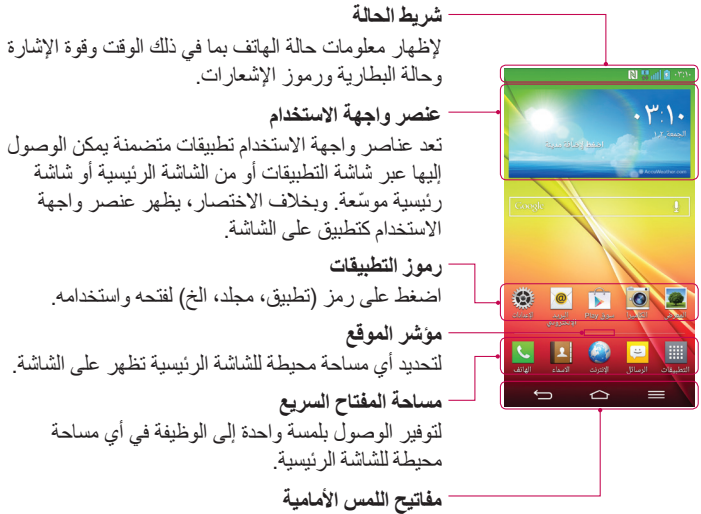

الشاشة الرئيسية الموسّعة يوفر نظام التشغيل مساحات محيطة متعددة للشاشة الرئيسية لتوفير مساحة أكبر من أجل إضافة رموز وعناصر واجهة استخدام والمزيد غيرها. • • مرّر إصبعك إلى اليسار أو اليمين على الشاشة الرئيسية. تخصيص الشاشة الرئيسية يمكنك تخصيص الشاشة الرئيسية عن طريق إضافة تطبيقات أو عناصر واجهة استخدام أو تغيير الخلفيات. لإضافة عناصر إلى الشاشة الرئيسية 1 المس باستمرار الجزء الفارغ من الشاشة الرئيسية. 2 في قائمة وضع الإضافة، حدد العنصر الذي تريد إضافته. سوف ترى بعد ذلك العنصر الذي تمت إضافته على الشاشة الرئيسية. 3 اسحبه إلى الموضع المطلوب وارفع إصبعك.

**تلميح!** لإضافة رمز تطبيق إلى الشاشة الرئيسية من قائمة التطبيقات، المس باستمر ار التطبيق الذي تريد إضافته.

#### لإزالة رمز عن الشاشة الرئيسية

الشاشة الرئيسية > المس باستمرار الرمز الذي تريد إزالته > اسحبه إلى ]

#### لإضافة تطبيق مثل مفتاح سريع

من قائمة التطبيقات أو على الشاشة الرئيسية، المس باستمرار رمز تطبيق واسحبه إلى مساحة المفتاح السريع. يمكن إضافة ما يصل إلى 7 تطبيقات.

#### لإزالة تطبيق من مساحة المفتاح السريع

المس باستمرار المفتاح السريع المطلوب واسحبه إلى ].

ملاحظة: يتعذّر إزالة مفتاح التطبيقات 🏢 .

#### لتخصيص رموز التطبيقات على الشاشة الرئيسية

- 1 المس باستمرار رمز تطبيق حتى يتم الغاء قفله من موقعه الحالي. ثم أفلته على الشاشة. سيظهر رمز التعديل 60 في الزاوية اليمنى العليا من التطبيق.
  - 2 اضغط على رمز التطبيق مجددًا وحدد تصميم الرمز والحجم المطلوبين.
    - 3 اضغط على موافق لحفظ التغيير ات.

## الشاشة الرئيسية الخاصة بك

## العودة إلى التطبيقات المستخدمة مؤخرًا

- 1 المس باستمر ار ]. ستظهر الشاشة إطارًا منبثقًا يتضمن رموز التطبيقات التي استخدمتها مؤخرًا.
  - 2 اضغط على رمز لفتح التطبيق. أو اضغط على 🔁 للعودة إلى الشاشة السابقة.

## لوحة الإشعارات

تعلمك الإشعارات بوصول رسائل جديدة وأحداث تقويم وتنبيهات بالإضافة إلى الأحداث الجارية أثناء تلقيك مكالمة مثلاً.

عند وصول إشعار، يظهر رمزه عند أعلى الشاشة. تظهر رموز الإشعارات المعلّقة على اليسار أما رموز النظام مثل Wi-Fi أو قوة البطارية فتظهر على اليمين.

ملاحظة: قد تختلف الخيارات المتوفرة استنادًا إلى المنطقة أو موفر الخدمة.

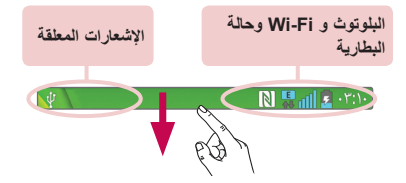

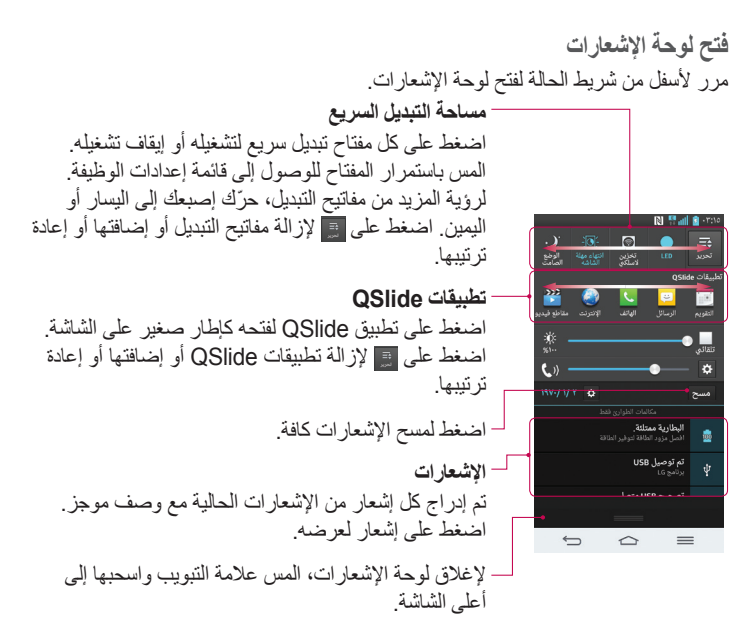

رموز المؤشّر على شريط الحالة تظهر رموز المؤشّر على شريط الحالة في أعلى الشاشة للإبلاغ عن المكالمات التي لم يرد عليها والرسائل الجديدة وأحداث التقويم وحالة الشريط والمزيد.

N 🛄 🚚 •٣:10

## الشاشة الرئيسية الخاصة بك

توفر الرموز المعروضة في أعلى الشاشة معلومات حول حالة الجهاز. الرموز المدرجة في الجدول أدناه هي بعض أشهر الرموز.

| الرمز | الوصف                                | الرمز        | الوصف                                         |
|-------|--------------------------------------|--------------|-----------------------------------------------|
|       | لم يتم إدخال بطاقة SIM               | <b>1</b>     | تم إسكات الرنين                               |
| ă.    | لا يوجد إشارة شبكة متوفرة            | ۹ <b>۲</b> ۴ | وضع الاهتزاز قيد التشغيل                      |
| ት     | وضع الرحلات الجوية قيد<br>التشغيل    | 100          | البطارية مشحونة بشكل كامل                     |
| Ş     | متصل بشبكة Wi-Fi                     | 2            | جاري شحن البطارية                             |
| Q     | سماعة الرأس السلكية متصلة            | ψ            | الهاتف متصل بالكمبيوتر<br>الشخصي عبر كيبل USB |
| ٩,    | مكالمة جارية                         | <u>+</u>     | تنزيل البيانات                                |
| ×     | مکالمات لم يرد عليها                 | <u></u>      | تحميل البيانات                                |
| 8     | البلوتوث قيد التشغيل                 | ¢            | GPS قيد التشغيل                               |
| R     | NFC قيد التشغيل                      | ۲            | استلام بيانات الموقع من GPS                   |
|       | تحذير النظام                         | C            | تتم مزامنة البيانات                           |
| Q     | تم تعیین منبه                        | Μ            | تتوفر رسالة Gmail جديدة                       |
| 00    | يتوفر بريد صوتي جديد                 | Φ            | نتوفر رسالة Hangouts جديدة                    |
| ų     | رسالة نصبية أو وسائط متعددة<br>جديدة | . <u></u>    | اختيار أسلوب الإدخال                          |

| مشاركة محتويات DLNA | <b>5</b> | يتم تشغيل أغنية حاليًا                    | J. |
|---------------------|----------|-------------------------------------------|----|
| تشغيل الموسيقي DLNA | 0        | نقطة اتصال الهاتف المحمول<br>الفعالة نشطة | ଚ  |

ملاحظة: قد يختلف موضع الرموز في شريط الحالة وفقًا للوظيفة أو الخدمة.

## لوحة المفاتيح على الشاشة

يمكنك إدخال نص باستخدام لوحة المفاتيح على الشاشة. تظهر لوحة المفاتيح على الشاشة تلقائيًا عندما تحتاج إلى إدخال نص. لعرض لوحة المفاتيح يدوياً، ما عليك سوى الضغط على حقَّل النص حبث تربد أدخال النص. استخدام لوحة المفاتيح وإدخال النصوص 🔥 اضغط مرة واحدة لكتابة الحرف التالي بالأحرف الكبيرة. اضغط مرتين للكتابة بأحرف كبيرة. اضغط للتبديل إلى لوحة مفاتيح الأرقام ولوحة مفاتيح الرموز. المعاتيح الرموز. 🝞 اضغط للتبديل إلى وضع الكتابة اليدوية. اضغط لإدخال مسافة. 🤜 اضغط لادخال سطر جدبد 📼 اضغط لحذف الحرف السابق. ادخال الأحرف المشكّلة عندما تحدد الفرنسية أو الإسبانية كلغة إدخال النص، بإمكانك إدخال أحرف مميزة في الفرنسية أو الإسبانية (مثل "á"). على سبيل المثال، لإدخال الحرف "á"، المس باستمر إر مفتاح الحرف "a" حتى يكبر رمز التكبير ويُظهر أحرفًا من لغات مختلفة. ثم حدد الحرف المميز المطلوب.

## إعداد حساب Google

عندما تقوم بتشغيل هاتفك للمرة الأولى، ستتوفر لديك فرصة تتشيط الشبكة، وتسجيل الدخول إلى حسابك في Google وتحديد كيفية استخدام بعض خدمات Google.

#### لإعداد حساب Google الخاص بك:

- قم بتسجيل الدخول إلى حساب Google من شاشة الإعداد التي تم طلبها.
   أو
- المس الحس ) > الامة التنبويب التطبيقات > حدد تطبيق Google، مثل Gmail > حدد
   جديد لإنشاء حساب جديد.

إذا كان لديك حساب Google، اضغط على **حالي** وأدخل عنوان البريد الإلكتروني وكلمة المرور. ثم اضغط على 🌅.

عندما تقوم بإعداد حساب Google على الهاتف، نتم تلقائيًا مز امنة الهاتف مع حساب Google على ويب.

نتم مزامنة الأسماء، ورسائل Gmail، وأحداث التقويم ومعلومات أخرى من هذه التطبيقات. والخدمات على ويب مع الهاتف. (يعتمد هذا على إعدادات المزامنة لديك.)

بعد تسجيل الدخول، يمكنك استخدام ™Gmail والاستفادة من خدمات Google على هاتفك.

## الإتصال بالشبكات و الأجهزة

## Wi-Fi

بفضل شبكة Wi-Fi، يمكنك الوصول إلى انترنت بسرعة عالية ضمن تغطية نقطة الوصول اللاسلكية (AP). استمتع بإنترنت لاسلكي من خلال استخدام شبكة Wi-Fi من دون رسوم إضافية.

#### الإتصال بشبكات Wi-Fi

لاستخدام تقنية Wi-Fi على هاتفك، فأنت بحاجة إلى الوصول إلى نقطة وصول لاسلكية أو 'نقطة فعالة'. تكون بعض نقاط الوصول مفتوحة ويمكنك الاتصال بها ببساطة. تكون النقاط الأخرى مختفية أو تستخدم ميزة أمان؛ ومن ثم يجب تكوين الهاتف لتكون قادرًا على الاتصال بهذه النقاط. أوقف تشغيل ميزة Wi-Fi عند عدم استخدامها وذلك لإطالة فترة عمل البطارية.

ملاحظة: إذا كنت خارج منطقة تغطية Wi-Fi أو قمت بضبط Wi-Fi على إ**يقاف التشغيل،** فقد يتم فرض رسوم إضافية بواسطة الشركة المشغلة الشبكة الهاتف المحمول مقابل استخدام بيانك المحمول.

#### تشغيل ميزة Wi-Fi والاتصال بشبكة Wi-Fi

- 1 اضغط على ) النظرية = التبويب التطبيقات > 3 الإعدادات > علامة التبويب الشبكات > Wi-Fi .
  - 2 اضبط Wi-Fi على تشغيل لتشغيلها وابدأ بمسح شبكات Wi-Fi المتوفرة.
- 3 اضغط على قائمة Wi-Fi مرة أخرى للاطلاع على قائمة شبكات Wi-Fi النشطة والواقعة ضمن النطاق.
  - كما تتم الإشارة إلى الشبكات المؤمنة برمز القفل.
    - 4 اضغط على شبكة للاتصال بها.
- إذا كانت الشبكة مؤمنة، فستتم مطالبتك بإدخال كلمة مرور أو بيانات اعتماد أخرى. (راجع مسؤول الشبكة للحصول على التفاصيل)
  - 5 يعرض شريط الحالة رموز تشير إلى حالة Wi-Fi.

## الإتصال بالشبكات و الأجهزة

## البلوتوث

يمكنك إرسال البيانات عبر البلوتوث من خلال تشغيل التطبيق المناسب، وليس من خلال قائمة البلوتوث كمعظم الهواتف المحمولة الأخرى.

#### ملاحظة:

- لا تتحمل شركة LG مسؤولية فقدان البيانات التي يتم إرسالها أو استقبالها عبر ميزة البلوتوث اللاسلكية أو اعتراضها أو إساءة استخدامها.
- تأكد دائمًا من مشاركة البيانات واستقبالها من الأجهزة الموثوق بها والمحمية بطريقة صحيحة. وفي حالة وجود عوائق بين الأجهزة، قد تقل مسافة التشغيل.
  - قد تكون بعض الأجهزة غير متوافقة مع الجهاز لديك وبخاصة تلك الأجهزة التي لم تختبرها البلوتوث SIG أو لم تعتمدها.

#### تشغيل البلوتوث وإقران الهاتف مع جهاز البلوتوث بجب عليك إقران جهاز ك بجهاز آخر قبل الاتصال به.

- 2 اضغط على القائمة البلوتوث مرة أخرى. سترى الخيار الذي يجعل جهازك مرئياً والخيار الذي يتنيح لك البحث عن أجهزة. الأن اضغط على البحث عن أجهزة لعرض الأجهزة في نطاق البلوتوث.
  - 3 اختر الجهاز الذي تريد الاقتران به من القائمة.
  - بعد نجاح عملية الاقتران، سيتصل جهازك بالجهاز الآخر.

ملاحظة: قد يكون ليعض الأجهزة، وخصوصًا سماعات الرأس أو أطقم السيارة اللاينوية رمز PIN ثابت خاص بميزة البلوتوث مثل 0000. إذا كان الجهاز الأخر يحتوي على رمز PIN، فسيُطلب منك إدخاله.
**إرسال البيانات باستخدام ميزة البلوتوث اللاسلكية** 1 حدد ملفًا أو عنصرًا، مثل إسم أو حدث تقويم أو ملف وسائط من تطبيق ملائم أو من ا**لتنزيلات**. 2 حدد خيارًا لإرسال البيانات عبر البلوتوث.

ملاحظة: قد تختلف طريقة تحديد خيار حسب نوع البيانات.

3 البحث عن جهاز مزود بتقنية البلوتوث والاقتران به.
استلام البيانات باستخدام ميزة البلوتوث اللاسلكية

- 2 اضغط مجددًا على قائمة البلوتوث وضع علامة على مربع الاختيار في أعلى السَّاسَة ليكون الجهاز مرئيًا للأجهزة الأخرى.

ملاحظة: لتحديد المدة الزمنية التي سيكون فيها جهازك مربئيًا، اضغط على (ع) > الوقت المستقطع للروية.

3 حدد قبول لتأكيد رغبتك في استلام البيانات من الجهاز.

#### مشاركة اتصال بيانات الهاتف

إن اتصال USB ونقطة Wi-fi فعالة ومحمولة هي ميز ات رائعة عند عدم توفر اتصالات لاسلكية. يمكنك مشاركة اتصال بيانات الهاتف المحمول مع كمبيوتر واحد عبر كيبل USB (اتصال USB). كما يمكنك مشاركة اتصال بيانات الهاتف مع أكثر من جهاز دفعة واحدة عن طريق تحويل هاتفك إلى نقطة Wi-Fi فعالة ومحمولة. عندما يكون هاتفك في وضع مشاركة اتصال بياناته، يظهر مؤشر على شريط الحالة وكإشعار صادر في نافذة الإشعار. للحصول على أحدث المعلومات حول النقاط الفعالة والمحمولة، بما فيها أنظمة التشغيل المعتمدة وتفاصيل أخرى، قم بزيارة الموقع التالي

# الإتصال بالشبكات و الأجهزة

لمشاركة اتصال بيانات الهاتف المحمول كنقطة اتصال Wi-Fi فعالة ومحمولة

- 1 اضغط على ) الله النبويب التطبيقات > ) الإعدادات > علامة تبويب الشايتات > ) الإعدادات > علامة تبويب الشبكات > الشبكات > نقطة Wi-Fi المحمولة.
  - 2 أدخل كلمة مرور واضغط على حفظ.

تلميح! إذا كان الكمبيوتر يعمل بنظام Windows 7 أو إصدار حديث من Linux (مثل Ubuntu)، فلن تحتاج عادة إلى تحضير الكمبيوتر للاتصال. أما إذا كنت تستخدم إصدارًا أقدم من Windows أو نظام تشغيل آخر، فقد تحتاج إلى تحضير الكمبيوتر بحيث يتسنى له إنشاء اتصال شبكة عبر USB. للحصول على أحدث المعلومات حول أي أنظمة تشغيل تعتمد اتصال USB وكيفية تكوينها، تفضل بزيارة http://www.android.com/tether.

#### لإعادة تسمية نقطة فعالة ومحمولة وتأمينها

يمكنك تغيير اسم شبكة Wi-Fi الخاصة بهاتفك (SSID) وتأمين شبكة Wi-Fi الخاصة به.

- 1 اضغط على 2 | [1] > الله التبويب التطبيقات > 0 الإعدادات > علامة التبويب الشبكات > الاتصال والشبكات > نقطة Wi-Fi المحمولة.
  - 2 اضغط على قم بضبط نقطة الاتصالWi-Fi .
  - يُفتح مربع حوار قم بضبط نقطة الاتصال Wi-Fi.
  - يمكنك تغيير SSID الخاص بالشبكة (اسم الشبكة) الذي يظهر على شاشات الأجهزة الأخرى عند البحث عن شبكات Wi-Fi.
- كما يمكنك الضغط على قائمة الحماية لتكوين الشبكة مع الوصول المحمي بشبكة Wi-Fi 2
   (WPA2) باستخدام المفاتيح المشتركة مسبقًا (PSK).
- اذا لمست خيار الحماية WPA2 PSK، تتم إضافة حقل كلمة المرور إلى مربع قم بضبط نقطة الاتصال Wi-Fi. إذا أدخلت كلمة مرور، فستحتاج إلى إدخال كلمة المرور تلك عند الاتصال بنقطة اتصال الهاتف الفعالة باستخدام كمبيوتر أو جهاز آخر. يمكنك ضبط بدون حماية في القائمة الحماية لإزالة الحماية من شبكة Wi-Fi الخاصة بك.
  - 3 اضغط على حفظ.

ا**نتباه!** إذا قمت بضبط خيار الحماية ك بدون حماية، فلن تتمكن من منع الاستخدام غير المصرح به للخدمات عبر إنترنت من قبل أشخاص آخرين فضلاً عن إمكانية فرض رسوم إضافية عليك. لتجنب الاستخدام غير المصرح به لهذه الخدمات، ينصح بابقاء خيار الحماية نشطًا.

# Wi-Fi Direct

يعتمد Wi-Fi Direct الاتصال المباشر بين الأجهزة الممكنة لاستخدام Wi-Fi من دون نقطة وصول. بسبب استهلاك Wi-Fi direct لمستوى عالي من طاقة البطارية، يوصى بتوصيل الهاتف في مقبس كهربائي أثناء استخدام ميزة Wi-Fi Direct. تحقق من شبكة Wi-Fi وWi-Fi Direct وWi-Fi Direct

#### لتشغيل Wi-Fi Direct:

- 1 اضغط على مفتاح القائمة (≡ > إعدادات النظام > Wi-Fi.
  - 2 اضغط على 🛜 Wi-Fi Direct في أسفل الشائسة.
  - 3 حدد جهازًا للاتصال به من قائمة الأجهزة التي تم مسحها.

### استخدام SmartShare

يستخدم SmartShare تقنية DLNA (تحالف شركات الأجهزة الرقمية المتطورة) لمشاركة المحتوى الرقمي من خلال شبكة لاسلكية. يجب أن يكون الجهاز ان مصادق عليهما من قبل DLNA لاعتماد هذه الميزة. يمكنك الاستمتاع بميزة SmartShare في المعرض والموسيقى والفيديو و Polaris Office.

- 1 على المحتوى الذي تريد تشغيله أو نقلها، اضغط على .
  - 2 اضغط على Play أو Beam في مربع الحوار.
- Play: يمكنك تشغيل المحتوى عبر التلفزيون، ومكبر صوت البلوتوث، الخ.
- Beam: يمكنك إرسال المحتوى إلى أجهزة البلوتوث أو الهواتف وأجهزة الكمبيوتر اللوحي من LG التي تعتمد \*SmartShare Beam.

\*ينقل SmartShare Beam محتويات الوسائط عبر Wi-Fi Direct بسرعة.

- 3 اضغط على الجهاز للتشغيل أو التلقى على القائمة.
- في حال لم يكن الجهاز على القائمة، احرص على تشغيل Wi-Fi Direct أو Wi-Fi lbirect أو اتصال البلوتوث على الجهاز. ثم اضغط على إ**عادة التفحص**.
  - 4 اضغط على إرسال.

# الإتصال بالشبكات و الأجهزة

للاستمتاع بمحتوى من الأجهزة المجاورة مثل جهاز كمبيوتر أو هاتف محمول على هاتفك

1 لإنشاء اتصال بين الأجهزة المجاورة والهاتف، اضغط على الأجهزة المجاورة في تطبيق المعرض أو الموسيقى أو الفيديو كما موضح أدناه.

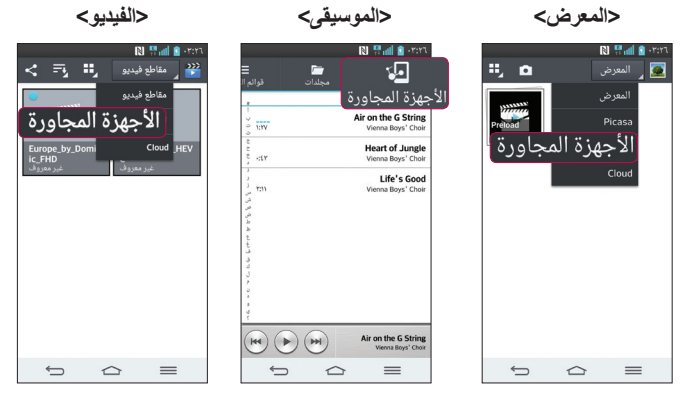

- احرص على اتصال هاتفك والأجهزة المجاورة بشبكة Wi-Fi نفسها.
  - احرص على تشغيل ميزة DLNA على الجهاز القريب.
- 2 اضغط على الجهاز للاتصال. إذا لم يكن الجهاز مدرجًا على القائمة، اضغط على بحث عن الأجهزة القريبة. بعد الاتصال، يمكنك الاستمتاع بتشغيل المحتويات من الجهاز القريب على هاتفك.

# اتصالات الكمبيوتر بكيبل USB

تعلم كيفية توصيل الهاتف بالكمبيوتر بواسطة كيبل USB في أوضاع اتصال USB.

نقل الموسيقي والصور وملفات الفيديو باستخدام وضع ذاكرة تخزين USB كبيرة السعة

- 1 قم بتوصيل الهاتف بكمبيوتر باستخدام كيبل USB.
- 2 إذا لم تقم بتثبيت برنامج التشغيل LG Android Platform Driver على الكمبيوتر الشخصي، فيجب أن تقوم بتغيير الإعدادات يدوياً. اختر إعدادات النظام > علامة التبويب عامة > إتصال PC > حدد طريقة اتصالUSB ، ثم حدد مزامنة الوسائط (MTP).
  - 3 يمكنك الأن عرض محتوى وسيلة التخزين ذات السعة الكبيرة على الكمبيوتر الشخصي ونقل الملفات.

#### للمزامنة مع برنامج Windows Media Player

تأكد من تثبيت برنامج Windows Media Player على الكمبيوتر الشخصى.

- 1 استخدم كيبل USB لتوصيل الهاتف بالكمبيوتر الشخصي الذي تم تثبيت برنامج Windows Media Player عليه.
- 2 حدد الخيار مزامنة الوسائط (MTP). عند توصيل الجهاز، يظهر إطار منبثق على الكمبيوتر الشخصي.
  - 3 افتح برنامج Windows Media Player لمزامنة ملفات الموسيقي.
    - 4 عدّل اسم جهازك أو أدخله في الإطار المنبثق (إذا لزم الأمر).
    - 5 حدد ملفات الموسيقى التي تريدها واسحبها إلى قائمة المزامنة.
      - 6 ابدأ المزامنة.
  - يجب استيفاء المتطلبات التالية للمزامنة مع برنامج Windows Media Player.

| المطلب                                       | العناصر                   |
|----------------------------------------------|---------------------------|
| Microsoft Windows XP SP2 أو<br>Vista أو أعلى | برنامج التشغيل            |
| Windows Media Player 10 أو إصدار أعلى        | إصدار Window Media Player |

إذا كان إصدار Windows Media Player أقل من 10، فثبت الإصدار 10 أو أعلى.

#### المكالمات

# إجراء مكالمة

1 اضغط على ي لفتح لوحة المفاتيح.
 2 أدخل الرقم باستخدام لوحة المفاتيح. لحذف رقم، اضغط على ∑.
 3 اضغط على ي لإجراء مكالمة.
 4 لإنهاء مكالمة، اضغط على رمز الإنهاء .

تلميح! لإدخال علامة "+" لإجراء مكالمات دولية، المس باستمر ار +].

#### الاتصال بالاسماء

- 1 اضغط على 🔼 لفتح الاسماء.
- 2 مرّر عبر قائمة الاسماء أو أدخل الأحرف القليلة الأولى من الإسم المطلوب الاتصال به عن طريق الضغط على بحث في الأسماء.
  - 3 في القائمة، اضغط على 👟 الذي تريد الاتصال به.

# الرد على مكالمة ورفضها

عند استلام مكالمة في وضع القفل، مرر 🔕 في أي اتجاه للرد على المكالمة الواردة. مرر 💿 في أي اتجاه لرفض مكالمة واردة. مرر رمز **الرفض برسالة** من الأسفل إذا كنت تريد إرسال رسالة.

**تلميح! الرفض برسالة** يمكنك إرسال رسالة سريعًا باستخدام هذه الوظيفة. ويعتبر هذا الأمر مفيدًا إذا كنت تريد رفض مكالمة مع إرسال رسالة أثناء اجتماع.

## ضبط مستوى الصوت أثناء المكالمة

لضبط مستوى الصوت أثناء المكالمة، استخدم مفتاحي رفع وخفض مستوى الصوت الموجودين في الجهة الخلفية من الهاتف .

## إجراء مكالمة ثانية

- 1 أثناء المكالمة الأولى، اضغط على مفتاح القائمة (=> ) إضافة مكالمة واطلب الرقم. يمكنك أيضًا الانتقال إلى قائمة الأرقام المطلوبة حديثًا من خلال الضغط على [2] أو يمكنك البحث عن الاسماء من خلال الضغط على ] وتحديد الاسم الذي تريد الاتصال به.
  - 2 اضغط على 🚺 لإجراء مكالمة.
  - 3 يتم عرض المكالمتين معًا على شاشة المكالمة. يتم إقفال المكالمة الأولية ووضعها في حالة الانتظار.
- 4 اضغط على الرقم المعروض للتبديل بين المكالمات. أو اضغط على من المحالمات لإجراء مكالمة جماعية.
  - 5 لإنهاء المكالمات النشطة، اضغط على إنهاء أو حص ومرّر شريط الإشعارات نحو الأسفل وحدد رمز إنهاء المكالمة

ملاحظة: ستُفرض عليك رسوم مقابل كل مكالمة تجريها.

### عرض سجلات المكالمات

على الشاشة الرئيسية، اضغط على 💽 واختر علامة التبويب ا**لسجلات 🔹**. يتم عرض قائمة كاملة نتضمّن كل مكالماتك الصدادرة والمستلمة والتي لم يرد عليها.

#### المكالمات

إعدادات المكالمات

يمكنك تكوين إعدادات المكالمات الهاتفية، مثل إعادة توجيه المكالمات بالإضافة إلى الميزات الخاصة الأخرى التي تقدمها شركة الهاتف المحمول. 1 على الشاشة الرئيسية، اضغط على ]. 2 اضغط على إعدادات المكالمات، واختر الخيارات التي تريد ضبطها. 3 اضغط على إعدادات المكالمات، واختر الخيارات التي تريد ضبطها.

# الأسماء

يمكنك إضافة الأسماء إلى الهاتف ومزامنتها مع الأسماء الموجودة في حساب Google أو الحسابات الأخرى التي تدعم مزامنة الأسماء.

البحث عن اسم

من الشاشة الرئيسية 1 اضغط على 1 الفتح الاسماء. 2 اضغط على **بحث في الأسماء** وادخل الإسم باستخدام لوحة المفاتيح.

# إضافة اسم جديد

- 1 اضغط على 30 و انخل رقم الإسم الجديد ثم اضغط على مفتاح القائمة (≡). اضغط على إضافة إلى الأسماء > إسم جديد.
  - 2 إذا أردت إضافة صورة إلى الإسم الجديد، اضغط على منطقة الصورة. اختر بين التقلط صورة أو إختر من المعرض.
  - 3 حدد نوع الإسم عبر لمس √.
    4 اضغط على فنة معلومات الإسم وأدخل تفاصيل عن الإسم الخاص بك.
    5 اضغط على حفظ

#### الاسماء المفضلة

يمكنك تصنيف الأسماء التي تطلبها بشكل متكرر كمفضلة. إ**ضافة اسم إلى المفضلة** 1 اضغط على ا<u>ل</u>ا أفتح الأسماء. 2 اضغط على إسم لعرض تفاصيله. 3 اضغط على النجمة التي تقع على يسار الاسم. سيتحول لون هذه النجمة إلى اللون الأصفر.

# الأسماء

إزالة اسم من قائمة المفضلة

- 1 اضغط على 🔼 لفتح الأسماء.
- 2 اضغط على علامة التبويب 🗙 واختر إسم لعرض تفاصيله.
- 3 اضغط على النجمة الصفراء التي تقع على الزاوية اليسرى من الإسم. يصبح لون النجمة رماديًا ويتم إز الة الإسم من المفضلة.

## إنشاء مجموعة

اضغط على 1 لفتح الأسماء.
 اضغط على المجموعات وعلى مفتاح القائمة (=). حدد مجموعة جديدة.
 أدخل اسماً للمجموعة الجديدة. يمكنك أيضًا ضبط نغمة رنين للمجموعة التي أنشأتها حديثًا.
 اضغط على حفظ لحفظ المجموعة.

**ملاحظة**: إذا قمت بحذف مجموعة، فلن تفقد الأسماء التي تم تعيينها إلى تلك المجموعة. بل ستبقى موجودةً في الأسماء لديك.

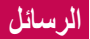

يجمع هاتفك بين ميزة SMS و MMS في قائمة واحدة بديهية وسهلة الاستخدام.

## إرسال رسالة

1 اضغط على على الشاشة الرئيسية و على الفقح رسالة فارغة.
2 أدخل اسم أو رقم الإسم في حقل إلى. بمجرد إدخال الإسم المطلوب، تظهر الأسماء المطابقة.
بامكانك الضغط على مستلم مقترح بمكنك إضافة أكثر من إسم و احد.

ملاحظة: ستُفرض عليك رسوم مقابل كل رسالة نصية ترسلها لكل شخص.

- 3 اضغط على الحقل اكتب رسالة وابدأ بإنشاء الرسالة.
- 4 اضغط على ( ) لفتح قائمة الخيارات. اختر من بين رسالة سريعة و إدخال رمز تعبيري و إرسال جدول و إضافة موضوع و تجاهل.

تلميح! يمكنك الضغط على الرمز 🖉 لإرفاق الملف الذي تريد مشاركته مع الرسالة.

5 اضغط على إرسال لإرسال الرسالة.
6 كما تظهر الردود على الشاشة. عند عرض رسائل إضافية وإرسالها، تنشأ سلسلة الرسائل.

ك تحذير:
 قد يختلف الحد المكون من 160 حرفاً من بلد إلى آخر وفقاً لكيفية ترميز SMS.
 إذا تمت إضافة صورة أو ملف فيديو أو ملف صوتي إلى رسالة SMS، فسيتم تحويلها تلقانياً إلى رسالة MMS

\_

# المربع المترابط

يمكن عرض الرسائل (SMS وMMS) التي يتم تبادلها مع جهة أخرى بترتيب زمني بحيث تحصل على نظرة عامة عن المحادثة.

### تغيير إعدادات الرسائل

تكون إعدادات الرسائل في الهاتف معرّفة مسبقًا، بحيث يمكنك إرسال الرسائل على الفور . يمكنك تغيير الإعدادات وفقًا لتفضيلاتك.

· اضغط على رمز الرسائل على الشاشة الرئيسية، واضغط على 🔳 ثم على الإعدادات.

# البريد-الالكتروني

يمكنك استخدام تطبيق البريد الإلكتروني لقراءة رسائل البريد الإلكتروني من خدمات مثل خدمة Gmail. يعتمد تطبيق البريد الإلكتروني أنواع الحسابات التالية: POP3 وIMAP و Exchange.

يمكن لموفر الخدمة أو مسؤول النظام توفير إعدادات الحساب التي تحتاج إليها.

#### إدارة حساب بريد إلكتروني

في المرة الأولى التي تفتح فيها تطبيق **البريد الإلكتروني**، يفتح معالج الإعداد لمساعدتك على تعيين حساب بريد إلكتروني.

بعد الضبط الأولي، يعرض البريد الإلكتروني محتويات صندوق الوارد لديك.

#### لإضافة حساب بريد إلكتروني آخر:

• اضغط على أ] > ا = علامة النبويب التطبيقات > البريد الإلكتروني > اضغط على ≡ > الإعدادات > ۞ إضافة حساب.

#### لتغيير إعدادات حساب بريد إلكتروني:

. اضغط على 🔂 > 🏢 > علامة النبويب ا**لتطبيقات > البريد الإلكتروني >** اضغط على ≡ > ا**لإعدادات > الإعدادات العامة**.

لحذف حساب بريد إلكتروني:

، اضغط على 
> النبويد التطبيقات > البريد الإلكتروني > اضغط على ≡
> الإعدادات > اضغط على ≡ > إزالة حساب > حدد الحساب الذي تريد حذفه > إزالة > حدد نعم.

#### العمل مع مجلدات الحسابات

اضغط على []> > ]] > علامة النبويب التطبيقات > البريد الإلكتروني > اضغط على وحدد المجلدات. لكل حساب مجلد صندوق الوارد، وصندوق الصادر، والمرسلة، والمسودات. قد تتوفر لديك مجلدات إضافية، ويتوقف ذلك على الميزات التي يعتمدها موفر خدمة الحسابات.

# البريد-الالكتروني

### إنشاء بريد إلكتروني وإرساله

#### لإنشاء رسالة وإرسالها

- 1 عندما تكون في تطبيق البريد الإلكتروني، اضغط على ]
- 2 أدخل عنوانًا للمستلم المراد إرسال الرسالة إليه. أثناء قيامك بإدخال النص، تظهر العناوين المطابقة من الأسماء. قم بفصل العناوين المتعددة بفاصلة منقوطة.
- 3 اضغط على = لإضافة نسخة/نسخة مخفية واضغط على 🖉 لإرفاق ملفات إذا لزم الأمر.
  - 4 أدخل نص الرسالة.
    - 5 اضغط على 💽.

**تلميح!** عند وصول رسالة بريد الكتروني جديدة إلى صندوق الوارد، ستتلقى إشعارًا بها بإصدار صوت أو اهتزاز.

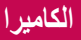

مع كاميرا المهاتف التي تعمل بتقنية OIS (المثبت البصري للصور)، يمكنك التقاط صورة أوضح عبر إزالة اهتزاز الجسم. تمكَنك ميزة AF (التركيز التلقائي) المتعددة النقاط من الحصول على صورة طبيعية وأكثر وضوحًا حتى لو لم تكن الكائنات متواجدة في الوسط. لفتح تطبيق الكاميرا، اضغط على ا**لكاميرا [10]** على الشاشة الرئيسية.

التعرّف على محدّد المنظر

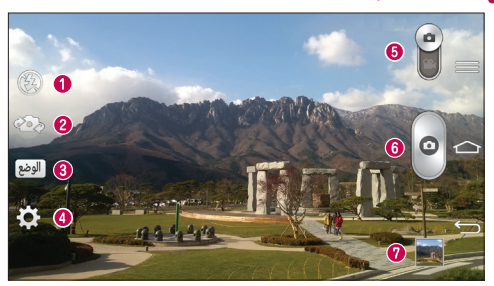

الفلاش – اختر من بين إيقاف تشغيل () وتشغيل 2 وتلقائي 2.
 تبديل الكامير ا – للتبديل بين عدسة الكامير ا الخلفية و الأمامية.
 وضع اللقطة – اختر من بين عدى أو وضع التقاط وتصفية أو النغمة الديناميكية (HDR) أو وضع اللقطة – اختر من بين عادي أو وضع النقطة جميلة أو النامير ا المزدوجة أو لقطة بالوراما أو بالوراما أو بالوراما أو التلقائي الذكر أو صور متلاحقة أو لقطة جميلة أو النامير ا المزدوجة أو لقطة المقاطية و الأمامية.
 التقاط الوقت أو التلقائي الذكر أو صور متلاحقة أو لقطة جميلة أو النامير المزدوجة أو لقطة التقاط وتصفية أو التلقائي الذي أو صور متلاحقة أو ليلاً.
 التقاط الوقت أو التلقائي الذكر أو الرياضة أو ليلاً.
 الإعدادات – اضغط على هذا الرمز لفتح قائمة الإعدادات.
 وضع الفيديو – اضغط على هذا الرمز ومرّره لأسفل للتبديل إلى وضع الفيديو.
 زر الالتقاط
 المعرض – اضغط على هذا الحرار لعرض أخر صورة قمت بالتقاطها. يسمح لك هذا الخبار لعرض الخبار الحرار الخبار الخبار الخبار المزامي الخبار المرامي الماليديو.

ملاحظة: يرجى التأكد من نظافة عدسة الكامير اقبل التقاط الصور.

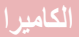

استخدام الإعدادات المتقدمة

في محدد المنظر، اضبغط على ◙ لفتح الخيارات المتقدمة. يمكنك تغيير إعدادات الكاميرا من خلال التمرير عبر القائمة. بعد تحديد الخيار، اضبغط على ⊡.

| <b>\$</b> # | لالتقاط صورة قل كلمة من الكلمات التالية: Cheese أو Smile أو Kimchi أو Kimchi                                                                                                    |
|-------------|----------------------------------------------------------------------------------------------------|
|             | يعمل هذا الخيار على تحديد مقدار ضوء الشمس الداخل في الصورة والتحكم فيه.                                                                                                    |
| 63          | اضغط لتحديد وضع التركيز .                                                                                                    |
| W10M        | لتحديد حجم الصورة، إذا إخترت حجم الصورة عالياً، سيزيد حجم الملف، ما يعني أنك<br>ستتمكن من تخزين صور أقل في الذاكرة.                                                                                                    |
|             | يحدد تصنيف ISO حساسية جهاز استشعار الضوء في الكاميرا. بقدر ما تكون قيمة<br>ISO عاليةً، بقدر ما تكون الكاميرا حساسةً. يعتبر هذا الأمر مفيداً في حالات الأماكن<br>المظلمة عندما لا يكون استخدام الفلاش ممكناً.                                                                          |
| AWB         | لتحسين جودة اللون في ظروف الإضاءة المختلفة.                                                                                                    |
| Ç           | لتطبيق تأثيرات فنية على الصور .                                                                                                    |
| ৩           | لضبط فترة تأذير بعد الضغط على زر الالتقاط. هذا خيار مثالي إن أردت تضمين<br>نفسكُ في الصورة.                                                                                                    |
| Ņ           | قم بتنشيطه لاستخدام الخدمات التي تعتمد على موقع الهاتف. التقط صورًا حيثما كنت<br>وضع علامات مرتبطة بالموقع عليها. في حال تحميل صور تم وضع علامات عليها<br>إلى مدونة تدعم تحديد المعالم، يمكنك رؤية الصور معروضة على خريطة.<br>ملاحظة: تتوفر هذه الوظيفة فقط عدما تكون وظيفة GPS نشطة. |
|             | لتحديد صوت الالتقاط.                                                                                                    |
| 0           | اضبط مفتاح مستوى الصوت إذا كنت تر غب في استخدامه للالتقاط أو التكبير .                                                                                                    |
| ?           | لفتح دليل المساعدة لمعرفة كيفية عمل وظيفة ما.                                                                                                    |

ن الاستعادة إعدادات الكاميرا الافتر اضية كافة.

تلميح! • عند الخروج من الكاميرا، تعود بعض الإعدادات إلى وضعها الافتراضي، مثّل موازنة الأبيض، وتأثير الألوان، والمؤقّت ووضع اللقطة. تحقّق من ذلك قبل التقاط الصورة التالية. • تقع قائمة الإعدادات فوق محدد المنظر، لذا عندما تقوم بتغيير عناصر ألوان الصورة أو جودتها، سيّم عرض معاينة للصورة التي تم تغيير ها خلف قائمة الإعدادات.

#### التقاط صورة سريعة

- 1 افتح تطبيق الكاميرا، وصوّب العدسة باتجاه الهدف المطلوب تصويره.
- 2 سنظهر مربعات التركيز على الهدف في وسط شائسة محدد المنظر. يمكنك أيضًا الضغط على أي جزء من الشائسة للتركيز على هذه النقطة.
  - 3 عندما يتحوّل لون صندوق البؤرة إلى الأخضر، فهذا يعني أن الكاميرا تركّز على هدف الصورة.
    - 4 اضغط على 🛛 لالتقاط الصورة.

#### إستخدام وضع إلتقاط وتصفية

تسمح هذه الميزة للكاميرا بتحديد الكاننات التي قد لا تر غب بوجودها في صورتك. بعد التقاط الصورة، اضغط على كانن محدد\* لإزالته، ثم احفظ الصورة.

افتح تطبيق الكاميرا.
 اضغط على () التقاط وتصفية.
 اضغط على () لالتقاط صورة.
 اضغط على () لالتقاط صورة.
 اضغط على أي من الكاننات المحدة لإز التها من الصورة، ثم اضغط على ().
 \* عند التقاط صورة، يتم إظهار الكاننات المتحركة كخطوط متقطعة.

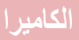

#### ملاحظات

- التقط صورة بعد تثبيت الكاميرا في مكان واحد.
- إذا كان لون الكائن مشابهًا للون الخلفية، فقد يتم التقاط جزء منه فقط أو قد يكون من الصعب محوه.
  - إذا كان الكائن المتحرك صغيرًا جدًا أو كبيرًا جدًا، قد يكون من الصعب محوه.
    - إذا كان الكائن يتحرك بشكل بسيط جدًا، قد لا يتم رصده.

# استخدام وضع الكاميرا المزدوجة

يسمح لك بالتقاط صورة مستخدمًا الكاميرات الأمامية والخلفية في الوقت نفسه ودمجها ضمن صورة واحدة.

- 1 افتح تطبيق الكاميرا.
- 2 اضغط على الوضج > 🌇 الكاميرا المزدوجة.
- 3 يظهر مربع صغير لمحدد المنظر على الشاشة الرئيسية لمحدد المنظر. قم بإعداد لقطتك.
  - اسحب محدد المنظر الصغير لنقله إلى الموقع المطلوب في اللقطة.
  - المس باستمرار محدد المنظر الصغير لتغيير حجمه، إذا لزم الأمر.
- اضغط على محدد المنظر الصغير لتبديل العدسات بين محدد المنظر الرئيسي ومحدد المنظر الصغير.

### إستخدام وضع لقطة التقاط الوقت

لضبط الكاميرا لالتقاط الصور المفقودة من خلال التقاط خمسة صور متتابعة قبل الضغط على @. 1 افتح تطبيق **المامير**ا.

- 2 اضغط على (الوضع) > 📷 لقطة التقاط الوقت.
  - 3 اضغط على 💿 لالتقاط صورة.

- 4 لمشاهدة الصور قبل التقاط الصورة، اضغط على الصورة المصغّرة في الجزء السغلي من شاشة الكاميرا.
  - 5 حدد الصور التي تريد الاحتفاظ بها، ثم اضغط على 🗃 في أعلى الشاشة.

### بمجرد التقاط صورة

أنقر على أيقونة المعرض لعرض اخر صورة قمت بالتقاطها.

| 😵 اضغط لمشاركة الص            | ضغط لمشاركة الصورة باستخدام وظيفة SmartShare.                                 |
|-------------------------------|-------------------------------------------------------------------------------|
| 🗅 اضغط لالتقاط صور            | ضغط لالتقاط صورة أخرى على الفور.                                              |
| اضغط لإرسال صور<br>الاجتماعي. | ضغط لإرسال صورتك إلى الآخرين أو مشاركتها عبر خدمات شبكات التواصل<br>لاجتماعي. |
| اضغط على لحذف ال              | ضغط على لحذف الصورة.                                                          |

تلميح! إذا كان لديك حساب SNS وقمت بإعداده على هاتفك، فبإمكانك مشاركة صورك مع مجتمع SNS.

ملاحظة: قد يتم فرض رسوم إضافية عند تنزيل رسائل MMS أثناء التجوال.

اضغط على مفتاح القائمة (≡) لفتح جميع الخيارات المتقدمة. ضبط الصورة كـ – اضغط لاستخدام الصورة كصورة الإسم أو خلفية الشاشة الرئيسية أو خلفية شاشة الإقفال. نسخ – اضغط لنقل الصورة إلى موضع آخر. النسخ إلى Clip tray – اضغط لنسخ الصورة إلى Clip tray وتخزينها. إعلاة تسمية – اضغط لتعديل اسم الصورة المحددة.

# الكاميرا

**تدوير لليسار /اليمين –** لتدوير الصورة إلى اليسار أو اليمين. ا**قتصاص** – اقتصاص الصورة. حرّك إصبعك عبر الشاشة لتحديد المنطقة المطلوب قصها. **تحرير** – عرض الصورة وتعديلها. **عرض الشرائح** – عرض الصور في المجلد الحالي بشكل تلقائي صورة تلو الأخرى. **إضافة موقع** – لإضافة معلومات حول الموقع. التفاصيل – لمعرفة المزيد من المعلومات حول الملف.

# من المعرض

اضغط على 🙍 المعرض وحدد الكاميرا.

- لعرض المزيد من الصور، قم بالتمرير يمينًا أو يسارًا.
- للتكبير أو التصغير، اضغط مرتين على الشاشة أو اضغط عليها بإصبعين ثم باعد بينهما (قم بتحريك إصبعيك مباعدًا بينهما للتصغير).

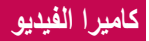

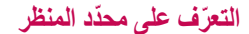

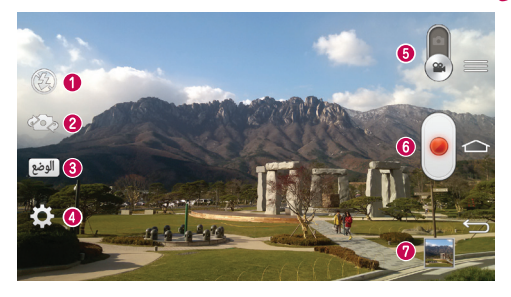

الفلاش – اختر من بين إيقاف تشغيل () وتشغيل في وتلقائي ().
 تبديل الكاميرا – للتبديل بين عدسة الكاميرا الموجهة للخلف وتلك الموجهة للأمام.
 وضع التسجيل – اختر من بين عادي أو مؤثرات حية أو التسجيل المزدوج أو تكبير التعقب.
 الإعدادات – اضغط على هذا الرمز لفتح قائمة الإعدادات.
 وضع الكاميرا – اضغط على هذا الرمز ومرّره لأعلى للتبديل إلى وضع الكاميرا.
 وضع المعريل – اضغط على هذا الرمز لفتح قائمة الإعدادات.
 وضع الكاميرا – اضغط على هذا الرمز ومرّره لأعلى للتبديل إلى وضع الكاميرا.
 وضع الكاميرا – اضغط على هذا الرمز ومرّره لأعلى للتبديل إلى وضع الكاميرا.
 وضع الكاميرا – اضغط على هذا الرمز ومرّره لأعلى للتبديل إلى وضع الكاميرا.
 وضع المعرض – اضغط على هذا الخيار لعرض آخر فيديو قمت بالتقاطه. يسمح لك هذا الخيار بالوصول إلى المعرض و عرض ملفات الفيديو المحفوظة من وضع الغديو.

**تلميح!** أثناء تسجيل فيديو، ضع إصبعين على الشاشة وقربهما من بعضهما لاستخدام وظيفة التصغير.

# كاميرا الفيديو

# استخدام الإعدادات المتقدمة

باستخدام محدد المنظر ، اضغط على 🗱 لفتح الخيار ات المتقدمة كافة.

| اضغط لتشغيل ميزة تكبير /تصغير الصوت. يمكنك فقط تسجيل الصوت الذي تريده<br>بوضوح وبصوت عال. بعد تشغيل هذه الميزة، ركّز على الهدف الذي تريد تكبيره أو<br>تصغيره داخل الدائرة الزرقاء. لتكبير الأصوات كما المشاهد، ضم إصبعيك على<br>الشاشة.<br>ملاحظت<br>• متوفر في العرض الأفقى فقط.<br>• لا تغطى الميكروفونات الموجودة على الجانبين. | Auto<br>200m |
|----------------------------------------------------------------------------------------------------|--------------|
| اضغط لضبط حجم الفيديو الذي تسجله (بالبكسل).                                                                                                    | FHD          |
| لتحديد مقدار ضوء الشّمس الذي يدخل إلى العدسة والتحكم به. مرّر مؤشر السطوع<br>على طول الشريط باتجاه العلامة ''-'' للحصول على فيديو أقل سطوعاً أو باتجاه<br>العلامة ''+'' للحصول على فيديو أكثر سطوعاً.                                                                                                    |              |
| لتحسين جودة اللون في ظروف الإضاءة المختلفة.                                                                                                    | AWB          |
| اختر درجة اللون التي ستستخدمها للعرض الجديد.                                                                                                    | Ô            |
| قم بتنشيطه لاستخدام الخدمات التي تعتمد على موقع الهاتف.                                                                                                    | X            |
| اضبط مفتاح مستوى الصوت بغض النظر عما إذا كنت ترغب في استخدامه للتسجيل<br>أو التكبير.                                                                                                    |              |
| لفتح دليل المساعدة لمعرفة كيفية عمل وظيفة ما.                                                                                                    | ?            |
| لاستعادة إعدادات الكاميرا الافتر اضية كافة.                                                                                                    | ち            |

# تسجيل فيديو سريع

افتح تطبيق الكاميرا ومرّر الزر وضع الفيديو.
 سيظهر محدد المنظر في كاميرا الفيديو على الشاشة.
 مع حمل الهاتف، صوّب العدسة باتجاه موضوع الصورة الذي تريد التقاطه في الفيديو.
 اضغط على مرة واحدة لبدء التسجيل.
 يسطع ضوء أحمر في الزاوية العليا اليمنى من محدد المنظر مع مؤقت يظهر طول الفيديو.
 اضغط على ) على الشاشة لإيقاف التسجيل.
 اضغط على ) على الشاشة لإيقاف التسجيل.

تلميح! ) – اضغط لالتقاط صورة أثناء تسجيل فيديو. ] – اضغط للتوقف مؤقتًا أثناء تسجيل فيديو.

# بعد تسجيل فيديو

أنقر على أيقونة المعرض لعرض اخر فيديو التقطته.

| <b>\$</b> * | اضغط لمشاركة الفيديو باستخدام وظيفة SmartShare.                                  |
|-------------|----------------------------------------------------------------------------------|
| D           | اضغط لتسجيل فيديو آخر على الفور.                                                 |
| <b>~</b>    | اضغط لإرسال الفيديو إلى الآخرين أو مشاركته عبر خدمات شبكات التواصل<br>الاجتماعي. |
| Û           | اضغط لحذف الفيديو                                                                |

ملاحظة: قد يتم فرض رسوم إضافية عند تنزيل رسائل MMS أثناء التجوال.

# كاميرا الفيديو

# من المعرض

اضغط على 厘 المعرض وحدد الكاميرا. اضغط على 🛑 رمز تشغيل الفيديو لتشغيل الفيديو.

# ضبط مستوى الصوت عند عرض فيديو

لضبط مستوى صوت الفيديو، استخدم مفتاحي رفع وخفض مستوى الصوت الموجودين في الجهة الخلفية من الهاتف .

#### استخدام تكبير/تصغير الصوت

يُركَز تسجيل الصوت على منطقة معينة من اختبارك. تجدر الإشارة إلى أن هذا سيزيد ذلك من حساسية الميكروفون ويحدّ من التشويش في الخلفية. 1 افتح تطبيق الكاميرا وانتقل إلى وضع الفيديو 2 اضغط على فيا > تكبير/تصغير الصوت وحدد تشغيل. 3 اضغط على مساحة فارغة في محدد المنظر لإغلاق الإطار المنبثق للضبط. 4 أمسك الهاتف بشكل أفقي واضغط على ] لبدء التسجيل. 5 ركّز على الهدف الذي تريد تكبيره داخل الدائرة الزرقاء. ثم اجمع إصبعيك للتكبير من أجل زيادة حساسية الصوت وتخفيف التشويش. 6 اضغط ( يريد التسجيل.

#### ملاحظات

- لا تغطي الميكر وفونات الموجودة على الجوانب أثناء استخدام هذه الميزة.
  - عليك التسجيل باعتماد الاتجاه الأفقي لاستخدام هذه الوظيفة.

# استخدام وضع التسجيل المزدوج

يسمح لك بتسجيل مقاطع الفيديو مستخدمًا الكامير ات الأمامية والخلفية في الوقت نفسه، ودمجها ضمن تسجيل واحد.

- 1 افتح تطبيق الكاميرا وانتقل إلى وضع الفيديو
- 2 اضغط على الوضح > 🎇 التسجيل المزدوج.
- 3 يظهر مربع صغير لمحدد المنظر على الشاشة الرئيسية لمحدد المنظر. قم بإعداد لقطتك.
  - اسحب محدد المنظر الصغير لنقله إلى الموقع المطلوب في اللقطة.
  - المس باستمرار محدد المنظر الصغير لتغيير حجمه، إذا لزم الأمر.
- اضغط على محدد المنظر الصغير لتبديل العدسات بين محدد المنظر الرئيسي ومحدد المنظر الصغير.
  - 4 اضغط على 💽 لبدء التسجيل المزدوج.
  - 5 اضغط () لإيقاف التسجيل المزدوج.

#### استخدام وضع تكبير التعقب

يسمح لك بتحديد منطقة من التسجيل للتركيز عليها وتكبيرها. يمكنك ضبط المنطقة قبل التسجيل، ثم نقلها أثناء التسجيل كما تقتضى الحاجة. 2 اضغط على () > ٢ ٢ تكبير التعقب. 3 اضغط على () > ٢ تكبير التعقب. 4 اضغط على ) لبدء التسجيل المزدوج. • أثناء التسجيل، يمكنك نقل الشاشة الصغيرة. المسها واسحبها إلى الموقع المطلوب. 5 اضغط () لإيقاف التسجيل.

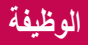

# QuickMemo

تسمح لك وظيفة **QuickMemo** بإنشاء مذكرات والتقاط لقطات شاشة. التقط الشاشات، وارسم عليها وتشاركها مع العائلة والأصدقاء مع وظيفة QuickMemo.

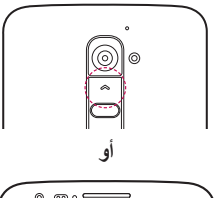

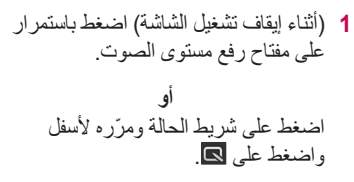

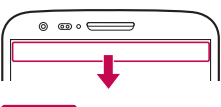

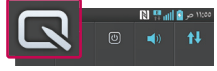

2 حدد خيار القائمة المطلوب من نوع القلم، واللون، والممحاة وأنشئ مذكرة.

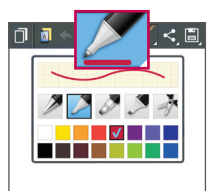

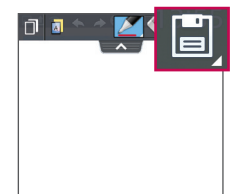

3 اضغط على ◙ في قائمة التعديل لحفظ المذكرة مع الشائشة الحالية. للخروج من وظيفة QuickMemo في أي وقت، اضغط على →.

ملاحظة: يُرجى استخدام طرف الإصبع أثناء استخدام QuickMemo. لا تستخدم أظافرك.

# استخدام خيارات QuickMemo

يمكنك استخدام خيارات QuickMenu بسهولة أثناء استخدام وظيفة QuickMemo.

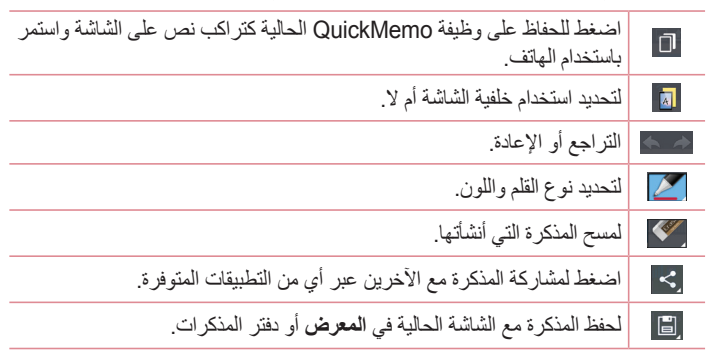

عرض QuickMemo المحفوظة اضغط على دفتر المذكرات/المعرض وحدد ألبوم QuickMemo.

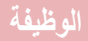

# QuickTranslator

ما عليك إلا توجيه كاميرا الهاتف الذكي نحو الجملة الأجنبية التي تريد فهمها. يمكنك الحصول على ترجمة فورية في أي مكان وفي أي وقت. يمكنك شراء قو اميس إضافية للترجمة في وضع عدم الاتصال من Google Play Store.

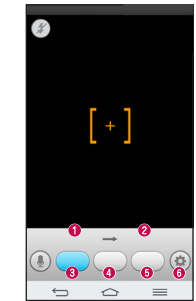

اللغة الرئيسية.
 اللغة الهدف.
 ترجمة كلمة.
 ترجمة جملة.
 ترجمة فقرة.
 الإعدادات.

- 1 اضغط على 2 = ] > علامة التبويب التطبيقات > ] QuickTranslator.
  - 3 اضغط على اللغة المطلوبة وحددها.
  - 4 أمسك الهاتف باتجاه الهدف الذي تريد ترجمته لبضع ثوان.

**ملاحظة**: يتوفر قاموس واحد فقط مجانًا. يجب شراء القواميس الإضافية. يرجى التحديد القاموس الذي تريد تثبيته كقاموس مجانى من القائمة أدناه.

**ملاحظة:** قد يكون هناك اختلاف في معدل التعرّف استنادًا إلى الحجم والخط واللون والسطوع وزاوية الأحرف التي تحتاج إلى ترجمة.

# QSlide

من أي شاشة، أحضر مفكرة وتقويم وغير ها كنافذة في الشاشة.

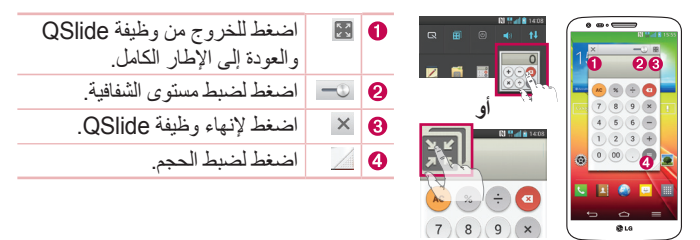

- 2 يمكنك إجراء مكالمة أو تصفح الويب أو اختيار خيارات الهاتف الأخرى. كما يمكنك أيضًا استخدام الشاشة ضمن النوافذ الصغيرة والضغط عليها عندما يكون شريط الشفافية غير مكتمل

ملاحظة: يمكن أن تدعم وظيفة QSlide ما يصل إلى إطارين في الوقت نفسه.

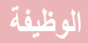

# QuickRemote

تحوّل QuickRemote هاتفك إلى وحدة تحكم عن بُعد شاملة للتلفاز التلفزيون جهاز الإستقبال و الصوت و مشغلات DVD/Blu-ray و المكيف والعارض.

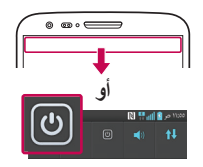

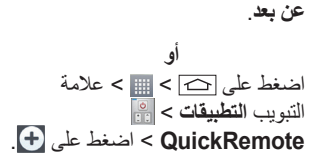

1 اضغط على شريط الحالة ومرّره لأسفل واضغط على () > أضف جهاز تحكم

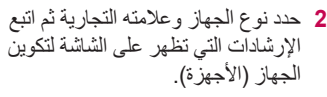

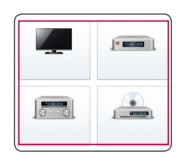

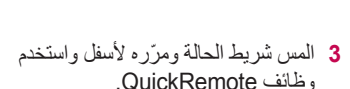

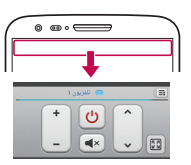

اضغط على **مفتاح القائمة (≡)** لتحرير الإسم البعيد والتعلم عن بعد والانتقال عن بعد وحذف جهاز تحكم عن بعد وتحرير الغرفة والإعدادات، والمساعدة. ملاحظة: تعمل وظيفة QuickRemote بالطريقة ذاتها كالإشارات ما دون الحمراء (IR) لوحدة تحكم عن بُعد. احرص على عدم تغطية مؤشر الأشعة ما دون الحمراء الموجود في أعلى الهاتف عند استخدام وظيفة QuickRemote. قد تكون هذه الوظيفة غير مدعومة حسب الطراز أو الشركة المصنعة أو شركة الخدمة.

### تكبير التعقب

عند تشغيل فيديو، يمكنك تكبير كائن أثناء تتبعه. 1 عند تشغيل فيديو، اضغط على ۞. 2 المس عدسة التكبير واسحبها إلى الكائن الذي تريد تتبعه.

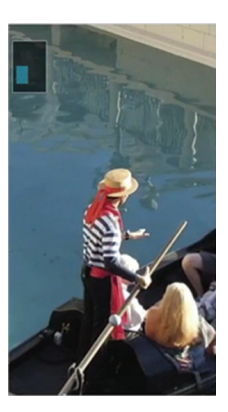

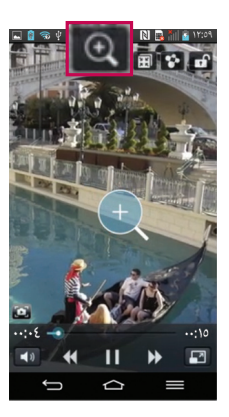

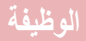

#### ملاحظة:

- · عند تشغيل فيديو، مرّر الشاشة لأعلى أو أسفل لضبط سطوع الشاشة.
- أثناء تشغيل فيديو، مرّر الشاشة لليسار أو اليمين لإرجاع التسجيل أو تقديمه بسرعة.
- لا تضغط بقوة، فشاشة اللمس حساسة بشكل كافٍ يتيح لها التعرّف على ضغطة خفيفة ولكن ثابتة.
- قد لا يتوفر التكبير /التصغير للتتبع إذا كان الكائن يتحرك بسرعة جدًا أو إذا خرج من نطاق الشاشة.

# VuTalk

مع ميزة VuTalk، يمكنك تشارك ملاحظات تفاعلية وأكثر إبداعًا مع الطرف الأخر. إن الاتصال المرئي ممكن أثناء مشاركة معاينة صورة أو خريطة أو كاميرا.

#### ملاحظة:

- يتوفر فقط مع الهاتف الذي يعتمد هذه الميزة أيضًا.
- يمكنك أيضًا استخدام ميزة VuTalk أثناء إجراء مكالمة.
  - ستقفل الشاشة في حال عدم وجود إدخال.
- تتطلب هذه الميزة اتصال بيانات. وستطبق رسوم البيانات على الهاتفين.

### تسجيل VuTalk قبل الاستخدام

- 2 اقرأ بنود تطبيقات LG وشروطها وسياسة الخصوصية التابعة لها. إذا كنت توافق، اضغط على مربعات الاختيار، ثم اضغط على قبول.

### إعدادات VuTalk

- 1 اضغط على 🗁 > 🔽 الأسماء > 🔳 > إعدادات VuTalk.
  - اضبط الخيار ات التالية كتفضيلات.

- صوت الإشعارات: حدد صوت الإشعار الذي تريده.
  - اهتزاز: حدد نوع الاهتزاز الذي تريده.
- · عرض نافذة الطلب: ضع علامة على هذا الخيار لعرض إطار منبثق عند تلقي طلب VuTalk.
  - ، مزامنة الأسماء: ضع علامة على هذا الخيار لمزامنة الأسماء.

#### الاتصال مرئيًا بواسطة VuTalk

- 1 اضغط على 2 > 1 الأسماء > 2.
  التظهر الأسماء التي تستخدم ميزة VuTalk فقط.
  - 2 اضغط على إسم لبدء VuTalk معه.
- 3 في شاشة تفاصيل الاسم، اضغط على ن . بعد موافقة الطرف الآخر على طلب VuTalk بالتواصل معك، يمكنك أن تبدأ بذلك باستخدام VuTalk.
  - 4 استخدم شاشة VuTalk للتحدث مع صديقك والتواصل معه مرئيًا.
  - . اضغط على 📾 لإرفاق صورة، أو التقاط صورة جديدة، أو عرض خريطة، أو ملصق.
    - اضغط على رمز القام 🔀 والممحاة 🌌 للكتابة فوق الصور التي أرفقتها.
    - 5 عند الانتهاء من استخدام VuTalk، اضغط على النفي أو للخروج من ميزة VuTalk. يتم تخزين شاشة VuTalk التي تم إنشاؤها في تطبيق دفتر المذكرات.

ملاحظة. إذا ضغطت على <u>ص</u>او انتقلت إلى الشاشة الرئيسية، ستبقى ميزة VuTalk قيد التشغيل في الخلفية.

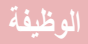

# LG SmartWorld

يقدم LG SmartWorld مجموعة من المحتويات المشوقة – الألعاب والتطبيقات والخلفيات ونغمات الرنين – ما يوفر لمستخدمي هاتف LG فرصة الاستمتاع بتجارب "حياة متنقلة" أكثر تتوعًا.

كيف تحصل على LG SmartWorld من الهاتف لديك

- 1 اضغط على 2 | [1] > علامة التبويب التطبيقات > اضغط على الرمز (1) للوصول إلى LG SmartWorld.
- 2 اضغط على تسجيل الدخول وأدخل حساب LG SmartWorld المرور الخاصة بـ LG SmartWorld. إذا لم تكن قد قمت بالتسجيل بعد، فاضغط على تسجيل واحصل على عضويتك في LG SmartWorld.
  - 3 قم بتنزيل المحتوى الذي تريده.

# كيفية استخدام LG SmartWorld

الاشتراك في العروض الترويجية الشهرية لـ LG SmartWorld.

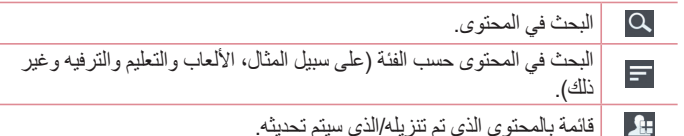

جرب أزرار "القائمة" السهلة للعثور على ما تبحث عنه سريعًا.
 تطبيقات لك – المحتوى الموصى به بناء على اختيار اتك السابقة.
 الإعدادات – ضبط ملف التعريف والشاشة.
 تسجيل الدخول – ضبط حساب LG وكلمة المرور.
 جرب الوظائف الأخرى المفيدة. (شاشة تفاصيل المحتوى)

ملاحظة: قد لا يتوفر LG SmartWorld من جميع البلدان أو في جميع البلدان.

# **On-Screen Phone**

يسمح لك خيار On-Screen Phone بعرض شاشة الهاتف المحمول من شاشة الكمبيوتر الشخصي عبر اتصال USB أو Wi-Fi. كما يسمح لك بالتحكم في الهاتف المحمول من خلال الكمبيوتر الشخصي باستخدام الماوس أو لوحة المفاتيح.

## رموز On-Screen Phone

| توصيل الهاتف المحمول بالكمبيوتر أو فصله منه. | -0- |
|----------------------------------------------|-----|
| لتغيير تفضيلات On-Screen Phone.              |     |
| للخروج من برنامج On-Screen Phone.            | ×   |
| لتكبير إطار برنامج On-Screen Phone.          |     |
| لتصغير إطار On-Screen Phone.                 | _   |

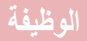

میزات On-Screen Phone

- النقل والتحكم في الوقت الفعلي: تسمح لك هذه الميزة بعرض شاشة الهاتف المحمول والتحكم بها عند الاتصال بالكمبيوتر الشخصي.
- التحكم بالفأرة: تسمح لك هذه الميزة بالتحكم بالهاتف المحمول باستخدام الفأرة للنقر والسحب على شاشة الكمبيوتر.
  - إدخال النص بواسطة لوحة المفاتيح: تسمح لك هذه الميزة بإنشاء رسالة نصية أو ملاحظة باستخدام لوحة مفاتيح الكمبيوتر.
  - نقل العلفات (من الهاتف المحمول إلى الكمبيوتر الشخصي): تسمح هذه الميزة بإرسال العلفات من الهاتف المحمول (مثل الصور وملفات الفيديو والموسيقى وملفات Polaris Office) إلى الكمبيوتر الشخصي. ما عليك سوى النقر بزر الفأرة الأيمن فوق الملف الذي تريد إرساله إلى الكمبيوتر وانقر فوق "حفظ إلى الكمبيوتر".
  - نقل الملفات (من الكمبيوتر إلى الهاتف المحمول): تسمح لك هذه الميزة بإرسال الملفات من الكمبيوتر إلى الهاتف المحمول. ما عليك إلا تحديد الملفات التي تريد نقلها واسحبها وأفلتها في إطار On-Screen Phone. يتم تخزين الملفات المرسلة في بطاقة DS داخلية.
  - إشعارات الحدث في الوقت الفعلي: لظهور إطار منبثق لإعلامك بأي مكالمات واردة أو رسائل نصية/وسائط متعددة.

#### كيفية تثبيت On-Screen Phone على الكمبيوتر الشخصي

- 1 تفضل بزيارة Www.lg.com) LG Home) وحدد بلدًا من اختيارك.
- 2 انتقل إلى الدعم > دعم الهاتف المحمول > حدد الطراز (LG-D802) > انقر فوق OSP (On-screen phone) للتنزيل. عندها يصبح بإمكانك تثبيت برنامج On-Screen على الكمبيوتر.
## الوسائط المتعددة

## المعرض

افتح تطبيق المعرض لعرض ألبومات الصوري وملفات الفيديو 1 اضغط على 🗁 > 🏢 > علامة التبويب التطبيقات > 🎑 المعرض. بمكنك إدارة ملفات الصور والفيديو كافة من خلال المعرض.

#### ملاحظة

- تكون بعض تنسيقات الملفات غير معتمدة بناء على البرنامج المثبت على الهاتف. قد لا يتم تشغيل بعض الملفات بطريقة صحيحة، بناء على كيفية تشفير ها.

## عرض الصور

يؤدي بدء المعرض إلى عرض المجلدات المتوفرة. عندما يقوم تطبيق آخر، مثل البريد الإلكتر وني، بحفظ صورة يتم إنشاء مجلد التنزيل (Download) تلقائيًا لتحتوى على الصورة. وبطريقة مماثلة، يؤدى التقاط لقطة شاشة تلقائيًا إلى إنشاء مجلد لقطات الشاشة (Screenshots). حدد مجلد لفتحها

يتم عرض الصور حسب تاريخ الإنشاء في المجلد. حدد صورة لعرضها بملء الشاشة. مرر إلى اليسار أو اليمين لعرض الصورة التالية أو السابقة.

#### التكبير والتصغير

استخدم إحدى الطرق التالية لتكبير صورة معينة:

- اضغط مرتين في أي مكان للتكبير.
- قم بمباعدة إصبعين عن بعضهما على أي مكان للتكبير . ضم إصبعيك للتصغير أو اضغط مرتين للعودة

## الوسائط المتعددة

تشغيل ملفات الفيديو تعرض ملفات الفيديو الرمز 🌑 في المعاينة. حدد فيديو لمشاهدته واضغط على 🌑. سيبدأ تشغيل تطبيق الفيديو.

تحرير الصور

عند عرض صورة، اضغط على مفتاح القائمة 🔳 > تحرير.

حذف الصور /ملفات الفيديو. استخدم إحدى الطرق التالية:

- في المجلد، اضغط على 1 وحدد الصور /ملفات الفيديو من خلال وضع علامة اختيار، ثم الضغط على حذف.
  - عند عرض صورة/فيديو، اضغط على 👕.

ضبط كخلفية الشاشبة

عند عرض صورة، اضغط على مفتاح القائمة (=> > ضبط صورة ك لضبط الصورة كخافية الشائسة الرئيسية أو تعيينها لإسم.

#### ملاحظة:

- إن بعض تنسيقات الملفات غير معتمدة، وفقًا لبرنامج الجهاز.
- إذا تجاوز الملف حجم الذاكرة المتاحة، فقد يحدث خطأ عند فتح الملفات.

## مقاطع الفيديو

يتوفر في الهاتف مشغل فيديو مضمّن يسمح لك بتشغيل كل مقاطع الفيديو المفضلة لديك. للوصول إلى مشغّل الفيديو، اضغط على أرضاً > [[] > علامة التبويب ال**نطبيقات > [[] مقاطع الفيديو**.

### تشغيل مقطع فيديو

- 1 اضغط على 🗁 > 🏢 > علامة النبويب التطبيقات > مقاطع الفيديو.
  - 2 حدد الفيديو الذي تريد تشغيله.

| Ş           | اضغط على الاتجاه الذي تريده لتكبير /تصغير الصوت. |
|-------------|--------------------------------------------------|
| <b>(</b>    | اضغط لاستخدام ميزة تكبير التعقب.                 |
|             | اضغط للدخول إلى وضع Qslide.                      |
| <b>\$</b> * | اضغط لمشاركة الفيديو عبر وظيفة SmartShare.       |
| đ           | اضىغط لإقفال شاشة فيديو.                         |
| ^           | اضغط لعرض قائمة الفيديو.                         |
|             | اضغط لالتقاط لقطة شاشة.                          |
|             | اضغط لإيقاف تشغيل الفيديو مؤقتًا.                |
|             | اضغط لاستئناف تشغيل الفيديو.                     |
| ₩           | اضغط للتقدم 10 ثواني إلى الأمام.                 |
|             | اضغط للرجوع 10 ثواني إلى الخلف.                  |
| <b>(</b> )  | اضغط للتحكم بمستوى صوت الفيديو.                  |
| <u> </u>    | اضغط لتغيير نسبة عرض شاشة الفيديو.               |
|             |                                                  |

لتغيير مستوى الصوت أثناء مشاهدة الفيديو، اضغط على مفتاحي رفع وخفض مستوى الصوت على الجهة الخلفية من الهاتف.

المس باستمرار أي فيديو من القائمة. سيتم عرض خيارات مشاركة وحذف وقص والتفاصيل.

## الوسائط المتعددة

## محرر الفيديو

يمكنك تحرير الصور أو ملفات الفيديو المخزنة على الهاتف. • اضغط على [1] > [1] > علامة التبويب ا**لتطبيقات > [1] محرر الفيديو**.

ملاحظة: تُعتمد وظيفة تحرير الفيديو في الصور وملفات الفيديو المسجلة بواسطة الهاتف فقط.

< شاشة قائمة المشاريع >

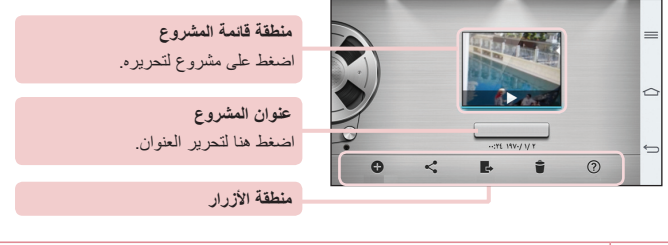

| •  | أنشئ مشروعًا جديدًا.                                   |
|----|--------------------------------------------------------|
| <  | شارك مشروع الفيديو مع التطبيقات الأخرى، مثل YouTube.   |
| e, | قم بتصدير المشروع الذي أنهيته لتشغيله في تطبيقات أخرى. |
| Ť  | احذف مشروع الفيديو.                                    |
| ?  | ر اجع المعلومات حول التعليمات.                         |

< شاشة تحرير المشروع >

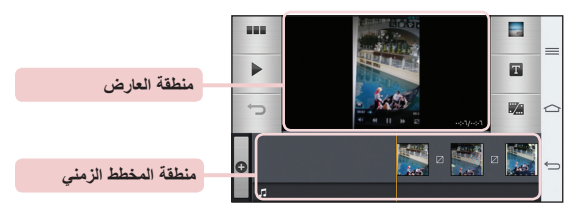

| اضغط لعرض شاشة قائمة المشروع.    |   |
|----------------------------------|---|
| اضغط لتشغيل المقطع الحالي.       |   |
| اضغط لإزالة آخر مقطع محدد.       | Ç |
| اضغط لإضافة مقاطع فيديو إضافية.  | C |
| اضغط لاختيار نمط فيديو.          |   |
| اضغط لإضافة نص إلى مقطع الفيديو. | Т |
| اضغط لتقسيم مقطع الفيديو         |   |

## موسيقى

يتوفر في هاتفك مشغّل موسيقي مضمّن يسمح لك بتشغيل كل المسارات المفضلة لديك. للوصول إلى مشغّل الموسيقي، اضغط على []] > علامة التبويب التطبيقات > الموسيقي.

> إضافة ملفات موسيقى إلى هاتفك ابدأ بنقل ملفات الموسيقى إلى الهاتف: • انقل الموسيقى باستخدام مز امنة الوسائط (MTP). • قم بالتنزيل من الويب اللاسلكي.

## الوسائط المتعددة

- قم بمزامنة الهاتف مع الكمبيوتر.
  - استلم الملفات عبر البلوتوث.
- نقل الموسيقى باستخدام مزامنة الوسائط (MTP) 1 قم بتوصيل الهاتف بجهاز الكمبيوتر الشخصى باستخدام كيبل USB. 2 حدد الخيار **مزامنة الوسائط (MTP)**. سيظهر الهاتف كمحرك أقراص ثابت على الكمبيوتر.
- اضغط على محرك الأقراص لعرضه. انسخ الملفات من جهاز الكمبيوتر الشخصي إلى مجلد محرك الأقراص.
- 3 عند الانتهاء من نقل الملفات، مرر لأسفل على شريط الحالة واضغط على تم توصيل USB > شحن الهاتف. يمكنك الآن إز الة الهاتف بأمان.

تشغيل أغنية

- 1 اضغط على <a>
  </>
  </>
  </>
  - 2 اضغط على الأغاني.
  - 3 حدد الأغنية التي تريد تشغيلها.

| اضغط لإيقاف التشغيل مؤقتاً.                                                                                                    | I                     |
|----------------------------------------------------------------------------------------------------|-----------------------|
| اضغط لاستئناف التشغيل.                                                                                                    | $\mathbf{\mathbf{b}}$ |
| اضغط للانتقال إلى الأغنية التالية في الألبوم أو قائمة التشغيل أو مزج الأغاني. المس<br>باستمرار للتقديم السريع إلى الأمام.                      |                       |
| اضغط لإعادة تشغيل الأغنية الحالية، أو التخطي إلى الأغنية السابقة في الألبوم، أو<br>قائمة التشغيل أو مزج الأغاني. المس باستمرار لإرجاع التشغيل. | (Hell                 |
| اضغط لعرض شريط تمرير مستوى الصوت، ثم اضبط مستوى صوت التشغيل على<br>شريط التمرير .                                                              | <b>(</b> ))           |
| اضغط لضبط التأثيرات الصوتية.                                                                                                    | -55                   |
| اضغط للبحث عن الملفات باستخدام YouTube.                                                                                                    | YouTube               |

| اضغط لفتح قائمة النشغيل الحالية.                                                                                | *≡ |
|----------------------------------------------------------------------------------------------------|----|
| اضغط لإضافة الأغنية إلى المفضلات.                                                                               | *  |
| اضغط لتشغيل قائمة التشغيل الحالية في وضع مزج الأغاني (يتم تشغيل الأغاني في<br>ترتيب عشوائي).                    | ×  |
| اضغط للتبديل بين أوضاع التكرار لإعادة تشغيل الأغاني كافة، أو لتكرار الأغنية<br>الحالية، أو إيقاف تشغيل التكرار. | Ĵ  |
| اضغط لمشاركة الموسيقي عبر وظيفة SmartShare.                                                                     | *  |

لتغيير مستوى الصوت أثناء الاستماع إلى الموسيقى، اضغط على مفتاحي رفع وخفض مستوى الصوت على الجهة الخلفية من الهاتف. المس باستمرار أي أغنية من القائمة. ستظهر الخيارات **تشغيل وإضافة إلى قائمة التشغيل ومشاركة** 

المس باسمرار اي اعتبارها وحذف والتقامية الحيارات **ستعين** وإ**صافة إلى كانمة السنعين** ومسارحة وعين موسيقي باعتبارها وحذف والتفاصيل والبحث.

> ملاحظة: • إن بعض تنسيقات الملفات غير معتمدة، وفقًا لبرنامج الجهاز.

إذا تجاوز الملف حجم الذاكرة المتاحة، فقد يحدث خطأ عند فتح الملفات.

**ملاحظة:** قد تخضع حقوق تأليف ونشر ملفات الموسيقى لحماية المعاهدات الدولية وقوانين حقوق النشر الوطنية. ولهذا، فقد يكون من الضروري الحصول على إذن أو ترخيص لإعادة إنتاج الموسيقى أو نسخها. تمنع القوانين الوطنية في بعض البلدان النسخ الخاص للمواد المحمية بحقوق النشر. قبل تحميل الملف أو نسخه، تحقق من القوانين الوطنية للبلد المعنى والمتعلقة باستخدام مثل هذه المواد.

## الأدوات المساعدة

## Slide aside (التبديل السريع من مهمة إلى أخرى باستخدام ثلاثة أصابع)

يمكنك الانتقال بسرعة إلى مهمة أخرى باستخدام ثلاثة أصابع.

- 1 ضع ثلاثة أصابع على الشاشة التي تعمل عليها حاليًا وحرك الشاشة إلى جهة اليسار. يتم حفظ الشاشة الحالية ويمكنك القيام بمهمة أخرى.
  - يمكنك حفظ ما يصل إلى 3 (ثلاثة) تطبيقات على الجهة اليسرى من الشاشة.
  - 2 لإعادة فتح الشاشة التي تم حفظها والاستمرار في استخدام التطبيق، ضع ثلاثة أصابع على الشاشة وحركها إلى الجهة اليمني.

ملاحظة: يرجى الحرص على عدم وضع أصابع أخرى أو راحة اليد على الشاشة.

## وضع الضيف

لحماية خصوصيتك أو لمنع أولادك من استخدام بعض التطبيقات، يمكنك استخدام وضع الضيف. عندما تقرض هاتفك للآخرين، يمكنك حصر التطبيقات التي سيتم عرضها. اضبط وضع الضيف وخصّص الخيارات مسبقًا.

ملاحظة: لاستخدام وضع الضيف، يجب ضبط نقش القفل مقدمًا.

### ضبط المنبه

- 1 إضغط على 🗁 > 🏢 > المنبه/الساعة > 🔂.
- 2 بعد ضبط المنبه، سيعلمك الهاتف بالوقت المتبقى قبل أن يبدأ المنبه بالرنين.
- 3 تم بضبط التكرار و مدة التأجيل والاهتزاز وصوت المنبه ومستوى صوت المنبه وبدء تشغيل التطبيق التلقائى والقفل الذكى والمذكرة. اضغط على حفظ.

ملاحظة: لتغيير إعدادات المنبّه في شاشة قائمة المنبّه، اضغط على مفتاح القائمة ( = ) وحدد إعدادات.

### استخدام الحاسبة

- اضغط على > = > = > علامة التبويب التطبيقات > الحاسبة.
   اضغط على مفاتيح الأرقام لإدخال الأرقام.
   بالنسبة للعمليات الحسابية البسيطة، اضغط على الوظيفة التي تريدها لإجراء العمليات التالية (+
   أو أو × أو ÷)، يتبعها بـ =.
   بالنسبة للعمليات الحسابية المعقدة، مرّر الجهة البسري ثم اختر cos، sin الخ.
  - 5 للتحقق من المحفوظات، اضبغط على الرمز .

## إضافة حدث إلى التقويم

- 1 اضغط على 🗁 > 🏢 > علامة التبويب التطبيقات > التقويم.
- 2 على الشاشة، يمكنك العثور على الأنواع المختلفة لعرض التقويم (اليوم، الأسبوع، الشهر، السنة، الجدول، Life Square).
  - 3 اضغط على التاريخ الذي تريد إضافة حدث إليه واضغط.
    - 4 اضغط على اسم الحدث ثم أدخل اسمًا.
- 5 اضعط على المكان ثم أدخل المكان. تحقق من التاريخ وأدخل الوقت الذي تريد أن يبدأ فيه الحدث وينتهي.
  - 6 إذا أردت إضافة ملاحظة إلى الحدث، اضعط على ملاحظة الارتباط لتحديد صورة دفتر المذكرات المحفوظة. (متوفر على تقويم الهاتف فقط)
    - 7 إذا أردت تكرار المنبه، فاضبط تكرار واضبط التذكيرات إذا دعت الحاجة.
      - 8 اضغط على حفظ الحفظ الحدث في التقويم.

## الأدوات المساعدة

## مسجّل الصوت

استخدم مسجّل الصوت لتسجيل مذكرات صوتية أو ملفات صوتية أخرى. تسجيل ملف صوتي أو صوت 1 اضغط على أ > [[[ > ]] **مسجّل الصوت**. 2 اضغط على • للاستماع. 3 اضغط على • للاستماع إلى التسجيل. 4 اضغط على • للاستماع إلى التسجيل. 14 اضغط على المدفوظ. قد يختلف وقت التسجيل المتوفر عن وقت التسجيل الفعلى.

## إرسال التسجيل الصوتى

- 1 عند انتهائك من التسجيل، يمكنك إرسال مقطع صوت عبر الضغط على .
- 2 اختر من بين البلوتوث أو البريد الإلكتروني أو Gmail أو المذكرة أو الرسائل أو SmartShare Beam. عند تحديد البلوتوث أو البريد الإلكتروني أو Gmail أو المذكرة أو الرسائل أو SmartShare Beam تتم إضافة التسجيل الصوتي إلى الرسالة. يمكنك بعد ذلك كتابة الرسالة وإرسالها كالعادة.

### مدير المهام

يمكنك إدارة التطبيقات باستخدام مدير المهام. يمكنك التحقق من عدد التطبيقات قيد التشغيل بسهولة وإيقاف تشغيل تطبيقات معينة.

## مهام

يمكن مزامنة هذه المهمة مع حساب MS Exchange. يمكنك إنشاء مهمة ومراجعتها وحذفها في MS Outlook أو MS Outlook Web Access.

### لمزامنة MS Exchange

- - 2 اضغط على علامة التبويب عامة > الحسابات والمزامنة > إضافة حساب.
  - 3 اضغط على Microsoft Exchange لإنشاء عنوان بريد إلكتروني وكلمة مرور.
    - 4 تأكد من وضع علامة اختيار على مهمة المزامنة.

ملاحظة: قد لا يكون MS Exchange معتمدًا وفقًا لخادم البريد الإلكتروني.

## **POLARIS Viewer 5**

يعتبر برنامج Polaris Office أحد الحلول المكتبية المحمولة الاحترافية التي تتنيح للمستخدمين عرض أنواع متنوعة من المستندات المكتبية بصورة ملائمة، بما في ذلك ملفات Word و Excel و PowerPoint، في أي مكان وفي أي وقت باستخدام أجهزة الهواتف المحمولة. اضغط على أصماح الله التبويب التطبيقات > أيها POLARIS Viewer 5.

يمكن لمستخدمي الهواتف المحمولة عرض تشكيلة كبيرة من أنواع الملفات، من بينها مستندات Microsoft Office و Adobe PDF، مباشرة على أجهزة الهواتف المحمولة. عند عرض مستندات باستخدام POLARIS Viewer 5، تبقى الكاننات والتخطيط كما هي في المستندات الأصلية.

## الأدوات المساعدة

## Google+

استخدم هذا التطبيق لتبقى على اتصال بالأشخاص عبر خدمة شبكة Google الاجتماعية. • اضغط على 27 > الله > علمة التبويب التطبيقات > Google.

ملاحظة: قد لا يتوفر هذا التطبيق استنادًا إلى المنطقة أو موفر الخدمة.

## بحث صوتي

استخدم هذا التطبيق للبحث في صفحات الويب باستخدام الصوت. 1 اضغط على <u>(</u>] > (() > علامة التبويب ا**لتطبيقات > () البحث الصوتي.** 2 قل كلمة أساسية أو عبارة عند ظهور رسالة **تحدث الآن** على الشاشة. حدد إحدى الكلمات الأساسية المقتر حة التي تظهر.

ملاحظة: قد لا يتوفر هذا التطبيق استنادًا إلى المنطقة أو موفر الخدمة.

#### التنزيلات

استخدم هذا التطبيق لمشاهدة الملفات التي تم تنزليها عبر التطبيقات. • اضغط على 🗁 > 🏢 > علامة التبويب ا**لتطبيقات > 👱 التنزيلات.** 

ملاحظة: قد لا يتوفر هذا التطبيق استنادًا إلى المنطقة أو موفر الخدمة.

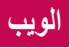

## إنترنت

استخدم هذا النطبيق لنصفح إنترنت. يوفر لك المتصفح عالمًا سريعًا ومنتوعًا من الألعاب والموسيقى والأخبار والرياضة والترفيه والكثير غير ذلك – كل هذا في هاتفك المحمول – أينما كنت وكلما أردت.

**ملاحظة**: يتم فرض رسوم إضافية عند الاتصال بهذه الخدمات وتنزيل المحتوى. اتصل بموفر الشبكة للتحقق من رسوم البيانات.

استخدام شريط أدوات ويب

اضغط للتمرير لأعلى باستخدام إصبعك لفتحه

|   | اضغط للرجوع صفحة واحدة إلى الخلف                                                                                                    |
|---|----------------------------------------------------------------------------------------------------|
|   | اضغط للنقدم صفحة واحدة إلى الأمام وصولاً إلى الصفحة التي اتصلت بها بعد<br>الصفحة الحالية. هذا عكس ما يحدث عندما تضغط على 🗲، والذي ينقلك إلى<br>الصفحة السابقة. |
| A | اضغط للانتقال إلى الصفحة الرئيسية.                                                                                                    |
| Ð | اضغط لإضافة نافذة جديدة.                                                                                                    |
| × | اضغط للوصول إلى الإشارات المرجعية.                                                                                                    |

عرض صفحات ويب اضغط على حقل العنوان، أدخل عنوان ويب واضغط على ا**ذهب**.

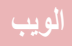

فتح صفحة للانتقال إلى صفحة جديدة، اضغط على ₪ > ۞. للانتقال إلى صفحة ويب أخرى اضغط على ₪، مرر لأعلى أو لأسفل، واضغط على الصفحة لتحديدها.

البحث في ويب باستخدام الصوت اضغط على حقل العنوان، اضغط على لي ، قل كلمة أساسية، ثم حدد إحدى الكلمات الأساسية التي تظهر.

ملاحظة: قد لا تتوفر هذه الميزة استنادًا إلى المنطقة أو موفر الخدمة.

الإشارات المرجعية لتمبيز صفحة الويب الحالية كإشارة مرجعية، اضغط على = > حفظ إلى الإشارات المرجعية > موافق. افتح صفحة ويب مضافة كإشارة مرجعية، اضغط على ي وحدد واحدة. اصغط على ي > سجل لفتح صفحة ويب من قائمة صفحات الويب التي تمت زيارتها مؤخرًا. استخدام المتصفح المنبثق استخدام المتصفح المنبثق استخدم هذه الميزة للوصول إلى إنترنت دون إغلاق التطبيق الحالي. استخدا على المتصفح المنبثق لعرض الماتصفح المنبثق. المس المتصفح واسحبه لنقله إلى موضع أخر. لعرض المتصفح الحالي في وضع ملء الشاشة، اضغط على ...

## Chrome

استخدم Chrome للبحث عن المعلومات وتصفح صفحات ويب. 1 اضغط على [27] > [11] > علامة النبويب التطبيقات > Chrome.

ملاحظة: قد لا يتوفر هذا التطبيق استنادًا إلى المنطقة وموفر الخدمة.

عرض صفحات ويب اضغط على حقل العنوان، ثم أدخل عنوان ويب أو معابير البحث. فتح صفحة للانتقال إلى صفحة جديدة، اضغط على آ > للانتقال إلى صفحة ويب أخرى، اضغط على ، مرر لأعلى أو لأسفل، واضغط على الصفحة للمزاهنة مع الأجهزة الأخرى مزاهنة علامات التبويب المفتوحة والإشارات المرجعية لاستخدامها مع Chrome على جهاز آخر عند تسجيل الدخول إلى حساب Google نفسه. لعرض علامات التبويب المفتوحة على أجهزة أخرى، اضغط على مفتاح القائمة ( ) > أجهزة أخرى. حدد صفحة ويب لفتحها.

## الإعدادات

يقدم هذا القسم لمحة عامة عن العناصر التي يمكنك تغيير ها باستخدام قوائم إعدادات نظام الهاتف. للوصول إلى إعدادات النظام: اضغط على [] > [] > إعدادات النظام. اضغط على [] > [] > علامة التبويب التطبيقات > [] الإعدادات.

## الشبكات

#### < Wi-Fi >

Wi-Fi ـ يقوم بتشغيل Wi-Fi للاتصال بشبكات Wi-Fi المتوفرة.

تلميح! كيفية الحصول على عنوان MAC لإعداد اتصال في بعض الشبكات اللاسلكية المزودة بعوامل تصفية MAC، فقد يتوجب عليك إدخال عنوان MAC المهاتف إلى جهاز الترجيه. يمكنك الحصول على عنوان MAC في واجهة المستخدم التالية: اضغط على أصحاً > إلياً > علامة التبويب التطبيقات > قال الإعدادات > علامة التبويب الشبكات > Wi-Fi > = > خيارات متقدمة Wi-Fi > عنوان MAC .

< البلوتوث >
حابلوتوث >
قم بتشغيل ميزة البلوتوث اللاسلكية أو إيقاف تشغيلها لاستخدام البلوتوث.
< بيانات الهاتف المحمول >
< حيانات الهاتف المحمول >
< حرض استخدام البيانات وضبط حد استخدام بيانات المحمول.</p>
< إعدادات المكالمات >
قم بتكوين إعدادات المكالمات، مثل إعادة توجيه المكالمات والميزات الخاصة الأخرى التي يقدمها الناقل.

**أرقام الاتصال الثابت** – لتشغيل وتجميع قائمة بالأرقام التي يمكن الاتصال بها من هاتفك. ستحتاج إلى الحصول على رمز PIN2 الذي يوفره المشغّل. وحدها الأرقام المضمّنة في قائمة أرقام الاتصال المحدد هي التي يمكن طلبها من هاتفك.

**نافذة منبثقة للمكالمة الواردة** – يعرض لك هذا الخيار نافذة منبثقة للمكالمات الواردة عند استخدام الكاميرا والفيديو.

رفض مكالمة – يتيح لك ضبط وظيفة رفض المكالمة. اختر من وضع رفض المكالمات أو رفض المكالمات من.

**الرفض برسالة** – عند رفض مكالمة، يمكنك إرسال رسالة بسرعة باستخدام هذه الوظيفة. ويعتبر هذا الأمر مفيداً إذا رغبت في رفض مكالمة أثناء اجتماع.

**حامي الخصوصية -** لإخفاء اسم المتصل ورقمه الخاص بمكالمة واردة.

إ**عادة توجيه المكالمة** – اختر ما إذا كنت تريد تحويل جميع المكالمات عندما يكون الخط مشغولًا، أو عند تعذر الرد على المكالمة أو عندما تكون متعذر الوصول إليه.

**رد الي** – لتحديد الوقت قبل أن يجيب جهاز لاسلكي متصل على المكالمة تلقانيًا. اختر من بين ايقاف و ثانية واحدة و 3 ثواني و 5 ثواني.

ا**هتزاز عند الاتصال** – لاهتزاز الهاتف عندما يقوم الطرف الآخر بالرد على المكالمة. تحسين الصوت – لتحسين جودة الصوت في البينات المليئة بالضجة لتتمكن من سماع صوت

الشخص الذي تتكلم معه بوضوح أكبر . الشخص الذي تتكلم معه بوضوح أكبر .

**حفظ الأرقام غير المعروفة** – لإضافة الأرقام غير المعروفة إلى الأسماء بعد إحدى المكالمات. **مفتاح التشغيل ينهي المكالمة** – يتيح لك اختيار إنهاء المكالمة.

حظر المكالمات – لحظر المكالمات الواردة أو الصادرة أو الدولية.

**مدة المكالمة – ل**عرض مدة المكالمات بما في ذلك المكالمة الأخيرة، والمكالمات الصادرة و الواردة و كل المكالمات.

> ا**عدادات إضافية** – يسمح لك هذا الخيار بتغيير الإعدادات التالية: هوية المتصل: يسمح لك هذا الخيار بعرض رقمك في المكالمة الصادرة.

**انتظار المكالمات:** في حالة تنشيط وظيفة انتظار المكالمات، فسيعلمك الهاتف بوجود مكالمة واردة أثناء إجراء مكالمة أخرى (بناءً على موفر الشبكة).

## الإعدادات

<المشاركة والاتصال>

NFC – هذا البهاتف المحمول مزوّد بتقنية NFC. تشير NFC (الاتصالات القريبة المدى) إلى تقنية اتصال تسمح بالاتصال ذي الاتجاهين بين الأجهزة الإلكترونية. وهي تعمل على مسافة بضعة سنتمترات. يمكنك مشاركة المحتوى مع علامة NFC أو جهاز آخر يعتمد NFC بمجرد الضغط عليه بجهازك. إذا ضغطت على علامة NFC بواسطة الجهاز، ستظهر محتويات العلامة على الحباز لديك.

**لتشغيل تقنية NFC أو إيقاف تشغيلها:** من الشاشة الرئيسية، المس لوحة الإشعار ومررها لأسفل بإصبعك، ثم حدد رمز NFC لتشغيلها.

ملاحظة: يمكن استخدام تطبيق NFC عند تنشيط وضع الرحلات الجوية.

ا**ستخدام NFC:** لاستخدام NFC، تأكد من تشغيل الجهاز وتنشيط صبط NFC، اذا كان معطلاً.

Direct/Android Beam – عند تشغيل هذه الميزة، يمكنك إرسال محتوى تطبيق إلى هاتف أخر ممكن لاستخدام NFC عن طريق إبقاء الأجهزة قريبة من بعضها البعض. ما عليك سوى وضع الجهازين بالقرب من بعضهما البعض (نموذجيًا ظهرًا إلى ظهر) ثم اضغط على الشاشة لديك. يحدد التطبيق ما يتم إرساله.

برنامج Smartshare Beam – يممَّنك هذا الخيار من تلقي ملفات من هواتف LG. Miracast – عكس شاشة الهاتف والصوت على Miracast dongle أو التلفاز لاسلكيًا. تخزين لاسلكي – يمكنك التحكم بالملفات على الهاتف من الكمبيوتر أو نسخ ملفات إلى الهاتف من الكمبيوتر من دون توصيل جهاز USB. بعد التبديل إلى التخزين اللاسلكي، تأكد من توصيل الهاتف والكمبيوتر بالشبكة عينها. ثم، أدخل عناوين الويب المبينة على الهاتف في شريط العنوان على المتصفح المستخدم على الكمبيوتر.

< الاتصال والشبكات >

**نقطة Wi-Fi المحمولة** – يمكنك أيضنًا استخدام الهاتف لتوفير اتصال ذي نطاق ترددي عريض للهاتف. قم بإنشاء نقطة اتصال وشارك اتصالك. لمزيد من المعلومات، يرجى زيارة **"مشاركة** ا**تصال بيانات الهاتف"**. **ربط البلوتوث –** يتيح لك ضبط الهاتف سواء كنت تشارك اتصال إنترنت أم لا. مساعدة – اضغط لعرض المعلومات حول التعليمات على نقطة Wi-Fi المحمولة ووظائف اتصال البلوتوث. **وضع الرحلات الجوية** – بعد التبديل إلى وضع الرحلات الجوية، يتم تعطيل كل الاتصالات

اللاسلكية. ملاحظة: يجب ضبط رمز PIN أو كلمة مرور لشاشة القفل قبل استخدام تخزين بيانات الاعتماد.

**شبكات الهاتف –** لتعيين الخيار ات لبيانات التجوال، ووضع الشبكة و مشغلو الشبكة، وأسماء نقاط الوصول (APN)، وغير ذلك. VPN – عرض قائمة الشبكات الخاصة الظاهرية (VPNs) التي قمت بتكوينها مسبقًا. ولإضافة أنواع مختلفة من شبكات VPN.

#### الموت

**أوضاع الصوت –** اختر الصوت، وإما الاهتزاز فقط أو صامت. مستويات الصوت – لضبط إعدادات مستوى صوت الهاتف لملاءمة احتياجاتك وبينتك. **شدة الاهتزاز –** لضبط قوة اهتزاز الهاتف في المكالمات و الاشعارات و ملاحظات اللمس. الوضع الصامت – لإعداد وضع الصامت. اضغط على **تشغيل وضع الهدوء الآن ثم** بدّل بين تشغيل أو إيقاف تشغيل. يمكنك جدولة وضع الصامت ليتم تتشيطه تلقانيًا وتعيين استثناءات إلى وضع الصامت.

**تعيين وقت الهدوء :** اضغط على المفتاح للتبديل بين تشغيل أو إيقاف تشغيل. يمكنك أيضًا ضبط الأيام والأوقات لتشغيل وضع الصامت تلقائيًا. **اعدادات المكالمة الواردة** 

حظر المكالمات الواردة: لوضع علامة اختيار لحظر المكالمات الواردة كافة. السماح بالمكالمات المتكررة: لوضع علامة اختيار للسماح بوصول مكالمة تتكرر في غضون ٣ دقائق. قوام الأسماء المسموح بها: لتعيين مكالمات الاسماء التي سيتم السماح بها.

**الرد تلقانيا على المكالمات المحظورة : ل**ضبط كيف تريد الرد تلقائيًا على المكالمات الصامتة.

### الإعدادات

نعمة رنين الهاتف – لضبط نغمة رنين المكالمات. يمكنك أيضًا إضافة نغمة رنين عبر الضغط على في الزاوية العليا اليسرى من الشاشة. نعمات ذكية – وضع علامة اختيار على هذا الخيار لزيادة مستوى صوت نغمة رنين الهاتف تلقائيًا في البيئات المليئة بالضجة. اهتزاز المكالمة الواردة – لضبط خيارات اهتزاز المكالمة الواردة. اهتزاز هادئ – ضع علامة اختيار على هذا الخيار لزيادة قوة الاهتزاز بشكل تدريجي لتصل إلى القوة الحالية التي تم ضبطها. القوة الحالية التي تم ضبطها. الاعلامات الصوتية – اضغط على مفتاح الاعلامات الهاتف على اهتزاز بالإضافة إلى نعمة مع اهتزاز – ضع علامة اختيار على هذا الخيار لزيادة قوة الاهتزاز بشكل تدريجي لتصل إلى تعمة مع اهتزاز – ضع علامة اختيار على هذا الخيار لنيادة قوة الاهتزاز بشكل تدريجي لتصل إلى نعمة الرئين عند تلقيك مكالمات. الاعلامات الصوتية – اضغط على مفتاح الاعلامات الصوتية للتبديل ما بين تشغيل وإيقاف تشغيل. يسمح التشغيل لجهازك بتلقي المكالمات الواردة وأحداث الرسائل تلقائيًا. صوت الاشعارات – يسمح لك هذا الخيار بضبط صوت الإشعارات. يمكنك أيضًا إضافة صوت عبر الضغط على أفي الزاوية العليا اليسرى من الشاشة. المس الأراء و المقترحات و النظام – يسمح لك هذا الخيار بضبط الملاحظة (النغمات و/أو الاهتزاز) أثناء استخدام الجهاز.

اعدادات الشاشة

< الشاشة الرئيسية >
اضبط السمة، أو خلفية الشاشة، أو تأثيرات الشاشة، أو السماح بالتكرار الحلقي للشاشة الرئيسية أو عرض عمودي فقط.
قر عرض عمودي فقط.
عمل ملفات احتياطية للشاشة، أو تأثيرات الشاشة، أو السماح بالتكرار الحلقي للشاشة الرئيسية أو عرض عمودي فقط.
عمل ملفات احتياطية للشاشة الرئيسة و استعادتها – يمكنك نسخ تخطيطات التطبيقات/عناصر واجهة الاستخدام والسمات احتياطيا واستعادتها.
واجهة الاستخدام والسمات احتياطيا واستعادتها – يمكنك نسخ تخطيطات التطبيقات/عناصر واجهة الاستخدام والسمات احتياطيا واستعادتها.
ح معاعد حرض معلومات المساعدة على الشاشة الرئيسية.
د حمايين الشاشة >
د حمايين الشاشة >
د حمايين المائية المناه، المساعدة على الشاشة الرئيسية.
د تأمين الشاشة >
د تأمين الشاشة من معلومات المساعدة على الشاشة الرئيسية.
د تأمين الشاشة >
د تأمين الشاشة >
د تأمين المائية المائية التأمين الهاتف. يؤدي هذا الخيار إلى فتح شائنات الترسي أو النقش أو النقش أو النقاش أو النقاشة الرئيسية.

إذا قمت بتمكين نوع نقش القفل، فسنتم عندنذ مطالبتك برسم نقش فتح القفل لفتح الشاشة، وذلك عندما تقوم بتشغيل الهاتف أو تنشيط الشاشة. **تأثيرات الشاشة –** يتيح لك هذا الخيار ضبط خيارات تأثير تمرير الشاشة. اختر من بين التموّج بالأوراق وقطرة الندى، والثقب الأبيض والجسيم، والكرستال.

ملاحظة: قد يكون اسم هذا الضبط تأثير نقش إذا تم ضبط قفل الشاشة على نقش.

رسوم حالة الطقس – ضع علامة اختيار لإظهار رسوم حالة الطقس في الموقع الحالي أو المدينة الرئيسة التي تم ضبطها في الطقس وفقًا لتحديثات البيانات التلقائية. استوديو الخلفية. المتوديو الخلفية. معلومات المالك – ضع علامة اختيار على هذا الخيار لضبط اسم مالك الجهاز ليظهر على شاشة ملقومات المالك – ضع علامة اختيار على هذا الخيار لضبط اسم مالك الجهاز ليظهر على شاشة القل. اضغط على الأوحد النص الذي سيظهر كمعلومات المالك. موقق الاغلاق – يتيح لك هذا الخيار ضبط مقدار الوقت قبل إقفال الشاشة تقفل التمرير. ويقف زر الطاقة على الفور – ضع علامة اختيار على هذا الخيار لضبط اسم مالك الجهاز ايظهر على شاشة الشاشة. ح أزرار اللمس الأمامية الظاهرة في أسفل الشاشات كافة. اضبط المواتيح الذي وموقعها على الشريع التي يردهما أن تشغل الشاشات كافة. وموقعها على الشريط وشكلها. لتحديد الماتيح وترتيبها والسمة والخلفية.

< الشاشة >

**السطوع –** يتيح هذا الخيار ضبط سطوع الشاشة. لأفضل أداء للبطارية، استخدم السطوع الأكثر خفوتًا للشعور بالارتياح. **مهلة الشاشة –** يتيح هذا الخيار ضبط المدة الزمنية قبل انتهاء مهلة الشاشة. **تأثير إيقاف الشاشة –** يتيح هذا الخيار ضبط تأثير إيقاف الشاشة. اختر من بين تلاشي وفتحة سوداء وتلفزيون الرجعية.

## الإعدادات

**تدوير الشاشة تلقائيًا –** ضع علامة اختيار على هذا الخيار لضبط الهاتف لتدوير الشاشة تلقائيًا وفقًا لاتجاه الهاتف (عمودي أو أفقى). حلم اليقظة - للضغط على مفتاح حلم اليقظة للتبديل ما بين تشغيل وإيقاف تشغيل. يسمح التشغيل بعرض شاشة التوقف التي تم ضبطها عندما يكون الهاتف ساكنًا أثناء تثبيته و/أو شحنه. اختر من بين ساعة وألوان وإطار الصورة وجدول الصورة. < الخط > **نوع الخط** – يتيح هذا الخيار ضبط نوع الخط المستخدم للهاتف والقوائم. حجم الخط – يتيح هذا الخيار ضبط حجم الخط الذي يتم عرضه في الهاتف والقوائم. < التشغيل الذكي > الشاشة الذكية – ضع علامة اختيار على هذا الخيار لإيقاف مهلة الشاشة عندما يكتشف الجهاز أنك تنظر إلى الشاشة. الفيديو الذكى – ضع علامة اختيار على هذا الخيار لإيقاف الفيديو مؤقتًا عندما يكتشف الهاتف أنك لا تنظر إلى الشاشة. < الاعدادات المتقدمة > اخطار LED – اضغط على المفتاح للتبديل بين تشغيل و إيقاف تشغيل. سيؤ دى التشغيل إلى تنشيط ضوء LED للإشعارات التي تحددها، باللون الذي تضبطه لكل إشعار. **تصحيح نسبة العرض الى الارتفاع –** يسمح لك هذا الخيار بتغبير نسبة الطول إلى العرض الخاصية بتطبيق تم تنزيله لإصلاح تشويه الشاشة.

#### عامة

< إيمانات > تشغيل / ايقاف الشاشة – ضع علامة على هذا الخبار لتمكين تشغيل الشاشة وإيقاف تشغيلها. اضغط مرتين بسرعة على وسط الشاشة التشغيلها. اضغط مرتين على شريط الحالة، أو مساحة فارغة على الشاشة الرئيسية أو شاشة القفل لإيقاف تشغيل الشاشة. تحرك الهاتف أثناء استخدام ميزة تشغيل/إيقاف تشغيل الشاشة.

الرد على مكالمة واردة – ضع علامة اختيار على هذا الخيار لتمكينك من وضع الهاتف إلى أذنك للر د تلقائبًا على مكالمة و ار دة. خفض صوت نغمة الرنين تدريجيًا – ضع علامة على هذا الخيار لتتمكن من إز الة الهاتف عن سطح مستو لخفض نغمة رنين المكالمة الواردة تدريجيًا. كتم صوت المكالمات الواردة - ضع علامة على هذا الخيار لتتمكن من قلب الهاتف لكتم صوت المكالمة الواردة **تأجيل أو ايقاف المنبه –** لوضع علامة اختيار لتمكينك من مجرد قلب الجهاز لتأجيل المنبّه أو اىقافە إيقاف مؤقت للفيديو – ضع علامة اختيار على هذا الخيار لتتمكن إيقاف الفيديو الذي يتم تشغيله حالبًا مؤقتًا بمحر د قلب الهاتف **نقل عناصر الشاشة الرئيسية –** ضع علامة اختيار على هذا الخيار لتتمكن من نقل رمز إلى شاشة أخرى عن طريق إمالة الهاتف. اضعُط باستمرار على الرمز وقم بإمالة الهاتف يمينًا أو يسارًا، ثم افلته على الشاشة في المكان الذي تريد وضع الرمز فيه. مساعدة – لفتح دليل التعليمات لمعرفة كيفية استخدام ميزات الإيماءات في جهازك. معايرة استشعار الحركة – يسمح لك هذا الخيار بتحسين دقة إمالة جهاز الاستشعار وسرعته. < تشغيل بيد وإحدة > **لوحة مفاتيح طلب الرقم –** ضع علامة اختيار على هذا الخيار لنتمكن من نقل لوحة مفاتيح الطلب إلى الجانب الأيسر أو الأيمن من الجهاز. ما عليك سوى الضغط على السهم لنقلها من جانب إلى آخر . لوحة مفاتيح LG – ضع علامة اختيار على الخيار لتتمكن من نقل لوحة المفاتيح إلى الجانب الأيسر أو الأيمن من الجهاز. ما عليك سوى الضغط على السهم لنقلها من جانب إلى آخر. التحكم بالإيماءة - ضع علامة اختيار على هذا الخيار لتتمكن من تمرير لوحة المفاتيح إلى الجانب الأيسر أو الأيمن لضبط موضع لوحة مفاتيح LG. اقفال الشاشة - ضع علامة اختيار على هذا الخيار لتتمكن من نقل لوحة مفاتيح شاشة قفل PIN إلى الجانب الأيسر أو الأيمن من الجهاز. ما عليك سوى الضغط على السهم لنقلها من جانب إلى أخر مساعدة - لعرض معلومات حول التشغيل بيد و احدة.

## الإعدادات

< التخزين > وحدة تخزين داخلية – عرض استخدام وحدة التخزين الداخلية. < البطارية > معلومات البطارية تظهر معلومات شحن البطارية على رسم البطارية مع النسبة المئوية لمستوى الشحن المتبقى و حالته. المس رمز شحن البطارية لعرض شاشة استخدام البطارية لمعرفة مستوى استخدام البطارية وتفاصيل الاستخدام. يعرض أي مكونات وتطبيقات تستهلك طاقة البطارية أكثر من غيرها. اضغط على أحد الإدخالات لرؤبة المزبد من المعلومات المفصلة. **نسبة البطارية –** ضع علامة اختيار على هذا الخيار لعرض مستوى نسبة البطارية على شريط الحالة إلى جانب رمز البطارية. توفير طاقة اضغط على مفتاح توفير الطاقة للتبديل بين تشغيل أو إيقاف التشغيل. اضغط على توفير الطاقة للوصول إلى الإعدادات التالية: **تشغيل موفر الطاقة –** لضبط مستوى نسبة شحن البطارية الذي سيؤدي تلقائيًا إلى تشغيل توفير طاقة البطارية. اختر من بين على الفور و 10% من البطارية، و 20% من البطارية و 30% من البطارية و 50% من البطارية. عناصر تحافظ على البطارية المزامنة التلقائية – ضع علامة اختيار على هذا الخيار لإيقاف تشغيل المزامنة التلقائية عند تنشيط توفير الطاقة. Wi-Fi – ضع علامة اختيار على هذا الخيار لإيقاف تشغيل Wi-Fi عند عدم استخدام البيانات أثناء تنشيط توفير الطاقة. البلوتوث – ضع علامة اختيار على هذا الخيار لإيقاف تشغيل البلوتوث عند عدم الاتصال به أثناء تنشبط توفير الطاقة الاهتزار عند اللمس – ضع علامة اختيار على هذا الخيار لإيقاف تشغيل التعليقات عند اللمس أثناء تنشبط توفير الطاقة السطوع – ضع علامة اختيار على هذا الخيار لضبط سطوع الشاشة عند تنشيط توفير الطاقة. اضغط على التغيير الضبط. مهلة الشاشة – ضع علامة اختيار على هذا الخيار لضبط مهلة الشاشة عند تنشيط توفير الطاقة. اضغط على رمز الاعدادات لتغيير الضبط. الخطار LED – ضع علامة اختيار على هذا الخيار لإيقاف تشغيل ضوء LED للإشعارات أثناء تنشيط توفير الطاقة.

< التطبيقات >

عرض التطبيقات وإدارتها.

### < Slide aside >

اضغط على مفتاح Slide aside لتشغيله من أجل استخدام وظيفة التحريك جانبًا. (يرجى مراجعة Slide aside.)

< الحسابات والمزامنة >

يتيح هذا الخيار للتطبيقات مزامنة البيانات في الخلفية، سواء كانت قيد الاستخدام بطريقة نشطة أم لا. قد تؤدي إزالة تحديد هذا الضبط إلى توفير طاقة البطارية وتخفيض استخدام البيانات (ولكن لا يزيله).

#### < Cloud >

أضف حساب Cloud لاستخدام خدمة Cloud على تطبيقات LG بسر عة وسهولة.

#### < وضع الضيف >

لحماية خصوصيتك أو لمنع أولادك من استخدام بعض التطبيقات، يمكنك استخدام وضع الضيف. عندما تقرض هاتفك للأخرين، يمكنك حصر التطبيقات التي سيتم عرضها. اضبط وضع الضيف وخصّص الخيارات مسبقًا.

< الموصول للموقع > الموصول إلى موقعي – إذا حددت خدمة تحديد المواقع من Google، فسيحدد هاتفك موقعك التقريبي باستخدام شبكة Wi-Fi وشبكات الهاتف المحمول. عند تحديد هذا الخيار، يتم سؤالك إذا كنت توافق على السماح لـ Google باستخدام موقعك عند توفير هذه الخدمات.

## الإعدادات

الاقمار الصناعية لنظام GPS – إذا حددت أقمار GPS الصناعبة، فسيحدد هاتفك موقعك بدقة على مستوى الشارع. Wi-Fi و موقع شبكة الجوال – تتيح للتطبيقات استخدام البيانات من المصادر مثل Wi-Fi و شبكات الهاتف المحمول لتحديد مو قعك بشكل تقريبي. < الحماية > تشفير الهاتف – يسمح لك هذا الخبار تشفير البيانات على الهاتف من أجل الأمان. سبُطلب منك إدخال ر مز PIN أو كلمة المرور لفك تشغير هاتفك كل مرة تقوم فيها بتشغيل الهاتف. اعداد قفل بطاقة SIM – لاعداد قفل بطاقة Micro-USIM أو تغبير رمز PIN الخاص بيطاقة .Micro-USIM كتابة كلمة المرور مرئية – إظهار الحرف الأخبر من كلمة المرور المخفية أثناء كتابتك لها. مديرو الهاتف – لعرض مدير و الهواتف أو إلغاء تنشيطهم. مصادر غير معروفة - الضبط الافتراضي لتثبيت التطبيقات من خارج السوق. التحقق من التطبيقات – لعدم السماح أو التحذير قبل تثبيت التطبيقات التي قد تسبب ضررًا. الاعتمادات الموثوق بها – عرض شهادات CA الموثوق بها. التثبيت من المخزن – اختر تثبيت الشهادات المشفّرة. مسح التخزين – إزالة جميع الشهادات. < اللغة والادخال > استخدم اعدادات اللغة و الإدخال لتحديد لغة النص على هاتفك ولتكوين لوحة المفاتيح التي تظهر على الشاشة، بما في ذلك الكلمات التي أضفتها إلى القاموس. < النسخ الاحتياطي وإعادة الضبط> قم بتغيير إعدادات إدارة الإعدادات والبيانات. نسخ احتياطي لبياناتي – قم بضبط هذا الخيار لإجراء نسخ احتياطي للإعدادات وبيانات التطبيق إلى خادم Google. الحساب الاحتياطي – قم بضبط هذا الخيار لإجراء نسخ احتياطي لحسابك. استعادة تلقائية - قم بضبط هذا الخيار لاستعادة الإعدادات وبيانات التطبيق عند إعادة تنبيت التطبيقات على الجهاز

خدمة LG Backup – يتيح لك هذا الذيار نسخ كافة المعلومات الموجودة على الجهاز احتياطيًا واستعادتها، وذلك في حال فقدان البيانات أو استبدالها. اعادة ضبط بيانات الشركة المصنعة – قم بإعادة ضبط الإعدادات إلى القيم الافتر اضية للمصنع واحذف جميع البيانات لديك. إذا قمت بإعادة تعيين الهاتف بهذه الطريقة، فسيُطلب منك مجددًا إدخال المعلومات نفسها التي استخدمتها عند تشغيل Android في المرة الأولى.

استخدم إعدادات **التاريخ والوقت** لتعيين كيفية عرض التواريخ. يمكنك أيضًا استخدام هذه الإعدادات لضبط الوقت الخاص بك بالإضافة إلى المنطقة الزمنية بدلاً من الحصول على الوقت الحالي من شبكة الهواتف المحمولة.

استُخدم أعدادات إ**مكانية الوصول** لتكوين أي وظائف إضافية خاصة بإمكانية الوصول قمت بتثبيتها على هاتفك.

ملاحظة: يتطلب تثبيت وظائف إضافية ليصبح هذا الخيار قابلاً للتحديد.

حدد طريقة اتصال USB – اضبط الوضع المطلوب: شحن المهاتف أو مزامنة الوسائط (MTP) أو الاتصال أو برنامج LG أو إرسال صور (PTP). اسأل عند الاتصال – اطلب وضع اتصال USB عند الاتصال بكمبيوتر. مساعدة – مساعدة اتصال USB. PC Suite – حدد هذا الخيار لاستخدام LG PC Suite مع اتصال Wi-Fi. تجدر الإشارة إلى أنه يجب توصيل شبكة Wi-Fi ببرنامج LG PC Suite من الهاتف على الشاشة. الهاتف على الشاشة – حدد هذا الخيار لتلقي طلب اتصال Wi-Fi من الهاتف على الشاشة.

#### < اتصال PC >

## < التاريخ والوقت >

< امكانية الوصول >

## الإعدادات

< اضافی >

نافذة QuickWindow – قم بتنشيط هذا الخيار لجعل الميزات، مثل الموسيقى والطقس والساعة متوفرة في عرض مصغر عند استخدام نافذة QuickWindow. وحدة تخزين USB – لضبط ميزة Pop & Pop لوحدة تخزين USB. ضع علامة اختيار على الخيار تحرير لوحة التطبيقات لعرض هذه اللوحة تلقائيًا عند توصيل كيبل USB أثناء التنقّل. اضغط على تحرير لوحة التطبيقات لعرض التطبيقات التي تريد جعلها متوفرة. مسماعة الأفن – لضبط ميزة Plug & Pop لسماعات الأذن. ضع علامة اختيار على الخيار لوحة التطبيقات لتري عند توصيل علمة اختيار على الخيار المطبيقات لتغيير التطبيقات التي تريد جعلها متوفرة. التطبيقات لتغيير التطبيقات التي تريد جعلها متوفرة.

< حول الهاتف >

لعرض المعلومات القانونية والتحقق من حالة الهاتف وإصدار البرنامج.

< (Regulatory and safety) القواعد التنظيمية و السلامة >

لعرض المعلومات المتعلقة بالقواعد التنظيمية والسلامة، اضغط على 🧱 **الاعدادات >** علامة التبويب **عامة > حول الهاتف > (Regulatory and safety) القواعد التنظيمية و السلامة.** 

## برنامج الكمبيوتر (LG PC Suite)

إنَّ برنامج الكمبيوتر "LG PC Suite" عبارة عن برنامج يساعدك على توصيل الجهاز بالكمبيوتر عبر كيبل USB و Wi-Fi. بمجرد الاتصال، يمكنك استخدام وظائف الجهاز من الكمبيوتر الشخصي.

مع برنامج الكمبيوتر "LG PC Suite"، يمكنك...

- إدارة محتويات الوسائط (الموسيقى، الأفلام، الصور) وتشغيلها على الكمبيوتر الشخصي.
  - إرسال محتويات الوسائط إلى الجهاز.
- مزامنة البيانات (التقويم , جهات الاتصال ( الأسماء ) , الاشارات المرجعية) في الجهاز والكمبيوتر الشخصي.
  - · نسخ التطبيقات احتياطيًا على الجهاز .
    - تحديث البرامج على الجهاز.
  - نسخ بيانات الجهاز احتياطيًا واستعادتها.
  - تشغيل محتويات الوسائط المتعددة على الكمبيوتر من جهازك.
    - نسخ المذكرات احتياطيًا وإنشاؤها وتحريرها في جهازك.

ملاحظة: يمكنك استخدام قائمة التعليمات من التطبيق للتعرف على كيفية استخدام برنامج الكمبيوتر "LG PC Suite".

#### تثبيت برنامج الكمبيوتر "LG PC Suite"

يمكن تنزيل برنامج الكمبيوتر "LG PC Suite" من صفحة الويب الخاصة بـ LG.

- انتقل إلى الموقع www.lg.com واختر بلدك.
- 2 انتقل إلى الدعم > دعم المهاتف المحمول > المهواتف المحمولة من LG > حدد الطراز أو

انتقل إلى الدعم > الهاتف المحمول > حدد الطراز.

3 انقر فوق مزامنة الممبيوتر الشخصي من الأدلة والتنزيل، ثم انقر فوق تنزيل لتنزيل برنامج الكمبيوتر الشخصى "LG PC Suite".

# برنامج الكمبيوتر (LG PC Suite)

#### متطلبات النظام لبرنامج الكمبيوتر الشخصي "LG PC Suite"

- نظام التشغيل:,Windows XP (Service pack 3) 32bit, Windows Vista Windows 7, Windows 8
  - وحدة المعالجة المركزية (CPU): معالجات بسرعة 1 جيجاهرتز أو أعلى
    - الذاكرة: ذاكرة وصول عشوائي (RAM) بسعة 512 ميغابايت أو أعلى
  - بطاقة الرسومات: بدرجة استبانة 1024 x 768، وألوان 32 بت أو أعلى
- . محرك أقراص ثابت: مساحة خالية على القرص الثابت تبلغ 500 ميغابايت أو أكثر (قد يلزم توفر مساحة خالية أكبر على القرص الثابت بناءً على حجم البيانات المخزنة.)
- البرنامج المطلوب: برامج تشغيل مضمنة من Windows Media Player 10 ،LG أو

#### ملاحظة: برنامج تشغيل USB المضمن من LG

يجب توفير برنامج تشغيل USB مضمن من LG لتوصيل جهاز LG بالكمبيوتر وتثبيته تلقانيًا عند تثبيت تطبيق برنامج الكمبيوتر "LG PC Suite".

#### مزامنة الهاتف مع الكمبيوتر الشخصي

يمكن مز امنة البيانات من جهازك ونلك الخاصة بالكمبيوتر الشخصي بسهولة باستخدام برنامج الكمبيوتر "LG PC Suite" تحقيقًا لراحتك. يمكن مز امنة الاسماء والجداول والعلامات المرجعية. الإجراء موضح فيما يلي:

- 1 قم بتوصيل الجهاز بالكمبيوتر. (استخدم كيبل USB أو اتصال Wi-Fi.)
  - 2 سيظهر حدد طريقة اتصال USB وحدد برنامج LG.
- 3 بعد الاتصال، قم بتشغيل البرنامج واختر قسم الجهاز من الفنة الموجودة على الجانب الأيسر من الشائشة.
  - 4 انقر فوق معلومات شخصية للتحديد.
  - 5 حدد مربع اختيار المحتويات لمزامنتها وانقر فوق الزر مزامنة.

**ملاطقة**: لمزامنة الهاتف مع جهاز الكمبيوتر الشخصي، تحتاج إلى نثنيت برنامج LG PC Suite على جهاز الكمبيوتر الشخصي. الرجاء مراجعة الصفحات السابقة لتثبيت LG PC Suite. نقل جهات الاتصال (الاسماء) من جهازك القديم إلى الجهاز الجديد

- 1 قم بتصدير جهات الاتصال (الاسماء) كملف CSV من الهاتف القديم إلى الكمبيوتر الشخصى باستخدام برنامج مزامنة الكمبيوتر الشخصى.
  - 2 تم بتثبيت برنامج "LG PC Suite" على الكمبيوتر الشخصي أولاً. تم بتشغيل البرنامج وتوصيل الهاتف المحمول Android بالكمبيوتر الشخصي باستخدام كيبل USB.
    - 3 على القائمة العلوية، حدد الجهاز > استيراد إلى الجهاز > استيراد جهات اتصال.
      - 4 سيظهر إطار منبثق لتحديد نوع الملف وملف الاستيراد.
      - 5 على الإطار المنبثق، انقر فوق حدد ملفًا وسيظهر Windows Explorer.
  - 6 حدد ملف جهات الاتصال (الاسماء) الذي سيتم استيراده في Windows Explorer وانقر فوق فتح.
    - 7 انقر فوق موافق.
  - 8 سيظهر الإطار المنبثق تخطيط الحقل لربط جهات الاتصال (الاسماء) الموجودة على جهازك وبيانات جهات الاتصال (الاسماء) الجديدة.
- 9 في حال وجود تعارض بين البيانات في جهات اتصال (اسماء) الكمبيوتر الشخصي وجهات اتصال (اسماء) الجهاز، عليك إجراء التحديدات أو التعديلات الضرورية في برنامج LG PC Suite.
  - 10 انقر فوق **موافق**.

## تحديث برنامج الهاتف

## تحديث برنامج الهاتف

تحديث برنامج الهاتف النقال LG من إنترنت لمزيد من المعلومات حول استخدام هذه الوظيفة، تفضل بزيارة الموقع وحدد البلد واللغة. تسمح لك هذه الميزة بتحديث برامج الهاتف الثابتة بأحدث الإصدارات بسهولة من إنترنت من دون الحاجة إلى زيارة مركز الخدمة. ستكون هذه الميزة متوفرة عندما تصدر LG إصدار برنامج ثابت أحدث للجهاز لديك. بما أن تحديث برنامج الهاتف المحمول الثابت يتطلب انتباه المستخدم الكامل طوال مدة عملية التحديث، فيرجى التحقق من كل التعليمات والملاحظات التي تظهر في كل خطوة قبل المتابعة. يرجى الانتباه إلى أن إز الله كييل بيانات USB أثناء الترقية قد يتسبب في إلحاق ضرر بالغ بهاتفك

المحمول.

**ملاحظة:** تحتفظ شركة LG بحق توفير تحديثات البرامج الثابتة لطُرز معينة فقط وفق ما تراه مناسبًا، ولا تضمن توفر إصدار البرامج الثابتة الأحدث لكافة طُرز الهاتف.

تحديث برنامج الهاتف المحمول من LG لاسلكيًا (OTA) تتيح لك هذه الميزة تحديث برنامج الهاتف إلى إصدار أحدث بشكل ملائم عبر OTA، دون التوصيل بكيبل بيانات USB. ستكون هذه الميزة متوفرة عندما تصدر LG إصدار برنامج ثابت عليك التحقق أولاً من إصدار البرنامج على هاتفك المحمول: الإعدادات > علامة التبويب عامة > حول الهاتف > تحديث المركز > تحديث البرنامج > تحقق الأن من التحديث. ملاحظة: قد تفقد بياناتك الشخصية من تخزين الهاتف الداخلي – بما في ذلك معلومات حساب Google وأي حسابات أخرى، وبيانات النظام/التطبيق وإعداداته، بالإضافة إلى أي تطبيقات تم تنزيلها وترخيص DRM في عمليات تحديث برنامج الهاتف. لذا، توصى LG بإجراء نسخة احتياطية من البيانات الشخصية قبل تحديث برنامج الهاتف. ولا تعتبر LG مسؤولة عن أي فقد البيانات الشخصية.

ملاحظة: تعتمد هذه الميزة على موفر خدمة الشبكة الخاص بك والمنطقة والبلد.

## حول دليل المستخدم هذا

## حول دليل المستخدم هذا

- قبل استخدام الهاتف، يرجى قراءة هذا الدليل بعناية. سيضمن هذا أنك تستخدم الهاتف بأمان وبطريقة صحيحة.
  - قد تظهر بعض الصور واللقطات المتوفرة في هذا الدليل بشكل مختلف عن الهاتف.
- قد يختلف المحتوى لديك عن المنتج النهائي، أو عن البرنامج المتوفر من موفري الخدمة أو شبكات المحمول، فهذا المحتوى عرضة للتغيير دون إشعار مسبق. للحصول على الإصدار الأحدث من هذا الدليل، يرجى زيارة موقع ويب LG على www.lg.com.
- . قد تختلف تطبيقات الهاتف ووظائفها حسب البلد أو المنطقة أو مواصفات الأجهزة. لا تكون LG مسؤولة عن أي مشكلات في الأداء تنشأ عن استخدام التطبيقات التي تم تطوير ها من قبل مطورين خارج LG.
- لا تكون LG مسؤولة عن مشكلات الأداء أو عدم الملاءمة التي تنشأ عن تحرير إعدادات السجل أو تعديل برنامج نظام التشغيل. قد تتسبب أي محاولة لتخصيص نظام التشغيل الخاص بك أو تطبيقاته في عدم عمل التطبيقات كما ينبغي.
  - البرنامج والصوت وخلفية الشائشة والصور والوسائط الأخرى المتوفرة مع الهاتف مرخصة للاستخدام المحدود. إذا قمت باقتباس هذه المواد واستخدامها لأغراض تجارية أو أغراض أخرى، فقد تنتهك قوانين حقوق النشر. كمستخدم، تتحمل المسؤولية كاملة عن الاستخدام غير القانوني للوسائط.
- قد تطبق رسوم إضافية بالنسبة لخدمات البيانات، مثل الرسائل أو التحميل أو التنزيل أو المزامنة التلقانية أو استخدام خدمات الموقع. لتجنب الرسوم الإضافية، حدد خطة بيانات مناسبة لاحتياجاتك. اتصل بموفر الخدمة للحصول على تفاصيل إضافية.

## علامات تجارية

- LG Electronics وشعار LG هما علامتان تجاريتان مسجلتان لشركة LG Electronics.
  - تعود كافة العلامات التجارية وحقوق النشر الأخرى إلى مالكيها.

# DivX HD

**حول DIVX VIDE0:** يكون DivX® أحد تنسيقات الفيديو الرقمية التي تم إنشاؤ ها بواسطة شركة LLC ،DivX، وهي أحد فروع شركة Rovi Corporation. يعد هذا الجهاز جهاز DivX DivX Certified رسميًا اجتاز اختبار ات شديدة الدقة للتحقق من إمكانية تشغيله لفيديو DivX. تفضل بزيارة الموقع www.divx.com للحصول على مزيد من المعلومات وأدوات برمجية لتحويل ملفاتك إلى ملفات فيديو بتنسيق DivX.

حول فيديو DIVX المؤجر: يجب تسجيل جهاز DivX Certified» بهدف تشغيل أفلام فيديو DivX المؤجرة (VOD) التي تم شراؤها. للحصول على رمز التسجيل الخاص بك، حدد موقع قسم DivX VOD في قائمة إعداد الجهاز. للحصول على مزيد من المعلومات حول كيفية إكمال التسجيل، توجه إلى الموقع vod.divx.com.

DivX Certified® لتشغيل فيديو DivX® حتى درجة الاستبانة العالية 720P، بما في ذلك المحتوى المميز.

DivX® و DivX Certified® والشعارات المقترنة بها هي علامات تجارية لشركة Rovi Corporation أو الشركات التابعة لها وتستخدم بموجب ترخيص.

# DOLBY. Dolby Digital Plus

تم تصنيعه بموجب ترخيص من Dolby Laboratories. Dolby و Dolby Digital و Dolby Laboratories. Plus ورمز العلامة التجارية حرفًا D هي علامات تجارية لـ Dolby Laboratories.

إ**شعار: برنامج مفتوح المصدر** للحصول على التعليمات البرمجية المصدر المطابقة ضمن GPL وLGPL وMPL وتراخيص أخرى مفتوحة المصدر، تفضل بزيارة الموقع http://opensource.lge.com/ كل شروط الترخيص وإشعارات إخلاء المسؤولية والإشعارات المشار إليها متوفرة للتنزيل مع التعليمات البرمجية المصدر.

## الملحقات

تتوفر هذه الملحقات للاستخدام مع الهاتف. (قد تكون العناصر المذكورة أدناه اختيارية.)

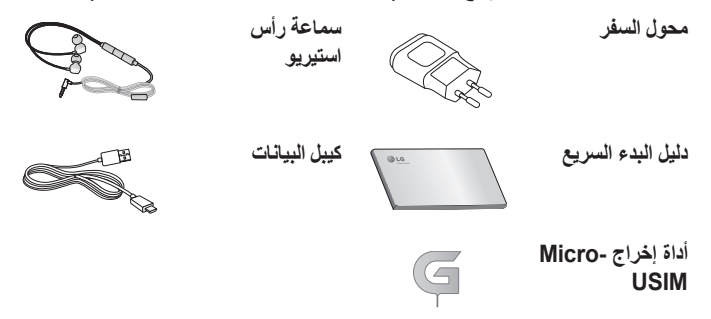

#### ملاحظة:

- استخدم دائماً ملحقات LG الأصلية.
- · فقد يؤدي عدم القيام بذلك إلى إبطال الكفالة.
- · وقد تختلف الملحقات من منطقة إلى أخرى.
## استكشاف الأخطاء وإصلاحها

يسرد هذا الفصل بعض المشكلات التي قد تصادفها أثناء استخدام الهاتف بعض المشاكل يتطلب منك الاتصال بموفر الخدمة، ولكن معظم المشاكل سهلة ويمكنك تصحيحها بنفسك.

| التدابير التصحيحية الممكنة                                                                                                    | الأسباب المحتملة                                                                 | الرسالة                                |
|----------------------------------------------------------------------------------------------------|----------------------------------------------------------------------------------|----------------------------------------|
| تأكد من إدخال بطاقة Micro-USIM بالطريقة<br>الصحيحة.                                                                                                    | لا يوجد بطاقة -Micro<br>USIM في الهاتف أو<br>ربما قمت بإدراجها بشكل<br>غير صحيح. | حدث خطأ يتعلق<br>ببطاقة -Micro<br>USIM |
| توجَّه نحو نافذة أو نحو مكان مفتوح. تحقق من<br>خريطة تغطية مشغل الشبكة.                                                                                   | الإشارة ضعيفة أو أنك<br>خارج نطاق شبكة مزود<br>الخدمة.                           | لا يوجد اتصال                          |
| تحقق مما إذا كانت بطاقة Micro-USIM أقدم من<br>6~12 شهرًا. في هذه الحالة، غيّر بطاقة -Micro<br>USIM لدى أقرب فرع لموفر الشبكة. اتصل بموفّر<br>الخدمة لديك. | قام المشغَّل بتطبيق<br>خدمات جديدة.                                              | بالشبكة/ فقدان<br>الشبكة               |
| إذا فقدت الرمز ، فاتصل بموفر الخدمة.                                                                                                    | لتغيير رمز الأمان، عليك<br>تأكيد الرمز الجديد وذلك<br>بإدخاله مرة أخرى.          | الرموز غير<br>متعالمة                  |
|                                                                                                    | إن الرمزين الذين<br>أدخلتهما لا يتطابقان.                                        | يتصبعه                                 |
| اتصل بموفّر الخدمة لديك.                                                                                                    | غير معتمد من قِبل موفر<br>الخدمة أو أنَّ التسجيل<br>مطلوب.                       | لا توجد تطبيقات<br>يمكن ضبطها          |

## استكشاف الأخطاء وإصلاحها

| الرسالة الأسباب ال                                   | سباب المحتملة                             | التدابير التصحيحية الممكنة                                  |
|------------------------------------------------------|-------------------------------------------|-------------------------------------------------------------|
| خطأ في الطلب                                         | ي الطلب                                   | شبكة جديدة غير مصرّح لها.                                   |
| المكالمات غير المكالمات غير المكالمات عير USIM جديدة | ل بطاقة -Micro<br>ل جديدة.                | تحقق من القيود الجديدة.                                     |
| تم الوصول إلے<br>الشحن المدفوع                       | سول إلى حد<br>المدفوع مقدمًا <u>.</u>     | اتصل بموفر الخدمة أو أعد ضبط الحد بواسطة<br>PIN2.           |
| تم ضغط مفتاح<br>ایتعذر تشغیل<br>الهاتف<br>الهاتف     | ط مفتاح التشغيل/<br>لتشغيل لبر هة<br>حدًا | اضغط على مفتاح التشغيل/إيقاف التشغيل لثانيتين على<br>الأقل. |
| لم يتم شحن الب                                       | لمحن البطارية.                            | اشحن البطارية. تحقق من مؤشر الشحن على الشاشة.               |
| لم يتم شحن الب                                       | لمحن البطارية.                            | اشحن البطارية.                                              |
| إنَّ درجة الحر<br>الخارج عالية<br>متننية جدًا.       | بة الحرارة في<br>; عالية جدًا أو<br>جدًا. | تأكد أنه يجري شحن الهاتف في درجة الحرارة<br>العادية.        |
| خطأ في الشحن مشكلة في الاتد                          | في الاتصال                                | تحقق من الشاحن واتصاله بالهاتف.                             |
| لا يوجد فولتية                                       | د فولتية                                  | قم بتوصيل الشاحن بمقبس مختلف <u>.</u>                       |
| خلل في الشاحر                                        | ي الشاحن                                  | استبدل الشاحن.                                              |
| الشاحن غير م                                         | ، غیر مناسب                               | استخدم ملحقات LG الأصلية فقط.                               |
| العدد غير وظيفة رقم الآت<br>مسموح به المحدد قيد التش | رقم الاتصال<br>قيد التشغيل.               | تحقق من قائمة الإعدادات وقم بإيقاف تشغيل الوظيفة.           |

| التدابير التصحيحية الممكنة                                                                                                    | الأسباب المحتملة                         | الرسالة                                     |
|----------------------------------------------------------------------------------------------------|------------------------------------------|---------------------------------------------|
| احذف بعض الرسائل من الهاتف.                                                                                                    | ذاكرة ممتلئة                             | لا يمكن استلام /<br>إرسال رسائل<br>SMS وصور |
| تحقق من تنسيقات الملف المعتمدة.                                                                                                    | تنسيق الملف غير معتمد                    | الملفات لا تفتح                             |
| إذا استخدمت شريطًا واقيًّا أو علبة واقية، تأكد من عدم<br>تغطية المنطقة حول جهاز استشعار الأشياء القريبة.<br>تأكد من أن الناحية حول جهاز استشعار الأشياء<br>القريبة نظيفة. | مشكلة في جهاز استشعار<br>الأشياء القريبة | لا تعمل الشاشة<br>عندما أتلقى<br>مكالمة.    |
| تحقق من حالة الإعدادات في قائمة الصوت للتأكد من<br>عدم ضبط الهاتف في وضع الاهتزاز أو الصامت.                                                                              | وضع الاهتزاز                             | لا أصوات                                    |
| حاول إجراء خدمة تحديث البرنامج عبر موقع ويب.                                                                                                    | مشكلة متقطعة في<br>البرنامج              | تعليق أو تجميد                              |

## الأسئلة الشائعة

| الجواب                                                                                                    | السوّال                                                                                                    | الفئة<br>الفئة الفرعية                            |
|----------------------------------------------------------------------------------------------------|----------------------------------------------------------------------------------------------------|---------------------------------------------------|
| يمكنك توصيل جهاز صوت البلوتوث مثل<br>استيريو/سماعة هاتف أحادية أو عِدّة السيارة.<br>أيضًا، عند توصيل خادم FTP بجهاز<br>متوافق، يمكنك مشاركة محتوى مخزن على<br>وسائط تخزين. | ما هي الوظائف المتوفرة عبر<br>البلوتوث                                                                               | <b>BT</b><br>البلوتوث<br>الأجهزة                  |
| عند توصيل سماعات الرأس البلوتوث، يتم<br>تشغيل جميع أصوات النظام عبر سماعة<br>الرأس. كنتيجة لذلك، لن تتمكن من الاستماع<br>إلى الموسيقى عبر سماعات الرأس السلكية.            | في حالة توصيل سماعة<br>الرأس البلوتوث، هل يمكنني<br>الاستماع إلى الموسيقى من<br>خلال سماعات الرأس السلكية<br>3.5 مم؟ | <b>BT</b><br>البلوتوث سماعة<br>الرأس              |
| يمكن إجراء مزامنة لبيانات الاسماء بين<br>الهاتف و ™Gmail.                                                                                                    | كيف يمكنني إجراء نسخ<br>احتياطي للاسماء؟                                                                             | <b>البيانت</b><br>الاسماء<br>النسخة<br>الاحتياطية |
| المزامنة ثنائية الاتجاه هي وحدها المتوفرة.                                                                                                    | هل يمكن إعداد مز امنة أحادية<br>الاتجاه مع Gmail؟                                                                    | ا <b>لبيانات</b><br>المزامنة                      |
| تتم مزامنة صندوق الوارد بشكل تلقاني. يمكنك<br>عرض المجلدات الأخرى عن طريق الضغط<br>على مفتاح القائمة ( ) وتحديد المجلدات<br>لاختيار مجلد.                                  | هل يمكن مز امنة جميع<br>مجلدات البريد الإلكتروني؟                                                                    | البيانات<br>المزامنة                              |

| الجواب                                                                        | السوّال                                                                               | الفئة<br>الفئة الفرعية                              |
|-------------------------------------------------------------------------------|---------------------------------------------------------------------------------------|-----------------------------------------------------|
| بمجرد تسجيل الدخول إلى Gmail، لن تحتّاج<br>إلى تسجيل الدخول إلى Gmail مجددًا. | هل يتعيّن عليّ تسجيل الدخول<br>إلى Gmail كلما أردت<br>الوصول إلى Gmail؟               | <b>خدمة</b><br>Moogle™<br>تسجيل الدخول<br>إلى Gmail |
| لا، فتصفية رسانل البريد الإلكتروني غير<br>معتمدة عبر الهاتف.                  | هل يمكن تصفية رسائل البريد<br>الإلكتروني؟                                             | <b>خدمة</b><br>Google™<br>حساب<br>Google            |
| سيتم حفظ رسالة البريد الإلكتروني تلقانيًا<br>كمسودة.                          | ماذا الذي يحدث عند تشغيل<br>تطبيق آخر أثناء كتابة رسالة<br>بريد إلكتروني؟             | <b>وظيفة الهاتف</b><br>البريد<br>الإلكتروني         |
| لا يوجد حد لحجم الملف.                                                        | هل يوجد حدّ لحجم الملف<br>عندما أريد استخدام ملف<br>MP3 كنغمة رنين؟                   | <b>وظيفة الهاتف</b><br>نغمة الرنين                  |
| سوف تتمكن من مشاهدة الوقت للرسائل<br>المستلمة في نفس اليوم فقط.               | لا يعرض الهاتف وقت<br>الاستلام للرسائل الأقدم من<br>24 ساعة. كيف يمكنني تغيير<br>هذا؟ | <b>وظيفة الهاتف</b><br>وقت الرسالة                  |
| يمكن تثبيت واستخدام أي تطبيق يتوفر على<br>™Play Store ويتوافق مع الجهاز.      | هل يمكن تثبيت تطبيق تنقل<br>آخر على الهاتف؟                                           | <b>وظيفة الهاتف</b><br>التنقل                       |

|                                                                                                    | عة                                                                     | الأسئلة الشائ                              |
|----------------------------------------------------------------------------------------------------|------------------------------------------------------------------------|--------------------------------------------|
| الجواب                                                                                                    | السوال                                                                 | الفنة<br>الفنة الفرعية                     |
| يمكن مزامنة اسماء Gmail وخادم MS<br>Exchange (خادم البريد الإلكتروني<br>للشركة) فقط                                                                                                    | هل يمكن مزامنة الاسماء من<br>كل حسابات البريد<br>الإلكتروني؟           | <b>وظيفة الهاتف</b><br>التزامن             |
| إذا قمت بنقل اسم مزود بوظائف الانتظار<br>والتوقف المؤقت محفوظة في الرقم، فلن تتمكن<br>من استخدام هذه الميزات. ستحتاج إلى إعادة<br>طريقة الحفظ مع ميزة الانتظار والتوقف<br>المؤقت:<br>1. من الشاشة الرئيسية، اضغط رمز الهاتف<br>ك.<br>2. اطلب الرقم ثم اضغط على مفتاح القائمة<br>3. اضغط على إضافة إيقاف مؤقت لثانيتين<br>أو إضافة انتظار. | هل من الممكن حفظ اسم مع<br>ميزة الانتظار والتوقف<br>المؤقت في الأرقام؟ | وظيفة الهاتف<br>الانتظار<br>والتوقف المؤقت |
| يمكنك تعيين الهاتف لطلب إدخال نقش إلغاء<br>القفل قبل التمكن من الوصول إلى الهاتف أو<br>استخدامه.                                                                                                    | ما هي وظائف حماية الجهاز ؟                                             | <b>وظيفة الهاتف</b><br>الحماية             |

| الجواب                                                                                                    | السوال                  | الفئة<br>الفئة الفرعية               |
|----------------------------------------------------------------------------------------------------|-------------------------|--------------------------------------|
| <ol> <li>1. من الشائنة الرئيسية، اضغط على مفتاح<br/>القائمة ().</li> <li>2. اضغط على إعدادات النظام &gt; علامة<br/>التبويب إعدادات الشائنة &gt; تأمين الشائنة.</li> <li>3 اضغط على إختر قفل الشائنة &gt; تأمين الشائنة.</li> <li>4 اضغط على إختر قفل الشائنة &gt; النقش. التقل، يظهر<br/>برنامج تعليمي قصير حول إنشاء نقش فقتح<br/>التقل.</li> <li>4. ثم يمكنك إعداد النقش برسمه مرة واحدة،<br/>تم مرة أخرى للتأكيد.</li> <li>1 محيطات يجب اتباعها عند استخدام نمط<br/>التقل.</li> <li>م مرة أخرى للتأكيد إلى الهائف الذي قمت<br/>القفل.</li> <li>م مرة أخرى نقش إلغاء القفل الذي قمت<br/>بتعيينه. لن تتمكن من الوصول إلى الهاتف إذ<br/>استخدمت نقشًا غير صحيح خمس مرات.<br/>رمز PIN أو كلمة المرور. إذا استخدمت كل<br/>الفرص الخمس، فيمكنك إعادة المحاولة بعد<br/>رمز PIN وم حالة ضبط رمز PIN<br/>الاحتياطي مسبقًا، يمكنك استخدام رمز PIN<br/>الاحتياطي إلغاء قفل النقش.)</li> </ol> | كيف أنشئ نقش فتح القفل؟ | وظيفة الهاتف<br>إلغاء القفل<br>النقش |

|                                                                                                    | يعة                                                                                   | الأسئلة الشائ                        |
|----------------------------------------------------------------------------------------------------|---------------------------------------------------------------------------------------|--------------------------------------|
| الجواب                                                                                                    | السوّال                                                                               | الفئة<br>الفئة الفرعية               |
| إذا نسبت النقش:<br>إذا قمت بتسجيل الدخول إلى حساب<br>إذا قمت بتسجيل الدخول إلى حساب<br>النقش الصحيح 5 مرات، فاضغط على الزر<br>نسبت النقش. سيُطلب منك بعدها تسجيل<br>الدخول إلى حساب Google لفتح قفل<br>الهاتف. في حال لم تقم بإنشاء حساب<br>المحاف على الهاتف أو نسبته، فعليك تنفيذ<br>وعادة الضبط الكامل.<br>إعداد الشركة المصنعة، سيتم حذف كل<br>تطبيقات وبيانات المستخدم. يرجى تذكر إجراء<br>نسخ احتياطي لأي بيانات هامة قبل تنفيذ إعادة<br>الضبط على إعدادات الشركة المصنعة. | ماذا عليَّ أن أفعل إذا نسيت<br>نقش إلغاء القفل ولم أنشئ<br>حساب Google على<br>الهاتف؟ | وظيفة الهاتف<br>إلغاء القفل<br>النقش |
| نعم، ستتلقى إشعارًا بشأن ذلك.                                                                                                    | هل سيتم إعلامي بامتلاء<br>الذاكرة؟                                                    | <b>وظيفة الهاتف</b><br>الذاكرة       |
| يتميز الهاتف بقدرات متعددة اللغات.<br>لتغيير اللغة:<br>1. من الشاشة الرئيسية، اضغط على مفتاح<br>القائمة ( ) واضغط على إعدادات<br>النظام.<br>2. اضغط على علامة التبويب عامة > اللغة.<br>3. اضغط على اللغة المطلوبة.                                                                                                    | هل يمكن تغيير لغة الهاتف؟                                                             | <b>وظيفة الهاتف</b><br>دعم اللغة     |

| الجواب                                                                                                    | السوّال                                                                                          | الفئة<br>الفئة الفرعية                                        |
|----------------------------------------------------------------------------------------------------|--------------------------------------------------------------------------------------------------|---------------------------------------------------------------|
| يختلف تكوين الوصول إلى شبكة VPN من<br>شركة إلى أخرى. لتكوين الوصول إلى شبكة<br>VPN من الهاتف، يجب عليك الحصول على<br>التفاصيل من مسؤول الشبكة في شركتك.                                                                                                    | کیف یمکننی إعداد شبکة<br>VPN؟                                                                    | وظيفة الهاتف<br>VPN                                           |
| <ol> <li>من الشائنة الرئيسية، اضغط على مفتاح<br/>القائمة (=).</li> <li>اضغط على إعدادات النظام &gt; علامة<br/>التبويب إعدادات الشائشة.</li> <li>اضغط على ملهة الشائشة.</li> <li>اضغط على المهلة المفضلة لإيقاف<br/>الإضاءة الخافية للشائشة.</li> </ol>                          | تتوقف شاشتي بعد مرور 15<br>ثانية فقط كيف يمكنني تغيير<br>فترة الوقت قبل توقف<br>الإضاءة الخلفية؟ | وظيفة الهاتف<br>مهلة الشاشة                                   |
| عند استخدام البيانات، قد يجعل المهاتف<br>الاتصال الافتراضي هو اتصال Wi-Fi (في<br>حالة ضبط اتصال Wi-Fi على هاتفك على<br>وضع التشغيل). ومع ذلك، لن يكون هناك<br>الشعار عند تبديل المهاتف من أحدهما إلى<br>الآخر.<br>اعرض رمز شبكة المهاتف المحمول أو رمز<br>Wi-Fi في أعلى الشاشة. | عندما يتوفر كل من شبكة<br>Wi-Fi وشبكة الهاتف<br>المحمول، أيهما سيستخدم<br>الهاتف؟                | و <b>ظيفة الهاتف</b><br>شبكة Wi-Fi<br>وشبكة الهاتف<br>المحمول |

|                                                                                                    | عة                                                                                            | الأسئلة الشائ                          |
|----------------------------------------------------------------------------------------------------|-----------------------------------------------------------------------------------------------|----------------------------------------|
| الجواب                                                                                                    | السوال                                                                                        | الفئة<br>الفئة الفرعية                 |
| نعم. ما عليك سوى لمس الرمز باستمرار حتى<br>ظهور رمز سلة المهملات في منتصف أعلى<br>الشاشة. بعد ذلك، اسحب الرمز إلى سلة<br>المهملات بدون رفع إصبعك.                                                                                                    | هل يمكن إز الة تطبيق من<br>الشاشة الرئيسية؟                                                   | <b>وظيفة الهاتف</b><br>الشاشة الرئيسية |
| <ol> <li>1. من الشاشة الرئيسية، اضغط على مفتاح<br/>القائمة (=).</li> <li>2. اضغط على إعدادات النظام &gt; علامة<br/>التبويب عامة &gt; التطبيقات &gt; التطبيقات<br/>المحملة.</li> <li>3. اضغط على التطبيقات، ثم اضغط على<br/>إلغاء التثبيت.</li> </ol> | لقد قمت بتنزيل أحد التطبيقات<br>وقد نسبّب في حدوث الكثير<br>من الأخطاء. كيف يمكنني<br>إزالته؟ | وظيفة الهاتف<br>تطبيق                  |
| نعم، سيتم شحن الهاتف من خلال كيبل USB<br>بغض النظر عما إذا كانت برامج التشغيل<br>الضرورية مثبتة أم لا.                                                                                                    | هل يمكن شحن الهاتف<br>باستخدام كيبل بيانات USB<br>دون تثبيت برنامج تشغيل<br>USB الضروري؟      | <b>وظيفة الهاتف</b><br>الشاحن          |
| نعم. بعد حفظ ملف موسيقى كنغمة رنين،<br>يمكنك استخدامه كمنبه.<br>1. المس أغنية باستمرار في قائمة المكتبة.<br>تظهر قائمة إحتر عين موسيقى بإعتبارها<br>> نغمة رنين أو نغمة رنين الإسم.<br>2. في شاشة إعدادات ساعة التنبيه، حدد<br>الأغنية كنغمة رنين.   | هل يمكنني استخدام ملفات<br>الموسيقي في المنبه؟                                                | وظيفة الهاتف<br>المنبَّه               |

| الجواب                                                                                                    | السوّال                                                                                                    | الفئة<br>الفئة الفرعية                                                                          |
|----------------------------------------------------------------------------------------------------|----------------------------------------------------------------------------------------------------|-------------------------------------------------------------------------------------------------|
| لا، هذا الأمر غير معتمد.                                                                                             | هل سيكون صوت المنبّه<br>مسموعًا أم أنه سيختفي إذا تم<br>إيقاف الهاتف؟                                                  | <b>وظيفة الهاتف</b><br>المنبّه                                                                  |
| المنبَّه مبرمج بحيث يكون مسمو عًا حتى في<br>ظل هذه السيناريو هات.                                                    | إذا تم ضبط مستوى صوت<br>الرنين على إيقاف أو اهتزاز،<br>فهل سأسمع المنبّه؟                                              | <b>وظيفة الهاتف</b><br>المنبّه                                                                  |
| في حالة عدم استعادة الهاتف حالته الأصلية،<br>استخدم إعادة الضبط الكامل (إعادة ضبط<br>بيانات الشركة المصنعة) لتهيئته. | كيف يمكنني إجراء إعادة<br>الضبط على إعدادات الشركة<br>المصنعة إذا كنت لا أستطيع<br>الوصول إلى قائمة إعدادات<br>الهاتف؟ | <b>حل الاسترداد</b><br>إعادة الضبط<br>الكامل (إعادة<br>الضبط على<br>إعدادات الشركة<br>المصنّعة) |

| ••  | ••• | • • | ••  | ••• | ••• | • • | ••  | • • | • • | • • | • • | • | ••• | • • | ••  | • • | •   | • | • • | •   | • | • | • • | • | • | • • | • | • | • • | • | • | • • | • | • • | • | • | • • | • | • • | • • | ••• | • • | •   | • • | •   | • • | • | • • | • | ••• | • | ••• | • • | • |
|-----|-----|-----|-----|-----|-----|-----|-----|-----|-----|-----|-----|---|-----|-----|-----|-----|-----|---|-----|-----|---|---|-----|---|---|-----|---|---|-----|---|---|-----|---|-----|---|---|-----|---|-----|-----|-----|-----|-----|-----|-----|-----|---|-----|---|-----|---|-----|-----|---|
| ••  | ••  |     |     | ••• | • • | ••  |     | • • | • • | • • | ••• | • | ••• | • • | ••• | • • | • • | • | • • | •   | • | • |     | • | • |     | • | • |     | • | • |     | • | • • | • | • | ••• | • |     | •   |     | • • | ••• | • • | •   |     | • |     | • |     | • | ••• |     | • |
| ••• | ••  |     |     | ••• | • • | • • |     | • • | • • | • • | ••• | • | ••• | • • | ••• | • • | • • | • | • • | • • | • | • |     | • | • |     | • | • |     | • | • |     | • | • • | • | • | ••• | • | ••• | •   | ••• | • • | ••• | • • | •   |     | • |     | • |     | • | ••• |     | • |
| ••  | ••  | • • |     | • • | ••• | • • | • • | • • | •   |     | • • | • | ••• |     | ••• | • • | ••• | • | • • | ••• | • | • |     | • | • |     | • | • |     | • | • |     | • |     | • | • |     | • |     | •   | ••• | • • | ••• |     | •   |     | • |     | • |     | • |     |     | • |
| ••  | ••  | • • | ••  | • • | ••• | • • | • • | • • | •   | • • | • • | • | ••• | • • | ••• | • • | ••• | • | • • | ••• | • | • |     | • | • | • • | • | • |     | • | • |     | • | • • | • | • |     | • |     | •   | ••• | • • | ••• | • • | •   |     | • |     | • |     | • |     |     |   |
| ••• | ••  | • • | ••• | ••• | ••• | ••• | • • | • • | •   | • • | • • | • | ••• | • • | ••• | ••• | ••• | • | • • | ••• | • | • | • • | • | • | • • | • | • | • • | • | • | • • | • | • • | • | • | ••• | • | ••• | •   | ••• | ••• | ••• | • • | •   | • • | • |     | • | ••• | • | ••• |     | • |
| ••• | ••  | • • | ••  | ••• | ••• | ••• |     | • • | •   |     | ••• | • | ••• | • • | ••• | ••• | ••• | • | • • | ••• |   | • |     | • | • |     | • | • |     | • | • |     | • | • • | • | • |     | • | ••• | • • | ••• | ••• | ••• | • • | •   |     | • |     | • | ••• | • | ••• |     | • |
| ••• | ••  |     | ••• | ••• | ••• | ••• | ••• |     | •   |     | • • | • | ••• | • • | ••• | • • | ••• | • | • • | ••• |   | • |     | • | • |     | • | • |     | • | • |     |   | • • | • | • |     | • |     | • • | ••• | ••• | ••• | • • | •   | • • | • |     | • | ••• | • |     |     | • |
| ••  | ••  |     | ••  |     | ••• | ••  |     |     | ••• |     | • • | • |     | • • | ••• | • • | • • |   | • • | • • |   | • |     |   | • |     | • |   |     | • | • |     |   | • • | • | • |     | • |     | •   | ••• | ••• | ••• | • • | •   |     | • |     | • |     | • |     |     | • |
| ••  | ••  |     |     |     | ••• | • • |     |     | ••• |     |     | • |     |     |     | • • | • • | • | • • | • • | • | • |     | • | • |     | • | • |     | • | • |     | • | • • | • | • |     | • |     | •   |     | • • | ••• |     | •   |     | • |     | • |     | • |     |     | • |
| ••  | ••  |     |     |     | ••• |     |     |     | •   |     |     | • |     |     | ••• | • • | • • | • | • • | • • |   | • |     | • | • |     | • | • |     | • | • |     |   |     | • | • |     | • |     | •   |     | ••• | ••• | • • | •   |     | • |     | • |     | • |     |     | • |
| ••  | ••  |     |     |     | ••  |     |     |     | ••• |     | • • | • |     |     |     | • • | • • | • | • • | • • |   | • |     | • | • |     | • | • |     | • | • |     |   |     | • | • |     | • |     | •   |     | ••• | ••• | • • | •   |     | • |     | • |     | • |     |     | • |
| ••  | ••  |     |     |     | • • |     |     |     | ••• |     | • • | • |     |     |     | • • | •   | • | • • | • • |   | • |     | • | • |     | • | • |     | • | • |     |   |     | • | • |     | • |     | •   |     | ••• | ••• | • • | •   |     | • |     | • |     | • |     |     | • |
| ••• | ••  |     |     |     | • • | • • |     |     | ••• |     | • • | • | ••• |     | ••• | • • | •   | • | • • | • • |   | • |     | • | • |     | • | • |     | • | • |     |   |     | • | • |     | • |     | •   |     | ••• | ••• | • • | •   |     | • |     | • |     | • |     |     | • |
| ••• | ••  |     |     | ••• | • • | • • |     |     | ••• |     | ••• | • | ••• | • • | ••• | • • | • • | • | • • | • • |   | • |     | • | • |     | • | • |     | • | • |     |   |     | • | • | ••• | • |     | •   |     | ••• | ••• | • • | •   |     | • |     | • |     | • |     |     | • |
| ••• | ••• |     |     | ••• | • • | • • |     |     | ••• |     | • • | • | ••• | • • | ••• | ••• | ••• | • | • • | • • |   | • |     |   | • |     | • | • |     | • | • |     | • |     | • | • | ••• | • |     | •   |     | ••• | ••• | • • | • • |     | • |     | • |     | • |     |     | • |
| ••  | ••  | • • |     |     | ••• |     |     |     | ••• |     | • • | • |     |     | ••• | • • | ••• | • | • • | • • |   | • |     |   | • |     | • | • |     | • | • |     |   |     | • | • |     | • |     | • • |     | • • | ••• |     | •   |     | • |     | • |     | • |     |     |   |
| ••  | ••  | • • | ••  | • • | ••• | ••• |     |     | •   | ••• | • • | • |     | • • | ••• | • • | ••• | • | • • | • • |   | • |     |   | • |     | • | • |     | • | • |     |   | • • | • | • |     | • |     | • • |     | • • | ••• |     | •   | • • | • |     | • |     | • |     |     |   |
| ••• | ••  | • • | ••• | • • | • • |     |     |     | •   |     | ••• | • |     |     |     | ••• | ••• |   | • • |     |   | • |     |   | • |     | • | • |     | • | • |     | • | • • | • | • |     | • |     | •   |     | ••• | ••• | • • | • • |     | • |     | • |     | • |     |     |   |
| ••• | ••  |     |     |     | ••• |     |     |     | ••• |     |     | • |     |     |     | • • | • • | • | • • | • • |   | • |     |   | • |     | • | • |     | • | • |     |   |     | • | • |     | • |     | •   |     | ••• | ••• |     | •   |     | • |     | • |     | • |     |     | • |
| ••• | ••• | • • |     | ••• | ••• | ••• |     |     | •   |     | • • | • |     |     |     | ••• | ••• | • | • • | ••• |   | • |     |   | • |     | • | • |     | • | • |     |   |     | • | • | ••• | • |     | •   |     | ••• | ••• | • • | •   |     | • |     | • |     | • |     |     |   |
| ••• | ••  | ••• | ••• | ••• | ••• | • • |     |     | •   |     | ••• | • |     | • • | ••• | ••• | ••• |   | • • | ••• |   | • |     | • | • |     | • | • |     | • | • |     | • | • • | • | • | ••• | • |     | ••• |     | ••• | ••• | • • | • • |     | • |     | • | ••• | • |     |     |   |
| ••  | ••  | ••• | ••  | • • | ••  | ••• |     |     | •   |     | • • | • | ••• |     |     | ••• | ••• | • | • • |     |   | • |     | • | • |     | • | • |     | • | • |     |   |     | • | • |     | • |     | • • |     | • • | ••• | • • | •   |     | • |     | • | • • | • |     |     |   |
| ••• |     |     |     |     |     |     |     |     |     |     |     |   |     |     |     |     |     |   |     |     |   |   |     |   |   |     |   |   |     |   | • |     |   |     |   | • |     |   |     |     |     |     |     |     |     |     |   |     |   |     |   |     |     |   |

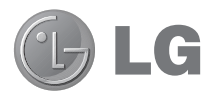

# Guide de l'utilisateur

Le Guide vidéo vous présente les nouvelles fonctions principales de G2. Ce guide est disponible sur votre téléphone :

- Appuyez sur Suide vidéo. (Disponible en anglais, français, allemand, italien, espagnol, et chinois traditionnel.)
- Les schémas d'écran et les illustrations apparaissant dans ce manuel de l'utilisateur peuvent différer de ceux de votre téléphone.
- Selon l'opérateur ou la version du logiciel, il est possible que certaines informations contenues dans ce manuel ne s'appliquent pas à votre téléphone. Toutes les informations fournies dans ce document peuvent faire l'objet de modifications sans préavis.
- Dans la mesure où son écran tactile est utilisé comme clavier, ce téléphone n'est pas recommandé pour les personnes malvoyantes.
- Copyright ©2013 LG Electronics, Inc. Tous droits réservés. LG et le logo LG sont des marques déposées de LG Group et de ses structures annexes. Toutes les autres marques commerciales appartiennent à leurs propriétaires respectifs.
- Google™, Google Maps™, Gmail™, YouTube™, Hangouts™ et Play Store™ sont des marques commerciales de Google, Inc.

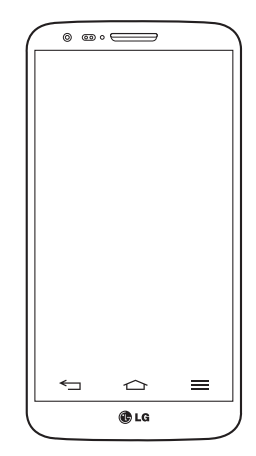

## Sommaire

| Recommandations pour une utilisation<br>sûre et efficace                                                                                                    | 5                                                                                              |
|----------------------------------------------------------------------------------------------------|------------------------------------------------------------------------------------------------|
| Avertissement                                                                                                    | 13                                                                                             |
| Présentation du téléphone                                                                                                    | 21                                                                                             |
| Présentation du téléphone                                                                                                    | 21                                                                                             |
| Installation de la carte micro-USIM                                                                                                    | 23                                                                                             |
| Chargement de la batterie                                                                                                    | 24                                                                                             |
| Verrouillage et déverrouillage de l'écran                                                                                                    | 25                                                                                             |
| Allumer l'écran                                                                                                    | 25                                                                                             |
| Casque stéréo avec microphone                                                                                                    | 26                                                                                             |
| Plug and Pop                                                                                                    | 27                                                                                             |
| Votre écran d'accueil                                                                                                    | 28                                                                                             |
|                                                                                                    |                                                                                                |
| Conseils d'utilisation de l'écran tactile                                                                                                    | 28                                                                                             |
| Conseils d'utilisation de l'écran tactile<br>Écran d'accueil                                                                                                    | 28<br>29                                                                                       |
| Conseils d'utilisation de l'écran tactile<br>Écran d'accueil<br>Écran d'accueil étendu                                                                                                    | 28<br>29<br>30                                                                                 |
| Conseils d'utilisation de l'écran tactile<br>Écran d'accueil<br>Écran d'accueil étendu<br>Personnalisation de l'écran d'accueil                                                                                                    | 28<br>29<br>30<br>31                                                                           |
| Conseils d'utilisation de l'écran tactile<br>Écran d'accueil<br>Écran d'accueil étendu<br>Personnalisation de l'écran d'accueil<br>Retour à une application récemment                                                                                                    | 28<br>29<br>30<br>31                                                                           |
| Conseils d'utilisation de l'écran tactile<br>Écran d'accueil<br>Écran d'accueil étendu<br>Personnalisation de l'écran d'accueil<br>Retour à une application récemment<br>utilisée                                                                                                    | 28<br>29<br>30<br>31<br><b>32</b>                                                              |
| Conseils d'utilisation de l'écran tactile<br>Écran d'accueil<br>Écran d'accueil étendu<br>Personnalisation de l'écran d'accueil<br>Retour à une application récemment<br>utilisée<br>Volet Notifications                                                                                                    | 28<br>29<br>30<br>31<br>32<br>32                                                               |
| Conseils d'utilisation de l'écran tactile<br>Écran d'accueil<br>Écran d'accueil étendu<br>Personnalisation de l'écran d'accueil<br>Retour à une application récemment<br>utilisée<br>Volet Notifications<br>Ouvrir le volet Notifications                                                                                   | <ul> <li>28</li> <li>29</li> <li>30</li> <li>31</li> <li>32</li> <li>32</li> <li>33</li> </ul> |
| Conseils d'utilisation de l'écran tactile<br>Écran d'accueil<br>Écran d'accueil étendu<br>Personnalisation de l'écran d'accueil<br>Retour à une application récemment<br>utilisée<br>Volet Notifications<br>Ouvrir le volet Notifications<br>Icônes dans la barre d'état                                                    | 28<br>29<br>30<br>31<br>32<br>32<br>33<br>34                                                   |
| Conseils d'utilisation de l'écran tactile<br>Écran d'accueil<br>Écran d'accueil étendu<br>Personnalisation de l'écran d'accueil<br>Retour à une application récemment<br>utilisée<br>Volet Notifications<br>Ouvrir le volet Notifications<br>Icônes dans la barre d'état<br>Clavier visuel                                  | 28<br>29<br>30<br>31<br>32<br>32<br>33<br>34<br>35                                             |
| Conseils d'utilisation de l'écran tactile<br>Écran d'accueil<br>Écran d'accueil étendu<br>Personnalisation de l'écran d'accueil<br>Retour à une application récemment<br>utilisée<br>Volet Notifications<br>Ouvrir le volet Notifications<br>Icônes dans la barre d'état<br>Clavier visuel<br>Saisie des lettres accentuées | 28<br>29<br>30<br>31<br>32<br>32<br>33<br>34<br>35<br>36                                       |

#### Configuration d'un compte Google ......37

#### Connexion à des réseaux et

| périphériques               | 38 |
|-----------------------------|----|
| Wi-Fi                       | 38 |
| Connexion aux réseaux Wi-Fi | 38 |

| Activation de la fonction Wi-Fi et                                                                                                    |                                                      |
|----------------------------------------------------------------------------------------------------|------------------------------------------------------|
| connexion à un réseau Wi-Fi                                                                                                    | .38                                                  |
| Bluetooth                                                                                                    | .39                                                  |
| Partage de votre connexion de données                                                                                                    |                                                      |
| mobile                                                                                                    | .41                                                  |
| Wi-Fi Direct                                                                                                    | .43                                                  |
| Utilisation de SmartShare                                                                                                    | .43                                                  |
| Connexions au PC via un câble USB                                                                                                    | .45                                                  |
| Appels                                                                                                    | .47                                                  |
| Émission d'un appel                                                                                                    | .47                                                  |
| Appel des contacts                                                                                                    | .47                                                  |
| Réponse à un appel et reiet d'un appel                                                                                                    | .47                                                  |
| Réglage du volume des appels entrants                                                                                                    | .48                                                  |
| Émettre un second appel                                                                                                    | .48                                                  |
| Affichage des journaux d'appel                                                                                                    | .49                                                  |
| Paramètres d'appel                                                                                                    | .49                                                  |
| Répertoire                                                                                                    | .50                                                  |
| Deelewaha diya contect                                                                                                    | .50                                                  |
| Recherche d'un contact                                                                                                    |                                                      |
| Ajout d'un nouveau contact                                                                                                    | .50                                                  |
| Ajout d'un nouveau contact<br>Contacts favoris                                                                                                    | .50<br>.50                                           |
| Ajout d'un nouveau contact<br>Ontacts favoris<br>Création d'un groupe                                                                                                    | .50<br>.50<br>.51                                    |
| Ajout d'un nouveau contact<br>Contacts favoris<br>Création d'un groupe<br>Messagerie                                                                                                    | .50<br>.50<br>.51<br><b>.52</b>                      |
| Ajout d'un nouveau contact<br>Contacts favoris<br>Création d'un groupe<br>Messagerie<br>Envoi d'un message                                                                                                    | .50<br>.50<br>.51<br><b>.52</b><br>.52               |
| Ajout d'un nouveau contact<br>Ajout d'un nouveau contact<br>Contacts favoris<br>Création d'un groupe<br>Messagerie<br>Envoi d'un message<br>Boîte classée                                                                                                    | .50<br>.50<br>.51<br>.52<br>.52                      |
| Ajout d'un nouveau contact<br>Ajout d'un nouveau contact<br>Contacts favoris<br>Création d'un groupe<br>Messagerie<br>Envoi d'un message<br>Boîte classée<br>Modification des paramètres de                                                                        | .50<br>.51<br>.51<br>.52<br>.52                      |
| Ajout d'un nouveau contact<br>Ajout d'un nouveau contact<br>Contacts favoris<br>Création d'un groupe<br><b>Messagerie</b><br>Envoi d'un message<br>Boîte classée<br>Modification des paramètres de<br>message                                                      | .50<br>.51<br>.51<br>.52<br>.53<br>.53               |
| Accherche d'un contact<br>Ajout d'un nouveau contact<br>Contacts favoris<br>Création d'un groupe<br><b>Messagerie</b><br>Envoi d'un message<br>Boîte classée<br>Modification des paramètres de<br>message<br><b>Email</b>                                          | .50<br>.50<br>.51<br>.52<br>.52<br>.53<br>.53        |
| Ajout d'un nouveau contact<br>Ajout d'un nouveau contact<br>Contacts favoris<br>Création d'un groupe<br><b>Messagerie</b><br>Envoi d'un message<br>Boîte classée<br>Modification des paramètres de<br>message<br><b>Email</b><br>Gestion d'un compte de messagerie | .50<br>.50<br>.51<br>.52<br>.52<br>.53<br>.53<br>.53 |

| Composition | et | envoi | d'un | e-mail | 5 | 5 |
|-------------|----|-------|------|--------|---|---|
|-------------|----|-------|------|--------|---|---|

| Appareil Photo                                   | 56        |
|--------------------------------------------------|-----------|
| Familiarisation avec le viseur                   | 56        |
| Utilisation des paramètres avancés               | 57        |
| Prise de vue rapide                              | 59        |
| Utiliser le mode Prendre et nettoyer             | 59        |
| Utiliser le mode Double appareil photo.          | 60        |
| Utiliser le mode Prise en rafale                 | 60        |
| Une fois la photo prise                          | 61        |
| A partir de votre Galerie                        | 62        |
| Caméra vidéo                                     | 63        |
| Familiarisation avec le viseur                   | 63        |
| Utilisation des paramètres avancés               | 64        |
| Enregistrement d'une vidéo rapide                | 65        |
| Après l'enregistrement d'une vidéo               | 65        |
| À partir de votre Galerie                        | 66        |
| Réglage du volume lors de la lecture d'<br>vidéo | une<br>66 |
| Utiliser le Zoom audio                           | 66        |
| Utiliser le mode Double enregistrement           | .67       |
| Utiliser le mode Zoom de suivi                   | 67        |
| Fonction                                         | 68        |
| OuickMemo                                        | 68        |
| Litilisation des ontions QuickMemo               | 69        |
| Affichage du QuickMemo enregistré                | .69       |
| QuickTranslator                                  | .70       |
| QSlide                                           | 71        |
| QuickRemote                                      | 72        |
| Zoomer autour du pointeur                        | 73        |
| •                                                |           |

| VuTalk                                                                                                    | 74                                                                   |
|----------------------------------------------------------------------------------------------------|----------------------------------------------------------------------|
| S'enregistrer avant d'utiliser VuTalk                                                                                                    | 75                                                                   |
| Paramètres de VuTalk                                                                                                    | 75                                                                   |
| Communiquer visuellement avec                                                                                                    |                                                                      |
| VuTalk                                                                                                    | 75                                                                   |
| LG SmartWorld                                                                                                    | 76                                                                   |
| Accès à LG SmartWorld à partir d'un                                                                                                    |                                                                      |
| téléphone                                                                                                    | 76                                                                   |
| Utilisation de LG SmartWorld                                                                                                    | 77                                                                   |
| On-Screen Phone                                                                                                    | 77                                                                   |
| Icônes On-Screen Phone                                                                                                    | 77                                                                   |
| Fonctions On-Screen Phone                                                                                                    | 78                                                                   |
| Installation d'Un-Screen Phone sur vo                                                                                                    | tre                                                                  |
| PC                                                                                                    | 78                                                                   |
| Multimédia                                                                                                    | 79                                                                   |
| <b>0</b> · · ·                                                                                                    |                                                                      |
| Galerie                                                                                                    | 79                                                                   |
| Galerie<br>Affichage des photos                                                                                                    | <b>79</b><br>79                                                      |
| Galerie<br>Affichage des photos<br>Lecture de vidéos                                                                                                    | <b>79</b><br>79<br>80                                                |
| Galerie<br>Affichage des photos<br>Lecture de vidéos<br>Modification des photos                                                                                                    | 79<br>79<br>80<br>80                                                 |
| Galerie<br>Affichage des photos<br>Lecture de vidéos<br>Modification des photos<br>Suppression de photos et vidéos                                                                                                    | 79<br>79<br>80<br>80<br>80                                           |
| Galerie<br>Affichage des photos<br>Lecture de vidéos<br>Modification des photos<br>Suppression de photos et vidéos<br>Définition d'une photo comme fond                                                                                                    | 79<br>79<br>80<br>80<br>80                                           |
| Galerie<br>Affichage des photos<br>Lecture de vidéos<br>Modification des photos<br>Suppression de photos et vidéos<br>Définition d'une photo comme fond<br>d'écran                                                                                                    | 79<br>79<br>80<br>80<br>80<br>80                                     |
| Galerie<br>Affichage des photos<br>Lecture de vidéos<br>Modification des photos<br>Suppression de photos et vidéos<br>Définition d'une photo comme fond<br>d'écran<br>Vidéos                                                                                                    | 79<br>79<br>80<br>80<br>80<br>80<br>80                               |
| Galerie<br>Affichage des photos<br>Lecture de vidéos<br>Modification des photos<br>Suppression de photos et vidéos<br>Définition d'une photo comme fond<br>d'écran<br>Vidéos<br>Lecture d'une vidéo                                                                                                    | 79<br>79<br>80<br>80<br>80<br>80<br>80<br>80                         |
| Galerie<br>Affichage des photos<br>Lecture de vidéos<br>Modification des photos<br>Suppression de photos et vidéos<br>Définition d'une photo comme fond<br>d'écran<br>Vidéos<br>Lecture d'une vidéo<br>Éditeur de vidéos                                                                                                    | 79<br>79<br>80<br>80<br>80<br>80<br>80<br>80<br>81<br>81             |
| Galerie<br>Affichage des photos<br>Lecture de vidéos<br>Modification des photos et vidéos<br>Définition d'une photo comme fond<br>d'écran<br>Vidéos<br>Lecture d'une vidéo<br>Éditeur de vidéos<br>Musique                                                                                                    | 79<br>79<br>80<br>80<br>80<br>80<br>80<br>81<br>81<br>82<br>83       |
| Galerie<br>Affichage des photos<br>Lecture de vidéos<br>Suppression de photos et vidéos<br>Définition d'une photo comme fond<br>d'écran<br>Lecture d'une vidéo<br>Éditeur de vidéos<br>Musique<br>Ajouter des fichiers musicaux à votre                                                                                                    | 79<br>79<br>80<br>80<br>80<br>80<br>80<br>80<br>81<br>81<br>82<br>83 |
| Galerie<br>Affichage des photos<br>Lecture de vidéos<br>Suppression de photos et vidéos<br>Définition d'une photo comme fond<br>d'écran<br>Lecture d'une vidéo<br>Éditeur de vidéos<br>Musique<br>Ajouter des fichiers musicaux à votre<br>téléphone                                                                                                    | 79<br>79<br>80<br>80<br>80<br>80<br>80<br>81<br>81<br>82<br>83       |
| Galerie         Affichage des photos         Lecture de vidéos         Modification des photos et vidéos         Suppression de photos et vidéos         Définition d'une photo comme fond<br>d'écran         Vidéos         Lecture d'une vidéo         Éditeur de vidéos         Musique         Ajouter des fichiers musicaux à votre<br>téléphone         Transfert de musique à l'aide de la                        | 79<br>79<br>80<br>80<br>80<br>80<br>80<br>81<br>81<br>82<br>83       |
| Galerie         Affichage des photos         Lecture de vidéos         Modification des photos et vidéos         Suppression de photos et vidéos         Définition d'une photo comme fond<br>d'écran         Vidéos         Lecture d'une vidéo         Éditeur de vidéos         Musique         Ajouter des fichiers musicaux à votre<br>téléphone         Transfert de musique à l'aide de la<br>Synchro média (MTP) | 79<br>79<br>80<br>80<br>80<br>80<br>80<br>81<br>81<br>82<br>83<br>83 |

## Sommaire

| Utilitaires                             | .87 |
|-----------------------------------------|-----|
| Balayage trois doigts (Pour basculer    |     |
| rapidement sur une autre tâche avec     |     |
| TROIS doigts)                           | .87 |
| Mode invité                             | .87 |
| Réglage des alarmes                     | .88 |
| Utilisation de la calculatrice          | .88 |
| Ajout d'un événement au calendrier      | .88 |
| Dictaphone                              | .89 |
| Enregistrement d'un son ou d'une voix.  | .89 |
| Envoi du mémo vocal                     | .89 |
| Gest. de tâches                         | .90 |
| Tâches                                  | .90 |
| POLARIS Viewer 5                        | .90 |
| Google+                                 | .91 |
| Recherche vocale                        | .91 |
| Téléchargements                         | .92 |
| Le Web                                  | .93 |
| Internet                                | .93 |
| Utilisation de la barre d'outils Web    | .93 |
| Affichage des pages Web                 | .93 |
| Ouvrir une page                         | .94 |
| Effectuer une recherche vocale sur      |     |
| Internet                                | .94 |
| Favoris                                 | .94 |
| Historique                              | .94 |
| Utilisation du navigateur contextuel    | .94 |
| Chrome                                  | .95 |
| Affichage des pages Web                 | .95 |
| Ouvrir une page                         | .95 |
| Synchronisation avec d'autres annareils | 395 |

| Paramètres96                                |
|---------------------------------------------|
| Réseaux96                                   |
| Son100                                      |
| Écran101                                    |
| Général104                                  |
| Logiciel PC (LG PC Suite)111                |
| Mise à jour du logiciel du téléphone115     |
| Mise à jour du logiciel du téléphone115     |
| À propos de ce manuel de l'utilisateur 116  |
| À propos de ce manuel de l'utilisateur .116 |
| Marques commerciales117                     |
| DivX HD117                                  |
| Dolby Digital Plus118                       |
| Accessoires119                              |
| Dépannage120                                |
|                                             |

Veuillez lire ces recommandations. Leur non-respect peut s'avérer dangereux, voire illégal.

## Exposition aux radiofréquences

Informations sur l'exposition aux ondes radio et sur le débit d'absorption spécifique (SAR, Specific Absorption Rate).

Ce téléphone portable LG G2 est conforme aux exigences de sécurité relatives à l'exposition aux ondes radio. Ces exigences sont basées sur des recommandations scientifiques qui comprennent des marges de sécurité destinées à garantir la sécurité de toutes les personnes, quels que soient leur âge et leur condition physique.

- Les recommandations relatives à l'exposition aux ondes radio utilisent une unité de mesure connue sous le nom de débit d'absorption spécifique (DAS). Les tests de mesure du DAS sont effectués à l'aide de méthodes normalisées, en utilisant le niveau de puissance certifié le plus élevé du téléphone, dans toutes les bandes de fréquence utilisées.
- Même si tous les modèles de téléphones LG n'appliquent pas les mêmes niveaux de DAS, ils sont tous conformes aux recommandations appropriées en matière d'exposition aux ondes radio.
- La limite de DAS recommandée par l'ICNIRP (Commission internationale de protection contre les rayonnements non ionisants) est de 2 W/kg en moyenne sur 10 grammes de tissu humain.
- La valeur DAS la plus élevée de ce modèle de téléphone a été mesurée à 0,409 W/kg (10 g) pour une utilisation à l'oreille et à 0,470 W/kg (10 g) quand il est porté au niveau du corps.
- Cet appareil est conforme aux directives en matière d'exposition aux fréquences radioélectriques lorsqu'il est utilisé soit dans sa position normale contre l'oreille, soit à une distance minimale de 1,5 cm du corps. Lorsqu'un étui, un clip ceinture ou un support est utilisé à des fins de transport, il ne doit pas contenir de parties métalliques et doit garantir une distance minimale de 1,5 cm entre le produit et

## Recommandations pour une utilisation sûre et efficace

le corps. Pour pouvoir transmettre des fichiers de données ou des messages, cet appareil requiert une connexion de qualité au réseau. Dans certains cas, la transmission de fichiers de données ou de messages peut être retardée jusqu'à ce qu'une telle connexion soit possible. Veillez à bien suivre les instructions relatives à la distance de séparation pour l'établissement de la transmission.

## Entretien et réparation

## 

Utilisez uniquement des batteries, chargeurs et accessoires agréés pour ce modèle de téléphone. L'utilisation de tout autre type de batteries, de chargeurs et d'accessoires peut s'avérer dangereuse et peut annuler tout accord ou garantie applicable au téléphone.

- Ne démontez pas le téléphone. Si une réparation s'avère nécessaire, confiez-le à un technicien qualifié.
- Les réparations couvertes par cette garantie peuvent inclure, à la discrétion de LG, des pièces ou circuits de remplacement neufs ou reconditionnés, sous réserve que leurs fonctionnalités soient équivalentes à celles des pièces remplacées.
- Tenez votre téléphone éloigné des appareils électriques, tels que téléviseurs, postes radio et ordinateurs personnels.
- Ne placez pas votre téléphone à proximité de sources de chaleur, telles qu'un radiateur ou une cuisinière.
- · Ne le faites pas tomber.
- Ne soumettez pas votre téléphone à des vibrations mécaniques ou à des chocs.
- Éteignez votre téléphone dans les zones où des règlements spéciaux l'exigent.
   Par exemple, n'utilisez pas votre téléphone dans les hôpitaux, car celui-ci pourrait perturber le bon fonctionnement des équipements médicaux sensibles.

- Si vos mains sont mouillées, évitez tout contact avec le téléphone lorsqu'il est en cours de charge. Ceci peut provoquer un choc électrique et endommager votre téléphone.
- Ne mettez pas un téléphone en charge à proximité de matières inflammables car il pourrait chauffer et déclencher un incendie.
- Pour nettoyer l'extérieur du combiné, utilisez un chiffon sec. N'utilisez pas de solvant, tel que du benzène, un diluant ou de l'alcool.
- Ne rechargez pas votre téléphone lorsqu'il est posé sur du tissu.
- Rechargez votre téléphone dans une zone bien ventilée.
- N'exposez pas le téléphone à de la fumée ou de la poussière en quantité excessive.
- Ne placez votre téléphone à proximité de cartes de crédit ou de titres de transport, car il pourrait altérer les données des bandes magnétiques.
- Ne touchez pas l'écran avec un objet pointu qui risquerait d'endommager votre téléphone.
- Ne mettez pas votre téléphone en contact avec des liquides ou des éléments humides.
- Utilisez les accessoires tels que les oreillettes avec précaution. Ne manipulez pas l'antenne inutilement.
- Évitez d'utiliser, de toucher ou de tenter de retirer ou de réparer du verre cassé, ébréché ou fissuré. Un endommagement de l'écran en verre causé par une utilisation abusive ou incorrecte n'est pas couvert par la garantie.
- Votre téléphone est un appareil électronique qui génère de la chaleur en fonctionnement normal. Lors d'une utilisation prolongée dans un environnement mal ventilé, le contact direct avec la peau peut provoquer une gêne ou des brûlures bénignes. Manipulez donc votre téléphone avec précaution lors de son fonctionnement ou immédiatement après utilisation.
- Si votre téléphone est mouillé, débranchez-le immédiatement et laissez-le sécher totalement. Ne tentez pas d'accélérer le séchage avec une source de chaleur externe (four classique ou micro-ondes, sèche-cheveux...).

## Recommandations pour une utilisation sûre et efficace

 Le liquide contenu dans votre téléphone mouillé modifie la couleur de l'étiquette produit se trouvant à l'intérieur du téléphone. Un endommagement de l'appareil consécutif à une exposition à des liquides n'est pas couvert par la garantie.

## Fonctionnement optimal du téléphone

#### Appareils électroniques

Tous les téléphones portables peuvent être soumis à des interférences pouvant affecter les performances des appareils électroniques.

- N'utilisez pas votre téléphone à proximité d'équipements médicaux sans autorisation. Évitez de placer votre téléphone à proximité de votre stimulateur cardiaque (par exemple, dans votre poche poitrine).
- Les téléphones portables peuvent nuire au bon fonctionnement de certaines prothèses auditives.
- Des interférences mineures peuvent perturber le bon fonctionnement des téléviseurs, radios, ordinateurs, etc.
- Utilisez votre téléphone dans des conditions de températures comprises entre 0 °C et 40 °C dans la mesure du possible. Exposer votre téléphone à des températures extrêmement basses ou hautes peut endommager votre appareil ou provoquer des dysfonctionnements, voire le faire exploser.

## Sécurité au volant

Vérifiez les lois et règlements en vigueur en matière d'utilisation des téléphones portables dans la zone où vous conduisez.

- · Ne tenez pas le téléphone dans votre main alors que vous conduisez.
- · Concentrez toute votre attention sur la conduite.
- Si les conditions de conduite le permettent, quittez la route et garez-vous avant d'émettre ou de recevoir un appel.

- Les radiofréquences peuvent affecter certains systèmes électroniques de votre véhicule motorisé, tels que le système audio stéréo ou les équipements de sécurité.
- Lorsque votre véhicule est équipé d'un airbag, ne gênez pas son déclenchement avec un équipement sans fil mobile ou fixe. Il risquerait de l'empêcher de s'ouvrir ou provoquer de graves blessures en raison de performances inadéquates.
- Lorsque vous écoutez de la musique en extérieur, veuillez vous assurer que le volume n'est pas trop élevé de façon à bien entendre ce qu'il se passe autour de vous. Ceci est particulièrement important lorsque vous vous trouvez à proximité d'une route.

## Évitez toute nuisance auditive

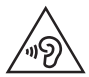

Pour éviter tout risque de perte auditive, n'écoutez pas à un volume élevé pendant une période de temps prolongée.

Afin de protéger vos capacités auditives, n'exposez pas votre ouïe à de hauts volumes sonores pendant de longues périodes. Nous vous recommandons de ne pas tenir l'appareil près de votre oreille lorsque le mode mains libres est activé. Pendant les communications ou lorsque vous écoutez de la musique, réglez le volume à un niveau raisonnable.

 Lorsque vous utilisez des écouteurs, baissez le volume si vous n'entendez pas les gens parler près de vous ou si la personne assise à côté de vous entend ce que vous écoutez.

**REMARQUE :** Une pression sonore trop élevée provenant de vos oreillettes et de votre casque pourrait entraîner une perte de votre acuité auditive.

## Parties en verre

Certaines parties de votre téléphone portable sont en verre. Ce verre pourrait se briser en cas de chute sur une surface dure ou d'impact considérable. Dans ce cas, évitez de toucher ou de retirer le verre brisé. N'utilisez plus votre téléphone portable jusqu'à ce que ce verre soit remplacé par un fournisseur de service agréé.

## Zone de déminage

N'utilisez pas votre téléphone lorsque des opérations de dynamitage sont en cours. Respectez les restrictions, les règlements et les lois en vigueur.

## Zones à atmosphère explosive

- N'utilisez pas votre téléphone dans une station-service.
- N'utilisez pas votre téléphone à proximité de carburant ou de produits chimiques.
- Ne transportez pas et ne stockez pas de produits dangereux, de liquides ou de gaz inflammables dans le même compartiment de votre voiture que votre téléphone mobile ou ses accessoires.

## En avion

Les appareils sans fil peuvent générer des interférences dans les avions.

- · Éteignez votre téléphone avant d'embarquer dans un avion.
- Ne l'utilisez pas au sol sans autorisation de l'équipage.

## Enfants

Conservez le téléphone dans un endroit sûr, hors de portée des enfants. Votre téléphone comprend des petites pièces qui peuvent présenter un risque de suffocation.

## Appels d'urgence

Il est possible que les numéros d'urgence ne soient pas disponibles sur tous les réseaux de téléphonie mobile. Vous ne devez donc pas dépendre uniquement de votre téléphone portable pour émettre un appel d'urgence. Renseignez-vous auprès de votre opérateur.

## Informations sur la batterie et précautions d'usage

- Il n'est pas nécessaire de décharger complètement la batterie avant de la recharger. Contrairement aux autres batteries, elle n'a pas d'effet mémoire pouvant compromettre ses performances.
- Utilisez uniquement les batteries et chargeurs LG. Les chargeurs LG sont conçus pour optimiser la durée de vie de votre batterie.
- Ne démontez pas et ne court-circuitez pas la batterie.
- Procédez au remplacement de la batterie lorsque celle-ci n'offre plus des performances acceptables. La batterie peut être rechargée des centaines de fois avant qu'un remplacement ne soit nécessaire.
- Rechargez la batterie en cas de non-utilisation prolongée afin d'optimiser sa durée d'utilisation.
- N'exposez pas le chargeur de la batterie au rayonnement direct du soleil. Ne l'utilisez pas non plus dans des lieux très humides, tels qu'une salle de bains.
- N'exposez pas la batterie à des températures élevées ou basses, ceci pourrait affecter ses performances.
- Le remplacement de la batterie par un modèle inadapté risque d'entraîner une explosion de cette dernière.
- Respectez les instructions du fabricant relatives à la mise au rebut des batteries usagées. Veuillez recycler autant que faire se peut. Ne vous en débarrassez pas avec les déchets ménagers.

## Recommandations pour une utilisation sûre et efficace

- Si la batterie est hors d'usage, veuillez la rapporter au service après-vente ou au revendeur LG Electronics agréé le plus proche.
- Débranchez systématiquement le chargeur de la prise murale lorsque le chargement de la batterie est terminé pour éviter qu'il ne consomme inutilement de l'énergie.
- La durée de vie réelle de la batterie dépend de la configuration du réseau, des paramètres du produit, de l'utilisation, de la batterie et des conditions extérieures.
- Tenez la batterie hors de portée des animaux et de leurs crocs ou griffes, ainsi que des objets pointus en général. Le non-respect de cette consigne peut entraîner un incendie.
- · Pour votre sécurité, veuillez ne pas ôter la batterie intégrée au produit.

#### DÉCLARATION DE CONFORMITÉ

Par la présente, LG lectronics déclare que le produit LG-D802 est conforme aux exigences fondamentales et aux autres dispositions pertinentes de la directive 1999/5/EC. Consultez la Déclaration de conformité sur http:// www.lg.com/global/support/cedoc/RetrieveProductCeDOC.jsp.

#### Remarque : Logiciels libres

Pour obtenir le code source sous la licence publique générale, la licence publique générale limitée, la licence publique Mozilla ou autres licences Open Source, visitez le site http://opensource.lge.com/

Tous les termes de la licence, ainsi que les exclusions de responsabilité et les avertissements sont disponibles au téléchargement avec le code source.

#### Réglementation et sécurité

Accédez à « **Paramètres système > À propos du téléphone > Réglementation et sécurité** » pour obtenir des informations relatives à la réglementation et à la sécurité

## Avertissement

# Veuillez lire ces informations avant d'utiliser votre téléphone mobile.

En cas de problème avec votre téléphone, consultez cette section avant d'amener votre téléphone pour le faire réparer ou d'appeler le service d'assistance clientèle.

## 1. Mémoire téléphone

Lorsqu'il reste moins de 10 % d'espace disponible dans la mémoire du téléphone, ce dernier ne peut plus recevoir de nouveaux messages. Vous devez alors vérifier l'état de la mémoire du téléphone et supprimer certaines données (des applications ou des messages, par exemple) pour libérer de l'espace.

#### Désinstaller des applications :

- Appuyez sur >> >> onglet Applications >> Paramètres > onglet Général > Applications.
- 2 Lorsque toutes les applications sont affichées, accédez à l'application que vous souhaitez désinstaller et sélectionnez-la.
- 3 Appuyez sur Désinstaller.

## 2. Optimisation de l'autonomie de la batterie

Vous pouvez prolonger l'autonomie de la batterie en désactivant les fonctions dont l'exécution en tâche de fond n'est pas nécessaire. Vous pouvez contrôler le niveau de la batterie utilisé par les ressources système et les applications.

#### Prolonger l'autonomie de la batterie de votre téléphone :

- Éteignez les signaux radio que vous n'utilisez pas. Si vous n'utilisez pas les fonctions Wi-Fi, Bluetooth ou GPS, désactivez-les.
- Réduisez la luminosité de l'écran et définissez un délai de mise en veille de l'écran plus court.

## Avertissement

- Désactivez la synchronisation automatique de diverses applications, notamment Gmail, Google Agenda et Contacts.
- Certaines applications que vous avez téléchargées peuvent réduire la charge de la batterie.
- Lorsque vous utilisez des applications téléchargées, vérifiez le niveau de charge de la batterie.

**REMARQUE :** Si vous appuyez accidentellement sur la touche Marche-Arrêt/ Verrouillage lorsque votre téléphone est dans votre poche, l'écran s'éteindra automatiquement pour économiser la batterie.

#### Vérifier le niveau de charge de la batterie :

- Appuyez sur 🗁 > 📖 > onglet Applications > 🐼 Paramètres > onglet Général
  - > À propos du téléphone > Batterie.

L'état (charge et décharge) et le niveau de la batterie (exprimé en pourcentage) de la batterie sont affichés en haut de l'écran.

#### Surveiller et contrôler l'utilisation de la charge de la batterie :

- - > À propos du téléphone > Batterie > Utilisation de la batterie.

L'autonomie de la batterie s'affiche à l'écran. Cette valeur indique le temps écoulé depuis la dernière connexion de votre téléphone à une source d'alimentation ou, s'il est actuellement connecté, le temps écoulé depuis la dernière fois qu'il a fonctionné sur batterie. Les applications et services nécessitant un fonctionnement avec batterie sont répertoriés à l'écran et classés dans l'ordre décroissant en fonction des ressources utilisées.

## 3. Avant d'installer une application et un système d'exploitation Open Source

## 

Si vous installez et utilisez un système d'exploitation autre que celui fourni par le fabricant, cela risque de provoquer des dysfonctionnements et votre téléphone ne sera plus couvert par la garantie.

## 

Pour protéger votre téléphone et les données personnelles qu'il contient, téléchargez des applications uniquement depuis des sources sécurisées, telles que Play Store™. Si certaines applications ne sont pas installées correctement sur votre téléphone, il se peut que ce dernier ne fonctionne pas normalement ou qu'une erreur grave se produise. Vous devez désinstaller ces applications et supprimer l'ensemble des données et paramètres associés.

### 4. Utilisation d'un schéma de déverrouillage

Définissez un schéma de déverrouillage pour sécuriser le téléphone. Appuyez sur ) onglet Applications > Paramètres > onglet Écran > Écran de verrouillage > Choisir l'écran de verrouillage > Schéma. Grâce à cette option, vous pouvez afficher un écran qui vous aidera à dessiner un schéma de déverrouillage de l'écran. Vous devez créer un code PIN de secours par mesure de sécurité en cas d'oubli de votre schéma de déverrouillage.

Attention : Vous devez d'abord créer un compte Google avant de définir un schéma de déverrouillage. Vous devez également vous souvenir du code PIN de secours que vous avez saisi lors de la création du verrouillage par schéma.

## 

#### Consignes relatives au verrouillage par schéma.

Veillez à ne pas oublier le schéma de déverrouillage que vous avez défini. Si vous utilisez un schéma incorrect 5 fois consécutives, vous ne pourrez pas accéder à votre téléphone. Vous disposez de 5 chances pour saisir le bon Schéma de déverrouillage, Code PIN ou Mot de passe. Si vous avez épuisé vos cinq tentatives, vous pouvez réessayer au bout de 30 secondes.

## Si vous avez oublié votre schéma de déverrouillage, votre code PIN ou votre mot de passe :

#### < Si vous avez oublié votre schéma >

Si vous vous connectez à votre compte Google depuis votre téléphone et qu'après cinq tentatives vous n'avez toujours pas pu indiquer le schéma correct, appuyez sur le bouton **Schéma oublié**. en bas de l'écran. Vous devez ensuite vous connecter à l'aide de votre compte Google ou vous devez saisir le code PIN de secours que vous avez saisi lors de la création du verrouillage par schéma.

Si vous n'avez pas créé de compte Google sur le téléphone ou si vous avez oublié le code PIN de secours, il vous faut effectuer une réinitialisation matérielle.

#### < Si vous avez oublié votre code PIN ou votre mot de passe >

Dans ce cas, vous devrez effectuer une réinitialisation matérielle.

Attention : Si vous effectuez une réinitialisation matérielle, toutes les applications et données utilisateur sont supprimées.

**REMARQUE :** Si vous n'êtes pas connecté à votre compte Google et que vous avez oublié votre schéma de déverrouillage, vous devrez saisir votre code PIN de secours.

## 5. Utilisation de la réinitialisation matérielle (réinitialisation d'usine)

Si votre téléphone ne parvient pas à restaurer ses paramètres d'origine, utilisez la fonction de réinitialisation matérielle (réinitialisation d'usine).

- 1 Éteignez votre téléphone.
- 2 Maintenez les touches Marche-Arrêt/Verrouillage + Volume bas enfoncées à l'arrière du téléphone.
- 3 Relâchez la touche Marche-Arrêt/Verrouillage uniquement lorsque le logo LG s'affiche, puis appuyez immédiatement à nouveau sur la touche Marche-Arrêt/ Verrouillage et maintenez-la enfoncée.
- 4 Relâchez toutes les touches lorsque l'écran Réinitialisation matérielle s'affiche.
- 5 Appuyez sur la touche Marche-Arrêt/Verrouillage pour continuer ou sur une des touches Volume pour annuler.
- 6 Appuyez sur la touche Marche-Arrêt/Verrouillage pour continuer ou sur une des touches de volume pour annuler.

## 

Si vous effectuez une réinitialisation matérielle, toutes les applications et les données utilisateur ainsi que vos licences DRM seront supprimées. Veillez à sauvegarder vos données importantes avant d'effectuer une réinitialisation matérielle.

## Avertissement

## 6. Lancement et changement d'applications

Exécuter plusieurs tâches à la fois est un véritable jeu d'enfant avec Android : vous pouvez exécuter plusieurs applications simultanément. Plus besoin de quitter une application avant d'en ouvrir une autre. Vous pouvez utiliser plusieurs applications en cours d'exécution et passer d'un programme à un autre. Android gère chacune des applications en les interrompant et en les lançant en fonction des besoins de l'utilisateur pour éviter que les applications en veille sollicitent des ressources inutilement.

- 1 Appuyez de façon prolongée sur la **touche Accueil** . La liste des applications récemment utilisées s'affiche.
- 2 Appuyez ensuite sur l'application à laquelle vous voulez accéder. La première application continue d'être exécutée en arrière-plan sur le téléphone. Assurez-vous d'appuyer sur la touche Retour pour quitter une application après l'avoir utilisée.
- Pour arrêter des applications, appuyez sur **Gest. de tâches** à partir de la liste des applications récentes, puis appuyez sur **Arrêter** ou **Tout arrêter**.
- Pour supprimer une application de la liste des applications récentes, faites glisser l'aperçu de l'application vers la gauche ou la droite. Pour supprimer toutes les applications de la liste, appuyez sur **Tout effacer**.

# 7. Transférer de la musique, des photos et des vidéos avec l'option Synchro média (MTP)

- 2 Connectez le téléphone à votre PC à l'aide du câble USB.
- 3 Lorsque l'écran Sélectionner le mode de connexion USB s'affiche sur l'écran de votre téléphone, sélectionnez l'option Synchro média (MTP).

- 4 Ouvrez le dossier de mémoire sur votre PC. Vous pouvez consulter le contenu du stockage de masse sur votre PC et transférer des fichiers de votre PC vers le dossier de la mémoire du périphérique ou inversement.
- 5 Après le transfert des fichiers, faites glisser la barre d'état vers le bas et appuyez sur USB connecté et choisissez Chargez la batterie du téléphone dans la liste des types de connexion USB.

## 8. Tenez votre téléphone à la verticale

Tenez votre téléphone mobile à la verticale, comme tout autre téléphone ordinaire. Votre téléphone est muni d'une antenne interne. Veillez à ne pas érafler ni endommager la partie arrière du téléphone, sous peine de détériorer les performances. Lorsque vous passez ou recevez un appel, ou lorsque vous envoyez ou recevez des données, évitez de tenir le téléphone par le bas, à l'endroit où l'antenne se trouve. Cela pourrait affecter la qualité de la communication.

## 9. Redémarrage en cas de blocage de l'écran

## Si l'écran se bloque ou si le téléphone cesse de répondre à vos pressions sur l'écran :

Maintenez la touche **Marche-Arrêt/Verrouillage** enfoncée pendant 10 secondes pour éteindre le téléphone. Si le problème persiste, contactez le centre de services.

# 10. Ne connectez pas votre téléphone à l'ordinateur lors de sa mise sous tension/hors tension

Veillez à déconnecter votre téléphone du PC lors de la mise sous/hors tension du PC ; sinon, des erreurs pourraient se produire sur ce dernier.

## Avertissement

## 11. Mode de commande des boutons

Si l'écran de votre téléphone est endommagé ou cassé, vous pouvez répondre à un appel entrant, terminer un appel ou éteindre une alarme en utilisant les touches matérielles.

- 1 Éteignez votre téléphone.
- 2 Maintenez la touche Marche-Arrêt/Verrouillage et les touches de volume simultanément enfoncées pendant plus de 6 secondes pour accéder au Mode de commande des boutons.
- 3 Appuyez sur les boutons de volume pour faire défiler jusqu'à l'option de votre choix, puis appuyez sur la touche Marche-Arrêt/Verrouillage pour confirmer votre choix.
- Répondre à un appel : Appuyez sur les touches de volume en même temps.
- Terminer un appel : Appuyez sur la touche Marche-Arrêt/Verrouillage pendant un appel.
- Arrêter une alarme : Lorsqu'une alarme retentit, maintenez la touche Volume haut ou Volume bas enfoncée pour arrêter l'alarme.

**REMARQUE :** Si vous utilisez votre téléphone avec l'écran cassé, cela peut l'endommager encore davantage ou vous pouvez vous blesser. Rendez-vous dans un centre agréé par LG pour faire réparer votre téléphone.

## Présentation du téléphone

## Présentation du téléphone

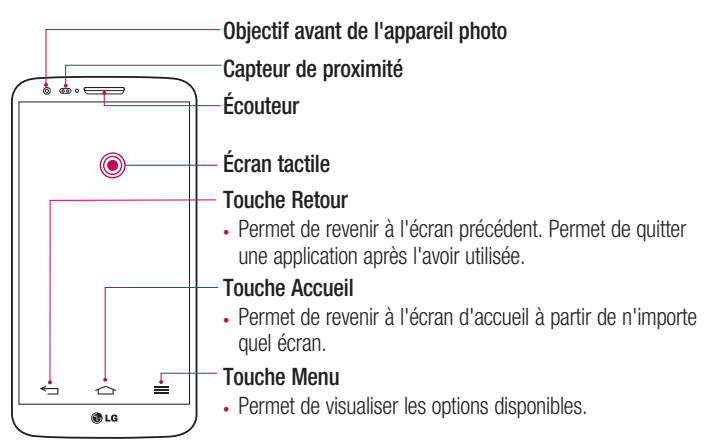

#### REMARQUE : Capteur de proximité

Au cours de la réception ou de l'émission d'appels, ce capteur de proximité détecte lorsque le téléphone est à proximité de l'oreille, et désactive le rétroéclairage et verrouille l'écran tactile de manière automatique. Cela prolonge l'autonomie de la batterie et évite d'activer l'écran tactile par inadvertance durant les appels.

## 

Le fait de poser un objet lourd ou de s'asseoir sur le téléphone risque d'endommager l'écran LCD et les fonctionnalités tactiles. Ne recouvrez pas le capteur de proximité de l'écran LCD avec un film protecteur. Vous risqueriez de provoquer un dysfonctionnement du capteur.

## Présentation du téléphone

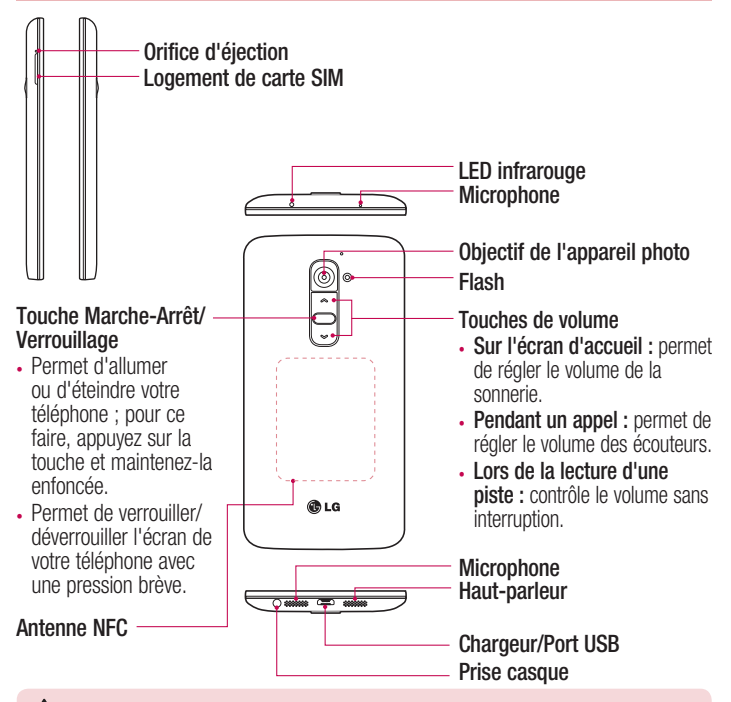

## 

- Cette pièce recouvre le compartiment de la batterie. Ne retirez pas le cache arrière.
- Veillez à ne pas endommager le point d'accès NFC sur le téléphone, qui fait partie de l'antenne NFC.

## Installation de la carte micro-USIM

Avant de commencer à découvrir votre nouveau téléphone, vous pouvez décider d'insérer une carte Micro-USIM.

Le bouton d'éjection est un petit orifice situé juste au-dessus de la porte du tiroir. Pour installer une nouvelle carte micro-USIM :

- 1 Insérez l'outil d'éjection de carte Micro-USIM fourni avec le téléphone (ou une petite épingle) dans l'orifice d'éjection et appuyez fermement mais sans forcer jusqu'à l'ouverture du logement.
- 2 Retirez le logement et placez-y la carte micro-USIM, les contacts tournés vers l'extérieur et le coin corné pointant vers la droite. Il n'y a qu'une seule façon d'insérer correctement la carte dans son logement.
- 3 Replacez le logement dans la fente et insérez-le délicatement dans le téléphone.

**REMARQUE :** Assurez-vous que la zone de contact dorée de la carte est bien orientée vers le bas.

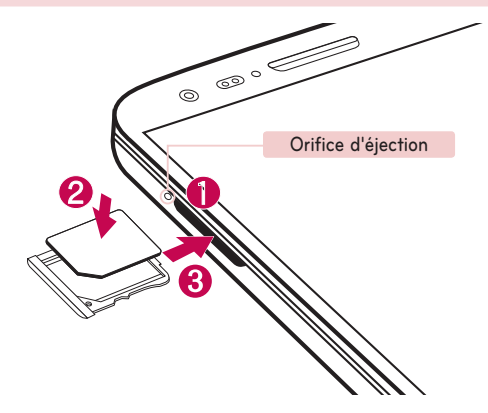

## Chargement de la batterie

Chargez la batterie avant d'utiliser le téléphone pour la première fois. Chargez le téléphone à l'aide de la batterie. Vous pouvez également charger votre téléphone via un ordinateur en les connectant par un câble USB.

## 

Utilisez uniquement la batterie, le chargeur et le câble de données agréés par LG. L'utilisation de chargeurs, batteries ou câbles non agréés peut entraîner un retard de chargement ou l'affichage d'un message relatif à la lenteur du chargement. Par ailleurs, la batterie peut exploser ou l'appareil peut être endommagé, ce qui ne sera pas couvert par la garantie.

La prise du chargeur est située sur la partie inférieure du téléphone. Insérez le chargeur, puis branchez-le sur une prise murale.

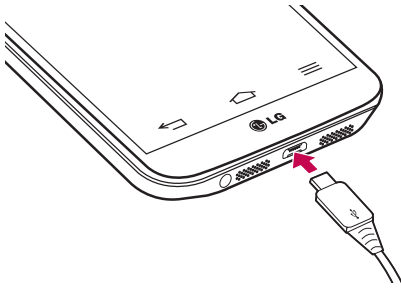

#### REMARQUE :

- Pour optimiser la durée de vie de la batterie, celle-ci doit être chargée complètement à la première utilisation.
- N'ouvrez pas le cache arrière pendant le chargement de votre téléphone.
### Verrouillage et déverrouillage de l'écran

Si vous n'utilisez pas votre téléphone pendant un certain temps, l'écran s'éteint et se verrouille automatiquement. Cela permet de prévenir les pressions accidentelles et d'économiser la batterie.

Lorsque vous n'utilisez pas votre téléphone, appuyez sur la **touche Marche-Arrêt/** Verrouillage — pour le verrouiller.

Si un programme est ouvert lors du verrouillage de l'écran, il se peut qu'il continue d'être actif même en mode Verrouillage. Il est conseillé de fermer tous les programmes avant d'appliquer le mode Verrouillage afin de ne pas entraîner de surcoûts (liés, par exemple, à un appel vocal, à un accès Internet ou à une transmission de données). Pour réactiver votre téléphone, appuyez sur la **touche Marche-Arrêt/Verrouillage** C. L'écran de verrouillage s'affiche. Appuyez sur l'écran de verrouillage et faites glisser votre doigt dans n'importe quelle direction pour déverrouiller l'écran d'accueil. Le dernier écran que vous avez affiché s'ouvre.

### Allumer l'écran

Vous pouvez verrouiller ou déverrouiller l'écran à l'aide d'une double pression.

### Pour activer la fonction Allumer l'écran

1 Appuyez sur 
→ > m > onglet Applications > Paramètres > onglet Général > Gestes.

### 2 Cochez Écran activé/Désactivé.

Appuyez deux fois au milieu de l'écran pour déverrouiller l'écran. Pour verrouiller l'écran, appuyez deux fois sur la barre d'état de n'importe quel écran (excepté le viseur de l'appareil photo) ou sur un emplacement vide de l'Ecran d'accueil.

**REMARQUE :** En allumant l'écran, veillez à ne pas obstruer le capteur de proximité. Sans quoi l'écran s'éteindra immédiatement après que vous l'ayez allumé pour éviter qu'il ne s'allume dans votre poche ou dans votre sac.

## Présentation du téléphone

### Casque stéréo avec microphone

Lorsque le kit piéton est branché, vous pouvez écouter de la musique ou lire des vidéos en profitant d'un son stéréo. Vous pouvez également prendre ou terminer un appel facilement alors que vous étiez en train de lire un fichier audio / vidéo.

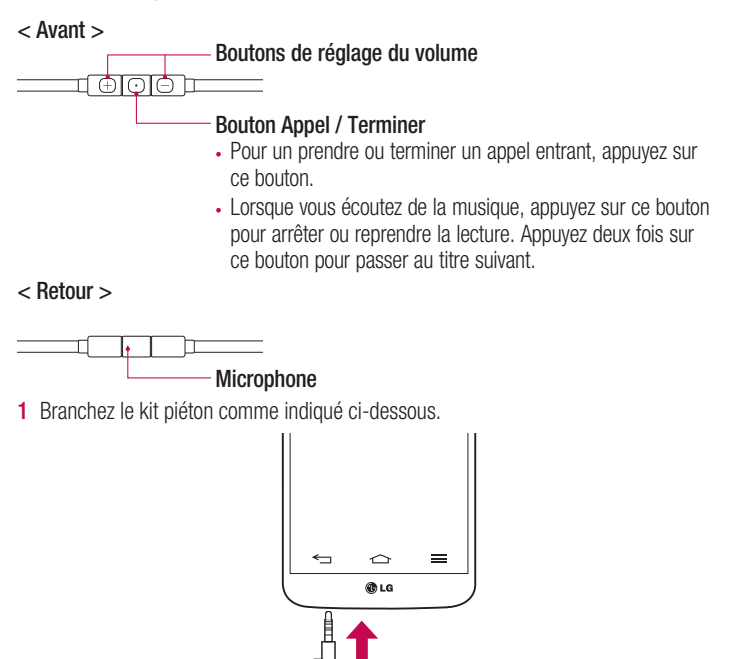

2 L'écran affiche les différentes applications que vous pouvez lancer.

**REMARQUE :** Vous pouvez modifier les applications à afficher à l'écran et configurer le téléphone pour qu'il n'affiche pas l'écran des applications. Veuillez aller dans **<Accessoires>**.

- 3 Si vous recevez un appel alors que le kit piéton est branché, appuyez sur 💽 pour prendre l'appel.
- 4 Pour mettre fin à l'appel, appuyez à nouveau sur la touche 💽.

### **Plug and Pop**

Plug and Pop vous permet de choisir rapidement des applications à utiliser lorsque vous branchez des écouteurs ou un périphérique On-the-Go, comme par ex. une souris ou un clavier.

- 1 Branchez les écouteurs ou le périphérique On-the-Go (par ex. souris, clavier, etc.).
- 2 L'écran affiche les différentes applications que vous pouvez lancer.

**REMARQUE :** Vous pouvez modifier les applications à afficher à l'écran et configurer le téléphone pour qu'il n'affiche pas l'écran des applications.

## Votre écran d'accueil

### Conseils d'utilisation de l'écran tactile

Voici quelques astuces pour vous familiariser avec votre téléphone.

Appuyer sur : un simple appui avec le doigt permet de sélectionner des éléments, des liens, des raccourcis et des lettres sur le clavier visuel.

**Exercer une pression prolongée** : maintenez le doigt appuyé sur un élément de l'écran sans le relever jusqu'à ce qu'une action se produise. Par exemple, pour ouvrir les options disponibles d'un contact, faites un appui long sur le contact dans la liste Contacts jusqu'à ce que le menu contextuel s'affiche.

Faire glisser (glisser-déplacer) : maintenez le doigt sur un élément pendant quelques instants, puis, sans relever le doigt, déplacez-le sur l'écran jusqu'à la position voulue. Vous pouvez faire glisser des éléments sur l'écran d'accueil pour les repositionner.

Faire glisser le doigt : passez rapidement le doigt sur la surface de l'écran sans le relever après le premier contact (de manière à ne pas déplacer un élément par glisserdéplacer). Par exemple, vous pouvez faire glisser le doigt sur l'écran vers le haut ou vers le bas pour parcourir une liste, ou parcourir les différents écrans d'accueil avec un défilement gauche-droite (ou vice versa).

Appuyer deux fois : appuyez deux fois pour effectuer un zoom sur une page Web ou sur une carte. Par exemple, appuyez rapidement deux fois sur une section d'une page Web pour redimensionner cette section en fonction de la largeur de l'écran. Vous pouvez aussi appuyer deux fois pour effectuer un zoom avant ou arrière lorsque vous regardez une photo.

Zoom par pincement : rapprochez ou écartez les doigts sur l'écran pour effectuer un zoom avant ou arrière lorsque vous naviguez sur Internet ou lorsque vous visionnez une carte ou une image.

**Pivoter l'écran** : dans de nombreux menus et applications, l'orientation de l'écran s'ajuste selon l'orientation physique du téléphone.

#### REMARQUE :

- Pour sélectionner un élément, appuyez au centre de l'icône.
- N'exercez pas une pression trop forte sur l'écran tactile ; celui-ci est suffisamment sensible pour détecter une pression légère et sûre.
- Utilisez le bout du doigt pour appuyer sur l'option voulue. Veillez à ne pas appuyer sur d'autres touches.

## Écran d'accueil

L'écran d'accueil est le point de départ de nombreuses applications et fonctions. Vous pouvez y ajouter des éléments tels des raccourcis d'applications, ou des widgets Google afin d'accéder rapidement aux informations et applications. Il s'agit de la page par défaut, accessible à partir de n'importe quel menu en appuyant sur

## Votre écran d'accueil

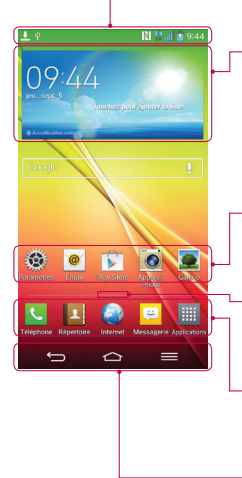

### Barre d'état

Elle donne des informations sur l'état du téléphone, y compris l'heure, l'intensité du signal, l'état de la batterie et les icônes de notification.

### Widget

Les widgets sont des applications indépendantes accessibles à partir de l'écran des applications, de l'écran d'accueil principal ou des autres écrans d'accueil. Contrairement à un raccourci, les widgets s'affichent directement sur l'écran.

### Icônes des applications

Appuyez sur une icône (application, dossier, etc.) pour l'ouvrir et l'utiliser.

### Indicateur de positionnement

Indique dans quelle page de l'écran d'accueil vous vous trouvez.

### - Zone Quick Key (Touche de raccourci)

Permet d'accéder à la fonction d'une simple touche depuis n'importe quelle toile d'écran d'accueil.

Touches tactiles à l'avant

## Écran d'accueil étendu

Le système d'exploitation fournit plusieurs pages d'écran d'accueil pour que vous ayez plus de place pour ajouter des icônes, des widgets, etc.

► Faites glisser votre doigt vers la droite ou la gauche pour parcourir l'écran d'accueil étendu.

### Personnalisation de l'écran d'accueil

Vous pouvez personnaliser l'écran d'accueil en y ajoutant des applications, des widgets, ou en changeant de fond d'écran.

### Pour ajouter des éléments à l'écran d'accueil :

- 1 Appuyez de façon prolongée sur la partie vierge de l'écran d'accueil.
- 2 Dans le menu Mode d'ajout, sélectionnez l'élément à ajouter. Les éléments ajoutés apparaissent alors sur l'écran d'accueil.
- 3 Faites glisser chaque élément à l'endroit voulu, puis relevez le doigt.

ASTUCE ! Pour ajouter une icône d'application à l'écran d'accueil à partir du menu Applications, appuyez de façon prolongée sur l'application que vous souhaitez ajouter.

### Pour supprimer un élément de l'écran d'accueil :

Accédez à l'Écran d'accueil. Ensuite, appuyez longuement sur l'icône que vous souhaitez supprimer, puis faites-la glisser jusqu'à <sup>1</sup>/<sub>2</sub>.

### Pour ajouter une application en tant que touche de raccourci

► A partir du menu Applications ou de l'écran d'accueil, exercez une pression prolongée sur l'icône d'une application et faites-la glisser dans la zone de la touche de raccourci. Vous pouvez ajouter jusqu'à 7 applications.

### Pour supprimer une application de la zone de raccourci

► Exercez une pression prolongée sur la touche de raccourci correspondante et faites-la glisser sur .

**REMARQUE :** III La touche **Applications** ne peut pas être supprimée.

### Pour personnaliser les icônes des applications sur l'écran d'accueil

1 Exercez une pression prolongée sur l'icône jusqu'à ce que vous puissiez la déplacer. Puis déposez-la à l'endroit voulu. Le symbole de modification apparaît en haut à droite de l'application.

## Votre écran d'accueil

- 2 Appuyez à nouveau sur l'icône, puis sélectionnez le modèle et la taille d'icône de votre choix.
- 3 Appuyez sur **OK** pour enregistrer les modifications.

## Retour à une application récemment utilisée

- Exercez une pression prolongée <a></a>. L'écran affiche une fenêtre contextuelle avec les dernières applications utilisées.
- 2 Appuyez sur une icône pour ouvrir l'application correspondante. Ou appuyez sur pour revenir à l'écran précédent.

### **Volet Notifications**

Les notifications vous préviennent de la réception de nouveaux messages, des événements du calendrier, des alarmes, ainsi que des événements en cours (par exemple lorsque vous êtes au téléphone).

Lorsqu'une notification arrive, une icône s'affiche en haut de l'écran. Les icônes des notifications en attente s'affichent à gauche et les icônes du système telles que la Wi-Fi ou le niveau de charge de la batterie s'affichent à droite.

**REMARQUE :** Les options disponibles peuvent varier selon les régions ou les opérateurs.

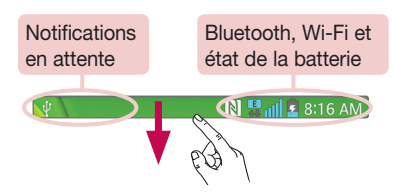

### Ouvrir le volet Notifications

Faites glisser votre doigt vers le bas à partir de la barre d'état pour ouvrir le volet Notifications.

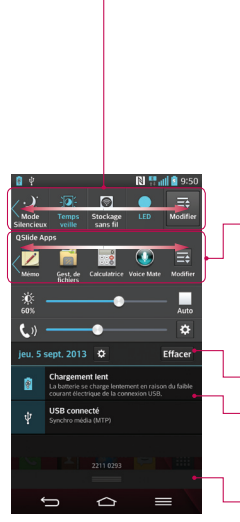

### Zone de commutation rapide

Appuyez sur chaque touche de commutation rapide pour l'activer / la désactiver. Exercez une pression prolongée sur la touche pour accéder au menu Paramètres de la fonction. Pour afficher davantage de touches de commutation, faites glissez votre doigt vers la droite ou la gauche. Appuyez sur pour supprimer, ajouter ou réorganiser les touches de commutation.

#### Applications QSlide

Appuyez sur une application QSlide pour qu'elle s'ouvre dans une petite fenêtre sur votre écran. Appuyez sur pour supprimer, ajouter ou réorganiser les applications QSlide.

Appuyez pour effacer toutes les notifications.

### Notifications

Les notifications courantes s'affichent avec une brève description. Appuyez sur une notification pour l'afficher.

Pour fermer le volet Notifications, appuyez sur l'onglet et faites-le glisser vers le haut de l'écran.

## Votre écran d'accueil

### Icônes dans la barre d'état

Les icônes apparaissent dans la barre d'état en haut de l'écran pour indiquer des appels manqués, des nouveaux messages, des événements du calendrier, l'état du périphérique et bien plus.

🖫 📲 👔 🙆 8:17 AM

Les icônes affichées en haut de l'écran fournissent des informations relatives à l'état de l'appareil. Les icônes répertoriées dans le tableau ci-dessous sont les plus courantes.

| lcône         | Description                       | Icône      | Description                                            |
|---------------|-----------------------------------|------------|--------------------------------------------------------|
|               | Aucune carte SIM insérée          | 1          | Sonnerie désactivée                                    |
|               | Aucun signal réseau<br>disponible | "□,        | Mode Vibreur activé                                    |
| $\rightarrow$ | Mode Avion activé                 | 100        | Batterie chargée                                       |
| (î;           | Connecté à un réseau Wi-Fi        | 2          | Batterie en charge                                     |
| Q             | Casque avec fil connecté          | ţ          | Téléphone connecté à un PC<br>via un câble USB         |
| S.            | Appel en cours                    | Ŧ          | Téléchargement des données<br>en cours                 |
| ň             | Appel manqué                      | <u></u>    | Chargement des données<br>en cours                     |
| 8             | Bluetooth activé                  | $\diamond$ | GPS activé                                             |
| [8]           | NFC activé                        | ٢          | Réception des données de<br>localisation depuis le GPS |

| A   | Avertissement système               | C         | Données en cours de<br>synchronisation |
|-----|-------------------------------------|-----------|----------------------------------------|
| Q   | Alarme activée                      | Δ         | Nouveau message Gmail<br>disponible    |
| 00  | Nouvelle boîte vocale<br>disponible | Φ         | Nouveau message Hangouts disponible    |
| E   | Nouveau SMS ou MMS disponible       | . <u></u> | Choisir la méthode de saisie           |
| J\$ | Chanson en cours de lecture         | <b>5</b>  | Partage de contenu DLNA                |
| 6   | Mobile Hotspot actif                | O         | Lecture de musique DLNA                |

**REMARQUE :** L'emplacement des icônes dans la barre d'état peut varier selon les fonctions ou les services.

### **Clavier visuel**

Vous pouvez saisir votre texte à l'aide du clavier visuel. Le clavier visuel s'affiche automatiquement sur l'écran lorsque vous devez saisir du texte. Pour afficher le clavier manuellement, appuyez simplement sur le champ Texte que vous souhaitez remplir.

#### Utilisation du clavier et saisie de texte

Appuyez une fois pour que la lettre suivante s'inscrive en majuscule. Appuyez deux fois pour ne saisir que des majuscules.

we have a celui des symboles.

Appuyez pour passer en mode de reconnaissance de l'écriture manuscrite

Appuyez pour saisir un espace.

## Votre écran d'accueil

Appuyez pour créer un ligne.

Appuyez sur cette touche pour supprimer le caractère précédent.

### Saisie des lettres accentuées

Lorsque vous sélectionnez Français ou Espagnol comme langue de saisie de texte, vous pouvez saisir les caractères spéciaux français ou espagnols (par exemple, « à »). Par exemple, pour insérer le caractère « à », maintenez la touche « a » enfoncée jusqu'à ce que la touche de zoom avant grandisse et affiche les caractères des autres langues.

Sélectionnez ensuite le caractère spécial souhaité.

## Configuration d'un compte Google

Lorsque vous allumez votre téléphone pour la première fois, il vous est possible d'activer le réseau, de vous connecter à votre compte Google et de définir comment vous souhaitez utiliser certains services Google.

### Configurer votre compte Google :

- Connectez-vous à un compte Google à partir de l'écran d'invite de configuration.
   OU
- Appuyez sur > ) > onglet Applications > sélectionnez une application Google, par exemple Gmail > sélectionnez Nouveau pour créer un nouveau compte.
   Si vous avez un compte Google, appuyez sur Compte existant, saisissez votre adresse e-mail et votre mot de passe, puis appuyez sur .

Une fois votre compte Google configuré sur votre téléphone, ce dernier se synchronise automatiquement avec votre compte Google sur le Web.

Votre répertoire, vos messages Gmail, les événements de calendrier et autres informations liées à ces applications ou services Web sont synchronisés avec votre téléphone. (En fonction de vos paramètres de synchronisation.)

Lorsque la connexion est établie, elle permet d'utiliser Gmail™ et de bénéficier des services Google sur votre téléphone.

## Connexion à des réseaux et périphériques

## Wi-Fi

Le Wi-Fi permet d'accéder à Internet en haut-débit dans la zone de couverture d'un point d'accès (PA). Bénéficiez d'une connexion Wi-Fi à Internet sans frais supplémentaires.

### Connexion aux réseaux Wi-Fi

Pour utiliser la fonction Wi-Fi sur votre téléphone, vous devez accéder à une borne Wi-Fi, également nommée « point d'accès sans fil ». Certaines bornes sont libres d'accès et vous pouvez vous y connecter très facilement. D'autres bornes Wi-Fi sont masquées ou font appel à d'autres fonctions de sécurité. Pour s'y connecter, le téléphone doit être configuré.

Désactivez la fonction Wi-Fi lorsque vous ne l'utilisez pas afin de prolonger l'autonomie de la batterie.

**REMARQUE :** Si vous êtes en dehors de la zone Wi-Fi ou que vous avez réglé Wi-Fi sur **DÉSACTIVÉ,** des frais supplémentaires peuvent être appliqués par votre opérateur pour l'utilisation de données mobiles.

### Activation de la fonction Wi-Fi et connexion à un réseau Wi-Fi

- Appuyez sur → > |||| > onglet Applications > Paramètres > onglet Réseaux > Wi-Fi.
- 2 Réglez le Wi-Fi sur ACTIVÉ pour activer cette fonction et lancer la recherche des réseaux Wi-Fi disponibles.
- 3 Appuyez à nouveau sur le menu Wi-Fi pour afficher la liste des réseaux Wi-Fi actifs à portée.
  - Une icône de verrouillage permet d'identifier les réseaux sécurisés.
- 4 Appuyez sur un réseau pour établir la connexion à ce réseau.
  - Si le réseau est sécurisé, vous êtes invité à saisir un mot de passe ou d'autres identifiants de connexion. (Contactez votre administrateur réseau pour plus de détails.)

5 Dans la barre d'état, différentes icônes indiquent l'état du réseau Wi-Fi.

## Bluetooth

Vous pouvez envoyer des données via Bluetooth en exécutant une application correspondante, et non depuis le menu Bluetooth, comme il est normalement d'usage sur les téléphones mobiles.

#### REMARQUE :

- LG décline toute responsabilité en cas de perte, d'interception ou de mauvaise utilisation de données envoyées ou reçues via la fonction sans fil Bluetooth.
- Veillez à ce que les périphériques avec lesquels vous échangez des données ou dont vous recevez des données soient toujours de confiance et bien sécurisés. Si des obstacles se trouvent entre les périphériques, la distance d'utilisation pourrait être réduite.
- Certains appareils, notamment ceux non testés ou approuvés par Bluetooth SIG, peuvent être incompatibles avec votre téléphone.

### Activer Bluetooth et coupler votre téléphone à un périphérique Bluetooth :

Vous devez coupler votre appareil avec un autre appareil avant de vous connecter à celui-ci.

- 2 Appuyez de nouveau sur le menu Bluetooth. Les options d'affichage de votre périphérique et de recherche d'autres périphériques sont alors disponibles. Appuyez sur Recherche d'appareils pour trouver les téléphones à portée de la connexion Bluetooth.
- 3 Sélectionnez l'appareil que vous souhaitez coupler dans la liste.

Une fois le couplage réussi, votre appareil se connecte à l'autre appareil.

## Connexion à des réseaux et périphériques

**REMARQUE :** Certains périphériques, et plus particulièrement les casques et les kits mains libres voiture, peuvent posséder un code PIN fixe pour la fonction Bluetooth, tel que 0000. Si l'autre appareil est protégé par un code PIN, vous devrez le saisir.

#### Envoyer des données à l'aide de la fonction sans fil Bluetooth

- 1 Depuis l'application appropriée ou Téléchargements, sélectionnez un fichier ou un élément comme un contact, un événement de calendrier ou un fichier multimédia.
- 2 Sélectionnez l'option d'envoi de données par Bluetooth.

**REMARQUE :** La méthode de sélection d'option peut varier en fonction du type de données.

3 Recherchez un périphérique Bluetooth et effectuez un couplage.

#### Recevoir des données à l'aide de la fonction sans fil Bluetooth

- 1 Appuyez sur ⊡ > |||| > onglet Applications > ◎ Paramètres > onglet Réseaux > ACTIVÉ Bluetooth.
- 2 Appuyez de nouveau sur le menu **Bluetooth** et cochez la case proposée en haut de l'écran pour rendre le dispositif visible sur d'autres dispositifs.

**REMARQUE :** Pour sélectionner la durée pendant laquelle votre périphérique sera visible, appuyez sur = > **Expiration de visibilité**.

3 Sélectionnez Accepter pour confirmer que vous souhaitez recevoir des données depuis ce périphérique.

### Partage de votre connexion de données mobile

Le partage de connexion via USB et le point d'accès Wi-Fi mobile sont des fonctions précieuses en l'absence de connexions sans fil disponibles. Vous pouvez partager votre connexion de données mobile avec un ordinateur individuel via un câble USB (partage de connexion via USB). Vous pouvez également partager la connexion de données de votre téléphone avec plusieurs appareils à la fois, en utilisant votre téléphone comme un point d'accès Wi-Fi mobile. Lorsque votre téléphone partage sa connexion de données, une icône s'affiche dans la barre d'état et sous forme de notification constante dans la barre de notification.

Pour obtenir les dernières informations sur le partage de connexion et les points d'accès Wi-Fi mobiles, y compris les systèmes d'exploitation pris en charge et autres détails, rendez-vous sur le site http://www.android.com/tether.

### Partage de votre connexion de données sous forme de Hotspot Wi-Fi mobile

- 2 Entrez un mot de passe et appuyez sur Enregistrer.

ASTUCE ! Si votre ordinateur fonctionne sous Windows 7 ou sous un système d'exploitation récent de Linux (par exemple Ubuntu), il n'est généralement pas nécessaire de préparer votre ordinateur pour le partage de connexion. Cependant, si vous exécutez une version antérieure de Windows ou un autre système d'exploitation, il se peut que vous deviez préparer votre ordinateur pour établir une connexion réseau via USB. Pour obtenir les dernières informations sur les systèmes d'exploitation prenant en charge le partage de connexion via USB et comment les configurer, rendez-vous sur le site http://www.android.com/tether.

## Connexion à des réseaux et périphériques

### Attribution d'un nouveau nom ou sécurisation de votre point d'accès mobile

Vous pouvez modifier le nom de réseau Wi-Fi de votre téléphone (SSID) et sécuriser le réseau Wi-Fi.

- 2 Appuyez sur Définir le point d'accès Wi-Fi.
  - La boîte de dialogue Définir le point d'accès Wi-Fi s'affiche.
  - Vous pouvez modifier le SSID du réseau (nom) que les autres ordinateurs voient lorsqu'ils recherchent des réseaux Wi-Fi.
  - Vous pouvez également appuyer sur le menu Sécurité pour configurer le réseau avec une sécurité WPA2 (Wi-Fi Protected Access 2) et une clé prépartagée (PSK).
  - Si vous choisissez l'option de sécurité WPA2 PSK, un champ de mot de passe est ajouté à la boîte de dialogue Définir le point d'accès Wi-Fi. Si vous saisissez un mot de passe, il vous faudra le faire lorsque vous vous connectez au point d'accès du téléphone depuis un PC ou un autre périphérique. Vous pouvez sélectionner Non Sécurisé dans le menu Sécurité pour retirer la sécurité du réseau Wi-Fi.
- 3 Appuyez sur Enregistrer.

ATTENTION ! Si vous définissez l'option de sécurité sur Ouvrir, vous ne pouvez pas empêcher l'utilisation non autorisée des services en ligne par d'autres personnes et vous risquez d'encourir des frais supplémentaires. Pour éviter les utilisations non autorisées, il est conseillé de garder l'option de sécurité activée.

### Wi-Fi Direct

Wi-Fi Direct prend en charge la connexion directe entre les périphériques compatibles Wi-Fi sans nécessiter de point d'accès. Parce que Wi-Fi Direct sollicite de façon importante la batterie, nous vous recommandons de brancher votre téléphone à une prise de courant lorsque vous utilisez la fonction Wi-Fi Direct. Vérifiez à l'avance votre réseau Wi-Fi et Wi-Fi Direct et assurez-vous que les utilisateurs sont connectés au même réseau.

### Pour activer Wi-Fi Direct :

- 1 Appuyez sur la touche Menu => Paramètres système > Wi-Fi.
- 2 Appuyez sur 🛜 Wi-Fi Direct en bas de l'écran.
- 3 Sélectionnez un périphérique auquel vous connecter dans la liste des périphériques détectés.

## Utilisation de SmartShare

SmartShare utilise la technologie DLNA (Digital Living Network Alliance) pour partager des contenus multimédia via un réseau sans fil. Les deux périphériques doivent être certifiés DLNA pour pouvoir prendre en charge cette fonctionnalité. Vous pouvez profiter de la fonction SmartShare dans Galerie, Musique, Vidéo et Polaris Office.

- 1 Pour le contenu que vous voulez lire ou partager, tapez sur 🛐
- 2 Appuyez sur **Play** ou **Beam** dans la boîte de dialogue.
- · Lire : Vous pouvez lire votre contenu sur votre téléviseur, haut-parleur Bluetooth, etc.
- Beam : Vous pouvez envoyer votre contenu vers des appareils Bluetooth ou des téléphones et des tablettes LG compatibles avec SmartShare Beam\*.
   \*SmartShare Beam permet de transférer rapidement des contenus multimédias grâce à Wi-Fi Direct.
- 3 Appuyez sur l'appareil de la liste sur lequel vous voulez lire ou envoyer le contenu.

#### 44

## Connexion à des réseaux et périphériques

- Si l'appareil ne figure pas dans la liste, assurez que la connexion Wi-Fi, Wi-Fi Direct, ou Bluetooth de l'appareil en question soit activée. Puis appuyez sur Rechercher.
- 4 Appuyez sur Envoyer.

Pour avoir accès sur votre téléphone au contenu d'appareils se trouvant à proximité comme un ordinateur ou un téléphone portable

1 Pour vous connecter aux appareils se trouvant à proximité de votre téléphone, appuyez sur Appareils à proximité dans l'application Galerie, Musique, ou Vidéos comme indiqué ci-dessous.

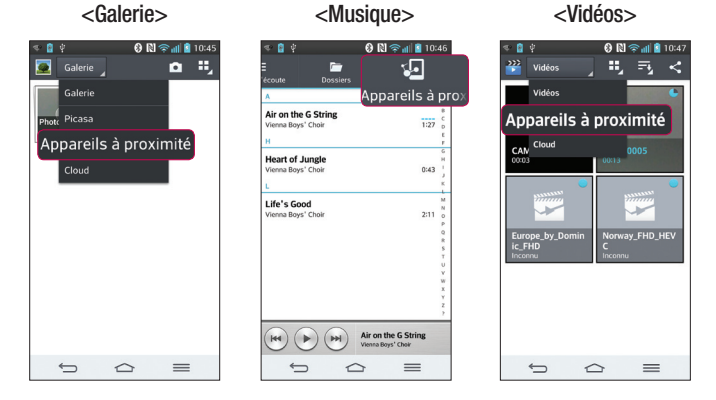

- Assurez-vous que votre téléphone et les appareils à proximité soient connectés au même réseau Wi-Fi.
- · Assurez-vous que la fonction DLNA sur l'appareil à proximité soit activée.

2 Appuyez sur l'appareil pour le connecter à votre téléphone.

Si l'appareil ne figure pas sur la liste, appuyez sur **Rechercher les périphériques** à proximité.

Une fois la connexion établie, vous pouvez accéder sur votre téléphone au contenu de l'appareil se trouvant à proximité.

## Connexions au PC via un câble USB

Découvrez comment connecter votre appareil à un PC à l'aide d'un câble USB en mode de connexion USB.

# Transfert de musique, de photos et de vidéos à l'aide du mode de stockage de masse USB

- 1 Connectez votre téléphone à l'ordinateur à l'aide du câble USB.
- 2 Si vous n'avez pas installé le pilote LG Android Platform Driver sur votre ordinateur, vous devez modifier les paramètres manuellement. Allez dans Paramètres système > onglet Général > Connexion PC > Choisir la méthode de connexion USB, puis sélectionnez Synchro média (MTP).
- 3 Vous pouvez alors afficher le contenu du stockage de masse sur votre PC et transférer des fichiers.

### Synchronisation avec Windows Media Player

Assurez-vous que Windows Media Player est installé sur votre ordinateur.

- 1 À l'aide du câble USB, connectez le téléphone à un PC sur lequel Windows Media Player est installé.
- 2 Sélectionnez l'option Synchro média (MTP). Après connexion, une fenêtre contextuelle s'affiche sur le PC.
- **3** Ouvrez Windows Media Player pour synchroniser des fichiers de musique.
- 4 Modifiez ou saisissez le nom de votre appareil dans la fenêtre contextuelle (si nécessaire).

## Connexion à des réseaux et périphériques

- 5 Sélectionnez et faites glisser les fichiers musicaux à synchroniser vers la fenêtre Liste Sync.
- 6 Lancer la synchronisation.
- Les conditions suivantes doivent être remplies pour synchroniser Windows Media Player.

| Éléments                          | Condition                                                |
|-----------------------------------|----------------------------------------------------------|
| Système d'exploitation            | Microsoft Windows XP SP2, Vista ou version<br>ultérieure |
| Version de Window Media<br>Player | Windows Media Player 10 ou version ultérieure            |

Si la version de Windows Media Player est antérieure à 10, installez la version 10 ou une version ultérieure.

## Appels

## Émission d'un appel

- 1 Appuyez sur 📞 pour ouvrir le clavier.
- 2 Composez le numéro sur le clavier. Pour supprimer un chiffre, appuyez sur 🖾.
- 3 Appuyez sur 🔽 pour émettre un appel.
- 4 Pour raccrocher, appuyez sur l'icône Fin 🔼

ASTUCE ! Pour saisir le signe « + » au début d'un numéro international, appuyez de façon prolongée sur 0+.

## Appel des contacts

- 1 Appuyez sur **1** pour ouvrir votre liste de contacts.
- 2 Après avoir appuyé sur Rechercher un contact, parcourez votre liste de contacts ou saisissez les premières lettres du contact à appeler.
- 3 Dans la liste, appuyez sur 🔍 que vous souhaitez appeler.

### Réponse à un appel et rejet d'un appel

Lorsque vous recevez un appel alors que le téléphone est verrouillé, faites glisser dans n'importe quelle direction pour Répondre à l'appel entrant. Pour Refuser l'appel entrant, faites glisser Gans n'importe quelle direction. Faites glisser votre doigt sur l'icône **Refuser avec un message** depuis le bas de l'écran pour envoyer un message.

#### ASTUCE ! Refuser avec un message

Cette fonction vous permet d'envoyer rapidement un message. Cette fonction peut s'avérer particulièrement utile si vous devez envoyer rapidement un message lorsque vous rejetez un appel pendant une réunion.

## Appels

### Réglage du volume des appels entrants

Pour régler le volume des appels entrants pendant un appel, utilisez les touches de réglage du volume situées à l'arrière du téléphone.

## Émettre un second appel

- 1 Pendant votre premier appel, appuyez sur la touche Menu => Ajouter un appel et composez le numéro. Vous pouvez également accéder à la liste des numéros récemment composés en appuyant sur sur ou rechercher des contacts en appuyant sur sur set et en sélectionnant le contact à appeler.
- 2 Appuyez sur 🤇 pour émettre un appel.
- 3 Les deux appels s'affichent sur l'écran d'appel. L'appel initial est verrouillé et mis en attente.
- 4 Appuyez sur le numéro qui s'affiche pour basculer entre les appels. Ou appuyez sur **X Fus. appels** pour effectuer une conférence téléphonique.
- 5 Pour mettre fin à un appel en cours, appuyez sur Fin ou sur la touche \_\_, puis faites glisser la barre de notification vers le bas et sélectionnez l'icône Fin d'appel

Remarque : Vous serez facturé pour chaque appel émis.

### Affichage des journaux d'appel

Dans l'écran d'accueil, appuyez sur 🕓 et choisissez l'onglet Journal des appels 🔄. Une liste complète de tous les appels émis, reçus et manqués est affichée.

#### ASTUCE !

- Pour afficher les détails de chaque appel (date, heure et durée), appuyez sur la ligne correspondante.
- Appuyez sur la touche Menu (=), puis appuyez sur Supprimer tout pour supprimer tous les éléments enregistrés.

### Paramètres d'appel

Vous pouvez configurer les paramètres d'appel, tels que le transfert d'appel, et d'autres fonctions particulières proposées par votre opérateur.

- 1 Dans l'écran d'accueil, appuyez sur 📞.
- 2 Appuyez sur 🔳.
- 3 Appuyez sur Paramètres d'appel et sélectionnez les options que vous souhaitez paramétrer.

## Répertoire

Vous avez la possibilité d'ajouter des contacts sur votre téléphone et de les synchroniser avec ceux de votre compte Google ou d'autres comptes prenant en charge la synchronisation des contacts.

### Recherche d'un contact

### Sur l'écran d'accueil

- 1 Appuyez sur 💶 pour ouvrir votre liste de contacts.
- 2 Appuyez sur **Rechercher un contact** et saisissez le nom du contact à l'aide du clavier.

## Ajout d'un nouveau contact

- Appuyez sur S, saisissez le numéro du nouveau contact, puis appuyez sur la touche Menu . Appuyez sur Ajouter aux contacts > Créer un nouveau contact.
- 2 Pour ajouter une image au nouveau contact, touchez la zone de l'image. Choisissez entre **Prendre une photo** et **Sélectionner à partir de la Galerie**.
- 3 Sélectionnez le type de contact en appuyant sur **3**.
- 4 Appuyez sur une catégorie d'informations de contact et saisissez les données relatives à votre contact.
- 5 Appuyez sur Enregistrer.

## Contacts favoris

Permet de classer dans les favoris les contacts que vous appelez fréquemment.

### Ajout d'un contact à vos favoris

- 1 Appuyez sur 💶 pour ouvrir votre liste de contacts.
- 2 Appuyez sur un contact pour afficher les informations le concernant.

3 Appuyez sur l'étoile affichée à droite du nom du contact. L'étoile devient jaune.

### Suppression d'un contact de votre liste de favoris

- 1 Appuyez sur 🗳 pour ouvrir votre liste de contacts.
- 2 Appuyez sur l'onglet 🔀 et sélectionnez un contact pour afficher les informations le concernant.
- 3 Appuyez sur l'étoile jaune à droite du nom du contact. L'étoile devient grise et le contact est supprimé de vos favoris.

### Création d'un groupe

- 1 Appuyez sur **1** pour ouvrir votre liste de contacts.
- 2 Appuyez sur Groupes puis sur la touche Menu (=). Sélectionnez Nouveau groupe.
- 3 Saisissez un nom pour ce nouveau groupe. Vous pouvez aussi attribuer une sonnerie au nouveau groupe créé.
- 4 Pour sauvegarder le groupe, appuyez sur Enregistrer.

**REMARQUE :** La suppression d'un groupe n'entraîne pas la suppression des contacts qui lui sont affectés. Ils seront conservés dans votre répertoire.

## Messagerie

Votre téléphone réunit les fonctions SMS et MMS dans un menu intuitif et convivial.

### Envoi d'un message

- Appuyez sur ☐ dans l'écran d'accueil, puis appuyez sur pour ouvrir un message vide.
- 2 Saisissez le nom ou le numéro d'appel du contact dans le champ À. Au fur et à mesure que vous saisissez le nom du contact, les contacts correspondants s'affichent. Vous pouvez appuyer sur l'un des destinataires proposés. Vous pouvez ajouter plusieurs contacts.

**REMARQUE :** Un SMS vous sera facturé pour chaque destinataire auquel vous envoyez ce message.

- Appuyez sur le champ Saisir le message pour commencer à rédiger votre message.
- 4 Appuyez sur Dour ouvrir le menu Options. Choisissez l'une des options suivantes : Message rapide, Insérer une émoticône, Planifier l'envoi, Ajouter un objet et Ignorer.

ASTUCE ! Vous pouvez appuyer sur l'icône 🖉 pour joindre un fichier à votre message.

- 5 Appuyez sur **Envo...** pour envoyer votre message.
- 6 Les réponses apparaissent sur l'écran. Au fur et à mesure que vous consultez les messages et en envoyez d'autres, un fil de discussion se crée.

## AVERTISSEMENT :

- La limite de 160 caractères peut varier d'un pays à l'autre, selon la langue et la méthode de codage du SMS.
- Si une image, une vidéo ou un contenu audio est ajouté à un SMS, celui-ci est automatiquement converti en MMS et vous êtes facturé en conséquence.

### Boîte classée

Les messages (SMS et MMS) échangés avec une autre personne peuvent être affichés dans l'ordre chronologique. Vous avez ainsi facilement accès à l'historique de vos conversations.

### Modification des paramètres de message

Les paramètres de message du téléphone sont prédéfinis de sorte que vous puissiez envoyer des messages immédiatement. Vous pouvez toutefois modifier les paramètres en fonction de vos préférences.

• Appuyez sur l'icône Messagerie de l'écran d'accueil, sur 🔳 puis sur Paramètres.

## Email

Vous pouvez vous servir de l'application E-mail pour lire des e-mails provenant de services de messagerie comme Gmail. L'application E-mail prend en charge les types de comptes suivants : POP3, IMAP et Exchange.

Votre opérateur ou votre administrateur système peut fournir les paramètres de compte dont vous avez besoin.

## Gestion d'un compte de messagerie

La première fois que vous ouvrez l'application **Email**, un assistant de configuration s'affiche pour vous aider à configurer un compte de messagerie.

Après la configuration initiale, E-mail affiche le contenu de votre boîte de réception.

### Ajouter un compte de messagerie :

Appuyez sur → > onglet Applications > Email > appuyez sur > Paramètres > 
 Ajouter un compte.

Modification des paramètres d'un compte de messagerie :

Appuyez sur → > onglet Applications > Email > appuyez sur > Paramètres > Paramètres généraux.

Suppression d'un compte de messagerie :

Appuyez sur → > onglet Applications > Email > appuyez sur > Paramètres > appuyez sur > Supprimer le compte > Sélectionnez le compte à supprimer > sélectionnez Oui.

### Utilisation des dossiers de comptes

Appuyez sur  $\bigcirc$  >  $\blacksquare$  > onglet **Applications** > **Email** >, puis sur  $\blacksquare$  et sélectionnez **Dossiers**.

Tous les comptes possèdent des dossiers Boîte de réception, Boîte d'envoi, Éléments envoyés et Brouillons. Selon les fonctions prises en charge par le fournisseur de services de votre compte, il existe peut-être aussi d'autres dossiers.

### Composition et envoi d'un e-mail

### Composition et envoi d'un message

- 1 Dans l'application **Email**, appuyez sur 🗹.
- 2 Saisissez l'adresse du destinataire du message. Au fur et à mesure que vous saisissez l'adresse, les adresses correspondantes figurant dans vos contacts vous sont proposées. Si vous ajoutez plusieurs adresses, séparez-les par des pointsvirgules.
- 4 Rédigez le texte du message.
- 5 Appuyez sur ≥.

ASTUCE ! Lorsqu'un nouvel e-mail arrive dans la boîte de réception, une sonnerie ou une vibration vous préviendront.

## Appareil Photo

Grâce à la fonction de stabilisateur d'image optique (OIS) de votre téléphone, prenez des photos plus nettes en éliminant le risque de tremblement. La fonction de mise au point multiple AF (Autofocus) vous permet de prendre des photos plus nettes et plus naturelles même si les objets de votre cliché ne se trouvent pas au centre de celui-ci.

Pour ouvrir l'application Appareil photo, appuyez sur Appareil Photo is sur l'écran d'accueil.

### Familiarisation avec le viseur

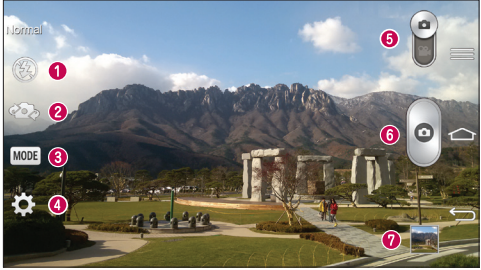

- 🜒 Flash : Choisissez entre Désactivé 🛞, Activé 🗲, Automatique 🕗.
- ② Changer appareil photo : permet de basculer entre l'objectif de l'appareil photo orienté vers l'arrière et celui orienté vers l'avant.
- Prise de vue : choisissez entre les modes Normal, Prendre et nettoyer, Ton dynamique (HDR), Panorama, VR Panorama, Rafale, Portrait lissé, Double appareil photo, Prise en rafale, Auto intelligence, Sports ou Nuit.
- **4 Paramètres** : appuyez sur cette icône pour ouvrir le menu de paramétrage.
- 6 Mode Vidéo : faites glisser cette icône vers le bas pour passer en mode Vidéo.
- 6 Déclencheur
- Ø Galerie : permet d'afficher la dernière photo prise. Vous pouvez ainsi accéder à votre galerie et voir les photos enregistrées depuis le mode Appareil photo.

**REMARQUE :** Assurez-vous que l'objectif de l'appareil est propre avant de prendre des photos.

### Utilisation des paramètres avancés

Dans le viseur, appuyez sur 🔯 pour ouvrir les options avancées. Vous pouvez modifier les paramètres de l'appareil photo en faisant défiler la liste. Après avoir sélectionné l'option, appuyez sur 🔄.

| <b>9</b> 37 | Pour prendre une photo, prononcez l'un des mots suivants : Cheese, Smile, Whisky, Kimchi ou LG.                                                                                                    |
|-------------|----------------------------------------------------------------------------------------------------|
| Z           | Permet de définir et de contrôler la quantité de lumière dans la photo.                                                                                                    |
| 6           | Appuyez pour sélectionner le mode de mise au point.                                                                                                    |
| W10M        | Permet de sélectionner la résolution de la photo. Si vous choisissez la résolution maximale, la taille des fichiers augmentera et vous pourrez donc stocker moins de photos dans la mémoire.                                                                                      |
|             | La valeur ISO permet de définir la sensibilité du capteur de lumière de<br>l'appareil photo. Plus la valeur ISO est élevée, plus la sensibilité de l'appareil<br>photo augmente. Cette caractéristique est utile s'il fait sombre et que vous<br>ne pouvez pas utiliser le flash. |
| AWB         | Améliore la qualité des couleurs dans différentes conditions d'éclairage.                                                                                                    |
| 0           | Permet d'appliquer des effets artistiques à vos images.                                                                                                    |
| ٢           | Définit un intervalle de temps après avoir appuyé sur le déclencheur. Le minuteur est très utile si vous voulez figurer sur une photo.                                                                                                    |

## Appareil Photo

| <ul> <li>étiquetez-les en mentionnant les informations de lieu. Si vous téléd<br/>les images étiquetées sur un blog qui prend en charge le géoétiqui<br/>images s'afficheront sur une carte.</li> </ul> | etage, les |
|----------------------------------------------------------------------------------------------------|------------|
| <b>REMARQUE :</b> Cette fonction n'est disponible que lorsque la fonction GPS est activée.                                                                                                    | 1          |
| Permet de sélectionner le son émis lors d'une prise de vue.                                                                                                    |            |
| Configurez la touche Volume pour l'utiliser soit pour prendre une p pour le zoom.                                                                                                    | hoto, soit |
| Permet d'ouvrir le guide d'aide pour en savoir plus sur une fonctio                                                                                                    | n.         |
| Réinitialise tous les paramètres par défaut de l'appareil photo.                                                                                                    |            |

#### ASTUCE !

- Lorsque vous quittez l'appareil photo, certains paramètres tels que la balance des blancs, l'effet de couleur, le minuteur et la prise de vue sont rétablis sur leurs valeurs par défaut. Vérifiez-les avant de prendre votre prochaine photo.
- Le menu des paramètres est superposé au viseur. Ainsi, lorsque vous modifiez les éléments de couleur ou de qualité de la photo, vous avez un aperçu de l'image modifiée derrière le menu des paramètres.

## Prise de vue rapide

- 1 Ouvrez l'application Appareil Photo et visez l'objet que vous voulez prendre en photo.
- 2 Des cadres de mise au point apparaissent alors au centre de l'écran du viseur. Pour effectuer la mise au point sur un élément précis, appuyez dessus sur l'écran.
- 3 Lorsque le cadre de mise au point devient vert, l'appareil photo a effectué la mise au point.
- 4 Appuyez sur pour prendre la photo.

### Utiliser le mode Prendre et nettoyer

Cette fonction permet de désigner les objets que vous voulez supprimer de votre photo. Après avoir pris la photo, appuyez sur un objet en pointillés\* pour le supprimer, puis enregistrez la photo.

- 1 Ouvrez l'application Appareil Photo.
- 2 Appuyez sur  $\underbrace{MODE}$  >  $\underbrace{MODE}$  >  $\underbrace{MODE}$  Prendre et nettoyer.
- 3 Appuyez sur opour prendre une photo.
- \* Lorsque vous prenez une photo, les objets en mouvement apparaissent en pointillés.

#### REMARQUES

- · Prenez la photo après avoir posé l'appareil à un endroit.
- Si un objet est de la même couleur que l'arrière-plan, l'appareil peut uniquement détecter une partie de l'objet ou vous pouvez avoir des difficultés pour l'effacer.
- Si un objet en mouvement est trop petit ou trop grand, il peut être difficile à effacer.
- Si l'objet ne bouge presque pas, il peut ne pas être détecté.

## **Appareil Photo**

### Utiliser le mode Double appareil photo

Cela vous permet de prendre une photo avec les deux appareils photo (à l'avant et à l'arrière) en même temps, pour ne donner qu'une seule et même photo.

- 1 Ouvrez l'application Appareil Photo.
- 2 Appuyez sur  $\boxed{MOE}$  >  $\boxed{MOE}$  Double appareil photo.
- 3 Un petit cadre apparaît sur l'écran principal du viseur. Réglez votre prise de vue.
- Faites glisser le petit viseur pour le déplacer à votre guise.
- Restez appuyé sur le petit viseur pour le redimensionner si nécessaire.
- Appuyez sur le petit viseur pour basculer entre le viseur principal et le petit viseur.
- 4 Appuyez sur o pour prendre la photo combinée.

## Utiliser le mode Prise en rafale

Permet de configurer l'appareil photo pour qu'il capture des instants manquants en prenant cinq photos à la suite avant d'appuyer sur .

- 1 Ouvrez l'application Appareil Photo.
- 2 Appuyez sur (MODE) > MODE > Prise en rafale.
- 3 Appuyez sur opour prendre une photo.
- 4 Pour afficher les moments qui ont précédé votre photo, appuyez sur la miniature de l'image qui se trouve au bas de l'écran de l'Appareil Photo.
- 5 Sélectionnez les photos que vous voulez conserver, puis appuyez sur ⊟ en haut de l'écran.
# Une fois la photo prise

Cliquez sur la vignette en bas de l'écran de l'appareil photo pour voir la dernière photo que vous avez prise.

| *        | Permet de partager votre photo à l'aide de la fonction SmartShare.                                       |
|----------|----------------------------------------------------------------------------------------------------|
| <b>D</b> | Permet de prendre immédiatement une autre photo.                                                         |
| <,       | Permet d'envoyer votre photo à d'autres personnes ou de la partager via les services de réseaux sociaux. |
| Û        | Permet de supprimer la photo.                                                                            |

ASTUCE ! Si vous disposez d'un compte SNS et qu'il est paramétré sur votre téléphone, vous pouvez partager vos photos avec votre communauté SNS.

**REMARQUE**: Le téléchargement de MMS peut entraîner des frais supplémentaires lorsque vous utilisez le service d'itinérance.

Appuyez sur la touche Menu nor ouvrir toutes les options avancées. Configurer l'image comme : permet d'utiliser l'image comme Photo du contact, Fond d'écran ou Fond d'écran de verrouillage.

Déplacer : permet de déplacer la photo vers un autre emplacement.

Copier : permet de copier la photo sélectionnée et de la sauvegarder dans un autre album.

**Copier dans le presse-papier** : permet de copier la photo et de la conserver dans le Presse-papier.

Renommer : permet de modifier le nom de la photo sélectionnée.

**Rotation à gauche/droite** : permet d'effectuer une rotation à gauche ou à droite. **Rogner** : permet de rogner une partie de la photo. Déplacez votre doigt sur l'écran pour sélectionner la zone à rogner.

# Appareil Photo

Modifier : permet d'afficher et de modifier la photo

Diaporama : permet d'afficher automatiquement les images du dossier sélectionné les unes après les autres.

Ajouter localisation : permet d'ajouter des informations relatives à votre position géographique.

Détails : permet d'afficher des informations supplémentaires sur le fichier

# À partir de votre Galerie

Appuyez sur **Selection** Appareil Photo.

- Pour afficher d'autres photos, faites défiler l'affichage vers la droite ou vers la gauche.
- Pour effectuer un zoom avant ou arrière, appuyez deux fois sur l'écran ou placez-y deux doigts et écartez-les (rapprochez les doigts pour effectuer un zoom arrière).

# Caméra vidéo

#### Familiarisation avec le viseur

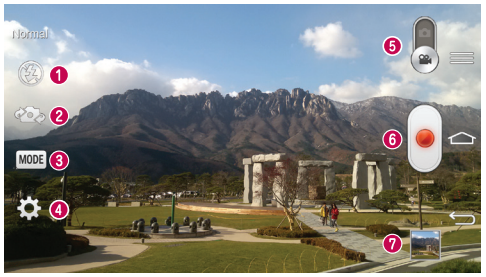

- 🜒 Flash : Choisissez entre Désactivé 🚳, Activé 🛃, Automatique 🕗.
- ② Changer appareil photo : permet de basculer entre l'objectif de l'appareil photo orienté vers l'arrière et celui orienté vers l'avant.
- Onde Enregistrement : choisissez entre le mode Normal, Déformation visage, Double enregistrement, ou Zoom de suivi.
- **4** Paramètres : appuyez sur cette icône pour ouvrir le menu de paramétrage.
- O Appareil Photo : faites glisser cette icône vers le haut pour activer le mode Appareil Photo.
- 6 Lancer enreg.
- Ø Galerie : permet d'afficher la dernière vidéo enregistrée. Vous pouvez accéder à votre galerie et voir vos vidéos enregistrées depuis le mode vidéo.

#### ASTUCE !

Lors de l'enregistrement d'une vidéo, placez deux doigts sur l'écran et rapprochez-les ou écartez-les pour utiliser la fonction Zoom.

# Caméra vidéo

#### Utilisation des paramètres avancés

Dans le viseur, appuyez sur 🔯 pour ouvrir toutes les options avancées.

| 84500<br>2000 | Permet d'activer la fonction Zoom audio. Cela vous permet d'enregistrer<br>uniquement le son que vous souhaitez en toute clarté. Après avoir activé<br>cette fonction, placez l'objet sur lequel vous voulez zoomer à l'intérieur<br>du cercle bleu. Pour enregistrer certains sons en particulier comme vous<br>effectueriez un zoom pour une image, rapprochez vos doigts pour zoomer. |
|---------------|----------------------------------------------------------------------------------------------------|
|               | <ul> <li><b>REMARQUES</b></li> <li>Disponible uniquement en mode Paysage.</li> <li>Veuillez à ne pas obstruer les microphones situés sur les côtés.</li> </ul>                                                                                                    |
| FHD           | Permet de définir la taille (en pixels) de la vidéo que vous enregistrez.                                                                                                    |
|               | Permet de définir et de contrôler la quantité de lumière entrant dans<br>l'objectif. Faites glisser l'indicateur de luminosité le long de la barre, vers le<br>signe « - » pour un niveau de luminosité plus faible ou vers le signe « + »<br>pour un niveau de luminosité plus élevé.                                                                                                   |
| AWB           | Améliore la qualité des couleurs dans différentes conditions d'éclairage.                                                                                                    |
| C             | Permet de choisir une tonalité pour votre nouvel enregistrement.                                                                                                    |
| Ø             | Activez cette fonction pour utiliser les services de localisation géographique<br>de votre téléphone.                                                                                                    |
|               | Configurez la touche Volume pour l'utiliser soit pour enregistrer une vidéo, soit pour le zoom.                                                                                                    |
| ?             | Permet d'ouvrir le guide d'aide pour en savoir plus sur une fonction.                                                                                                    |
| ち             | Réinitialise tous les paramètres par défaut de l'appareil photo.                                                                                                    |

# Enregistrement d'une vidéo rapide

- 1 Ouvrez l'application Appareil Photo et faites glisser le bouton du mode Vidéo.
- 2 Le viseur de la caméra vidéo s'affiche à l'écran.
- 3 Tenez le téléphone et dirigez l'objectif vers le sujet que vous souhaitez filmer.
- 4 Appuyez e une fois pour démarrer l'enregistrement.
- 5 Un voyant rouge apparaît dans la partie supérieure gauche du viseur et un minuteur s'affiche, indiquant la durée de votre vidéo.
- 6 Appuyez sur 🕑 à l'écran pour mettre fin à l'enregistrement.

#### ASTUCE !

🕑 - Permet de prendre une photo lors d'un enregistrement vidéo.

e Permet de mettre un enregistrement vidéo sur pause.

# Après l'enregistrement d'une vidéo

Dans l'écran du viseur, appuyez sur la vidéo miniature au bas de l'écran pour afficher la dernière vidéo prise.

| \$ | Permet de partager votre vidéo à l'aide de la fonction SmartShare.                                       |
|----|----------------------------------------------------------------------------------------------------|
| û  | Permet d'enregistrer une autre vidéo immédiatement.                                                      |
| <, | Permet d'envoyer votre vidéo à d'autres personnes ou de la partager via les services de réseaux sociaux. |
| Ť  | Permet de supprimer la vidéo.                                                                            |

**REMARQUE**: Le téléchargement de MMS peut entraîner des frais supplémentaires lorsque vous utilisez le service d'itinérance.

# Caméra vidéo

### À partir de votre Galerie

Appuyez sur **Selectionnez Appareil Photo**. Appuyez sur l'icône de lecture vidéo o pour lire une vidéo.

### Réglage du volume lors de la lecture d'une vidéo

Pour régler le volume audio d'une vidéo en cours de lecture, utilisez les touches de volume situées à l'arrière du téléphone.

### Utiliser le Zoom audio

Cela permet de cibler une zone en particulier pour l'enregistrement audio, pour une meilleure sensibilité du microphone et moins de bruit de fond.

- 1 Ouvrez l'application Appareil Photo et passez en mode vidéo
- 2 Appuyez sur 🏟 > 🔤 Zoom audio et sélectionnez Activé.
- 3 Appuyez sur un espace vide du viseur pour fermer la fenêtre contextuelle des Paramètres.
- 4 Tenez votre téléphone à l'horizontale et appuyez sur pour démarrer l'enregistrement.
- 5 Faites apparaître l'objet sur lequel vous voulez zoomer dans le cercle bleu. Puis placez deux doigts sur l'écran et rapprochez-les pour zoomer et augmenter ainsi la sensibilité audio et réduire les bruits de fond.
- 6 Appuyez sur 💽 pour arrêter l'enregistrement.

#### REMARQUES

- Ne couvrez pas les microphones latéraux pendant l'utilisation de cette fonctionnalité.
- Vous devez tenir votre téléphone à l'horizontale pour utiliser cette fonction.

# Utiliser le mode Double enregistrement

Cela vous permet d'enregistrer des vidéos avec les deux appareils photo (à l'avant et à l'arrière) en même temps, pour ne donner qu'une seule et même vidéo.

- 1 Ouvrez l'application Appareil Photo et passez en mode vidéo
- 2 Appuyez sur 🔤 > 🛐 Double enregistrement.
- 3 Un petit cadre apparaît sur l'écran principal du viseur. Réglez votre prise de vue.
- Faites glisser le petit viseur pour le déplacer à votre guise.
- Restez appuyé sur le petit viseur pour le redimensionner si nécessaire.
- Appuyez sur le petit viseur pour basculer entre le viseur principal et le petit viseur.
- 4 Appuyez sur e pour démarrer le double enregistrement.
- 5 Appuyez sur 🕡 pour arrêter le double enregistrement.

# Utiliser le mode Zoom de suivi

Cela vous permet de cibler une zone de l'enregistrement pour l'agrandir. Vous pouvez définir cette zone avant de démarrer l'enregistrement et la déplacer si nécessaire durant l'enregistrement.

- 1 Ouvrez l'application Appareil Photo et passez en mode vidéo
- 2 Appuyez sur  $\bigcirc$  >  $\bigcirc$  Zoom de suivi.
- 3 Mettez la loupe sur la zone à agrandir. Vous verrez l'aperçu du zoom s'afficher sur le petit écran.\_\_\_\_
- 4 Appuyez sur e pour démarrer l'enregistrement.
- En cours d'enregistrement, vous pouvez déplacer le petit écran. Appuyez dessus et déplacez-le à l'endroit voulu.
- 5 Appuyez sur 🕑 pour arrêter l'enregistrement.

# Fonction

### QuickMemo

La fonction **QuickMemo** vous permet de créer des mémos et des captures d'écran. Effectuez des captures d'écran, ajoutez-y des dessins et partagez-les avec votre famille et vos amis avec la fonction QuickMemo.

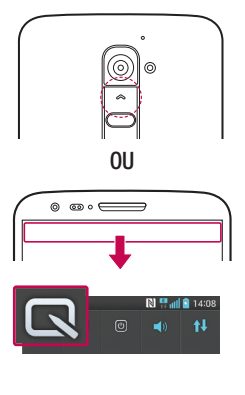

1 (Lorsque l'écran est éteint) Restez appuyé sur la touche Volume haut.

#### 0U

Faites glisser la barre d'état vers le bas et appuyez sur 🖾.

2 Sélectionnez l'option du menu souhaitée parmi Type de stylo, Couleur, Gomme ou Créer un mémo.

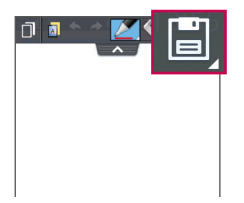

3 Appuyez sur dans le menu Modifier pour enregistrer le mémo sur l'écran actuel. Vous pouvez quitter QuickMemo à tout moment en appuyant sur

**REMARQUE** : appuyez sur l'écran tactile du bout du doigt pour utiliser QuickMemo. N'utilisez pas vos ongles pour appuyer sur l'écran.

#### Utilisation des options QuickMemo

Vous pouvez facilement utiliser les options QuickMenu lorsque vous utilisez QuickMemo.

| ٦          | Permet de maintenir à l'écran le QuickMemo actuel sous forme<br>d'incrustation de texte et continuer à utiliser le téléphone. |
|------------|----------------------------------------------------------------------------------------------------|
|            | Permet de choisir si vous voulez utiliser l'écran d'arrière-plan ou non.                                                      |
| <b>* *</b> | Permet d'Annuler ou Rétablir.                                                                                                 |
|            | Permet de définir le type de stylet et la couleur.                                                                            |
| <b>A</b>   | Permet d'effacer le mémo créé.                                                                                                |
| <          | Permet de partager le mémo avec d'autres utilisateurs via l'une des<br>applications disponibles.                              |
|            | Permet d'enregistrer le mémo sur l'écran actuel dans la <b>Galerie</b> ou le<br>Carnet.                                       |
|            |                                                                                                    |

Affichage du QuickMemo enregistré

Appuyez sur Carnet/Galerie et sélectionnez l'album QuickMemo.

### Fonction

### QuickTranslator

Dirigez simplement l'objectif de l'appareil photo de votre téléphone sur la phrase que vous souhaitez traduire. Vous pouvez obtenir des traductions en temps réel n'importe où et n'importe quand.

Vous pouvez acheter d'autres dictionnaires sur Google Play Store pour la traduction hors ligne.

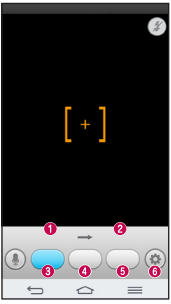

- Langue source
- Langue cible.
- O Traduction de chaque mot.
- 4 Traduction de la phrase
- Traduction du groupe de mots
- 6 Paramètres

- Appuyez sur 🗁 > 📖 > onglet Applications > 🞇 QuickTranslator.
- 2 Appuyez sur Mot, Ligne ou Paragraphe.
- 3 Appuyez et sélectionnez la langue de votre choix.
- 4 Maintenez le téléphone vers le texte que vous souhaitez traduire pendant quelques secondes.

**REMARQUE :** Seul un dictionnaire est fourni gratuitement. Des dictionnaires supplémentaires peuvent être achetés séparément. Sélectionnez dans la liste le dictionnaire gratuit que vous souhaitez installer.

**REMARQUE :** Le taux de reconnaissance peut différer selon la taille, la police de caractères, la couleur, la luminosité et l'angle des lettres qui doivent être traduites.

# QSlide

Cela permet d'afficher un bloc-notes, un agenda, etc. dans une fenêtre sur votre écran, à partir de n'importe quel écran.

|       |                                 | 0 | K 7<br>V 14 | Appuyez sur cette touche pour<br>quitter la fonction QSlide et revenir<br>au mode plein écran. |
|-------|---------------------------------|---|-------------|------------------------------------------------------------------------------------------------|
|       | 7 8 9 × 1<br>4 5 6 -<br>1 2 3 + | 0 |             | Appuyez ici pour régler la transparence.                                                       |
|       |                                 | 8 | ×           | Appuyez ici pour quitter la fonction QSlide.                                                   |
| × * ÷ |                                 | 4 | /           | Appuyez ici pour régler la taille.                                                             |

- 1 Appuyez sur la barre d'état et faites-la glisser vers le bas > appuyez sur l'application QSlide ou si vous utilisez une application prise en charge par QSlide, appuyez sur . La fonction sera alors toujours affichée dans une petite fenêtre sur l'écran.
- 2 Vous pouvez passer un appel, parcourir le Web ou choisir d'autres options sur votre téléphone. Vous pouvez également appuyer sur l'écran sous les petites fenêtres lorsque la barre de transparence n'est pas complète \_\_\_\_\_.

**REMARQUE :** La fonction QSlide peut prendre en charge jusqu'à deux fenêtres à la fois.

# Fonction

# QuickRemote

QuickRemote transforme votre téléphone en télécommande universelle pour votre téléviseur, votre décodeur, votre système audio, vos lecteurs de DVD/Blu-ray, votre climatisation et votre projecteur.

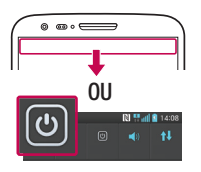

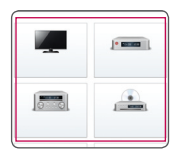

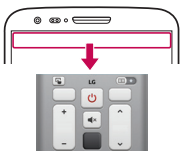

 Faites glisser la barre d'état vers le bas et appuyez sur <sup>(</sup><sup>™</sup>) > AJOUTER SUPPRIMER.

OU Appuyez sur 🔄 > 🧰 > onglet Applications > 🔛 QuickRemote > puis sur 🛨.

- 2 Sélectionnez le type et la marque de chaque appareil, puis suivez les instructions à l'écran pour le configurer.
- **3** Faites glisser la barre d'état vers le bas et utilisez les fonctions QuickRemote.

Appuyez sur la **touche Menu** (=) pour sélectionner **Configuration de Magic Remote, Modifier le nom distant, Apprentissage à distance, Déplacer à distance, Supprimer la suppression, Modifier les infos, Paramètres** et Aide. **REMARQUE :** QuickRemote fonctionne de la même façon qu'une télécommande à signaux infrarouges (IR). Prenez soin de ne pas couvrir le capteur infrarouge placé sur le dessus du téléphone lorsque vous utilisez la fonction QuickRemote. Cette fonction peut ne pas être prise en charge en fonction du modèle, du fabricant ou de la société de service.

### Zoomer autour du pointeur

Pendant la lecture d'une vidéo, vous pouvez agrandir un objet pendant que vous le pointez.

- 1 Lorsque vous lisez une vidéo, appuyez sur 🔍.
- 2 Appuyez sur la loupe et faites-la glisser sur l'objet à pointer.

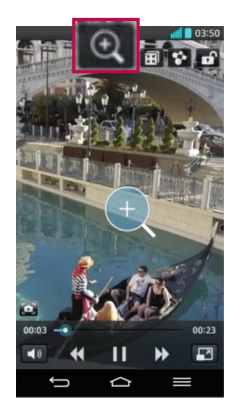

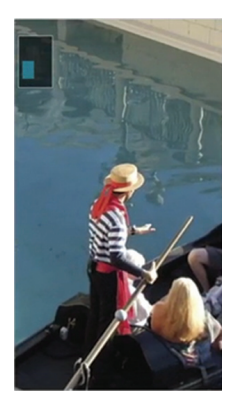

### Fonction

#### **REMARQUE** :

- Pendant la lecture d'une vidéo, faites glisser l'écran vers le haut ou le bas pour régler la luminosité de l'écran.
- Pendant la lecture d'une vidéo, faites glisser l'écran vers la gauche ou la droite pour activer le retour ou l'avance rapide.
- N'exercez pas une pression trop forte sur l'écran tactile ; celui-ci est suffisamment sensible pour détecter une pression légère suffisamment ferme.
- La fonction Zoomer autour du pointeur peut ne pas être disponible si l'objet bouge trop rapidement ou sort de l'écran.

### VuTalk

Grâce à la fonction VuTalk, vous pouvez communiquer de manière interactive et créer des notes plus créatives avec votre interlocuteur. La communication visuelle est possible tout en partageant une photo, une carte ou l'aperçu d'un appareil photo.

#### **REMARQUE**:

- Uniquement disponible avec les téléphones qui prennent également en charge cette fonction.
- Vous pouvez également utiliser la fonction VuTalk en cours d'appel.
- · L'écran se verrouille automatiquement en cas d'inactivité.
- Nécessite une connexion de données. Les deux téléphones se verront facturer des frais de données.

### S'enregistrer avant d'utiliser VuTalk

- Appuyez sur → Répertoire > .
   Vous pouvez également vous enregistrer pour le service VuTalk en cours d'appel.
- 2 Lisez bien les conditions d'utilisation des applications LG ainsi que la politique de confidentialité. Si vous êtes d'accord avec ces conditions, cochez les cases et appuyez sur Accepter.

# Paramètres de VuTalk

- 1 Appuyez sur 🗁 > 💶 Répertoire > 🔳 > Paramètres de VuTalk.
- 2 Configurez les options suivantes selon vos préférences.
- · Son de notification : Sélectionnez le son de notification de votre choix.
- Vibreur : Sélectionnez le type de vibreur de votre choix.
- Afficher un popup de la demande : Cochez cette option pour qu'une fenêtre contextuelle s'affiche lors de la réception d'une demande VuTalk.
- Synchro contact : Cochez cette option pour synchroniser les contacts.

# Communiquer visuellement avec VuTalk

- Appuyez sur > Répertoire > .
   Seuls les contacts qui utilisent la fonction VuTalk s'affichent.
- 2 Appuyez sur un contact pour démarrer une conversation VuTalk avec lui.
- 3 Dans l'écran qui affiche les détails du contact, appuyez sur ✓. Une fois que l'autre partie a accepté votre demande VuTalk, vous pouvez commencer à communiquer avec elle par le biais de VuTalk.
- 4 Utilisez l'écran VuTalk pour chatter et communiquer visuellement avec votre contact.
- Appuyez sur loindre une photo, prendre une nouvelle photo, afficher une carte ou un autocollant.

# Fonction

- Appuyez sur les icônes Crayon at Gomme M pour écrire sur les images que vous avez jointes.
- 5 Lorsque vous avez terminé d'utiliser VuTalk, appuyez sur ⊠ ou pour quitter la fonction VuTalk.

L'écran VuTalk créé est conservé dans l'application Carnet.

**REMARQUE :** Si vous tapez sur f e revenez à l'Écran d'accueil, VuTalk continue à fonctionner en tâche de fond.

# LG SmartWorld

LG SmartWorld propose un large choix de contenus intéressants (jeux, applications, fonds d'écran et sonneries) procurant aux utilisateurs de téléphones LG des expériences de « vie mobile » inoubliables.

#### Accès à LG SmartWorld à partir d'un téléphone

- 1 Appuyez sur ⊡ > IIII > onglet Applications > puis sur l'icône is pour accéder à LG SmartWorld.
- 2 Appuyez sur Connexion et entrez ID/PW pour LG SmartWorld. Si vous n'êtes pas encore inscrit, appuyez sur Enregistrer afin de devenir membre de LG SmartWorld.
- 3 Téléchargez le contenu souhaité.

#### REMARQUE : Que faire s'il n'y a pas d'icône 🔞 ?

- 1 À l'aide d'un navigateur Web mobile, accédez à LG SmartWorld (www. Igworld.com) et sélectionnez votre pays.
- 2 Téléchargez l'application LG SmartWorld.
- 3 Exécutez et installez le fichier téléchargé.
- 4 Accédez à LG SmartWorld en appuyant sur l'icône 6

### Utilisation de LG SmartWorld

• Participez aux promotions mensuelles de LG SmartWorld.

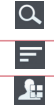

Permet de rechercher du contenu.

Recherche du contenu par catégorie (jeux, éducation, loisirs, etc.)

Liste le contenu téléchargé/à mettre à jour.

 Utilisez les boutons très pratiques de l'onglet Menu pour trouver rapidement ce que vous cherchez.

Applications pour vous : contenu recommandé établi en fonction de vos choix précédents.

Paramètres : permet de définir vos paramètres de profil et d'affichage.

Se connecter : permet de définir votre ID et votre mot de passe.

· Essayez également d'autres fonctions utiles. (Écran Détails du contenu)

**REMARQUE :** LG SmartWorld n'est pas disponible chez tous les opérateurs et dans tous les pays.

# **On-Screen Phone**

On-Screen Phone vous permet de visualiser l'écran de votre téléphone portable depuis un PC à l'aide d'une connexion USB ou Wi-Fi. Vous pouvez même contrôler votre téléphone portable depuis votre PC à l'aide de la souris ou du clavier.

#### Icônes On-Screen Phone

| -G= | Connecte ou déconnecte votre téléphone portable à ou de votre PC. |
|-----|-------------------------------------------------------------------|
|     | Modifie les préférences On-Screen Phone.                          |
| ×   | Quitte le programme On-Screen Phone.                              |

# Fonction

 Agrandit la fenêtre On-Screen Phone.

Réduit la fenêtre On-Screen Phone.

# Fonctions On-Screen Phone

- Transfert et contrôle en temps réel : permet d'afficher et de contrôler l'écran de votre téléphone portable lorsqu'il est connecté à votre PC.
- Utilisation de la souris : vous permet de contrôler votre téléphone portable à l'aide de la souris en effectuant un glisser-déposer sur l'écran de votre PC.
- Saisie de texte à l'aide du clavier : vous permet de composer un message SMS ou une note à l'aide du clavier de votre ordinateur.
- Transfert de fichiers (du téléphone portable au PC) : envoie des fichiers depuis votre téléphone portable (photos, vidéos, musique et fichiers Polaris Office) à votre PC. Cliquez avec le bouton droit sur le fichier à envoyer vers le PC, puis cliquez sur Enregistrer sur PC.
- Transfert de fichiers (du PC au téléphone portable) : envoie des fichiers de votre PC sur votre téléphone portable. Il vous suffit de sélectionner les fichiers à transférer et de les faire glisser vers la fenêtre On-Screen Phone. Les fichiers envoyés sont stockés sur une carte SD interne.
- Notifications d'événements en temps réel : affiche une fenêtre contextuelle qui vous informe des appels entrants ou des messages SMS/MMS.

#### Installation d'On-Screen Phone sur votre PC

- 1 Connectez-vous à LG Accueil (www.lg.com) et sélectionnez un pays.
- 2 Cliquez sur Service clients > Assistance téléphone mobile > sélectionnez le modèle (LG-D802) > cliquez sur OSP (On-Screen Phone) pour télécharger l'application. Vous pouvez alors installer On-Screen Phone sur votre PC.

# Multimédia

# Galerie

Ouvre l'application Galerie pour voir des albums de vos photos et vidéos.

Appuyez sur > > > onglet Applications > Galerie.
 Vous pouvez gérer et partager toutes vos photos et vos vidéos à partir de l'application Galerie.

#### REMARQUE :

- Selon le logiciel installé sur le téléphone, certains formats de fichiers ne sont pas pris en charge.
- Certains fichiers peuvent ne pas être lus correctement selon leur mode de codage.

#### Affichage des photos

À l'ouverture de la Galerie, les dossiers disponibles s'affichent. Lorsqu'une autre application, telle qu'E-mail, enregistre une photo, le dossier de téléchargement est automatiquement créé pour y enregistrer la photo. De la même façon, prendre une capture d'écran crée automatiquement le dossier Captures d'écran. Sélectionnez un dossier pour l'ouvrir.

Les photos s'affichent en fonction de leur date de création dans les dossiers. Sélectionnez une photo pour l'afficher en plein écran. Faites défiler l'écran vers la droite ou vers la gauche pour afficher la photo précédente ou suivante.

#### Zoom avant et arrière

Utilisez une des méthodes suivantes pour effectuer un zoom avant sur une image :

- · Appuyez deux fois n'importe où pour effectuer un zoom avant.
- Écartez deux doigts n'importe où sur l'écran pour effectuer un zoom avant.
   Rapprochez vos doigts pour effectuer un zoom arrière ou appuyez deux fois pour revenir à la taille initiale.

# Multimédia

#### Lecture de vidéos

L'icône 
apparaît sur l'aperçu des fichiers vidéo. Sélectionnez une vidéo pour la regarder puis appuyez sur 
. L'application Vidéos démarre.

#### Modification des photos

Lors de l'affichage d'une photo, appuyez sur la touche Menu  $\equiv$  > Modifier.

### Suppression de photos et vidéos

Utilisez l'une des méthodes suivantes :

- Dans un dossier, appuyez sur 
   té et sélectionnez les photos/vidéos en les cochant, puis appuyez sur Supprimer.
- Lors du visionnage d'une vidéo ou de l'affichage d'une photo, appuyez sur 
   I.

#### Définition d'une photo comme fond d'écran

Lors de l'affichage d'une photo, appuyez sur la **touche Menu**  $\equiv$  > **Configurer l'image comme** pour définir l'image comme fond d'écran ou pour l'affecter à un contact.

#### REMARQUE :

- Selon le logiciel installé sur le téléphone, certains formats de fichiers ne sont pas pris en charge.
- Si la taille de fichier dépasse la mémoire disponible, une erreur risque de se produire à l'ouverture des fichiers.

# Vidéos

Votre téléphone est équipé d'un lecteur vidéo intégré qui vous permet de regarder vos vidéos préférées. Pour accéder au lecteur vidéo, appuyez sur  $\bigcirc$  >  $\blacksquare$  > onglet **Applications** >  $\blacksquare$  **Vidéos**.

#### Lecture d'une vidéo

1 Appuyez sur  $\bigcirc$  >  $\bigcirc$  > onglet **Applications** > **Vidéos**.

2 Sélectionnez la vidéo que vous souhaitez lire.

| Ş          | Appuyez sur la direction souhaitée pour un zoom audio.             |
|------------|--------------------------------------------------------------------|
| Ð          | Permet d'utiliser la fonction Zoomer autour du pointeur.           |
| H          | Permet de passer en mode Qslide.                                   |
| \$         | Permet de partager votre vidéo à l'aide de la fonction SmartShare. |
| <b>B</b>   | Permet de verrouiller l'écran pendant la lecture d'une vidéo.      |
| ^          | Permet d'afficher la liste de vidéos.                              |
|            | Appuyez pour prendre la photo telle que vous la voyez à l'écran.   |
| Π          | Permet de suspendre la lecture de la vidéo.                        |
|            | Permet de reprendre la lecture de la vidéo.                        |
| ₩          | Permet d'avancer de 10 secondes.                                   |
| •          | Permet de reculer de 10 secondes.                                  |
| <b>(</b> ) | Permet de gérer le volume de la vidéo.                             |
| L.         | Permet de modifier la taille de l'affichage de la vidéo.           |

Pour changer le volume en cours de lecture d'une vidéo, utilisez les touches de réglage du volume situées à l'arrière du téléphone.

Appuyez de façon prolongée sur une vidéo de la liste. Les options **Partager**, **Supprimer, Rogner** et **Détails** s'affichent alors.

# Multimédia

# Éditeur de vidéos

Vous pouvez éditer les photos ou vidéos stockées sur le téléphone.

▶ Appuyez sur 🗁 > 📖 > onglet **Applications** > 🔢 Éditeur de vidéos.

**REMARQUE :** La fonction d'édition des vidéos est uniquement disponible pour les photos ou les vidéos prises avec ce téléphone.

#### < Écran de la liste des projets >

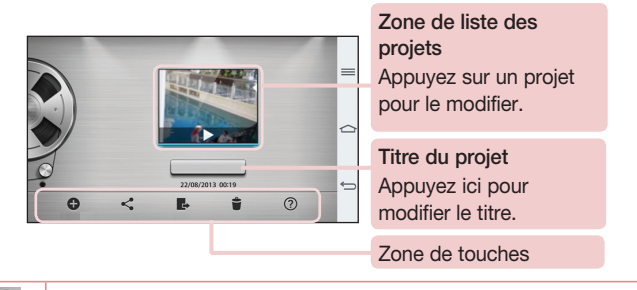

| Ð | Créer un nouveau projet.                                                               |
|---|----------------------------------------------------------------------------------------|
| < | Partager le projet vidéo par le biais d'autres applications, comme par ex.<br>YouTube. |
| ¢ | Exporter le projet terminé pour le lire dans d'autres applications.                    |
| ۲ | Supprimer le projet vidéo.                                                             |
| ? | Afficher les informations d'aide.                                                      |
|   |                                                                                        |

### < Écran de modification des projets >

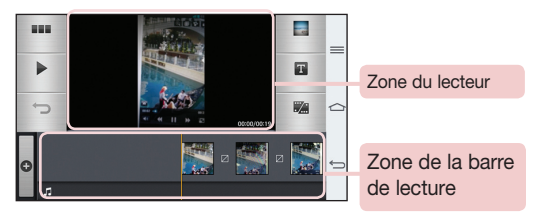

|   | Permet d'afficher l'écran de liste des projets.     |
|---|-----------------------------------------------------|
|   | Permet de lire la vidéo.                            |
| Ĵ | Permet de supprimer la dernière vidéo sélectionnée. |
| • | Permet d'ajouter des clips vidéo supplémentaires.   |
|   | Permet de choisir le type de vidéo.                 |
| T | Appuyez pour ajouter du texte à la vidéo.           |
|   | Appuyez pour diviser la vidéo.                      |

# Musique

Votre téléphone est équipé d'un lecteur audio intégré qui permet d'écouter vos morceaux préférés. Pour accéder au lecteur audio, appuyez sur 🗁 > 🏢 > onglet Applications > Musique.

#### Ajouter des fichiers musicaux à votre téléphone Démarrez le transfert de fichiers de musique sur votre téléphone :

- Transférez la musique à l'aide de la Synchro média (MTP).
- Téléchargez depuis le Web sans fil.

# Multimédia

- Synchronisez votre téléphone à un ordinateur.
- Recevez des fichiers via Bluetooth.

### Transfert de musique à l'aide de la Synchro média (MTP)

- 1 Connectez le téléphone à votre PC à l'aide du câble USB.
- 2 Sélectionnez l'option Synchro média (MTP). Votre téléphone s'affiche comme autre disque dur sur votre ordinateur. Cliquez sur ce disque pour l'afficher. Transférez les fichiers de votre PC vers le dossier du périphérique.
- 3 Lorsque vous avez terminé le transfert des fichiers, faites glisser la barre d'état vers le bas et appuyez sur USB connecté > Chargez la batterie du téléphone. Vous pouvez maintenant débrancher votre appareil en toute sécurité.

#### Lecture d'une chanson

- 1 Appuyez sur  $\square$  >  $\blacksquare$  > onglet **Applications** > **Musique**.
- 2 Appuyez sur Chansons.
- 3 Sélectionnez la chanson que vous souhaitez lire.

| I                     | Permet d'interrompre la lecture.                                                                                                    |
|-----------------------|----------------------------------------------------------------------------------------------------|
| $\mathbf{\mathbf{b}}$ | Permet de reprendre la lecture.                                                                                                    |
| (Maria)               | Permet de passer à la piste suivante de l'album, de la liste d'écoute ou de la lecture aléatoire. Maintenir enfoncé pour faire avance rapide.                                                                                                 |
| <b>H</b>              | Permet de revenir au début de la piste en cours de lecture ou de revenir à la piste précédente de l'album, de la liste d'écoute ou de la lecture aléatoire. Maintenez enfoncé pour faire un retour rapide.                                    |
|                       | Permet d'afficher la barre de volume, puis de régler le volume de lecture à l'aide du curseur.                                                                                                    |
| =岃                    | Permet de configurer les effets audio.                                                                                                    |
| You Tube              | Permet de rechercher des fichiers avec YouTube.                                                                                                    |
| - ;;;<br>You          | Maintenez enfoncé pour faire un retour rapide.<br>Permet d'afficher la barre de volume, puis de régler le volume de lecture à l'aide du curseur.<br>Permet de configurer les effets audio.<br>Permet de rechercher des fichiers avec YouTube. |

| *≡ | Permet d'afficher la liste d'écoute en cours.                                                                                                    |
|----|----------------------------------------------------------------------------------------------------|
| *  | Permet d'ajouter la chanson à vos favoris.                                                                                                    |
| ×  | Permet de lire la liste d'écoute en cours en mode aléatoire (les morceaux sont joués dans un ordre aléatoire).                                                             |
| ţ  | Permet de basculer entre les différents modes de répétition pour lire en<br>boucle toutes les chansons, répéter la chanson actuelle ou désactiver la<br>lecture en boucle. |
| *  | Permet de partager votre musique à l'aide de la fonction SmartShare.                                                                                                    |

Pour changer le volume en cours d'écoute, utilisez les touches de réglage du volume situées à l'arrière du téléphone.

Appuyez de façon prolongée sur une chanson de la liste. Les options Lire, Ajouter à la playlist, Partager, Définir la musique comme, Supprimer, Détails et Rechercher s'affichent alors.

#### REMARQUE :

- Selon le logiciel installé sur le téléphone, certains formats de fichiers ne sont pas pris en charge.
- Si la taille de fichier dépasse la mémoire disponible, une erreur risque de se produire à l'ouverture des fichiers.

# Multimédia

**REMARQUE :** Les contenus musicaux peuvent être protégés par des traités internationaux, ainsi que par les législations nationales en vigueur en matière de copyright.

Par conséquent, la copie ou la reproduction d'un contenu musical peut être soumise à l'obtention d'autorisations ou de licences particulières.

Dans certains pays, la législation en vigueur interdit la copie à usage privé de tout contenu protégé par un copyright. Avant de télécharger ou de copier le fichier, veuillez prendre connaissance de la législation en vigueur dans votre pays concernant l'utilisation d'un tel contenu.

# Utilitaires

# Balayage trois doigts (Pour basculer rapidement sur une autre tâche avec TROIS doigts)

Vous pouvez rapidement basculer sur une autre tâche en utilisant trois doigts.

- 1 Placez trois doigts sur l'écran qui est affiché et faites glisser l'écran vers la gauche. Cet écran est sauvegardé et vous pouvez à présent effectuer une autre tâche.
- Vous pouvez sauvegarder 3 (trois) applications en les faisant glisser vers la gauche.
- 2 Pour réouvrir l'écran sauvegardé et continuer à utiliser l'application en question, placez trois doigts sur l'écran à réouvrir et faites-le glisser vers la droite.

**REMARQUE :** Veillez à ne pas placer un doigt supplémentaire ou la paume de la main sur l'écran.

### Mode invité

Pour protéger vos données personnelles ou limiter l'accès à certaines applications pour vos enfants, vous pouvez utiliser le mode invité.

Lorsque vous prêtez votre téléphone à une autre personne, vous pouvez limiter le nombre d'applications qui s'affichent.

Paramétrez par avance le mode invité et personnalisez les options.

**REMARQUE :** Pour utiliser le mode invité, le verrouillage par schéma doit être paramétré en avance.

- 2 Appuyez sur Utiliser le mode invité pour cocher cette option.

# Utilitaires

### Réglage des alarmes

- 1 Appuyez sur  $\bigcirc$  >  $\blacksquare$  > onglet **Applications** > **Alarme/Horloge** >  $\bigcirc$ .
- 2 Une fois l'alarme définie, votre téléphone indique le temps restant avant que celleci ne se déclenche.
- 3 Définissez Répéter, Fréquence de répétition, Vibration, Son alarme, Volume, Auto App Starter, Verrouiller par puzzle et Mémo. Appuyez sur Enregistrer.

**REMARQUE :** Pour modifier les paramètres d'une alarme dans la liste des alarmes, appuyez sur la **touche Menu** (=), puis sur **Paramètres**.

# Utilisation de la calculatrice

- 1 Appuyez sur  $\bigcirc$  >  $\bigcirc$  > onglet **Applications** > **Calculatrice**.
- 2 Saisissez les nombres à l'aide des touches numériques.
- 3 Pour les calculs simples, appuyez sur la fonction que vous souhaitez effectuer (+, -, x ou  $\div$ ), suivie de =.
- 4 Pour des calculs plus complexes, faites glisser vers la gauche, puis choisissez sin, cos, tan, log etc.
- 5 Pour consulter l'historique, appuyez sur l'icône 💌.

# Ajout d'un événement au calendrier

- 1 Appuyez sur  $\bigcirc$  >  $\bigcirc$  > onglet **Applications** > **Agenda**.
- 2 Les différents types de vue de l'Agenda (Jour, Semaine, Mois, Année, Planning, Life Square) s'affichent à l'écran.
- 3 Sélectionnez la date à laquelle vous souhaitez ajouter un événement et appuyez sur .
- 4 Appuyez sur Nom de l'événement, puis saisissez le nom de l'événement.
- 5 Appuyez sur **Emplacement** et saisissez le lieu. Vérifiez la date, puis saisissez l'heure de début et de fin de l'événement.

- 6 Pour ajouter une note à un événement, appuyez sur Lien note et sélectionnez l'image du carnet enregistré. (Disponible uniquement sur l'agenda du téléphone)
- 7 Si vous souhaitez que l'alarme se répète, sélectionnez **RÉPÉTER** et définissez des **RAPPELS**, si nécessaire.
- 8 Appuyez sur Enregistrer pour enregistrer l'événement dans l'agenda.

# Dictaphone

Le dictaphone vous permet d'enregistrer des mémos vocaux ou autres fichiers audio.

#### Enregistrement d'un son ou d'une voix

- 1 Appuyez sur  $\Box$  >  $\blacksquare$  >  $\blacksquare$  Dictaphone.
- 2 Appuyez sur 💽 pour lancer l'enregistrement.
- 3 Appuyez sur 💶 pour quitter l'enregistrement.
- 4 Appuyez sur ▶ pour écouter l'enregistrement.

**REMARQUE :** Appuyez sur ≡ pour accéder à votre album. Vous pouvez écouter l'enregistrement. La durée d'enregistrement disponible peut différer de la durée d'enregistrement réelle.

#### Envoi du mémo vocal

- 1 Une fois l'enregistrement terminé, vous pouvez envoyer le clip audio en appuyant sur <a></a>.
- 2 Choisissez entre Bluetooth, Email, Gmail, Mémo, Messagerie ou SmartShare Beam. Lorsque vous sélectionnez Bluetooth, Email, Gmail, Mémo, Messagerie ou SmartShare Beam, l'enregistrement vocal est ajouté au message. Vous pouvez ensuite écrire et envoyer le message comme d'habitude.

# Utilitaires

### Gest. de tâches

Vous pouvez gérer vos applications à l'aide du Gestionnaire des tâches. Vous pouvez facilement vérifier le nombre d'applications en cours d'exécution et en quitter certaines.

#### Tâches

Cette tâche peut être synchronisée avec un compte MS Exchange. Vous pouvez créer une tâche, la réviser et la supprimer dans MS Outlook ou MS Office Outlook Web Access.

#### Pour synchroniser MS Exchange

- 2 Appuyez sur l'onglet Général > Comptes et synchronisation > Ajouter un compte.
- Appuyez sur Microsoft Exchange pour créer une adresse e-mail et un mot de passe.
- 4 Assurez-vous que la case Synchroniser la tâche est cochée.

**REMARQUE :** MS Exchange n'est pas compatible avec tous les serveurs e-mail.

#### **POLARIS Viewer 5**

Polaris Office est une solution de bureau mobile pour les professionnels qui permet aux utilisateurs d'ouvrir partout et à tout moment plusieurs types de documents professionnels, y compris des fichiers Word, Excel et PowerPoint sur leur appareil portable.

Appuyez sur  $\square$  >  $\blacksquare$  > onglet **Applications** >  $\blacksquare$  **POLARIS Viewer 5.** 

#### Affichage de fichiers

Les utilisateurs mobiles peuvent facilement accéder à un grand nombre de types de fichiers, y compris des documents Microsoft Office et Adobe PDF, à partir de leur appareil portable. Lorsque vous consultez des documents à l'aide de POLARIS Viewer 5, les objets et la mise en page sont identiques à ceux des originaux.

# Google+

Utilisez cette application pour rester en contact avec vos amis via le service de réseau social Google.

Appuyez sur → > Songlet Applications > Google+.

**REMARQUE** : Selon la région ou l'opérateur, cette application peut ne pas être disponible.

### **Recherche vocale**

Utilisez cette application pour rechercher des pages Web avec votre voix.

- 1 Appuyez sur  $\square$  >  $\square$  > onglet **Applications** >  $\checkmark$  **Recherche vocale**.
- 2 Dîtes un mot-clé ou une expression lorsque Vous pouvez parler s'affiche à l'écran. Sélectionnez l'un des mots-clés proposés.

**REMARQUE** : Selon la région ou l'opérateur, cette application peut ne pas être disponible.

# Utilitaires

### **Téléchargements**

Utilisez cette application pour voir les fichiers téléchargés par les applications.

Appuyez sur → > > onglet Applications > Téléchargements.

**REMARQUE** : Selon la région ou l'opérateur, cette application peut ne pas être disponible.

# Le Web

### Internet

Utilisez cette application pour naviguer sur Internet. Le navigateur vous donne accès directement sur votre téléphone mobile à tout un univers de jeux, musique, informations, sports, divertissements et bien plus encore, où que vous vous trouviez.

**REMARQUE :** Lorsque vous vous connectez à ces services et que vous téléchargez du contenu, des frais supplémentaires vous sont facturés. Vérifiez le coût des données auprès de votre fournisseur réseau.

1 Appuyez sur 🗁 > 🏢 > onglet **Applications** > 🎱 **Internet**.

#### Utilisation de la barre d'outils Web

Faites glisser vers le haut avec votre doigt pour ouvrir.

|   | Permet de revenir à la page précédente.                                                                                                    |
|---|----------------------------------------------------------------------------------------------------|
|   | Permet d'accéder à la page suivante à laquelle vous vous êtes connecté.<br>Il s'agit de l'opération opposée à celle qui permet de revenir à la page<br>précédente lorsque vous appuyez sur <). |
|   | Permet d'accéder à la page d'accueil.                                                                                                    |
| Ð | Permet d'ajouter une nouvelle fenêtre.                                                                                                    |
| × | Permet d'accéder aux favoris.                                                                                                    |

#### Affichage des pages Web

Appuyez dans le champ de l'adresse, saisissez l'adresse Internet et appuyez sur Aller.

# Le Web

#### Ouvrir une page

Pour ouvrir une nouvelle page, appuyez sur  $\square \rightarrow \bigcirc$ .

Pour ouvrir une autre page Web, appuyez sur , faites défiler l'écran vers le haut ou vers le bas, puis appuyez sur une page pour la sélectionner.

#### Effectuer une recherche vocale sur Internet

Appuyez dans le champ de l'adresse, appuyez sur  $\oint$ , dîtes un mot-clé, puis sélectionnez un des mots-clés proposés.

**REMARQUE** : Selon la région ou l'opérateur, cette fonction peut ne pas être disponible.

#### Favoris

Pour enregistrer la page Web actuelle dans les favoris, appuyez sur  $\blacksquare$  > Enregistrer comme signet > 0K.

Pour ouvrir une page Web enregistrée dans les favoris, appuyez sur 🕅 et sélectionnezen une.

#### Historique

Appuyez sur  $\mathbb{R} >$  Historique pour ouvrir une page Web dans la liste des pages Web récemment visitées. Pour effacer l'historique, appuyez sur la touche Menu  $\bigcirc \rightarrow$  Effacer tout l'historique.

#### Utilisation du navigateur contextuel

Utilisez cette fonction pour accéder à Internet sans fermer l'application en cours d'utilisation. Lorsque vous consultez un contenu, tel que votre répertoire ou des notes comportant des adresses Web, sélectionnez une adresse Web, puis appuyez sur Navigateur contextuel pour ouvrir le navigateur. Appuyez et faites glisser le navigateur pour le déplacer.

Pour afficher le navigateur en plein écran, appuyez sur 🔀. Pour fermer le navigateur, appuyez sur 🗙.

# Chrome

Utilisez Chrome pour rechercher des informations et parcourir des pages Web.

1 Appuyez sur  $\bigcirc$  >  $\bigcirc$  > onglet **Applications** > **Chrome**.

**REMARQUE** : Selon la région ou l'opérateur, cette application peut ne pas être disponible.

#### Affichage des pages Web

Appuyez sur le champ Adresse, puis saisissez une adresse Web ou effectuez une recherche.

#### Ouvrir une page

Pour ouvrir une nouvelle page, appuyez sur  $\Box \rightarrow \blacksquare$  Nouvel onglet.

Pour ouvrir une autre page, appuyez sur <a>[b]</a>, faites défiler l'affichage vers le haut ou vers le bas et appuyez sur la page pour l'ouvrir.

#### Synchronisation avec d'autres appareils

La synchronisation ouvre des onglets et des favoris à utiliser avec Chrome sur un autre appareil lorsque vous êtes connecté avec le même compte Google.

Pour afficher des onglets ouverts sur d'autres téléphones, appuyez sur la touche Menu

#### $\blacksquare$ $\rightarrow$ Autres appareils.

Sélectionnez une page Web à ouvrir.

Pour ajouter des favoris, appuyez sur 😓.

# Paramètres

Cette section vous donne un aperçu des éléments que vous pouvez modifier à l'aide des menus Paramètres système de votre téléphone.

#### Pour accéder au menu Paramètres :

Appuyez sur  $\bigcirc$  >  $\blacksquare$  > **Paramètres système**.

#### - OU -

Appuyez sur  $\bigcirc$  >  $\blacksquare$  > onglet **Applications** > 🔯 **Paramètres**.

# Réseaux

#### < Wi-Fi >

Wi-Fi : permet d'activer le Wi-Fi et d'établir une connexion avec les réseaux Wi-Fi disponibles.

#### ASTUCE ! Pour déterminer l'adresse MAC

Pour configurer une connexion sur certains réseaux sans fil avec des filtres MAC, vous devez indiquer au routeur l'adresse MAC de votre téléphone. Vous trouverez l'adresse MAC dans l'interface utilisateur suivante : appuyez sur 🗁 > 🏢 > onglet Applications > 🕺 Paramètres > onglet Réseaux > Wi-Fi > => Paramètres Wi-Fi avancés > Adresse MAC.

#### < Bluetooth >

Activez ou désactivez la fonction sans fil Bluetooth pour utiliser le Bluetooth.

#### < Données mobiles >

Permet d'afficher l'utilisation des données et de définir la limite d'utilisation des données mobiles.

#### < Appels >

Configurez les paramètres d'appel, tels que le transfert d'appel et autres fonctions particulières proposées par votre opérateur.
Boîte vocale : permet de sélectionner le service de messagerie de votre fournisseur. Numéros autorisés : permet d'activer et de compiler une liste des numéros pouvant être appelés à partir de votre téléphone. Vous devrez saisir le code PIN2 qui vous a été communiqué par votre fournisseur. Depuis votre téléphone, vous pourrez uniquement appeler les numéros contenus dans la liste des appels restreints.

Notification des appels entrants : signale les appels entrants par l'apparition d'une fenêtre lorsque vous utilisez la caméra et les vidéos.

**Rejet d'appel** : permet d'activer la fonction de rejet d'appel. Sélectionnez le mode **Mode rejet d'appel** ou **Rejeter tous les appels de**.

**Refuser avec un message** : permet d'envoyer un message rapide lorsque vous souhaitez rejeter un appel. Cette fonction peut s'avérer particulièrement utile si vous devez rejeter un message pendant une réunion.

Protection confidentialité : permet de masquer le nom et le numéro de l'appelant lors des appels entrants.

**Renvoi d'appel** : permet de transférer tous les appels lorsque la ligne est occupée, lorsque vous ne décrochez pas ou lorsque vous n'avez aucun signal.

**Réponse auto** : permet de définir le délai avant qu'un périphérique connecté en mains-libres réponde automatiquement à un appel. Choisissez Désactiver, 1 seconde, 3 secondes ou 5 secondes.

Vibrer lors de la réponse : permet de faire vibrer votre téléphone lorsque votre correspondant décroche.

Amélioration de la voix : améliore la qualité de la voix dans des environnements bruyants pour vous permettre d'entendre plus clairement.

Enregistrer des numéros inconnus : permet d'ajouter des numéros dans le répertoire après un appel.

Bouton d'alimentation pour raccrocher : permet de mettre fin à un appel.

Interdiction d'appels : Exclut les appels entrants, sortants et internationaux.

**Durées des appels** : permet d'afficher la durée de tous vos appels, Appels sortants, Appels entrants et Tous les appels.

Paramètres supplémentaires : permet de modifier les paramètres suivants : Numéro de l'appelant : indiquez si votre numéro doit s'afficher lors d'un appel sortant. Appel en attente : si cette fonction est activée, le téléphone vous prévient lorsque vous recevez un appel entrant et que vous êtes déjà en ligne (en fonction de votre opérateur réseau).

#### < Partage et connexion >

**NFC** : votre téléphone portable prend en charge la fonction NFC. La fonction NFC (Near Field Communication, communication en champ proche) est une technologie de connectivité sans fil qui permet d'établir une communication bidirectionnelle entre des appareils électroniques. Elle fonctionne à une distance de quelques centimètres. Vous pouvez partager votre contenu avec une étiquette NFC ou un autre appareil compatible NFC en approchant simplement votre téléphone. Si vous touchez une étiquette NFC avec votre téléphone, le contenu de l'étiquette s'affichera sur votre téléphone.

Activer ou désactiver NFC : depuis l'écran d'accueil, appuyez sur la barre de notification et faites-la glisser vers le bas à l'aide de votre doigt, puis sélectionnez l'icône NFC afin de l'activer.

**REMARQUE** : Lorsque le mode Avion est activé, l'application NFC peut être utilisée.

Utilisation de NFC : pour utiliser NFC, vérifiez que votre téléphone est sous tension et que NFC est activé.

Direct/Android Beam : lorsque cette fonction est activée, vous pouvez transmettre du contenu applicatif à un autre appareil compatible NFC en rapprochant les appareils l'un de l'autre.

Maintenez les appareils l'un contre l'autre (en général dos à dos), puis appuyez sur l'écran. L'application détermine les éléments à transmettre.

SmartShare Beam : permet de recevoir des fichiers issus de téléphones LG.

**Miracast** : permet de reproduire l'écran et les sons de votre téléphone sur un dongle Miracast LG ou un téléviseur sans fil. Stockage sans fil : permet de gérer les fichiers de votre téléphone sur votre ordinateur ou de copier des fichiers depuis votre ordinateur sur votre téléphone sans nécessiter une connexion USB. Après avoir activé le Stockage sans fil, assurez-vous que le téléphone et l'ordinateur sont connectés au même réseau. Puis, saisissez les adresses web indiquées sur votre téléphone dans la barre d'adresse du navigateur de votre ordinateur.

#### < Réseaux et partage de connexion >

Hotspot Wi-Fi : vous pouvez également utiliser votre téléphone pour bénéficier d'un partage de connexion par USB. Créez un point d'accès et partagez votre connexion. Veuillez consulter "Partager les données de connexion de votre téléphone" pour en savoir plus.

Partage de connexion Bluetooth : permet de configurer le téléphone que vous partagiez une connexion Internet ou non.

Aide : appuyez pour afficher les informations d'aide concernant le hotspot Wi-Fi et les fonctions de partage de connexion Bluetooth.

Mode Avion : après activation du mode Avion, toutes les connexions sans fil sont désactivées.

**REMARQUE :** Vous devez configurer un PIN de blocage d'écran ou un mot de passe pour que vous puissiez utiliser le stockage des titres de compétences.

**Réseaux mobiles** : permet de configurer les options relatives à l'itinérance de données, au mode réseau et opérateurs, aux noms de points d'accès (APN), etc. **VPN** : permet d'afficher la liste des réseaux privés virtuels (VPN) que vous avez configurés. Permet d'ajouter différents types de VPN.

## Son

Profil des sons : permet de sélectionner le profil des sons, Vibreur uniquement ou Silencieux.

Volumes : réglez les paramètres de volume du téléphone en fonction de vos besoins et de votre environnement.

Intensité du vibreur : permet de définir l'intensité du vibreur pour les appels et les notifications, ainsi que pour le retour lors de la saisie.

Mode Silencieux – Configurer votre mode silencieux. Appuyez sur la touche Activer le mode Silencieux maintenant pour l'activer ou le désactiver. Vous pouvez programmer l'activation automatique du mode Silencieux et désigner des exceptions.

**Configurer le Temps Calme :** Appuyez sur la touche pour l'activer et le désactiver. Vous pouvez également définir les jours et les horaires auxquels le mode Silencieux devra s'activer automatiquement.

#### Paramètres des appels entrants

Bloquer les appels entrants : Cochez cette fonction pour bloquer tous les appels entrants.

Autoriser les appels répétés : Cochez cette fonction pour autoriser un appel répété dans un délai de 3 minutes.

Liste des contacts autorisés : Désigne les appels autorisés selon le contact. Réponse automatique appels bloqués : Définissez la réponse automatique à appliquer aux appels bloqués.

Sonnerie du téléphone – Définissez la sonnerie à utiliser pour les appels. Vous pouvez également ajouter une sonnerie en appuyant sur ⊕ en haut à droite de l'écran.

**Sonnerie intelligente :** Cochez cette fonction pour augmenter automatiquement le volume de la sonnerie dans des environnements bruyants.

**Style vibreur** : Permet de définir les options du vibreur pour les appels entrants. **Vibreur progressif** : Cochez cette fonction pour augmenter progressivement les vibrations jusqu'à l'intensité actuelle. Sonnerie avec vibreur : Cochez cette fonction pour activer le vibreur en plus de la sonnerie lorsque vous recevez des appels.

**Notifications vocales** : Appuyez sur le bouton **Notifications vocales** pour activer ou désactiver cette fonction. Une fois la fonction activée, votre téléphone vous signalera automatiquement un appel entrant ou l'arrivée d'un message.

Son de notification : permet de définir le son des notifications. Vous pouvez également ajouter un son en appuyant sur ⊕ en haut à droite de l'écran.

Son touche & système : permet de définir le son (tonalité et / ou vibration) à appliquer lorsque vous utilisez votre téléphone.

# Écran

< Écran d'accueil >

Définissez le Thème, le Fond d'écran, Effet de défilement des écrans d'accueil, Laisser l'écran d'accueil tourner en boucle, ou le Mode portrait uniquement. Sauvegarde & restauration de l'écran d'accueil : vous pouvez sauvegarder et restaurer la présentation et le thème des applications / gadgets.

Aide : appuyez ici pour accéder aux informations d'aide sur l'écran d'accueil.

## < Écran de verrouillage >

Choisir l'écran de verrouillage : permet de définir un type d'écran de verrouillage pour sécuriser votre téléphone. Grâce à cette option, vous pouvez afficher une série d'écrans qui vous aidera à dessiner un schéma de déverrouillage de l'écran. Vous pouvez sélectionner Aucun, Glisser, Reconnaissance faciale, Schéma, Code PIN ou Mot de passe.

Si vous avez activé un schéma de verrouillage, il vous sera alors demandé de tracer ce schéma de déverrouillage pour le déverrouiller lorsque vous allumerez votre téléphone ou activerez l'écran.

Effet de défilement des écrans d'accueil : permet de définir les options de défilement des écrans d'accueil. Sélectionnez Ondes avec feuilles, Dewdrop, Trou blanc, Particule ou Cristal.

**REMARQUE :** Ce paramètre peut s'appeler Effet de motif si le Verrouillage de l'écran est réglé sur Motif.

Animation météo : Cochez cette fonction pour afficher l'animation météo correspondant à votre

positionnement ou à la ville que vous avez définie dans Météo. Cette animation se base sur une mise à jour automatique des données.

Fond d'écran : permet de définir le fond d'écran de verrouillage. Sélectionnez-le à partir de Galerie ou de Papiers Peints.

Raccourcis : permet de modifier les raccourcis qui se trouvent surl'écran de verrouillage à Glisser.

**Infos propriétaire** : Cochez cette fonction pour que le nom du propriétaire du téléphone s'affiche sur l'écran de verrouillage. Appuyez sur 🌣 pour saisir le texte à afficher en tant qu'Infos propriétaire.

**Temporisateur du verrouillage :** permet de définir la période de mise en veille au bout de laquelle l'écran se verrouille automatiquement.

Verrouillage instantané par bouton d'alimentation : cochez cette option pour verrouiller immédiatement l'écran lorsque vous appuyez sur la touche Marche-Arrêt/ Verrouillage. Ce réglage annule le Minuteur de verrouillage sécurité.

#### < Touches tactiles >

Définissez les touches tactiles à afficher en bas de tous les écrans. Sélectionnez celles que vous voulez afficher, leur emplacement dans la barre et leur apparence. Sélectionnez les touches et l'ordre d'affichage, le thème et l'arrière-plan.

## < ÉCRAN >

Luminosité : permet de régler la luminosité de l'écran. Afin d'optimiser les performances

de la batterie, utilisez la luminosité la plus faible en faisant en sorte qu'elle reste confortable.

Mise en veille de l'écran : permet de définir au bout de combien de temps l'écran se met en veille.

Effet écran éteint : permet de définir l'effet écran éteint. Sélectionnez Simple, Trou noir ou Retro TV.

Rotation automatique de l'écran : Cochez cette option pour que l'écran pivote automatiquement selon l'orientation du téléphone (portrait ou paysage).

Écran de veille interactif : Appuyez sur le bouton Écran de veille interactif pour l'activer ou le désactiver. Lorsque cette option est activée, l'écran de veille défini s'affiche lorsque le téléphone est branché à un Dock et / ou lorsque la batterie est en charge. Sélectionnez Horloge, Couleurs, Cadre photo ou Tableau des photos.

## < POLICE >

Type de police : permet de définir le type de police à utiliser pour le téléphone et les menus.

Taille de police : permet de définir la taille de la police qui s'affiche sur le téléphone et dans les menus.

## < INTELLIGENT ACTIVÉ >

Écran intelligent : Cochez cette option pour que l'écran ne se mette pas en veille tant que le téléphone détecte votre regard sur l'écran.

Vidéo intelligente : Cochez cette option pour que le téléphone interrompe la lecture de la vidéo lorsque vous ne regardez plus l'écran.

## < PARAMÈTRES AVANCÉS >

LED de notification : Appuyez sur le bouton pour l'activer ou le désactiver. Lorsque cette option est activée, un voyant lumineux s'allumera pour les notifications choisies, dans la couleur que vous choisirez pour chaque notification.

**Correction du rapport d'affichage** : permet de modifier le rapport d'affichage d'une application téléchargée pour régler les problèmes de déformation d'écran.

## Général

#### < Gestes >

Écran activé/Désactivé : Cochez cette option pour activer KnockON pour allumer et éteindre l'écran. Appuyez rapidement à deux reprises au milieu de l'écran pour l'allumer. Appuyez deux fois sur la Barre d'état, un espace vide de l'écran d'accueil ou sur l'écran de verrouillage pour éteindre l'écran. Pour que cela fonctionne parfaitement, ne bougez pas le téléphone lorsque vous utilisez la fonction KnockON.

**Répondre à un appel entrant** : Cochez cette option pour qu'il vous suffise de mettre le téléphone à l'oreille pour répondre automatiquement à un appel entrant.

Atténuer la sonnerie : Cochez cette option pour qu'il vous suffise de prendre le téléphone en main pour que la sonnerie s'atténue en cas d'appel entrant.

Mode Silence pour appel entrant : Cochez cette option pour que le téléphone arrête de sonner lorsque vous lui appliquez une rotation.

**Répéter ou arrêter l'alarme** : Cochez cette option pour faire répéter ou arrêter l'alarme d'une simple rotation du téléphone.

Pause vidéo : Cochez cette option pour interrompre la lecture de la vidéo en cours d'une simple rotation du téléphone.

Déplacez les éléments dans l'écran d'accueil : Cochez cette option pour déplacer une icône dans un autre écran en inclinant le téléphone. Restez appuyé sur l'icône et inclinez le téléphone vers la gauche ou la droite, puis relâchez-la sur l'écran où vous voulez la mettre.

Aide : permet d'ouvrir un guide d'aide expliquant comment utiliser les fonctions Gestes de votre téléphone.

Calibration des capteurs de mouvement : permet d'améliorer l'exactitude de l'inclinaison et la vitesse du capteur.

### < Utilisation avec une main >

**Clavier numérique** : Cochez cette option pour pouvoir déplacer le clavier numérique du côté droit ou gauche du téléphone. Il suffit de taper sur la flèche pour le déplacer d'un côté ou de l'autre.

Clavier LG : Cochez cette option pour pouvoir déplacer le clavier du côté droit ou gauche du téléphone. Il suffit de taper sur la flèche pour le déplacer d'un côté ou de l'autre.

**Contrôle gestuel** : Cochez cette option pour pouvoir glisser le clavier LG vers la gauche ou vers la droite pour ajuster sa position.

Écran de verrouillage : Cochez cette option pour pouvoir déplacer le clavier de verrouillage de l'écran avec code PIN du côté droit ou gauche du téléphone. Il suffit de taper sur la flèche pour le déplacer d'un côté ou de l'autre.

Aide : permet d'afficher des informations sur l'utilisation avec une main.

## < Stockage >

**MÉMOIRE DE STOCKAGE INTERNE** : permet d'afficher l'utilisation de la mémoire de stockage interne.

## < Batterie >

## INFORMATIONS SUR LA BATTERIE

Les informations de charge de la batterie s'affichent sur un schéma de la batterie avec le pourcentage de charge restant et son statut.

Appuyez sur l'icône de charge de la batterie pour afficher l'écran d'utilisation de la batterie avec le niveau d'utilisation de la batterie et d'autres détails. Vous verrez ainsi quels sont les éléments et les applications qui utilisent le plus de batterie. Appuyez sur une des entrées pour afficher des informations complémentaires.

**Pourcentage de la batterie** : Cochez cette option pour que le pourcentage de la batterie s'affiche dans la Barre d'état près de l'icône Batterie.

## ÉCONOMIE D'ÉNERGIE

Appuyez sur le bouton Économie d'énergie pour activer ou désactiver cette fonction. Appuyez sur Économie d'énergie pour accéder aux paramètres suivants :

**Économie d'énergie** : permet de définir le pourcentage de charge de la batterie à partir duquel le téléphone active automatiquement l'Économie d'énergie. Sélectionnez Immédiatement, 10 % batterie, 20 % batterie, 30 % batterie, ou 50 % batterie.

#### Astuces pour la fonction d'économie de la batterie

Synchronisation auto : Cochez cette option pour désactiver la Synchronisation automatique lorsque l'Économie d'énergie est activée.

Wi-Fi : Cochez cette option pour désactiver le Wi-Fi en l'absence d'utilisation de données lorsque l'Économie d'énergie est activée.

Bluetooth : Cochez cette option pour désactiver Bluetooth lorsque vous n'êtes pas connecté et que l'Économie d'énergie est activée.

Vibration touche : Cochez cette option pour désactiver la vibration lors de l'appui sur les touches lorsque l'Économie d'énergie est activée.

Luminosité : Cochez cette option pour régler la luminosité de l'écran lorsque l'Économie d'énergie est activée. Appuyez sur 🕸 pour modifier le réglage.

**Mise en veille de l'écran** : Cochez cette option pour régler la mise en veille de l'écran lorsque l'Économie d'énergie est activée. Appuyez sur l'icône Paramètres pour modifier le réglage.

**LED de notification** – Cochez cette option pour régler la mise en veille de l'écran lorsque l'Économie d'énergie est activée. Appuyez sur l'icône Paramètres pour modifier le réglage.

#### < Applications >

Vous pouvez afficher et gérer vos applications.

## < Balayage trois doigts >

Appuyez sur le bouton **Balayage trois doigts** pour activer cette fonction. (Veuillez consulter **Balayage trois doigts**.)

## < Comptes et synchronisation >

Autorise les applications à synchroniser les données en arrière-plan, qu'elles soient en cours d'utilisation ou non. En décochant cette option, vous économisez la batterie et réduisez (sans toutefois la supprimer) l'utilisation de données.

## < Cloud >

Ajouter un compte Cloud pour utiliser rapidement et facilement le service Cloud avec les applications LG.

## < Mode invité >

Pour protéger vos données personnelles ou limiter l'accès à certaines applications pour vos enfants, vous pouvez utiliser le mode invité.

Lorsque vous prêtez votre téléphone à une autre personne, vous pouvez limiter le nombre d'applications qui s'affichent.

Paramétrez par avance le mode invité et personnalisez les options.

## < Données de localisation >

Accès à ma position : si vous sélectionnez le service de localisation Google, le téléphone détermine de façon approximative votre position à l'aide des réseaux Wi-Fi et mobiles. Quand vous sélectionnez cette option, vous autorisez Google à enregistrer votre positionnement pour vos recherches Google.

Satellites GPS : si vous sélectionnez Satellites GPS, votre téléphone détermine votre position avec précision (au niveau de la rue).

Wi-Fi et Réseau mobile : permet aux applications d'utiliser les données de sources telles que les réseaux Wi-Fi et mobiles pour déterminer de façon approximative votre position.

## < Sécurité >

**Cryptez le téléphone** : permet de crypter les données contenues dans le téléphone pour plus de sécurité. Vous serez invité à saisir un code PIN ou un mot de passe pour décrypter votre téléphone chaque fois que vous l'allumez.

**Configurer verrouillage SIM :** permet de configurer le blocage de la carte Micro-USIM ou de modifier le code PIN de la carte Micro-USIM.

Mot de passe visible : permet d'afficher le dernier caractère du mot de passe caché pendant la saisie.

Administrateurs de l'appareil : permet d'afficher ou de désactiver les administrateurs de l'appareil.

Sources inconnues : paramètres par défaut pour l'installation d'applications ne provenant pas de Play store.

Vérifier les applications : permet d'interdire ou d'avertir avant l'installation d'applications qui peuvent causer des dommages.

Certificats de confiance : permet d'afficher les certificats CA sûrs.

Installer depuis la mémoire : permet d'installer des certificats cryptés.

Effacer les certificats : permet de supprimer tous les certificats.

#### < Langue et saisie >

Les paramètres du menu Langue et saisie permettent de sélectionner la langue utilisée pour l'affichage du texte sur votre téléphone et pour la configuration du clavier visuel, mais aussi pour les mots ajoutés au dictionnaire.

## < Sauvegarder & Réinitialiser >

Permet de modifier les réglages de gestion de vos paramètres et données.

Sauvegarder mes données : permet de sauvegarder vos paramètres et vos données d'application sur le serveur Google.

Compte de sauvegarde : permet de sauvegarder votre compte.

Restaurer automatiquement : permet de restaurer vos paramètres et données d'application lorsque les applications sont réinstallées sur votre téléphone.

Service de sauvegarde LG : permet de sauvegarder toutes les informations contenues dans le téléphone et de les restaurer en cas de perte de données ou de remplacement du téléphone.

Réinitialiser valeurs d'usine : permet de restaurer vos paramètres selon les valeurs d'usine et de supprimer toutes vos données. Lors de cette réinitialisation, vous devez simplement fournir les mêmes informations que lors de votre première utilisation d'Android.

## < Date et heure >

Dans le menu **Date et heure**, déterminez vos paramètres d'affichage pour la date et l'heure. Personnalisez également l'heure et le fuseau horaire si vous souhaitez remplacer les informations fournies par le réseau mobile.

#### < Accessibilité >

Les paramètres **Accessibilité** permettent de configurer tout module d'accessibilité installé sur votre téléphone.

**REMARQUE :** Des modules complémentaires sont nécessaires pour rendre disponibles ces paramètres.

#### < Connexion PC >

Choisir la méthode de connexion USB : Sélectionnez le mode de votre choix : Chargez la batterie du téléphone, Synchro média (MTP), Partage de connexion, Logiciel LG ou Envoyer une photo (PTP).

**Demander lors de la connexion** : permet de demander le mode de connexion USB quand le téléphone se connecte à un ordinateur.

Aide : aide sur la connexion USB.

**PC Suite** : cochez cette option pour utiliser LG PC Suite à l'aide d'une connexion Wi-Fi. Veuillez noter que LG PC Suite doit être connecté à un réseau Wi-Fi par le biais d'une connexion Wi-Fi.

On-Screen Phone : permet de recevoir une demande de connexion Wi-Fi d'On-Screen Phone.

Aide : aide sur le logiciel LG.

< Accessoires >

Housse LG QuickWindow : Activez cette option pour que les fonctions musique, météo et horloge s'affichent en petit lorsque vous utilisez la housse LG QuickWindow. Stockage de masse USB : permet de régler la fonction Plug and Pop pour le stockage de masse USB. Cochez l'option **Onglet applications** pour afficher automatiquement le panneau d'applications lorsque vous branchez un câble USB OTG (On-the-Go). Appuyez sur **Modifier onglet applications** pour changer les applications qui sont mises à votre disposition.

**Ecouteurs** : active la fonction Plug and Pop pour les écouteurs. Cochez l'option **Onglet applications** pour afficher automatiquement le panneau d'applications lorsque vous branchez des écouteurs. Appuyez sur **Modifier onglet applications** pour changer les applications qui sont mises à votre disposition.

## < À propos du téléphone >

Permet d'afficher les mentions légales et de vérifier l'état du téléphone, ainsi que la version du logiciel.

#### < Informations réglementaires et de sécurité >

Pour afficher les informations concernant la règlementation et la sécurité, appuyez sur Paramètres > onglet Général > À propos du téléphone > Réglementation et sécurité.

## Logiciel PC (LG PC Suite)

Le logiciel PC « LG PC Suite » est un programme qui vous aide à connecter votre appareil à un PC via un câble USB ou par Wi-Fi. Lorsque votre appareil est connecté à votre PC, toutes ses fonctions peuvent être utilisées via le PC.

## Grâce au logiciel PC « LG PC Suite », vous pouvez :

- Gérer et lire vos contenus multimédia (musique, films, images) sur votre PC.
- Transférer des contenus multimédia sur votre appareil.
- Synchroniser des données (agendas, répertoire, favoris) entre votre appareil et votre PC.
- · Sauvegarder les applications sur votre appareil.
- Mettre à jour les logiciels de votre appareil.
- Sauvegarder et restaurer les données de l'appareil.
- · Lire les contenus multimédia de votre PC sur votre appareil.
- · Sauvegarder, créer et modifier les mémos de votre appareil.

**REMARQUE :** Pour savoir comment utiliser l'application PC « LG PC Suite », reportez-vous au menu Aide de l'application.

#### Installation du logiciel PC « LG PC Suite »

Le logiciel PC « LG PC Suite » est téléchargeable depuis le site Internet LG.

- 1 Connectez-vous sur www.lg.com et sélectionnez un pays.
- 2 Cliquez sur Service clients > ASSISTANCE TÉLÉPHONIE MOBILE > Téléphones portables LG > Sélectionnez le modèle ou

cliquez sur Service clients > Téléphonie mobile > Sélectionnez le modèle.

3 Dans MANUELS ET TÉLÉCHARGEMENTS, cliquez sur PC SYNC, puis sur TÉLÉCHARGER afin de télécharger le logiciel PC « LG PC Suite ».

## Logiciel PC (LG PC Suite)

## Configuration requise pour le logiciel PC « LG PC Suite »

- Système d'exploitation : Windows XP (Service pack 3) 32 bits, Windows Vista, Windows 7, Windows 8
- · Processeur : 1 GHz ou plus
- Mémoire : 512 Mo ou plus
- Carte graphique : résolution de 1 024 x 768, couleurs 32 bits ou plus
- · Espace disque : 500 Mo ou plus (selon le volume des données stockées)
- · Logiciel requis : pilotes intégrés LG, Windows Media Player 10 ou version supérieure

#### REMARQUE : Pilote USB intégré LG

Le pilote USB intégré LG est nécessaire pour connecter un appareil LG à un PC. Il est automatiquement installé avec le logiciel PC « LG PC Suite ».

### Synchronisation de votre appareil et d'un ordinateur

Le logiciel PC « LG PC Suite » vous permet, à votre gré, de synchroniser votre appareil et un PC. Les répertoires, les agendas et les favoris peuvent tous être synchronisés. La procédure est la suivante :

- 1 Connectez votre appareil à votre PC. (Utilisez un câble USB ou une connexion Wi-Fi.)
- 2 La liste Choisir la méthode de connexion USB s'affiche : sélectionnez Logiciel LG.
- **3** Une fois la connexion établie, exécutez le programme et sélectionnez la section relative à votre appareil, à partir de la catégorie sur la gauche de l'écran.
- 4 Cliquez sur Informations personnelles.
- 5 Cochez les contenus à synchroniser, puis cliquez sur le bouton Sync.

**REMARQUE :** Pour synchroniser votre téléphone avec votre PC, vous devez installer LG PC Suite sur votre ordinateur. Veuillez vous reporter aux pages précédentes pour installer LG PC Suite.

# Déplacement du répertoire de votre ancien appareil vers votre appareil actuel en cours

- 1 Pour exporter vos contacts dans un fichier CSV depuis votre ancien appareil vers votre PC, utilisez un programme de synchronisation PC.
- 2 Installez préalablement « LG PC Suite » sur votre ordinateur. Exécutez le programme et connectez votre téléphone mobile Android à l'ordinateur à l'aide d'un câble USB.
- 3 Dans le menu principal, sélectionnez Téléphone > Importer vers le téléphone > Importer le répertoire.
- 4 Une fenêtre contextuelle s'affiche pour sélectionner le type de fichier et un fichier à importer.
- 5 Dans cette fenêtre, cliquez sur **Sélect. un fichier** et l'explorateur Windows apparaît.
- 6 Sélectionnez le répertoire à importer dans l'explorateur Windows et cliquez sur Ouvrir.
- 7 Cliquez sur OK.
- 8 Une fenêtre contextuelle **Mappage des champs** s'affiche pour fusionner le répertoire de votre téléphone avec les nouveaux fichiers de contacts.
- 9 En cas de conflit entre le répertoire de votre ordinateur et les contacts de votre téléphone, faites les sélections ou modifications nécessaires dans LG PC Suite.
- 10 Cliquez sur OK.

## Logiciel PC (LG PC Suite)

**REMARQUE :** Vos données personnelles enregistrées sur le téléphone, y compris les informations relatives à votre compte Google et à tout autre compte, les données et paramètres système et d'application, ainsi que toutes les applications téléchargées et vos licences DRM, peuvent être perdues lorsque vous mettez à jour le logiciel de votre téléphone. Par conséquent, LG vous recommande de sauvegarder vos données personnelles avant de mettre à jour le logiciel de votre téléphone. LG ne peut être tenu responsable de toute perte de données personnelles.

**REMARQUE :** Cette fonctionnalité dépend de votre opérateur réseau, de votre région et de votre pays.

## Mise à jour du logiciel du téléphone

## Mise à jour du logiciel du téléphone

## Mise à jour du logiciel LG Mobile Phone à partir d'Internet

Pour obtenir plus d'informations sur cette fonction, consultez le site http://update. Igmobile.com ou http://www.lg.com/common/index.jsp  $\rightarrow$  sélectionnez votre pays et votre langue.

Cette fonction vous permet de mettre à jour le micrologiciel sur votre téléphone et de télécharger la version la plus récente depuis Internet, sans faire appel à un centre de services. Cette fonction sera disponible uniquement si LG fournit une version plus récente du micrologiciel pour votre téléphone.

La mise à jour du micrologiciel du téléphone mobile requiert l'attention complète de l'utilisateur pendant toute la durée du processus. Assurez-vous de bien lire toutes les instructions et remarques qui s'affichent à chaque étape avant de continuer. Attention : Retirer le câble USB durant la mise à jour logicielle peut gravement endommager votre téléphone mobile.

**REMARQUE :** LG se réserve le droit de mettre à disposition les mises à jour micrologicielles de certains modèles uniquement, et ce à son entière discrétion, et ne garantit pas la disponibilité de versions micrologicielles plus récentes pour l'ensemble de ses modèles de téléphones mobiles.

#### Mise à jour du logiciel LG Mobile Phone par radio (Over-the-Air - OTA)

Cette fonction vous permet de mettre à jour le logiciel de votre téléphone et de télécharger la version la plus récente via OTA, sans utiliser de câble de données USB. Cette fonction sera disponible uniquement si LG fournit une version plus récente du micrologiciel pour votre téléphone.

Vérifiez d'abord la version du logiciel installée sur votre téléphone mobile : **Paramètres** > onglet **Général** > À propos du téléphone > Centre de mises à jour > Mise à jour logicielle > Rechercher les mises à jour maintenant.

## À propos de ce manuel de l'utilisateur

## À propos de ce manuel de l'utilisateur

- Avant d'utiliser l'appareil, veuillez lire attentivement ce manuel. De cette manière, vous êtes sûr d'utiliser correctement et en toute sécurité votre téléphone.
- Certaines des images et des captures d'écran illustrées dans ce guide peuvent s'afficher différemment sur votre téléphone.
- Votre contenu peut être différent du produit final ou des logiciels fournis par les opérateurs. Ce contenu peut faire l'objet de modifications sans avis préalable. Pour obtenir la version la plus récente de ce manuel, consultez le site Web de LG à l'adresse suivante : www.lg.com.
- Les applications de votre téléphone et leurs fonctions peuvent varier selon le pays, la région ou les spécifications matérielles. LG ne peut être tenu responsable des problèmes de performance liés à l'utilisation d'applications développées par d'autres fournisseurs que LG.
- LG ne peut être tenu responsable des problèmes de performance ou d'incompatibilité liés à la modification des paramètres d'enregistrement ou à la modification de logiciels de système d'exploitation. Toute tentative de personnalisation de votre système d'exploitation peut entraîner le dysfonctionnement de l'appareil ou de ses applications.
- Les logiciels, l'audio, les fonds d'écran, les images et les autres éléments multimédias fournis avec votre appareil sont protégés par une licence d'utilisation limitée. Si vous recopiez et utilisez ces éléments à des fins commerciales ou toute autre, vous pouvez enfreindre les droits de copyright. En tant qu'utilisateur, vous êtes entièrement responsable en cas d'utilisation illégale des éléments multimédias.
- Des frais supplémentaires peuvent être appliqués pour les services de données, tels que la messagerie, le chargement et le téléchargement, la synchronisation automatique ou l'utilisation des services de localisation. Pour éviter l'application de frais supplémentaires, choisissez un abonnement adapté à vos besoins. Contactez votre opérateur pour plus d'informations.

## Marques commerciales

- LG et le logo LG sont des marques déposées de LG Electronics.
- Tous les autres copyrights et marques commerciales appartiennent à leurs propriétaires respectifs.

## 

À PROPOS DES VIDÉOS DIVX : DivX<sup>®</sup> est un format de vidéo numérique créé par DivX, LLC, filiale de Rovi Corporation. Votre appareil est officiellement certifié par DivX (DivX Certified<sup>®</sup>) après avoir été soumis à des tests rigoureux pour vous permettre de lire des vidéos DivX. Rendez-vous sur www.divx.com pour trouver plus d'informations ainsi que des utilitaires permettant de convertir vos fichiers au format DivX.

À PROPOS DE LA VIDÉO À LA DEMANDE DIVX : ce périphérique DivX Certified<sup>®</sup> doit être enregistré pour pouvoir lire des vidéos à la demande DivX. Pour obtenir le code d'enregistrement, accédez à la section DivX VOD du menu de configuration du périphérique. Rendez-vous sur vod.divx.com pour savoir comment enregistrer votre téléphone.

Certification DivX Certified^ pour la lecture de vidéos DivX^ jusqu'à 720 p en HD, y compris le contenu Premium.

DivX<sup>®</sup>, DivX Certified<sup>®</sup> et leurs logos respectifs sont des marques déposées de Rovi Corporation ou de ses filiales ; leur utilisation est régie par une licence.

## À propos de ce manuel de l'utilisateur

#### Dolby Digital Plus DOLBY. DIGITAL PLUS

Fabriqué sous licence de Dolby Laboratories. Dolby, Dolby Digital Plus et le symbole double-D sont des marques commerciales de Dolby Laboratories.

#### Avertissement : Logiciels libres

Pour obtenir le code source correspondant sous la licence publique générale, la licence publique générale limitée, la licence publique Mozilla ou d'autres licences open source, visitez le site http://opensource.lge.com/ Tous les termes de la licence, ainsi que les exclusions de responsabilité et les avertissements sont disponibles au téléchargement avec le code source.

## Accessoires

Les accessoires suivants peuvent être utilisés avec votre téléphone. (Les éléments décrits ci-dessous sont parfois disponibles en option.)

Chargeur de voyage

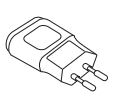

Casque stéréo

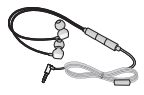

Guide de démarrage rapide

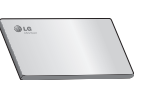

Câble de données

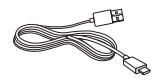

Outil d'éjection de la carte Micro-USIM

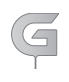

#### REMARQUE :

- Utilisez toujours des accessoires d'origine LG.
- Le non-respect de cette recommandation risque d'entraîner l'annulation de votre garantie.
- Les accessoires peuvent varier en fonction des pays.

## Dépannage

Ce chapitre répertorie quelques-uns des problèmes que vous pouvez rencontrer lors de l'utilisation de votre téléphone. Certains d'entre eux nécessitent que vous appeliez votre opérateur, mais vous pouvez facilement en résoudre la plupart par vous-même.

| Message                                               | Causes possibles                                                                                                    | Actions correctives possibles                                                                                                    |
|-------------------------------------------------------|----------------------------------------------------------------------------------------------------|----------------------------------------------------------------------------------------------------|
| Erreur carte<br>Micro-USIM                            | Aucune carte<br>Micro-USIM n'est<br>insérée dans le<br>téléphone, ou<br>cette dernière est<br>insérée de façon<br>incorrecte. | Vérifiez que la carte Micro-USIM est<br>correctement insérée.                                                                                                    |
| Aucune<br>connexion<br>réseau/<br>Baisse du<br>réseau | Le signal est faible<br>ou vous vous<br>trouvez hors de<br>portée du réseau<br>de votre opérateur.                            | Déplacez-vous vers une fenêtre ou<br>une zone en plein air. Vérifiez la carte<br>de couverture de l'opérateur réseau.                                                                                                |
|                                                       | L'opérateur<br>a appliqué<br>de nouveaux<br>services.                                                                         | Vérifiez que la carte Micro-USIM n'a<br>pas plus de 6 à 12 mois. Si c'est le<br>cas, changez la carte Micro-USIM à<br>l'agence locale de votre fournisseur<br>de réseau. Contactez votre<br>fournisseur de services. |

| Message                                              | Causes possibles                                                                                                    | Actions correctives possibles                                                                                    |
|------------------------------------------------------|----------------------------------------------------------------------------------------------------|----------------------------------------------------------------------------------------------------|
| Codes non<br>concordants                             | Pour changer<br>un code de<br>sécurité, vous<br>devez confirmer le<br>nouveau code en<br>le saisissant une<br>deuxième fois. | Si vous oubliez le code, contactez<br>également votre prestataire de<br>services.                                |
|                                                      | Les deux codes<br>que vous avez<br>saisis ne sont pas<br>les mêmes.                                                          |                                                                                                    |
| Aucune<br>application<br>ne peut être<br>configurée. | Non pris en<br>charge par le<br>fournisseur de<br>services ou<br>enregistrement<br>requis.                                   | Contactez votre fournisseur de services.                                                                         |
|                                                      | Erreur de<br>numérotation                                                                                                    | Nouveau réseau non autorisé.                                                                                     |
| Appels<br>indisponibles                              | Vous avez inséré<br>une nouvelle carte<br>Micro-USIM.                                                                        | Vérifiez les nouvelles restrictions.                                                                             |
|                                                      | Limite de la carte prépayée atteinte.                                                                                        | Contactez votre fournisseur de<br>services ou redéfinissez votre limite<br>de facturation à l'aide du code PIN2. |

# Dépannage

| Message                                 | Causes possibles                                                      | Actions correctives possibles                                            |
|-----------------------------------------|-----------------------------------------------------------------------|--------------------------------------------------------------------------|
| Impossible<br>d'allumer le<br>téléphone | Vous avez appuyé<br>trop brièvement<br>sur la touche<br>Marche/Arrêt. | Appuyez sur la touche Marche/Arrêt<br>pendant au moins deux secondes.    |
|                                         | La batterie n'est<br>pas chargée.                                     | Rechargez la batterie. Vérifiez<br>l'indicateur de charge sur l'écran.   |
| Erreur de<br>chargement                 | La batterie n'est<br>pas chargée.                                     | Rechargez la batterie.                                                   |
|                                         | La température<br>externe est trop<br>élevée ou trop<br>basse.        | Chargez votre téléphone dans des<br>conditions de températures normales. |
|                                         | Problème de<br>contact                                                | Vérifiez le chargeur et sa connexion<br>au téléphone.                    |
|                                         | Absence de tension                                                    | Branchez le chargeur sur une autre prise.                                |
|                                         | Chargeur<br>défectueux                                                | Remplacez le chargeur.                                                   |
|                                         | Chargeur incorrect                                                    | N'utilisez que des accessoires de marque LG.                             |

| Message                                                             | Causes possibles                           | Actions correctives possibles                                                                                                    |
|---------------------------------------------------------------------|--------------------------------------------|----------------------------------------------------------------------------------------------------|
| Numéro non<br>autorisé                                              | La fonction<br>Numéro fixe est<br>activée. | Vérifiez le menu des réglages et<br>désactivez la fonction.                                                                                                    |
| Impossible<br>de recevoir/<br>d'envoyer<br>des SMS et<br>des photos | Mémoire pleine                             | Supprimez des messages de votre téléphone.                                                                                                    |
| Les fichiers<br>ne s'ouvrent<br>pas                                 | Format de fichier<br>non pris en charge    | Vérifiez les formats de fichiers pris en charge.                                                                                                    |
| L'écran ne<br>s'allume pas<br>lorsque je<br>reçois un<br>appel.     | Problème lié<br>au capteur de<br>proximité | Si vous utilisez un étui ou un film de<br>protection, vérifiez qu'il ne couvre<br>pas la zone située autour du capteur<br>de proximité. Vérifiez que la zone<br>entourant le capteur de proximité est<br>propre. |
| Aucun son                                                           | Mode Vibreur                               | Vérifiez les paramètres dans le menu<br>Son pour vous assurer que vous<br>n'êtes pas en mode Vibreur ou<br>Silencieux.                                                                                           |
| Le téléphone<br>raccroche ou<br>se bloque                           | Problème logiciel<br>intermittent          | Effectuez une mise à jour du logiciel<br>depuis le site Web.                                                                                                    |

| Catégorie<br>Sous-<br>catégorie            | Question                                                                                                    | Réponse                                                                                                    |
|--------------------------------------------|----------------------------------------------------------------------------------------------------|----------------------------------------------------------------------------------------------------|
| <b>BT</b><br>Bluetooth<br>Périphériques    | Quelles fonctions<br>sont disponibles via<br>Bluetooth ?                                                                                           | Vous pouvez connecter un appareil<br>audio Bluetooth, par exemple un<br>casque stéréo/mono ou un kit<br>voiture. Aussi, lorsqu'un serveur<br>FTP est connecté à un appareil<br>compatible, vous pouvez partager<br>le contenu stocké dans la mémoire<br>des éléments multimédias. |
| <b>BT</b><br>Bluetooth<br>Oreillette       | Lorsque mon<br>oreillette Bluetooth<br>est connectée, puis-je<br>écouter de la musique<br>par l'intermédiaire de<br>mon casque filaire<br>3,5 mm ? | Lorsqu'une oreillette Bluetooth<br>est connectée, tous les sons du<br>système émis par le système<br>transitent par l'oreillette. Vous<br>ne pourrez donc pas écouter<br>de musique par le biais de votre<br>casque filaire.                                                      |
| <b>Données</b><br>Répertoire<br>Sauvegarde | Comment sauvegarder des contacts ?                                                                                                    | Vos contacts peuvent être<br>synchronisés entre votre téléphone<br>et Gmail™.                                                                                                    |
| Données<br>Synchronisation                 | Est-il possible<br>de définir une<br>synchronisation<br>unidirectionnelle avec<br>Gmail ?                                                          | Seule la synchronisation<br>bidirectionnelle est disponible.                                                                                                    |

| Catégorie<br>Sous-<br>catégorie            | Question                                                                                        | Réponse                                                                                                    |
|--------------------------------------------|-------------------------------------------------------------------------------------------------|----------------------------------------------------------------------------------------------------|
| Données<br>Synchronisation                 | Est-il possible de<br>synchroniser tous les<br>dossiers d'e-mail ?                              | La synchronisation avec la<br>boîte de réception s'effectue<br>automatiquement. Vous pouvez<br>afficher d'autres dossiers en<br>appuyant sur la <b>touche Menu</b><br>et en sélectionnant <b>Dossiers</b> pour<br>choisir un dossier. |
| Service<br>Google™<br>Connexion à<br>Gmail | Dois-je me connecter<br>à Gmail pour accéder<br>à ce service ?                                  | Une fois connecté à Gmail, vous<br>n'avez plus besoin de vous y<br>reconnecter.                                                                                                    |
| Service<br>Google™<br>Compte Google        | Est-il possible de filtrer<br>les e-mails ?                                                     | Non, l'option de filtre des e-mails<br>n'est pas prise en charge par le<br>téléphone.                                                                                                    |
| Fonction de<br>téléphone<br>E-mail         | Que se passe-t-il<br>si une application<br>s'exécute pendant la<br>rédaction d'un e-mail ?      | Votre e-mail sera automatiquement<br>enregistré en tant que brouillon.                                                                                                    |
| Fonction de<br>téléphone<br>Sonnerie       | La taille des fichiers<br>.MP3 pouvant être<br>utilisés comme<br>sonnerie est-elle<br>limitée ? | Il n'existe aucune limite de taille pour ces fichiers.                                                                                                    |

| Catégorie<br>Sous-<br>catégorie                   | Question                                                                                                    | Réponse                                                                                                    |
|---------------------------------------------------|----------------------------------------------------------------------------------------------------|----------------------------------------------------------------------------------------------------|
| Fonction de<br>téléphone<br>Heure des<br>messages | Mon téléphone<br>n'affiche pas l'heure<br>de réception des<br>messages antérieurs<br>à 24 heures.<br>Comment résoudre ce<br>problème ? | Seule l'heure des messages reçus le<br>jour même est indiquée.                                                                                                  |
| Fonction de<br>téléphone<br>Navigation            | Est-il possible<br>d'installer un autre<br>navigateur sur mon<br>téléphone ?                                                           | Vous pouvez installer et utiliser<br>toutes les applications disponibles<br>sur Play Store™, à condition<br>qu'elles soient compatibles avec<br>votre matériel. |
| Fonction de<br>téléphone<br>Synchronisation       | Est-il possible de<br>synchroniser mes<br>contacts depuis tous<br>mes comptes de<br>messagerie ?                                       | Seuls les contacts d'une messagerie<br>Gmail ou d'un serveur MS Exchange<br>(serveur de messagerie de société)<br>peuvent être synchronisés.                    |

| Catégorie<br>Sous-<br>catégorie                 | Question                                                                                                    | Réponse                                                                                                    |
|-------------------------------------------------|----------------------------------------------------------------------------------------------------|----------------------------------------------------------------------------------------------------|
| Fonction de<br>téléphone<br>Attente et<br>pause | Est-il possible d'ajouter<br>des fonctions d'attente<br>et de pause dans un<br>numéro de téléphone<br>d'un contact ? | <ul> <li>Si vous avez transféré un contact<br/>dont un numéro inclut des<br/>fonctions W (Wait, attendre) et P<br/>(Pause, mettre en pause), vous ne<br/>pourrez pas utiliser ces dernières.<br/>Vous devrez enregistrer à nouveau<br/>chaque numéro.</li> <li>Enregistrer un numéro avec les<br/>fonctions d'attente et de pause :</li> <li>1. Depuis l'écran d'accueil, appuyez<br/>sur l'icône Téléphone .</li> <li>2. Composez le numéro, puis<br/>appuyez sur la touche Menu<br/>E.</li> <li>3. Appuyez sur Ajouter une pause<br/>de 2 s ou Ajouter pause.</li> </ul> |
| Fonction de<br>téléphone<br>Sécurité            | Quelles sont les<br>fonctionnalités<br>de sécurité du<br>téléphone ?                                                 | Vous pouvez définir un Schéma de<br>verrouillage devant être saisi avant<br>de pouvoir activer ou utiliser le<br>téléphone.                                                                                                    |

| Catégorie<br>Sous-<br>catégorie                     | Question                                          | Réponse                                                                                                    |
|-----------------------------------------------------|---------------------------------------------------|----------------------------------------------------------------------------------------------------|
| Fonction de<br>téléphone<br>Déverrouiller<br>Modèle | Comment créer<br>un schéma de<br>déverrouillage ? | <ol> <li>Depuis l'écran d'accueil, appuyez<br/>sur la touche Menu =.</li> <li>Appuyez sur Paramètres<br/>système &gt; onglet Écran &gt; Écran<br/>de verrouillage.</li> <li>Appuyez sur Choisir l'écran<br/>de verrouillage &gt; Schéma.La<br/>première fois que vous utilisez<br/>cette option, un didacticiel<br/>apparaît pour vous aider à créer<br/>un schéma de déverrouillage.</li> <li>Dessinez votre schéma, puis<br/>répétez le dessin pour confirmer.<br/>Consignes relatives au verrouillage<br/>par schéma.</li> <li>Veillez à ne pas oublier le schéma<br/>de déverrouillage que vous avez<br/>défini. Si vous utilisez un schéma<br/>incorrect cinq fois consécutives,<br/>vous ne pourrez pas accéder à<br/>votre téléphone. Vous disposez de<br/>cinq tentatives pour saisir le bon<br/>schéma de déverrouillage, code<br/>PIN ou mot de passe. Si vous<br/>avez épuisé vos cinq tentatives,<br/>vous pouvez réessayer au bout de<br/>30 secondes. (si vous prédéfinissez<br/>le code PIN de sauvegarde, vous<br/>pouvez également l'utiliser pour<br/>déverrouiller le schéma).</li> </ol> |

| Catégorie<br>Sous-<br>catégorie                     | Question                                                                                                    | Réponse                                                                                                    |
|-----------------------------------------------------|----------------------------------------------------------------------------------------------------|----------------------------------------------------------------------------------------------------|
| Fonction de<br>téléphone<br>Déverrouiller<br>Modèle | Que faire en cas<br>d'oubli du schéma<br>de déverrouillage et<br>quand aucun compte<br>Google n'a été créé<br>sur le téléphone ? | Si vous avez oublié votre schéma :<br>Si vous vous connectez à votre<br>compte Google depuis votre<br>téléphone et qu'après cinq<br>tentatives vous n'avez toujours<br>pas pu indiquer le schéma correct,<br>appuyez sur le bouton Schéma<br>oublié. Pour déverrouiller le<br>téléphone, vous devez ensuite vous<br>connecter à l'aide de votre compte<br>Google. Si vous n'avez pas créé<br>de compte Google sur le téléphone<br>ou si vous l'avez oublié, il vous<br>faut effectuer une réinitialisation<br>matérielle.<br>Attention : Si vous effectuez une<br>réinitialisation, toutes les applications<br>et données utilisateur sont<br>supprimées. Veillez à sauvegarder<br>vos données importantes avant<br>d'effectuer une réinitialisation. |
| Fonction de<br>téléphone<br>Mémoire                 | Comment savoir si la mémoire est pleine ?                                                                                        | Vous recevrez une notification.                                                                                                    |

| Catégorie<br>Sous-<br>catégorie                                      | Question                                                                                                    | Réponse                                                                                                    |
|----------------------------------------------------------------------|----------------------------------------------------------------------------------------------------|----------------------------------------------------------------------------------------------------|
| Fonction de<br>téléphone<br>Configuration<br>de la langue            | Est-il possible de<br>modifier la langue du<br>téléphone ?                                                                                                    | <ul> <li>Le téléphone dispose de fonctions multilingues.</li> <li>Pour modifier la langue : <ol> <li>Dans l'écran d'accueil, appuyez sur la touche Menu</li></ol></li></ul>                                                                                                   |
| Fonction de<br>téléphone<br>VPN                                      | Comment définir un point d'accès VPN ?                                                                                                    | La configuration d'un accès<br>VPN diffère selon les sociétés.<br>Contactez l'administrateur réseau<br>de votre société pour obtenir plus<br>d'informations sur la configuration<br>d'un point d'accès VPN sur votre<br>téléphone.                                            |
| Fonction de<br>téléphone<br>Délai de mise<br>en veille de<br>l'écran | Mon écran s'éteint<br>après seulement<br>15 secondes<br>d'inactivité.<br>Comment modifier<br>la durée d'inactivité<br>après laquelle le<br>rétroéclairage est<br>désactivé ? | <ol> <li>Depuis l'écran d'accueil, appuyez<br/>sur la touche Menu (■).</li> <li>Appuyez sur Paramètres<br/>système &gt; onglet Écran.</li> <li>Appuyez sur Mise en veille de<br/>l'écran.</li> <li>Appuyez sur le délai de mise en<br/>veille de l'écran souhaité.</li> </ol> |

| Catégorie<br>Sous-<br>catégorie                              | Question                                                                                                    | Réponse                                                                                                    |
|--------------------------------------------------------------|----------------------------------------------------------------------------------------------------|----------------------------------------------------------------------------------------------------|
| <b>Fonction de</b><br>téléphone<br>Réseau Wi-Fi et<br>mobile | Lorsque des réseaux<br>Wi-Fi et mobile sont<br>disponibles, quel<br>service mon téléphone<br>utilise-t-il ?                | Pour le traitement des données,<br>votre téléphone utilise par défaut la<br>connexion Wi-Fi (si la connectivité<br>Wi-Fi est activée sur l'appareil).<br>Cependant, vous ne recevrez<br>aucune notification vous indiquant<br>que votre téléphone passe d'un<br>réseau à l'autre.<br>Pour connaître la connexion de<br>données utilisée, vérifiez quelle icône<br>s'affiche en haut de votre écran<br>(réseau mobile ou Wi-Fi). |
| Fonction de<br>téléphone<br>Écran d'accueil                  | Est-il possible de<br>supprimer une icône<br>de l'écran d'accueil ?                                                        | Oui. Appuyez de façon prolongée<br>sur l'icône jusqu'à ce qu'une icône<br>de corbeille apparaisse en haut au<br>centre de l'écran. Sans relever le<br>doigt, faites glisser l'icône vers la<br>corbeille.                                                                                                    |
| Fonction de<br>téléphone<br>Application                      | Le téléchargement<br>d'une application<br>a provoqué de<br>nombreuses erreurs.<br>Comment supprimer<br>cette application ? | <ol> <li>Depuis l'écran d'accueil, appuyez<br/>sur la touche Menu .</li> <li>Appuyez sur Paramètres<br/>système &gt; onglet Général &gt;<br/>Applications &gt; TÉLÉCHARGÉS.</li> <li>Appuyez sur l'application, puis<br/>sur Désinstaller.</li> </ol>                                                                                                    |

| Catégorie<br>Sous-<br>catégorie      | Question                                                                                                    | Réponse                                                                                                    |
|--------------------------------------|----------------------------------------------------------------------------------------------------|----------------------------------------------------------------------------------------------------|
| Fonction de<br>téléphone<br>Chargeur | Est-il possible de<br>recharger mon<br>téléphone via le câble<br>de données USB sans<br>installer le pilote USB<br>nécessaire ? | Oui, le téléphone sera rechargé<br>par le câble USB, que les pilotes<br>nécessaires aient été installés ou<br>non.                                                                                                    |
| Fonction de<br>téléphone<br>Alarme   | Puis-je utiliser mes<br>fichiers musicaux pour<br>l'alarme ?                                                                    | <ul> <li>Oui. Une fois défini comme<br/>sonnerie, un fichier de musique peut<br/>être utilisé pour l'alarme.</li> <li>1. Appuyez de façon prolongée sur<br/>une chanson figurant dans une<br/>liste de la bibliothèque. Dans le<br/>menu qui s'ouvre, appuyez sur<br/>définir la musique comme &gt;<br/>Sonnerie contact.</li> <li>2. Sur l'écran de configuration de<br/>l'alarme, sélectionnez la chanson<br/>comme sonnerie.</li> </ul> |
| Fonction de<br>téléphone<br>Alarme   | L'alarme se<br>déclenche-t-elle de<br>façon audible même<br>quand mon téléphone<br>est éteint ?                                 | Non, cette fonctionnalité n'est pas<br>prise en charge.                                                                                                    |
| Catégorie<br>Sous-<br>catégorie                                                                | Question                                                                                                    | Réponse                                                                                                    |
|------------------------------------------------------------------------------------------------|----------------------------------------------------------------------------------------------------|----------------------------------------------------------------------------------------------------|
| Fonction de<br>téléphone<br>Alarme                                                             | L'alarme se<br>déclenche-t-elle<br>lorsque le volume de la<br>sonnerie est désactivé<br>ou que mon téléphone<br>est en mode Vibreur ? | Oui, l'alarme est programmée pour<br>être audible dans ce cas de figure.                                                                                 |
| Solution de<br>récupération<br>Réinitialisation<br>matérielle<br>(réinitialisation<br>d'usine) | Comment puis-<br>je effectuer une<br>réinitialisation d'usine<br>si le menu Paramètres<br>de mon téléphone est<br>inaccessible ?      | Si votre téléphone ne parvient pas à restaurer ses paramètres d'origine, utilisez la fonction de réinitialisation matérielle (réinitialisation d'usine). |

## LG Electronics Algerie SARL

## CIC : 021-36-5454

98, boulvard Mohamed Boudiaf, Chéraga, Alger, Algerie

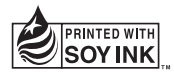

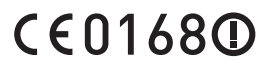